### **Datex-Ohmeda**

 $S/5^{TM}$  Compact Anesthesia Monitor  $S/5^{TM}$  Compact Critical Care Monitor

# **Technical Reference Manual**

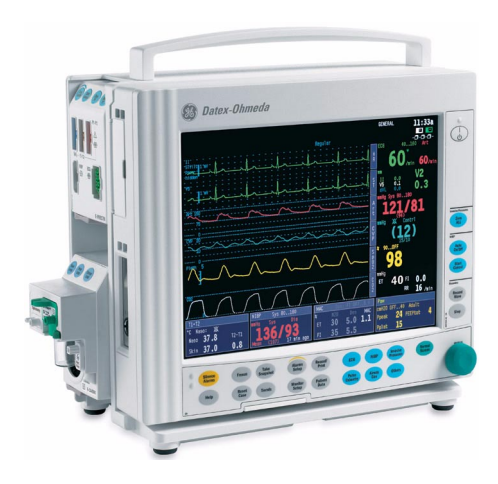

All specifications are subject to change without notice. CAUTION: U.S. Federal law restricts this device to sale by or on the order of a licensed medical practitioner. Outside the USA, check local laws for any restriction that may apply.

> Order Code M1021567 March, 2006

GE Healthcare Finland Oy Helsinki, Finland P.O. Box 900 FI-00031 GE, FINLAND Tel: +358 10 39411 Fax: +358 9 1463310 www.gehealthcare.com Copyright © 2006 General Electric Company

Datex-Ohmeda Inc. P.O. Box 7550 Madison, WI 53707-7550, USA Tel: +1 608 221 1551 Fax: +1 608 222 9147

#### Intended purpose (Indications for use)

The Datex-Ohmeda S/5 Compact Anesthesia Monitor with L-CANE05 or L-CANE05A software is intended for multiparameter patient monitoring with optional patient care documentation.

The S/5 Compact Anesthesia Monitor with L-CANE05 or L-CANE05A software is indicated for monitoring of hemodynamic (including arrhythmia and ST-segment analysis), respiratory, ventilatory,

gastrointestinal/regional perfusion, Bispectral index (BIS), Entropy (State Entropy and Response Entropy) and neurophysiological status of all hospital patients.

The S/5 Compact Anesthesia Monitor with L-CANE05 and L-CANE05A software when using BIS is for monitoring the state of the brain by data acquisition and processing of electroencephalograph signals and may be used as an aid in monitoring the effects of certain anesthetic agents.

The S/5 Compact Anesthesia Monitor with L-CANE05 or L-CANE05A software is also indicated for documenting patient care related information.

The S/5 Compact Anesthesia Monitor with L-CANE05 or L-CANE05A software is indicated for use by qualified medical personnel only.

The Datex-Ohmeda S/5 Compact Critical Care Monitor with L-CICU05 or L-CICU05A software is intended for multiparameter patient monitoring.

The S/5 Compact Critical Care Monitor with L-CICU05 and L-CICU05A software is indicated for monitoring of hemodynamic (including arrhythmia and ST-segment analysis), respiratory, ventilatory,

gastrointestinal/regional perfusion, Bispectral index (BIS) and neurophysiological status of all hospital patients.

The S/5 Compact Critical Care Monitor with L-CICU05 and L-CICU05A software when using BIS is for monitoring the state of the brain by data acquisition and processing of electroencephalograph signals and may be used as an aid in monitoring the effects of certain anesthetic agents.

The S/5 Compact Critical Care Monitor with L-CICU05 and L-CICU05A software is indicated for use by qualified medical personnel only.

#### Classifications

#### In accordance with IEC 60601-1

Class I and internally powered equipment - the type of protection against electric shock.

Type BF or CF equipment. The degree of protection against electric shock is indicated by a symbol on each parameter module.

Equipment not suitable for use in the presence of a flammable anesthetic mixture with air or with oxygen or nitrous oxide.

Continuous operation according to the mode of operation.

#### In accordance with IEC 60529

IPX1- degree of protection against harmful ingress of water.

#### In accordance with EU Medical Device Directive

The Datex-Ohmeda S/5 Compact Anesthesia Monitor is classified as Ilb.

#### In accordance with CISPR 11:

Group 1, Class B

- Group 1 contains all ISM (industrial, scientific and medical) equipment in which there is intentionally
  generated and/or used conductively coupled radio-frequency energy which is necessary for the internal
  functioning of the equipment itself.
- Class B equipment is suitable for use in domestic establishments and in establishments directly connected to a low voltage power supply network which supplies buildings used for domestic purposes.

#### **Responsibility of the manufacturer**

GE Healthcare Finland Oy (GE) is responsible for the safety, reliability and performance of the product only if:

- modifications, service and repairs are carried out by personnel authorized by GE.
- the electrical installation of the room complies with appropriate requirements.
- the equipment is used in accordance with the User's Guide and serviced and maintained in accordance with the Technical Reference Manual.

#### Trademarks

Datex, Ohmeda, S/5, D-lite, D-lite+, Pedi-lite, Pedi-lite+, Mini D-fend, D-fend, D-fend+, OxyTip+, MemCard, ComWheel, EarSat, FingerSat, FlexSat, Patient02, Entropy, Patient Spirometry and Tonometrics are trademarks of GE Healthcare Finland Oy. All other product and company names are property of their respective owners.

A portion of the Entropy software is derived from the RSA Data Security, Inc. MD5 Message-Digest Algorithm.

### Datex-Ohmeda

# S/5<sup>™</sup> Compact Anesthesia Monitor S/5<sup>™</sup> Compact Critical Care Monitor Technical Reference Manual, Order code: M1021567

### Part I, General Service Guide

| Document No. | Updated | Description                                                                                               |   |
|--------------|---------|----------------------------------------------------------------------------------------------------|---|
| M1031517-02  |         | Introduction, System description, Installation,<br>Interfacing, Functional check, General troubleshooting | 1 |
| M1031518-02  |         | Planned Maintenance Instructions                                                                          | 2 |

### Part II, Product Service Guide

| Document No. | Updated | Description                                                                                                    |  |
|--------------|---------|----------------------------------------------------------------------------------------------------|--|
| M1031519-01  |         | CAM, CCCM Service Menu                                                                                                  |  |
| M1031520-02  |         | Display Unit for F-CM1, F-CMC1 rev. 0004<br>F-CMREC1, F-CMCREC1 rev .0002<br>Software Licenses L-CANE05(A), L-CICU05(A) |  |
| M1044470-01  |         | Frame Unit for F-CM1, F-CMC1 rev. 0004<br>F-CMREC1, F-CMCREC1 rev. 0002<br>AC/DC Power Supply Unit                      |  |
| M1031521     |         | Spare parts                                                                                                    |  |

# **Table of contents**

| Table  | e of con   | itents                                                                                                    | i  |
|--------|------------|----------------------------------------------------------------------------------------------------|----|
| Table  | e of figu  | ires                                                                                                    | iv |
| List o | of table   | s                                                                                                    | vi |
| Abou   | ıt this n  | nanual                                                                                                    | 1  |
| 1      | Intro      | duction                                                                                                    | 3  |
|        | 1.1        | Symbols.1.1.1Symbols on transport packaging1.1.2Symbols on equipment.1.1.3Equipment safety symbols1.1.4Other symbolsSafety |    |
| 2      | Syste      | em description                                                                                                    | 14 |
|        | 2.1        | Introduction                                                                                                    | 14 |
|        | 2.2        | Bus structure                                                                                                    |    |
|        | 2.3        | Distributed processing                                                                                                    |    |
|        | 2.4        | Module communication                                                                                                    |    |
|        | 2.5        | Software loading.                                                                                                    |    |
|        | 2.6        | Parameter modules                                                                                                    |    |
| 3      | Syste      | em installation                                                                                                    | 17 |
|        | 3.1        | Unpacking instructions                                                                                                    |    |
|        | 3.2        | Choosing location                                                                                                    |    |
|        | 3.3        | S/5 Frame for Compact Monitor                                                                                              |    |
|        |            | 3.3.1 Compact Monitor connections                                                                                          |    |
|        |            | 3.3.2 Connecting to mains                                                                                                  |    |
|        |            | 3.3.3 Connecting to Network                                                                                                |    |
|        |            | 3.3.4 Connecting to Wireless Network                                                                                       |    |
|        |            | 3.3.5 Inserting the parameter modules                                                                                      |    |
|        |            | 3.3.6 Downloading Monitor Software                                                                                         |    |
|        |            | 3.3.7 Performing Factory Reset                                                                                             |    |
|        |            | 3.3.8 Installing the Datex-Ohmeda Network and MemCard Upgrade, U-CMMEM                                                     |    |
|        |            | 3.3.9 Installing the Datex-Ohmeda Network Upgrade, U-CMNET                                                                 |    |
|        |            | 3.3.10 Installing the S/5 Wireless LAN Upgrade, U-CMW                                                                      |    |
|        | 2.4        | 3.3.11 INSTAILING THE 5/5 RECORDER UPGRADE, U-UMKEU1                                                                       |    |
|        | 3.4<br>2.5 | S/ 3 Kemole Controller, K-CKEMCU                                                                                           |    |
|        | 3.5        | Allesulesia Recolu Reepilig Reyboalu, R-ARRB                                                                               |    |
|        | 3.0        | ARR Ddicouel Reduel, N-SCAN (Optional)                                                                                     |    |
|        | 27         | 5.0.1 Compact Ainway Modules, E ywy / M yway                                                                               |    |
|        | 5.1        | 3/ 3 Compact Allway Moutiles, E-XXXX / M-XXXXX                                                                             |    |

i

|   |       | 3.7.1<br>3.7.2 | Sample gas exhaust                                                                               | 26   |
|---|-------|----------------|--------------------------------------------------------------------------------------------------|------|
| 4 | Inter | facing         |                                                                                                  | 31   |
| - | 4.1   | Interfac       | ing external monitors via Interface Module, F-INT / M-INT                                        | 31   |
|   |       | 4.1.1          | Connection to external Datex-Ohmeda monitors                                                     |      |
|   |       | 4.1.2          | Connection to Critikon Dinamap 1846SX. Abbott Oximetrix 3 and Baxter Explorer                    |      |
|   |       | 4.1.3          | Connection to Baxter Vigilance.                                                                  |      |
|   |       | 4.1.4          | Connection to Nellcor N-100 and N-1000                                                           |      |
|   |       | 4.1.5          | Connection to Nellcor N-200                                                                      |      |
|   | 4.2   | Interfac       | ing external bedside devices via S/5 Device Interfacing Solutions, N-DISxxx                      | 34   |
|   |       | 4.2.1          | Device Interfacing Solution components.                                                          | 35   |
|   |       | 4.2.2          | Connections                                                                                      | 35   |
|   |       | 4.2.3          | Mounting                                                                                         | 36   |
|   |       | 4.2.4          | Selecting the external device                                                                    | 37   |
|   |       | 4.2.5          | Functional check                                                                                 | 38   |
|   |       | 4.2.6          | Selecting the parameter data source                                                              | 38   |
|   | 4.3   | Interfac       | ing Datex-Ohmeda Anesthesia Delivery Unit                                                        |      |
|   |       | 4.3.1          | Interconnection                                                                                  | 39   |
|   |       | 4.3.2          | Setting interfacing parameters on the S/5 Anesthesia Delivery Unit                               | 39   |
|   |       | 4.3.3          | Setting interfacing parameters on the S/5 Compact Anesthesia Monitor                             | 39   |
|   | 4.4   | Interfac       | cing Dräger Cicero, Cato, Julian and Narkomed 2C (by NAD)                                        | 40   |
|   |       | 4.4.1          | Interconnection                                                                                  | 41   |
|   |       | 4.4.2          | Setting communication parameters.                                                                | 41   |
|   |       | 4.4.3          | Setting interfacing parameters on the S/5 Compact Anesthesia or Compact Critical (<br>Monitor 41 | Care |
|   | 45    | Interfac       | ving nrinter                                                                                     | 42   |
|   | 4.0   | 4.5.1          | Setting S/5 Compact Monitor interface for printers                                               | 42   |
|   |       | 4.5.2          | Connection to serial printers                                                                    | 42   |
|   |       | 4.5.3          | Connection to parallel printers                                                                  |      |
|   |       | 4.5.4          | Installing the Serial-to-Parallel Converter                                                      | 43   |
|   |       | 4.5.5          | Connection to printer.                                                                           |      |
|   | 4.6   | Interfac       | ing computer                                                                                     |      |
|   | 4.7   | Output         | signals.                                                                                         |      |
|   |       | 4.7.1          | Digital outputs                                                                                  |      |
|   |       | 4.7.2          | Analog outputs                                                                                   | 46   |
|   |       | 4.7.3          | S/5 Pressure Temp Module, E-PT or M-PT, output signals                                           | 46   |
| 5 | Func  | tional cl      | heck                                                                                             | 47   |
|   | 5.1   | Recomr         | mended tools                                                                                     | 47   |
|   |       | 5.1.1          | Hemodynamic patient simulators                                                                   | 49   |
|   | 5.2   | Visual i       | nspection                                                                                        | 50   |
|   | 5.3   | Functio        | nal inspection                                                                                   | 51   |
|   |       | 5.3.1          | General                                                                                          | 51   |
|   |       | 5.3.2          | Display                                                                                          | 52   |
|   |       | 5.3.3          | Keyboard(s)                                                                                      | 52   |
|   |       | 5.3.4          | Frame unit                                                                                       | 52   |
|   |       | 5.3.5          | Display unit                                                                                     | 52   |
|   |       | 5.3.6          | Compact Airway Module, E-CXXXXX/ M-CXXXXX                                                        | 53   |
|   |       | 5.3.7          | Single width Airway Module, E-miniC/ M-miniC                                                     | 53   |

ii

| Appendix B: | Electro        | oMagnetic Compatibility                                | B-1 |
|-------------|----------------|--------------------------------------------------------|-----|
| Appendix A: | Function       | onal check form, Datex-Ohmeda S/5 CAM, CCCM            | A-1 |
| 6 Gener     | al troub       | bleshooting                                            | 59  |
|             | 5.3.24         | General                                                |     |
|             | 5.3.23         | Device Interfacing Solution, N-DISxxx                  |     |
|             | 5.3.22         | Interface Module, E-INT/ M-INT                         |     |
|             | 5.3.21         | Wireless Network Option                                |     |
|             | 5.3.20         | Network connection                                     |     |
|             | 5.3.19         | Recorder                                               |     |
|             | 5.3.18         | Data Card and Menu Card function                       |     |
|             | 5.3.17         | Entropy Module, F-FNTROPY/ M-FNTROPY                   |     |
|             | 5316           | BIS Module F-BIS/ M-BIS                                | 56  |
|             | 0.3.14<br>5315 | Nelicol Compatible Saturation module, E-NSAT/ M-NSAT   |     |
|             | 5.3.13         | NIBP MODULE, M-NIBP                                    |     |
|             | 5.3.12         | Cardiac Output Modules, E-COP/ M-COP, E-COPSv/ M-COPSv |     |
|             | 5.3.11         | Dual pressure Module, E-PP/ M-PP.                      |     |
|             | 5.3.10         | Pressure/Pressure Temp Modules, E-P, E-PT, M-P, M-PT   |     |
|             | 5.3.9          | Multiparameter Hemodynamic Modules                     |     |
|             | 5.3.8          | Tonometry Module, E-TONO/ M-TONO                       |     |

# **Table of figures**

| 14 |
|----|
| 15 |
| 16 |
| 18 |
| 19 |
| 24 |
| 25 |
| 26 |
| 27 |
| 27 |
| 28 |
| 36 |
| 37 |
| 43 |
| 44 |
| 59 |
|    |

# List of tables

| Table 1  | Transference of parameters, Datex-Ohmeda monitors                                          | 32  |
|----------|--------------------------------------------------------------------------------------------|-----|
| Table 2  | Transference of parameters, external monitors                                              | 32  |
| Table 3  | DIS modules and interfaced devices                                                         | 34  |
| Table 4  | Parameters transferred from S/5 Compact Anesthesia Monitor to S/5 Anesthesia               |     |
|          | Delivery Unit                                                                              | 39  |
| Table 5  | Events transferred from S/5 Anesthesia Delivery Unit to the S/5 Compact Anesthesia Monitor | 40  |
| Table 6  | Parameters transferred from Dräger Cicero monitor to S/5 Compact Anesthesia Monitor or     |     |
|          | S/5 Compact Critical Care Monitor                                                          | 41  |
| Table 7  | Parameters transferred from Dräger Cato, Julian and Narkomed 2C (NAD) monitor to the S/5   |     |
|          | Compact Anesthesia Monitor or S/5 Compact Critical Care Monitor                            | 42  |
| Table 8  | Coding element connector, X4                                                               | 45  |
| Table 9  | Synchronization connector, X8                                                              | 45  |
| Table 10 | Signal output connector pin assignments                                                    | 46  |
| Table 11 | Patient simulators' compatibility with each hemodynamic module                             | 49  |
| Table 12 | Adapter cables for hemodynamic patient simulators                                          | 50  |
| Table 13 | Guidance and manufacturer's declaration - electromagnetic emissions                        | B-1 |
| Table 14 | Guidance and manufacturer's declaration – electromagnetic immunity                         | B-2 |
| Table 15 | Guidance and manufacturer's declaration – electromagnetic immunity                         | B-3 |
| Table 16 | Recommended separation distances between portable and mobile RF communications             |     |
|          | equipment and the S/5™ CAM/ CCCM                                                           | B-5 |

# About this manual

#### Notes to the reader

This Technical Reference Manual is intended for service personnel and engineers who will install, service and maintain Datex-Ohmeda S/5 Compact Anesthesia Monitors running the software license L-CANE05 or L-CANE05A and S/5 Compact Critical Care Monitors running the software license L-CICU05 or L-CICU05A. As the monitor setup may vary, some functions described may not be available in the monitor you are using.

- The order code for the entire printed manual is M1021567. The manual includes Technical Reference Manual Slots and every slot has an individual document number.
- Part I gives the reader an overview of the monitor. It contains the information needed to install, interface and troubleshoot the monitors. Instructions for functional check and planned maintenance are also included. Read the manual through and make sure that you understand the procedures described before the installation of the monitor. To avoid risks concerning safety or health, strictly observe the warning indications. If you need any assistance concerning the installation, please do not hesitate to contact your authorized distributor.
- Part II contains detailed descriptions of each component of the S/5 CAM, CCCM Monitor,

For information of parameter modules, Remote Controller and Device Interfacing Solution refer to the "S/5 E-Modules, Technical Reference Manual". Service check for each of these products is included in these slots.

The manufacturer reserves the right to change product specifications without prior notice. Although the information in this manual is believed to be accurate and reliable, the manufacturer assumes no responsibility for its use.

Installation and service are allowed by authorized service personnel only.

GE Healthcare Finland Oy (GE) assumes no responsibility for the use or reliability of its software in equipment that is not furnished by GE.

#### **Related documentation**

#### S/5 Modules

S/5 E-Modules, Technical Reference Manual

S/5 M-Modules, Technical Reference Manual

#### S/5 Compact Anesthesia Monitor

For instructions for daily use including cleaning and daily maintenance, clinical aspects and basic methods of measurement see:

S/5 Compact Anesthesia Monitor, User's Guide

S/5 Compact Anesthesia Monitor, User's Reference Manual

#### S/5 Compact Critical Care Monitor

For instructions for daily use including cleaning and daily maintenance, clinical aspects and basic methods of measurement:

S/5 Compact Critical Care Monitors, User's Guide

S/5 Compact Critical Care Monitors, User's Reference Manual

For more information about the iCentral, S/5 Arrhythmia Workstation and anesthesia record keeping solution, see the "Technical Reference Manuals" and "User's Reference Manuals" for these products.

Software options and default settings are described in the "Default Configuration Worksheet" delivered with each monitor.

Available accessories are described in the "Supplies and Accessories" catalog delivered with each monitor.

#### **Conventions used**

To help you find and interpret information easily, the manual uses consistent text formats:

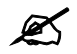

Sign the check form after performing the procedure.

| Hard Keys       | Names of the hard keys on the Remote Controller, Command Board, side panel and modules are written in the following way: <b>Others.</b>                                                                                                    |  |  |
|-----------------|----------------------------------------------------------------------------------------------------|--|--|
| Menu Items      | Software terms that identify window parts or menu items are written in bold italic: <i>ECG Setup.</i><br>Menu access is described from top to bottom. For example, the selection of the <b>Monitor Setup</b> hard<br>key, the <i>Screen 1 Setup</i> menu item and the <i>Waveform Fields</i> menu item would be shown as<br><b>Monitor Setup -</b> <i>Screen 1 Setup - Waveform Fields</i> . |  |  |
| 'Messages'      | Messages (alarm messages, informative messages) displayed on the screen are written inside single quotes: 'Please wait'.                                                                                                    |  |  |
| "Sections"      | When referring to different sections in this manual or to other manuals, manual names and section<br>names are enclosed in double quotes:<br>See section "Cleaning and care."<br>Please refer to "iCentral User's Reference Manual: Alarms."                                                                                                    |  |  |
| Hypertext links | Hypertext links on PDF versions are written in blue color.                                                                                                    |  |  |
| WARNING         | Warnings are written in the following way:                                                                                                    |  |  |
| WARNING         | This is a WARNING.                                                                                                    |  |  |
| CAUTION         | Cautions are written in the following way:                                                                                                    |  |  |
| CAUTION         | This is a CAUTION.                                                                                                    |  |  |
| NOTE            | Notes are written in the following way:                                                                                                    |  |  |
|                 | NOTE: This is a NOTE.                                                                                                    |  |  |
|                 | In this manual, the word "select" means choosing and confirming.                                                                                                    |  |  |
|                 |                                                                                                    |  |  |

#### **Illustrations and names**

All illustrations in this manual are only examples, and may not necessarily reflect your system settings or data displayed in your system. If a particular selection is not available in your system, the selection is shown grayed.

# 1 Introduction

The modular design makes the system flexible and easy to upgrade. In addition to patient parameter modularity and easy upgrades, the monitor can be upgraded to anesthesia record keeping, wired and wireless networking and memory card operation. Additionally, external devices can be interfaced to the monitor with interface modules.

NOTE: Your system may not include all these components. Consult your local representative for the available components.

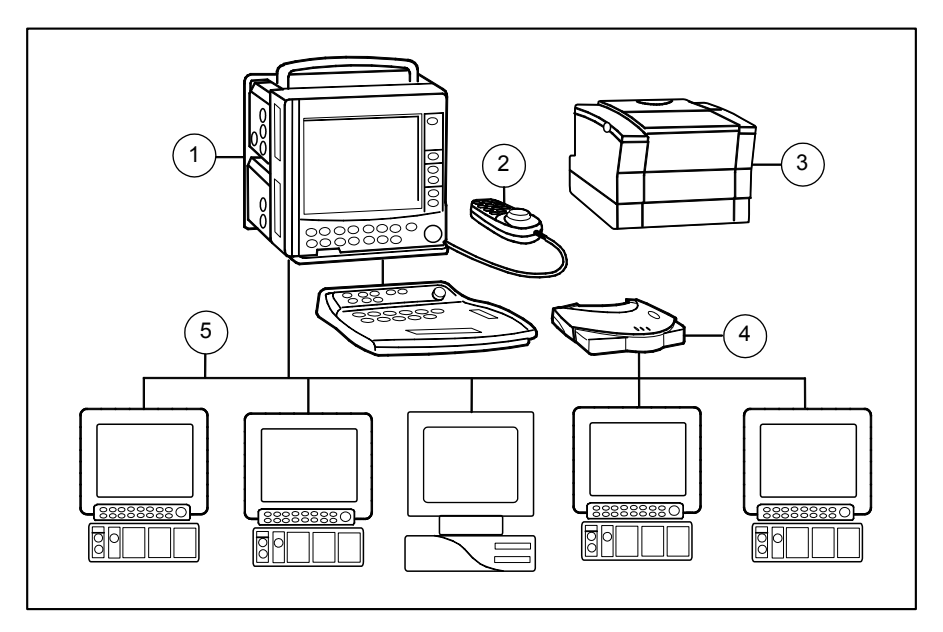

Figure 1 S/5 Compact Anesthesia Monitor system

- (1) S/5 Compact Anesthesia Monitor with modules inside
- (2) Remote Controller, K-CREMCO
- (3) Printer
- (4) Wireless Network (WLAN) Access Point, N-WAP
- (5) Network (LAN)

#### **Optional components**

Optional components are:

- Built-in recorder, N-CMREC1
- Remote controller
- Keyboard for anesthesia record keeping solution, barcode reader
- Wireless network option, N-CMW

Possible software options are:

• MemCard option, N-CMMEM

NOTE: Insert the WLAN PC card in the first slot from the front.

NOTE: Memory Module, M-MEM/ E-MEM, is not compatible with the S/5 Compact Monitors.

#### **Communication between monitors**

\_

You can use the Compact Monitor as a stand-alone monitor or for

- viewing and receiving data (alarms, vital signs) from other patient monitors
  - gathering and storing data during transportation.

To view other patient monitors, the monitor needs to be connected to the network (LAN or WLAN). To gather, store, and transfer data between different Datex-Ohmeda monitors, use memory cards or connect the monitor to the network.

NOTE: With WLAN, use only Data Card.

## 1.1 Symbols

### 1.1.1 Symbols on transport packaging

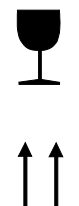

The contents of the transport package are fragile and must be handled with care.

Indicates the correct upright position of the transport package.

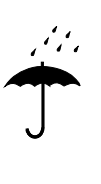

The transport package must be kept in a dry environment.

Indicates the temperature limitations within which the transport package should be stored.

#### **1.1.2** Symbols on equipment

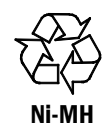

This battery contains Ni-MH and can be recycled.

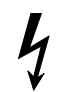

Dangerous voltage.

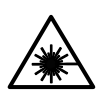

When using the ARK Barcode Reader, N-SCAN, do not stare into beam. The N-SCAN Barcode Reader is a Class 2 laser product.

#### 1.1.3 Equipment safety symbols

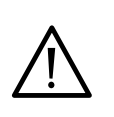

- Attention, consult accompanying documents.
- When displayed next to the O2 value, indicates that the FiO2 low alarm limit is set below 21%.
- When displayed next to the HR value, indicates that the pacer is set on R.
- On the modules or frames indicates that modules with identical measurements should not be used in the same monitor. If such modules have been inserted, remove the module that has been most recently connected. You can also remove both modules and re-connect the new module after five seconds.
- On the Interface Module E-INT, M-INT, indicates that it is for connecting external devices. Do not connect patient cables to the module.
- On the E-TONO, M-TONO module indicates that the module should only be used with Tonometrics catheters.
- On the E-miniC module indicates that airway gases should be calibrated every six months in normal use and every two months in continuous use.
- BIS: On the Aspect DSC indicates that the converter must not be opened for any reason or autoclaved.
- On the E-PRESTN, E-PRETN, E-RESTN, E-PSM, E-PSMP, E-P, E-PP, E-PT, E-COP and E-COPSv module indicates that protection against cardiac defibrillator discharge is due in part to the accessories for pulse oximetry (SpO2), temperature (T) and invasive pressure (P) measurement.
- On the E-NMT, M-NMT module indicates the following warnings:
  - \* Do not place the NMT stimulating electrodes on the patient's chest.
  - \* Always stop the NMT measurement before handling the stimulating electrodes.
  - \* Never subject a patient with an implanted electronic device to electrical stimulation without consulting a medical specialist first.
- On the rear or bottom panel this symbol indicates the following warnings and cautions:

\* Electric shock hazard. Do not open the cover or the back. Refer servicing to qualified service personnel.

\* For continued protection against fire hazard, replace the fuse only with one of the same type and rating.

- \* Do not touch a battery-operated monitor during defibrillation procedure.
- \* Disconnect from the power supply before servicing.
- \* Do not use the monitor without manufacturer approved mounting attached.

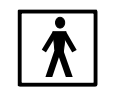

Type BF (IEC 60601-1) protection against electric shock.

**I ∱** ŀ

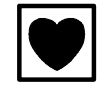

Type CF (IEC 60601-1) protection against electric shock.

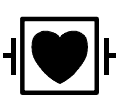

Type CF (IEC 60601-1) defibrillator-proof protection against electric shock.

Type BF (IEC 60601-1) defibrillator-proof protection against electric shock.

When displayed in the upper left corner of the screen, indicates that the alarms are silenced. When displayed in the menu or digit fields, indicates that the alarm source has been turned off or alarm does not meet the alarm-specific activation criteria.

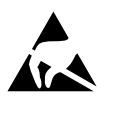

ESD warning symbol for electrostatic sensitive devices. Pins of connectors identified with the ESD warning symbol should not be touched. Connections should not be made to these connectors unless ESD precautionary procedures are used. For details, see section "1.2.2. ESD precautionary procedures".

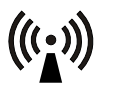

Symbol for non-ionizing electromagnetic radiation. Interference may occur in the vicinity of equipment marked with this symbol.

### **1.1.4** Other symbols

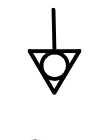

Equipotentiality. Monitor can be connected to potential equalization conductor.

Alternating current

Serial Number

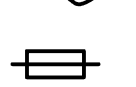

Fuse. Replace the fuse only with one of the same type and rating.

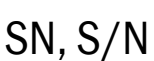

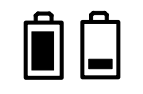

Battery operation and remaining capacity (green bar)

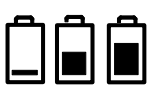

Battery charging (white bar)

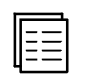

Submenu. Selecting an alternative marked with this symbol in a menu opens a new menu.

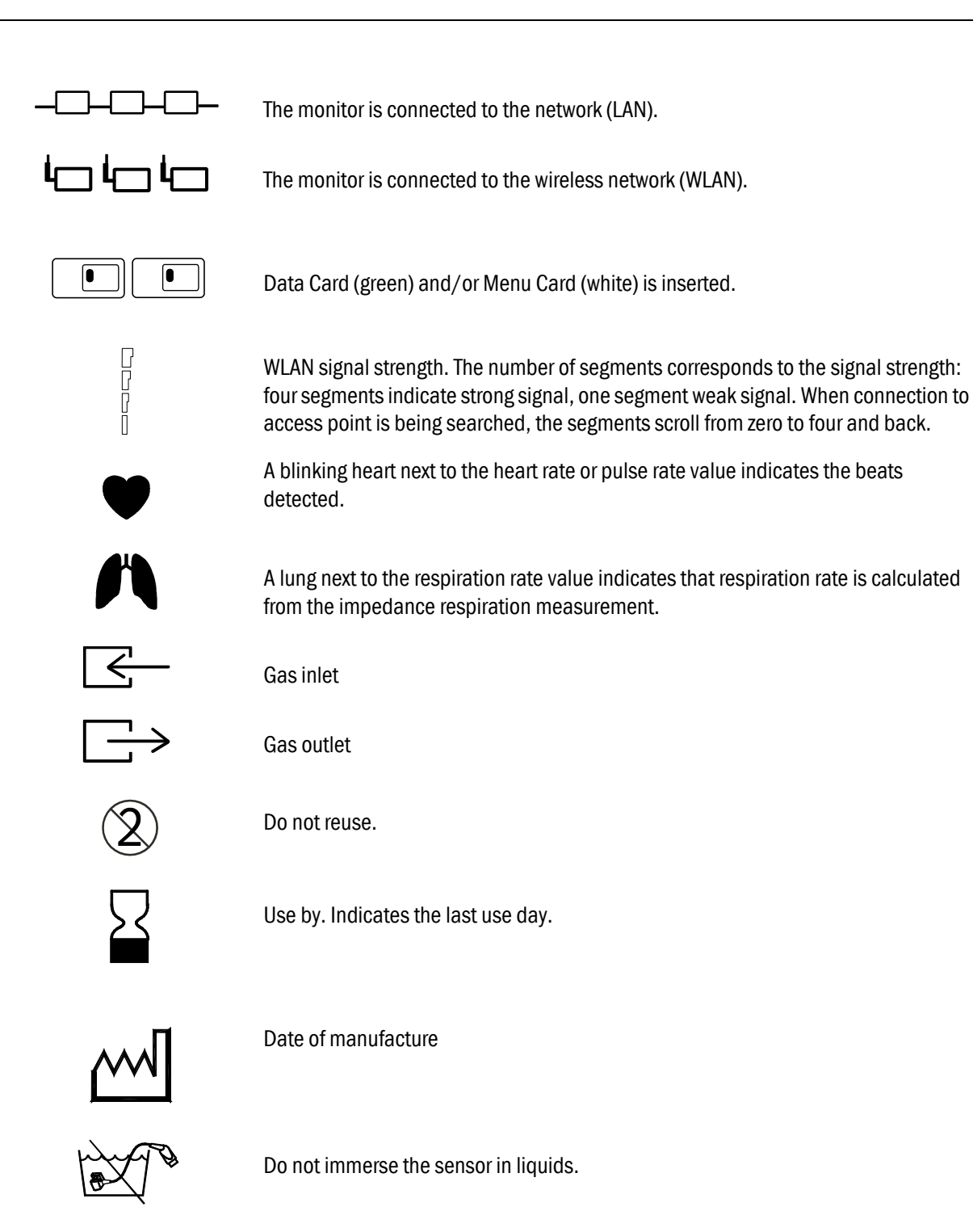

| IPX class: |
|------------|
|------------|

Degree of protection against harmful ingress of water as detailed in the IEC 60529:

- Ordinary equipment
- Protection against vertically falling water drops.
  - Protection against vertically falling water drops when enclosure tilted up to 15 °.
- Protected against spraying water.
- Protected against splashing water.
  - Protected against the effects of temporary immersion in water.
  - Protected against the effects of continuous immersion in water.

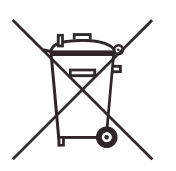

IPX0

IPX1

IPX2

IPX3

IPX4

IPX7

IPX8

This symbol indicates that the waste of electrical and electronic equipment must not be disposed as unsorted municipal waste and must be collected separately. Please contact an authorized representative of the manufacturer for information concerning the decommissioning of your equipment.

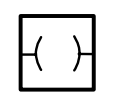

Ethernet connector

### 1.2 Safety

The following list contains general warnings and cautions you should know before installing, maintaining or servicing the system. Warnings and cautions specific to the use of the system can be found in the User's Guide and User's Reference Manual.

#### 1.2.1 Safety precautions

#### Warnings

# WARNING A WARNING indicates a situation in which the user or the patient may be in danger of injury or death.

#### **Power connection**

- Use only hospital-grade grounded power outlets and power cord. Do not remove the grounding pin from the power plug.
- Use only an intact power cord. Replace the power cord if it is cracked, frayed, broken or otherwise damaged.
- Do not apply tension to the power cord otherwise the cord may get damaged.
- Do not use extension cords or adapters of any type.
- Before starting to use the system, ensure that the whole combination complies with the international standard IEC 60601-1-1 and with the requirements of the local authorities. Do not connect any external devices to the system other than those specified.
- If the integrity of the external protective earth conductor arrangement is in doubt, use the monitor with battery operation.
- To avoid the risk of electric shock, this equipment must only be connected to a supply mains with protective earth.
- Do not use an additional multiple socket outlet or extension cord.

#### Installation

- Keep the monitor horizontal when the Compact Airway Module is used. Tilting the monitor may cause erroneous results in the Compact Airway Module's readings and damage the module.
- The monitor or its components should not be used adjacent to or stacked with other equipment. If adjacent or stacked use is necessary, the monitor and its components should be observed to verify normal operation in the configuration in which it will be used.
- Pins of connectors identified with the ESD warning symbol should not be touched. Connections should not be made to these connectors unless ESD precautionary procedures are used. For details, see section "1.2.2. ESD precautionary procedures"
- After transferring or reinstalling the monitor, always check that it is properly connected and all parts are securely attached. Pay special attention to this in case of stacked mounting.
- Never install the monitor so that it is above the patient.
- A printer or computer must be supplied from an additional transformer providing at least basic isolation (isolating or separating transformer).
- If you accidentally drop the monitor, modules or frames, have them checked by authorized service personnel prior to clinical use.

#### **Laser radiation**

 When using the ARK Barcode Reader, N-SCAN, do not stare into the beam. The N-SCAN is a Class 2 laser product.

#### **External connection**

• Do not connect any external devices to the monitor other than those specified.

#### **Fuse replacement**

Replace a fuse only with one of the same type and rating.

#### **Explosion hazard**

Do not use the monitor in the presence of flammable anesthetics.

#### **Patient safety**

- Do not perform any testing or maintenance on the monitor while it is being used on a patient.
- PACEMAKER PATIENTS: The impedance respiration measurement may cause rate changes in Minute Ventilation Rate Responsive Pacemakers. In this case, set the pacemaker rate responsive mode off or turn the monitor impedance respiration measurement off.
- Never install the monitor so that it is above the patient.
- The monitor must not be used without manufacturer approved mounting attached.
- Operation of the monitor outside the specified values may cause inaccurate results.

#### **Cleaning and service**

- Only trained personnel with proper tools and test equipment should perform the tests and repairs described in this manual. Unauthorized service may void the monitor warranty.
- Turn the power off and unplug the power cord before cleaning or service. Completely remove any moisture before reconnecting the power cord to the mains outlet.
- Do not touch any exposed wire or conductive surface while any cover is removed and the monitor is energized. The voltages present can cause injury or death.
- Pins of connectors identified with the ESD warning symbol should not be touched. Connections should not be made to these connectors unless ESD precautionary procedures are used. For details, see section "1.2.2. ESD precautionary procedures".
- Always perform an electrical safety check and a leakage current test on the monitor after service.

#### Accessories

 Use only accessories, including mounts and batteries, and defibrillator-proof cables and invasive pressure transducers approved by GE Healthcare. For a list of approved supplies and accessories, see the "Supplies and Accessories" catalog delivered with the monitor. Other cables, batteries, transducers and accessories may cause a safety hazard, damage the equipment or the system, result in increased emissions or decreased immunity of the equipment or system or interfere with the measurement. Protection against cardiac defibrillator discharge is due in part to the accessories for pulse oximetry (SpO2), temperature (T) and invasive pressure (P) measurement. • Single use accessories are not designed to be reused. Reuse may cause a risk of contamination and/or affect the measurement accuracy.

#### Cautions

CAUTION

A CAUTION indicates a condition that may lead to equipment damage or malfunction.

#### Installation

- Leave space for air circulation to prevent the monitor from overheating.
- Before connecting the power cord to the power supply, check that the local voltage and frequency correspond with the rating stated on the device plate.

#### **Before use**

- Allow two minutes for warm-up and note any error messages or deviations from normal operation.
- Do not connect a sampling line to the female Patient Spirometry connector while the other end of the sampling line is connected to the D-fend water trap. The pressure in the gas sampling system may cause damage to the PVX unit pressure transducers.

#### Autoclaving and sterilizing

- Do not autoclave any part of the monitor.
- Do not gas sterilize the modules.

#### **Cleaning and service**

- Do not use hypoclorite, ammonia-, phenol-, or acetone based cleaners. These cleaners may damage the monitor surface.
- Do not immerse any part of the device in any liquid, or allow liquid to enter the monitor or modules.
- Do not apply pressurized air to any outlet or tubing connected to the monitor.
- Electrostatic discharge through the PC boards may damage the components. Before handling PC boards, wear a static control wrist strap. Handle all PC boards by their non-conductive edges and use anti-static containers when transporting them.
- Do not break or bypass the patient isolation barrier when testing PC boards.
- Do not clean the spirometry tubes with high pressure air or O2 flushing while the spirometry tubes are connected to Patient Spirometry connector. High differential pressure may damage PVX unit pressure transducers.

#### **Special components**

 Special components are used in these monitors that are vital to assure reliability and safety. GE Healthcare assumes no responsibility for damage, if replacement components not approved by GE Healthcare are used.

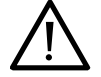

• A lithium battery on the CPU Board. Dispose of the faulty IC containing the battery according to local regulations.

#### **Batteries**

To replace the batteries safely, please refer to the service instructions in this manual.

- Do not short-circuit the battery terminals, this may produce a very high current, which will damage the battery.
- Do not dispose of the battery into open flame, nor put the battery near fire, as it may explode.

• Do not dismantle the battery.

See also section "Symbols".

#### **Storage and transport**

Do not store or transport the monitor outside the specified temperature, pressure and humidity ranges:

| Temperature                            | -10+50 °C/14122 °F                                   |
|----------------------------------------|------------------------------------------------------|
| Atmospheric pressure                   | 6601060 hPa/500800 mmHg/6601060 mbar                 |
| Relative humidity                      | 1090% noncondensing                                  |
| For display specific environmental red | quirements see specifications in the "Display" slot. |

#### **1.2.2 ESD precautionary procedures**

- To avoid electrostatic charges building up, it is recommended to store, maintain and use the equipment at a relative humidity of 30% or greater. Floors should be covered by ESD dissipative carpets or similar. Non-synthetic clothing should be used when working with the component.
- To prevent applying a possible electrostatic discharge to the ESD sensitive parts of the
  equipment, one should touch the metallic frame of the component or a large metal object
  located close to the equipment. When working with the equipment and specifically when the
  ESD sensitive parts of the equipment may be touched, a grounded wrist strap intended for use
  with ESD sensitive equipment should be worn. Refer to the documentation provided with the
  wrist straps for details of proper use.

#### ESD precautionary procedure training

It is recommended that all potential users receive an explanation of the ESD warning symbol and training in ESD precautionary procedures.

The minimum contents of an ESD precautionary procedure training should include an introduction to the physics of electrostatic charge, the voltage levels that can occur in normal practice and the damage that can be done to electronic components if they are touched by an operator who is electrostatically charged. Further, an explanation should be given of methods to prevent build-up of electrostatic charge and how and why to discharge one's body to earth or to the frame of the equipment or bond oneself by means of a wrist strap to the equipment or the earth prior to making a connection.

#### 1.2.3 Disposal

Dispose of the whole device, parts of it and its packing material in accordance with local environmental and waste disposal regulations.

# 2 System description

### 2.1 Introduction

Datex-Ohmeda monitors build up a freely configurable modular system. The architecture is designed to enable different module combinations so that the user is able to get the desirable parameter and feature set. This modular approach makes it possible to add new features when they are needed.

### 2.2 Bus structure

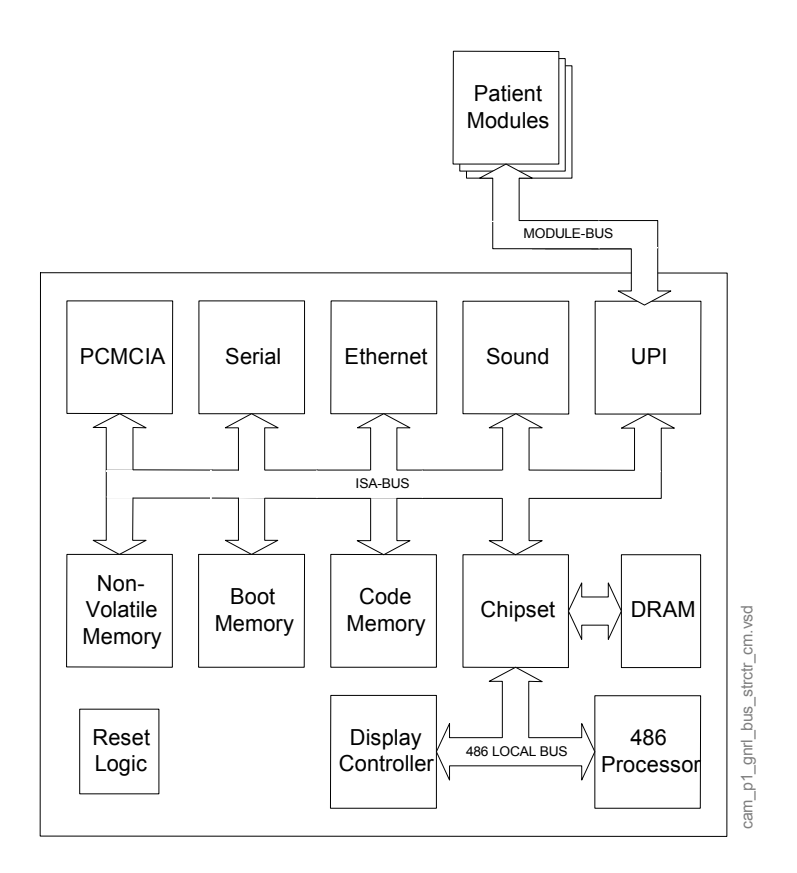

#### Figure 2 General bus structure of S/5 system

The CPU bus is a communication channel used only for internal data transfer. It is based on the ISA bus used in IBM PC computers. Data is transferred on this 16 bit wide bus using the CPU clock frequency.

The module bus is for the parameter modules. The bus is based on the industry standard RS-485, which uses a differential serial method to transfer data. This type of bus is robust and it allows parameter modules to be inserted or removed while the power is on. The module bus uses a 500 kbps data transfer rate.

The RS-485 type of serial communication supports so-called multidrop or party line connections. This means that all parameter modules connected to the module bus use exactly the same lines for communication. The advantage of this is that all bus connectors are identical and the modules can be connected in any order and position.

### 2.3 Distributed processing

A system assembled from S/5 products is a multiprocessor system. All parameter modules have their own microprocessor, which performs functions such as module key control, waveform filtering, parameter related computing and pneumatic control, etc. At the same time the main CPU performs higher level tasks such as trending and alarm control. While the parameter modules and CPU are performing their tasks, the UPI (Universal Peripheral Interface) microprocessor handles all functions needed to transfer data between the parameter modules and the CPU.

This kind of parallel processing gives one major advantage to centralized processing. When new parameter modules are added to the system, the processing power is increased. As a result, the system does not slow down when new features are added.

### 2.4 Module communication

The communication master controlling data transfers between the CPU and parameter modules is called UPI processor. It sends data to each connected module 100 times a second. Modules respond to each data request immediately by sending a data package, whose length depends on the type of the module. This communication protocol ensures that each module receives and sends data every 10 ms. If a module does not respond to data requests, the UPI processor presumes that the module is disconnected.

Parameter modules may hold a static (fixed) or dynamic address, which the UPI processor uses when sending out data. Two parameter modules of the same type must not be fitted onto the same monitor since they might reply to a data request simultaneously, thus causing communication errors.

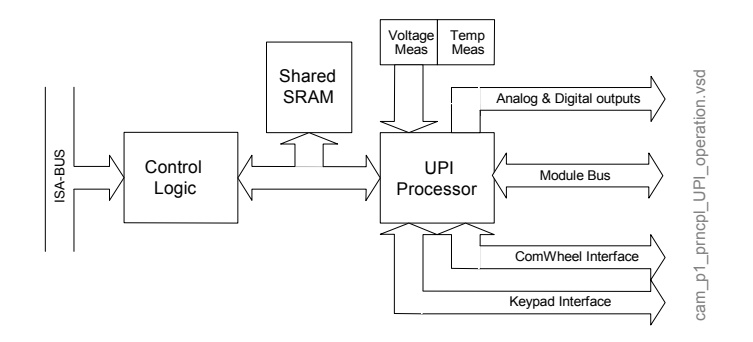

#### Figure 3 Principle of UPI section operation

The UPI processor collects and stores all data that is received from the parameter modules into a shared SRAM, which is mapped directly to the address space of the main CPU. The main CPU reads data from the memory while the UPI processor guarantees that the data is up to date. This operation also works in the other direction. In this the main CPU fills the shared SRAM with data and the UPI processor distributes it to the parameter modules.

15

### 2.5 Software loading

The program memory on the CPU board is loaded with monitor software at the factory. The software is used for running all the functions that are integrated into the PC board. For service and upgrade procedures, the CPU board is fitted with a PCMCIA card drive through which new software can be loaded.

### 2.6 Parameter modules

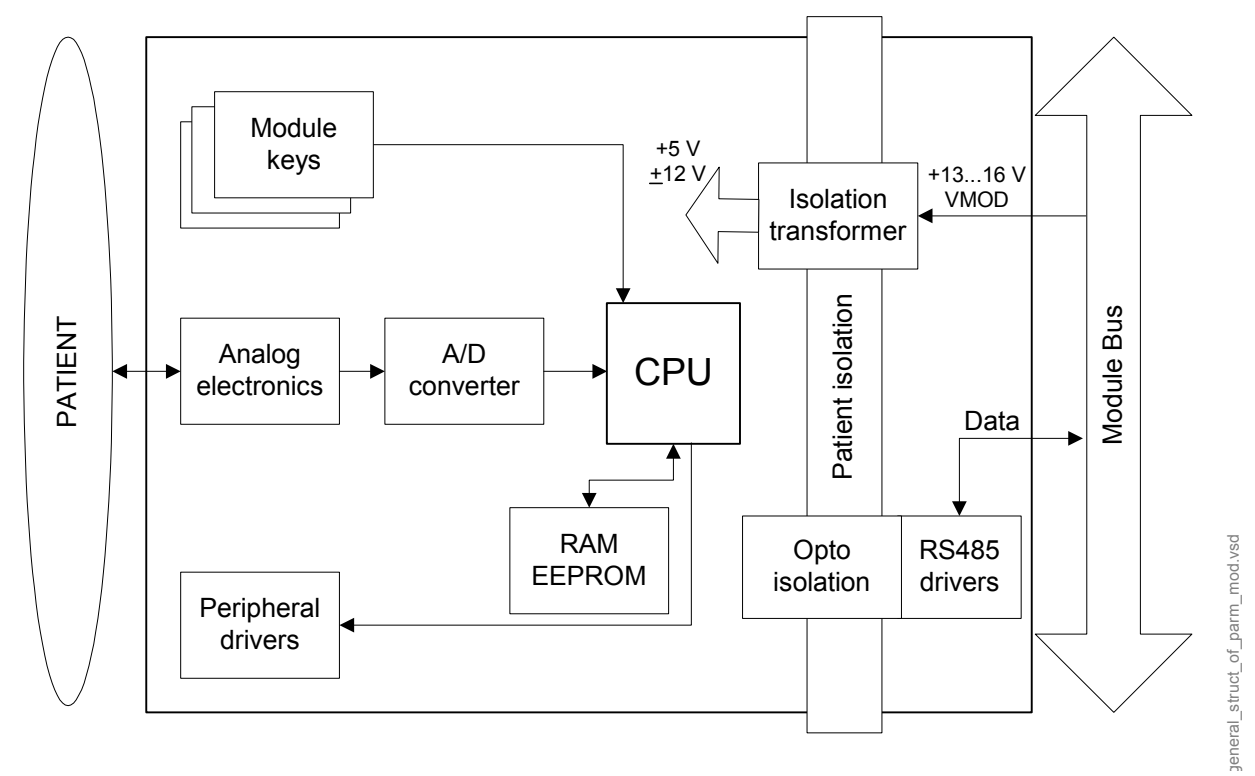

#### Figure 4 General structure of parameter modules with patient isolation

The detailed structure of a parameter module depends on the specific needs for each individual parameter. However, some common parts are used in the parameter modules. The electronics inside the module is usually divided into isolated (floating) and non-isolated sections. Typically, the non-isolated section consists of buffers to interface the parameter module to the module bus while the rest of the electronics is located in the isolated section. The isolated section includes the microcontroller together with memory components, the front-end analog electronics (amplifiers, etc.) and sensor drivers.

# **3** System installation

### 3.1 Unpacking instructions

- 1. Confirm that the packing box is undamaged. If the box is damaged, contact the shipper.
- 2. Open the top of the box and carefully unpack all components.
- 3. Confirm that all components are undamaged. If any of the components are damaged, contact the shipper.
- 4. Confirm that all components are included. If any of the components are missing, contact your GE Healthcare distributor.

### 3.2 Choosing location

Consider the following aspects:

- lighting
- space
- connections
- electromagnetic and radio frequency interference, see Appendix B. ElectroMagnetic Compatibility
- environment
- WARNING The monitor or its components should not be used adjacent to or stacked with other equipment. If adjacent or stacked use is necessary, the monitor and its components should be observed to verify normal operation in the configuration in which it will be used.

#### **WARNING** Never install the monitor so that it is above the patient.

CAUTION The monitor display is fragile. Ensure that it is not placed near a heat source or exposed to mechanical shocks, pressure, moisture or direct sunlight.

### 3.3 S/5 Frame for Compact Monitor

Mounting of S/5 Compact Monitor to the Bed Mount, Wall Mount or Roll Stand is described in a separate instruction sheet delivered with each mount.

### WARNING After transferring or reinstalling the monitor, always check that it is properly connected and all parts are securely attached. Pay special attention to this in case of stacked mounting.

### 3.3.1 Compact Monitor connections

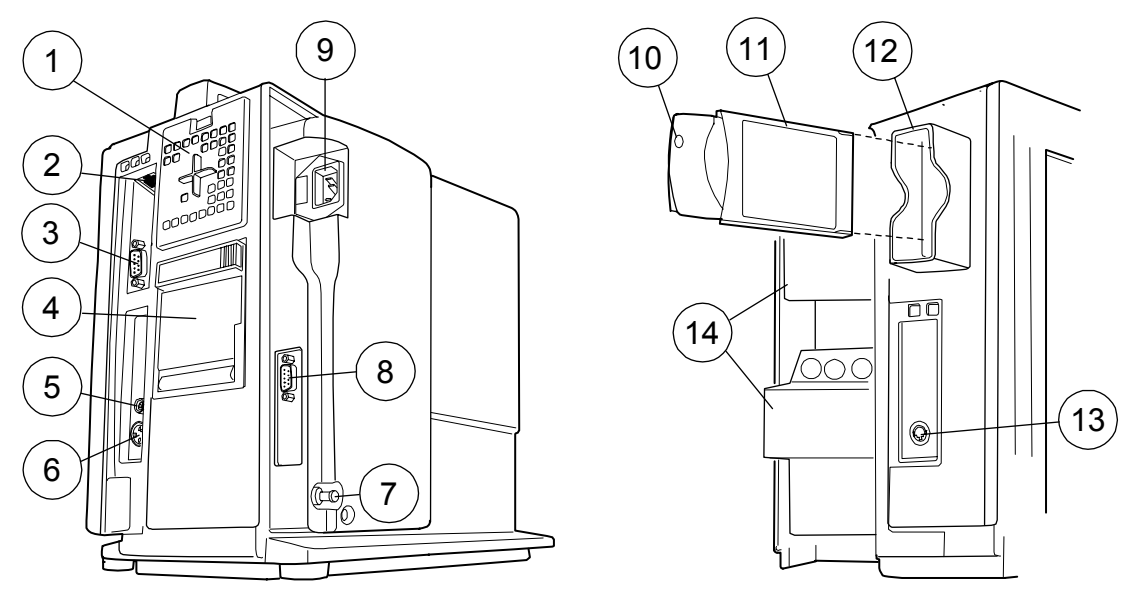

Figure 5 External connections of Compact Monitor frame F-CM(C)1 rev.04

- (1) Air filter
- (2) NET connector
- (3) NET ID connector (not used with N-CMW)
- (4) Recorder (optional)
- (5) SYNC connector
- (6) Connector for external keyboard (anesthesia record keeping solution keyboard), K-CREMCO or Barcode Reader
- (7) Potential equalization
- (8) Serial port
- (9) Receptacle for power cord
- (10) WLAN PC card LED
- (11) WLAN PC card
- (12) Slot for Memory Cards (PCMCIA) and WLAN PC card
- (13) Connector for Device Interfacing Solution
- (14) Modules

NOTE: Insert the WLAN PC card in the first PC card slot from the front.

18

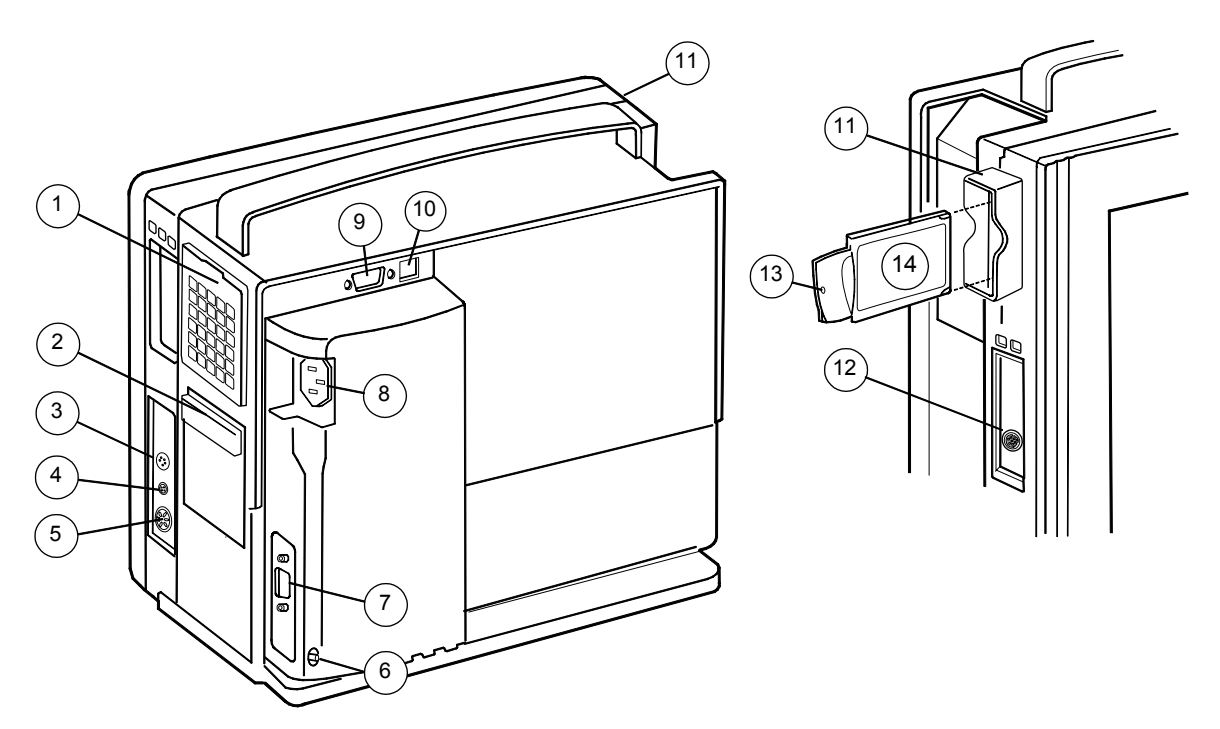

Figure 6 External connections of Compact Monitor frame F-CM(C)1 rev.00...03

- (1) Dust filters
- (2) Recorder unit (optional)
- (3) Connector for factory use only
- (4) Synchronization connector
- (5) Connector for external keyboard (anesthesia record keeping solution keyboard), K-CREMCO or Barcode Reader
- (6) Potential equalization connector
- (7) Serial port connector
- (8) Receptacle for power cord
- (9) NET ID connector
- (10) NET connector
- (11) WLAN antenna cover (optional)
- (12) Connector for Device Interface Solution
- (13) WLAN antenna card LED
- WLAN antenna card (optional)
- CAUTION Switch the power to standby before making any connections.

#### 3.3.2 Connecting to mains

Connect the power cord to the mains power inlet on the side of the power supply unit and to the wall socket.

NOTE: Before taking the monitor into use for the first time, the batteries should be fully charged. Keep the monitor connected to the mains until the Battery charging symbol disappears, or in STBY mode the Stby LED stops blinking (may take up to 10 hours if the batteries are fully discharged).

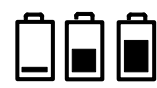

#### WARNING

# **G** The power cord may only be connected to a three-wire, grounded, hospital grade receptacle.

#### 3.3.3 Connecting to Network

Make sure that the Datex-Ohmeda Network Option, N-CMNET or S/5 MemCard and Network Option, N-CMMEM is installed.

NOTE: With L-CANE03(A) and L-CICU03(A) or newer software, the N-CMNET option is automatically installed.

Use the Monitor-Network cable to connect the monitor to the network.

- 1. Make sure that the power is switched off.
- 2. Connect the Identification Plug and one RJ-45 connector to the connectors X4 and X5.
- 3. Connect the other RJ-45 connector to the corresponding connector on the wallbox.
- 4. Switch on the power. Confirm that the network symbol and 'Connected to Network' message are displayed on the upper part of the screen.

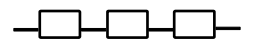

#### 3.3.4 Connecting to Wireless Network

Make sure that the S/5 Wireless LAN Option, N-CMW and the antenna cover are installed. Use the wireless LAN antenna card to connect the monitor to the network.

NOTE: The N-CMW option requires also that either N-CMNET or N-CMMEM option is installed.

- 1. Make sure that the power is switched off.
- 2. Connect the wireless LAN antenna card into the foremost card drive slot.

3. Switch on the power. Confirm that the wireless LAN network symbol and the wireless LAN signal strength symbol are displayed on the upper part of the screen.

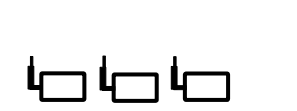

#### **3.3.5** Inserting the parameter modules

Insert each plug-in parameter module into a module slot. Firmly press the module in position.

NOTE: Ensure that the module is properly oriented (i.e. the module release latch is facing downward). Do not use two or more modules with identical functions in the monitor. Modules with identical functions are:

- Hemodynamic multiparameter modules, E-PRESTN, E-PRETN, E-RESTN, M-PRESTN, M-PRETN, M-RESTN, M-ESTPR, M-ETPR, M-ESTR, M-NESTPR, M-NETPR, M-NESTR, M-NE12STPR, M-NE12TPR, M-NE12STR
- Pressure Modules, E-P/ M-P, Pressure Temp Module, E-PT/ M-PT
- Cardiac Output Modules, E-COP, E-COPSv, M-COP and M-COPSv
- NIBP Modules, M-NIBP and hemodynamic multiparameter modules w/ N measurement
- Compact Airway Modules, E-CO, E-COV, E-COVX, E-CAiOVX, E-CAiOV, E-CAiO, M-C, M-CO, M-COV, M-CAiO, M-CAiOV, M-CAiOVX, Single-width Airway Modules M-miniC, E-miniC
- The Recorder Module, E-REC/M-REC and the built-in recorders in F-CMREC1 or F-CMCREC1 and U-CMREC1 or N-CMREC1

#### 3.3.6 Downloading Monitor Software

The following instructions apply to downloading of new monitor software in case of upgrade or service. Detailed instructions for downloading software are supplied with software PCMCIA cards.

NOTE: All user settings will be lost after downloading of new monitor software.

NOTE: During the downloading of software, the serial number of the monitor is written on the software card. The software can then be downloaded again onto the same monitor, but not onto any other monitor.

- 1. Make sure that the monitor is switched to standby.
- 2. Press and hold the service reset button on the rear panel for at least five seconds or until the service reset indicator LED turns off.
- 3. Open the cover for card drive slots, if installed. Insert the software card into one of the card drive slots and press the software card firmly in position.
- 4. Make sure that at least 30 seconds have passed since the service reset, then switch the monitor on.
- 5. Wait for approximately 80 seconds. After the start-up screen appears, enter the Service View and make sure that the information regarding monitor software has been updated. Memorize the serial number of new software.
- 6. Remove the software card.
- 7. Replace the original device plate for monitor software by the new one supplied with the software card.
- 8. Perform Factory Reset, see "Performing Factory Reset". Make sure that the monitor functions normally after the restart.
- 9. Set the time and date.

- Set the monitor's network communication according to the network software in use, if necessary. Enter the service menu: *Monitor Setup -Install/Service* (16-4-34) - Service (26-23-8)- Frame - Network- Config and set
  - Network software S-CNET99 -> DRI Level = 1999
  - Network software S-CNET01 -> DRI Level = 2001
  - Network software S-CNET02 -> DRI Level = 2001 or 2002 (WLAN)
  - Network software L-NET03 -> DRI Level = 2003
  - Network software L-NET05 -> DRI Level = 2005

NOTE: The DRI level 1999 is not selectable in all monitor software versions.

NOTE: If the DRI level is changed, the monitor will restart automatically.

11. Fill out all necessary documentation regarding the new monitor software.

NOTE: The license agreement of monitor software needs to be in accordance with the monitor software serial number. Make sure you archive the license agreement in a secure location.

NOTE: The first start-up after software loading takes considerably longer.

#### 3.3.7 Performing Factory Reset

NOTE: The factory reset is necessary after replacing monitor software.

NOTE: The factory reset will restore all customized defaults, including language selection, to factory defaults.

- 1. Press the **Monitor Setup** key.
- 2. Select Install/Service and password (16-4-34).
- 3. Select Service and password (26-23-8).
- 4. Select Set/ Test and Factory Reset.
- 5. The monitor will perform an automatic restart. After the restart is completed, restart the monitor also manually.

#### 3.3.8 Installing the Datex-Ohmeda Network and MemCard Upgrade, U-CMMEM

The following instructions apply to upgrading the monitor with both the MemCard and the Network options. Detailed upgrade instructions are supplied with the corresponding upgrade product.

NOTE: You can download the option software only onto one monitor. During the downloading of option software, the serial number of the monitor is written on the software card, and if the downloading for some reason would fail, the software can be downloaded again onto the same monitor, but not onto any other monitor.

- 1. Make sure that the monitor is switched to standby.
- 2. Detach the cover plate on the network connectors at the rear of the frame unit (above the power supply unit). Leave the collar on the connectors attached.
- 3. Open the cover for card drive slots (on the left side of the monitor). Insert the option software card into one of the card drive slots and press the software card firmly in position.
- 4. Switch the monitor on.

- 5. Wait until the normal screen appears and check that a message 'Field upgrade OK' is displayed as a note of successful upgrade.
- 6. Remove the option software card.
- 7. Enter the service menu and make sure that both options were loaded (*Monitor Setup* -*Install/Service Service Frame Options "Net+DC"*).
- 8. Install the device plate for option software on inside the cover for card drive slots. Close the cover.
- 9. Test the monitor with a MemCard and by connecting it to Datex-Ohmeda Network.
- 10. Fill out all necessary documentation regarding the upgrade.

#### 3.3.9 Installing the Datex-Ohmeda Network Upgrade, U-CMNET

The following instructions apply to upgrading the monitor with the Network option. Detailed upgrade instructions are supplied with the corresponding upgrade product.

NOTE: You can download the option software only onto one monitor. During the downloading of option software, the serial number of the monitor is written on the software card, and if the downloading for some reason would fail, the software can be downloaded again onto the same monitor, but not onto any other monitor.

- 1. Make sure that the monitor is switched to standby.
- 2. Detach the cover plate on the network connectors at the rear of the frame unit (above the power supply unit). Leave the collar on the connectors attached.
- 3. Open the cover for card drive slots (on the left side of the monitor). Insert the option software card into one of the card drive slots and press the software card firmly in position.
- 4. Switch the monitor on.
- 5. Wait until the normal screen appears and check that a message 'Field Upgrade OK' is displayed as a note of successful upgrade.
- 6. Remove the option software card.
- 7. Enter the service menu and make sure that the option was loaded (*Monitor Setup* -*Install/Service Service Frame Options "Net"*).
- 8. Install the device plate for option software on inside the cover for card drive slots. Close the cover.
- 9. Test the monitor by connecting it to Datex-Ohmeda Network.
- 10. Fill out all necessary documentation regarding the upgrade.

#### 3.3.10 Installing the S/5 Wireless LAN Upgrade, U-CMW

The following instructions apply to upgrading the monitor with the Wireless LAN option. Detailed upgrade instructions are supplied with the corresponding upgrade product.

You can download the option software only onto one monitor. During the downloading of option software, the serial number of the monitor is written on the software card, and if the downloading for some reason would fail, the software can be downloaded again onto the same monitor, but not onto any other monitor.

- 1. Make sure that the monitor is switched to standby.
- 2. Open the cover for card drive slots (on the left side of the monitor). Insert the option software card into one of the card drive slots and press the software card firmly in position.
- 3. Switch the monitor on.

- 4. Wait until the normal screen appears and check that a message 'Field Upgrade OK' is displayed as a note of successful upgrade.
- 5. Remove the option software card.
- 6. Switch the monitor to standby.
- 7. Detach the cover for card drive slots and install the antenna cover.
- 8. Insert the wireless LAN antenna card into the foremost card drive slot.
- 9. Switch the monitor on.
- 10. Enter the service menu and make sure that the option was downloaded successfully (*Monitor* Setup Install/Service Service Frame Options "WLAN" or "All").
- 11. Enter the WLAN service menu and enter appropriate Network ID, WEP Algorithm, Key ID and Encryption Key information (*Monitor Setup Install/Service Service Frame Network WLAN WLAN Config*).
- 12. Check all installed options on the monitor software device plate and attach the Virtual ID sticker under the device plate at the monitor rear panel.
- 13. Test the monitor on Datex-Ohmeda Network.
- 14. Fill out all necessary documentation regarding the upgrade.

#### 3.3.11 Installing the S/5 Recorder Upgrade, U-CMREC1

NOTE: Only S/5 Compact Anesthesia Monitor rev. 02 or later and S/5 Compact Critical Care Monitor rev. 02 or later can be upgraded with this S/5 Recorder Upgrade kit.

- 1. Turn the monitor off.
- 2. Disconnect the power cord.
- 3. Push the Service Reset button for at least 5 seconds until the service reset indicator LED turns off (the fan should turn off).
- 4. Remove the plate that covers the recorder installation place in the side panel.
- 5. Open the recorder (by pressing the button on the right upper corner at the front of the recorder).
- 6. Insert the recorder from outside to the side panel (opening button upwards).
- 7. Attach the recorder to the side panel with two screws at the back of the recorder (the screws can be accessed inside the recorder).
- 8. Check that the recorder and the side panel are aligned and the recorder tightly attached.

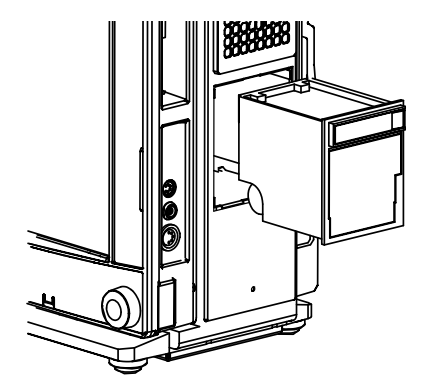

Figure 7 Installation of the U-CMREC1

9. Attach the device plate to the back cover of the monitor, near the other device plates.
# 3.4 S/5 Remote Controller, K-CREMCO

To connect S/5 Remote Controller, K-CREMCO, to an S/5 Compact Monitor:

- 1. Make sure that the monitor is switched to standby.
- 2. Connect the K-CREMCO to the 5-pin DIN connector X9 that is located on the right side of the Compact Monitor display unit.

# 3.5 Anesthesia Record Keeping Keyboard, K-ARKB

To connect Anesthesia Record Keeping Keyboard, K-ARKB, to an S/5 Compact Monitor:

- 1. Make sure that the monitor is switched to standby.
- 2. Connect the K-ARKB with an appropriate cable to the 5-pin DIN connector X9 that is located on the right side of the Compact Monitor display unit.

# 3.6 ARK Barcode Reader, N-SCAN (optional)

## 3.6.1 Connection to Compact Monitor

- 1. Make sure that the monitor is switched to standby.
- 2. Connect the N-SCAN with an appropriate cable to the 5-pin DIN connector X9 that is located on the right side of the Compact Monitor display unit.

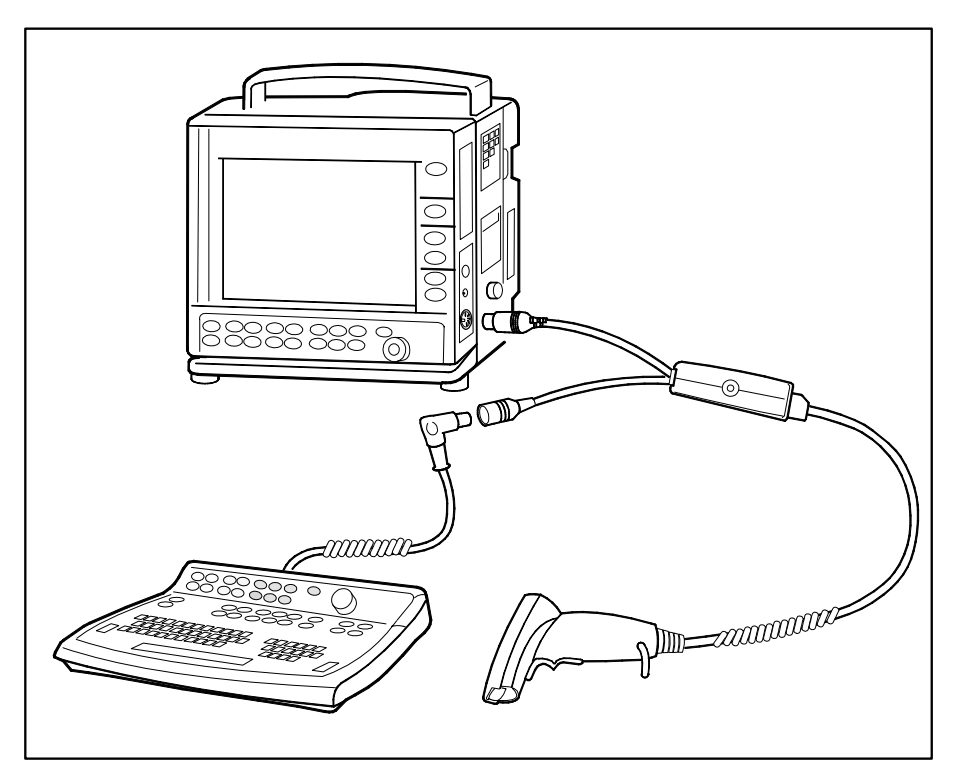

Figure 8 ARK Barcode Reader, N-SCAN connected to Compact Monitor

# 3.7 S/5 Compact Airway Modules, E-xxxx / M-xxxxx

This chapter provides information for installing Compact Airway Modules E-xxxxx.

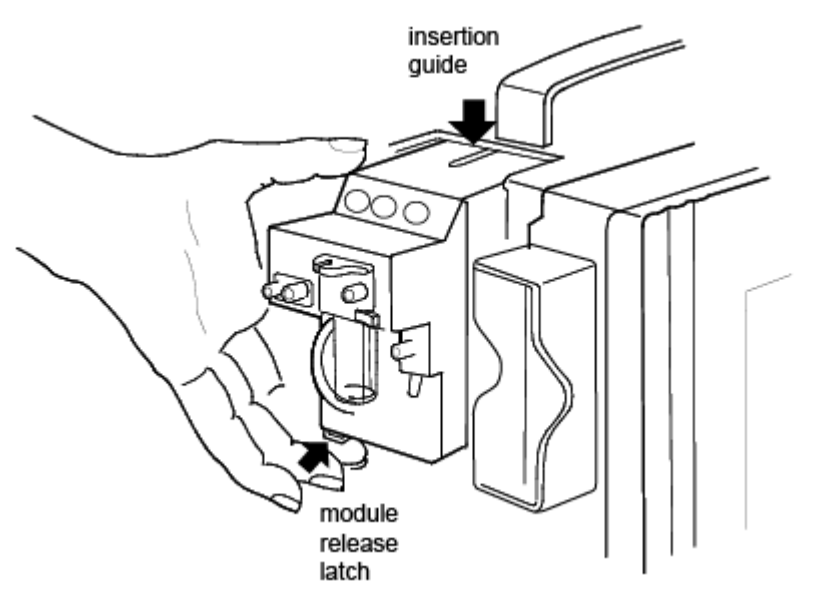

Figure 9 Compact Airway Module, E-XXXX

# **Connection to frame**

- 1. Ensure that the module is properly orientated (i.e. module release latch facing downward).
- 2. Align the module insertion guide slot with the insertion guide.
- 3. Push the module into the frame until it clicks.

# 3.7.1 Sample gas exhaust

# Preventing operation room pollution

When  $N_2O$  or volatile anesthetics are used, pollution of the operation room by these gases should be prevented. Connect the sample gas outlet of the monitor to the scavenging system or return it to the patient circuit.

NOTE: The sample gas from the E-miniC/ M-miniC can only be connected to the scavenging, not returned to the patient circuit.

Connect the sample gas outlet of the monitor to the scavenging system either

- through the ventilator, or
- directly to the vacuum scavenging system.
- CAUTION Strong scavenging suction may change the operating pressure of the Airway Module and cause inaccurate readings or internal damage. To prevent this, there must for example be an opening to room air.

Connect the sample gas outlet only to an open scavenging system where gas is removed in room pressure.

## Scavenging through the ventilator reservoir

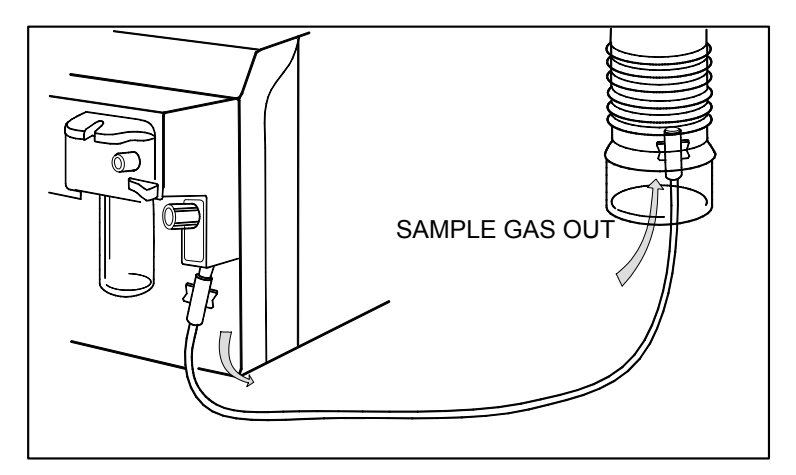

Figure 10 Scavenging through ventilator reservoir

- 1. Connect an exhaust line to the sample gas outlet on the module's front panel.
- 2. Attach the other end of the line to the ventilator reservoir. Make sure that the reservoir tube diameter is at least 2 3 times larger than the exhaust line.

# Scavenging through the anesthesia gas scavenging system

Anesthesia machines are equipped with an anesthesia gas scavenging system (AGSS), and in some machines the sample gas outlet can be connected directly to that.

For example, connect the sample gas outlet to the S/5 Avance:

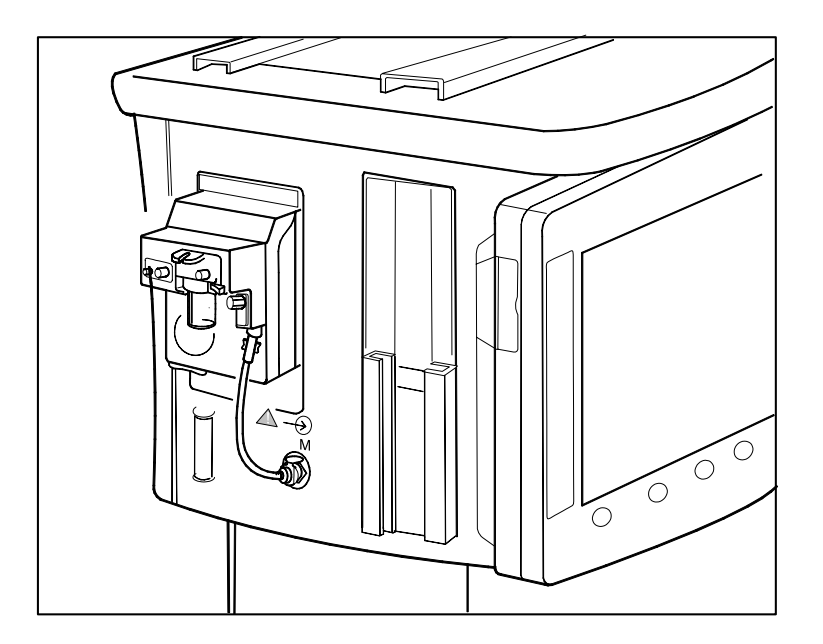

#### Figure 11 Connecting the gas module to the scavenging connector of S/5 Avance

NOTE: Refer to the anesthesia machine's documentation to find out where and how the sample gas can be connected.

27

#### Connecting directly to the vacuum scavenging system

- 1. Connect the exhaust line to the monitor's sample gas outlet.
- 2. Connect the exhaust line only to an open scavenging system where gas is removed at room pressure. Do not connect the monitor directly to a vacuum scavenging system.

#### Returning sampling gas to the patient circuit

The sampling gas can also be returned to the patient circuit. If you use the S/5 Anesthesia Delivery Unit (ADU), you need an optional adapter connected to the patient breathing tubes.

Take special care when returning sample gas to the patient circuit. For further information, please contact your GE Healthcare distributor.

NOTE: If E-miniC is being used, do not return the sample gas to the patient circuit.

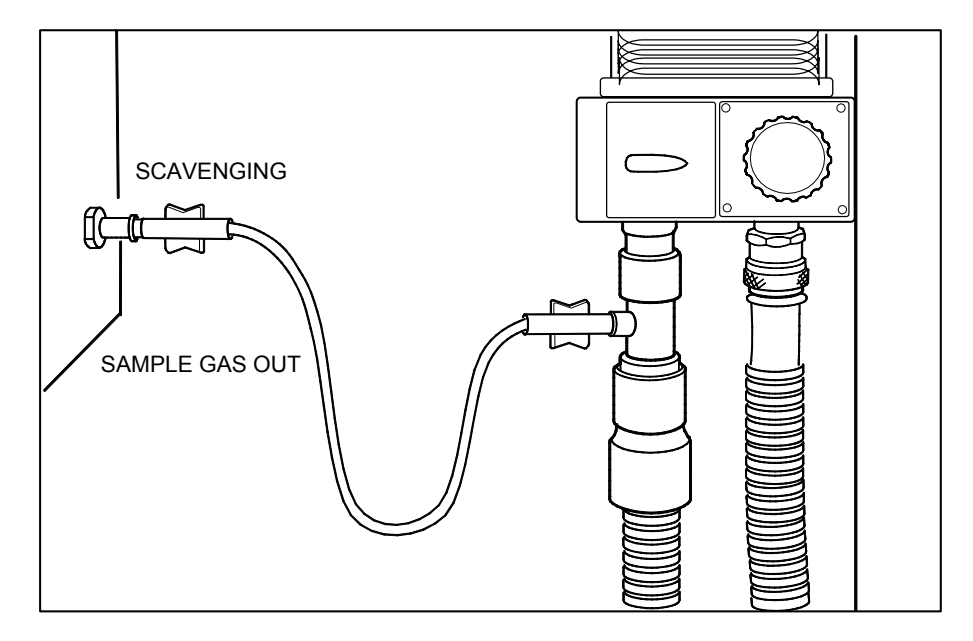

Figure 12 Sample gas returned to patient circuit in ADU

# 3.7.2 Troubleshooting

If a problem occurs during a functional examination, check the components of the monitor according to the following troubleshooting chart. If the problem persists, please refer to Part II of this Technical Reference Manual.

| Trouble                   | Treatment                                                                          |
|---------------------------|------------------------------------------------------------------------------------|
| Nothing functions.        | Unplug and re-plug Remote Controller Cable. Also confirm that the cable is intact. |
|                           | Unplug and re-plug the Power Cord. Also confirm that the cable is intact.          |
|                           | Confirm that the fuses are intact.                                                 |
| A plug-in module does not | Remove and replace the module.                                                     |
| function.                 | Confirm that the desired parameters are configured to be displayed.                |
| Compact Airway Module     | Confirm that 'Occlusion' or 'Calibrating Gas Sensor' messages are not displayed.   |
| does not function.        | Confirm that a D-fend water trap and a sample tube are attached.                   |
|                           | Confirm that the desired parameters are configured to be displayed.                |
|                           | Remove and replace the module.                                                     |

#### For your notes:

# 4 Interfacing

External devices can be interfaced with the S/5 Compact Anesthesia and S/5 Compact Critical Care Monitors via the Compact Monitor's serial port, via the Interface Module, E-INT / M-INT, and via the Device Interfacing Solution, N-DISxxx.

The serial port can be used for interface with:

- S/5 Anesthesia Delivery Unit
- Printers
- Computers

An E-INT / M-INT can be used for interface with:

- Datex-Ohmeda monitors
- Various other manufacturers' monitors
- Various anesthesia machines

Printers and computers can be interfaced via the monitor's serial port.

Device specific N-DISxxx modules can be used with:

- Ventilators/ anesthesia machines
- Heart-lung machines
- Monitors
- Blood-gas analyzers

# 4.1 Interfacing external monitors via Interface Module, E-INT / M-INT

It is possible to interface Datex-Ohmeda monitors, Critikon Dinamap 1846SX, Abbott Oximetrix 3, Baxter Explorer and Vigilance, Nellcor N-100, N-200 and N-1000 to the S/5 Compact Anesthesia Monitor or to the S/5 Compact Critical Care Monitor via Interface Module, E-INT / M-INT. The parameters that are transferred from external monitors are summarized in tables: Table 1 Transference of parameters, Datex-Ohmeda monitors and Table 2 Transference of parameters, external monitors.

The Interface Module, E-INT / M-INT, has two serial/analog connectors (X7 and X8).

# WARNING Always make sure that the combination complies with the international safety standard IEC 60601-1-1 for medical electrical systems and with the requirements of local authorities.

| Device                                | Waveforms (analog)                          | Numerics                                                                                                  | Alarms                                                                                                    |
|---------------------------------------|---------------------------------------------|----------------------------------------------------------------------------------------------------|----------------------------------------------------------------------------------------------------|
| Cardiocap                             | E-INT / M-INT -> CO <sub>2</sub>            | Et&Fi Airway gases,<br>Respiration rate, SpO <sub>2</sub> ,<br>Pulse rate                                 | None                                                                                                    |
| Capnomac<br>Capnomac II               | E-INT / M-INT -> CO <sub>2</sub> ,<br>Pleth | Et&Fi Airway gases,<br>Respiration rate                                                                   | None                                                                                                    |
| Capnomac Ultima                       | E-INT / M-INT -> CO <sub>2</sub>            | Et&Fi Airway gases,<br>Respiration rate,<br>Spirometry, SpO <sub>2</sub> , Pulse<br>rate, Pleth amplitude | CO <sub>2</sub> , O <sub>2</sub> , Anesthesia<br>agent, Respiration rate,<br>Apnea, Occlusion, SpO <sub>2</sub> ,<br>Pulse rate |
| Normocap 200<br>Normocap 200 OXY      | E-INT / M-INT -> CO <sub>2</sub>            | Et&Fi Airway gases,<br>Respiration rate                                                                   | None                                                                                                    |
| Oscar<br>Oscar II<br>Oscar OXY        | E-INT / M-INT -> CO <sub>2</sub> ,<br>Pleth | Et&Fi Airway gases,<br>Respiration rate, SpO <sub>2</sub> ,<br>Pulse rate, Pleth<br>amplitude             | None                                                                                                    |
| Satlite<br>Satlite II<br>Satlite Plus | E-INT / M-INT -> CO <sub>2</sub>            | SpO <sub>2</sub> , Pulse rate, Pleth<br>amplitude                                                         | None                                                                                                    |
| Satlite Trans                         | None                                        | SpO <sub>2</sub> , Pulse rate, Pleth<br>amplitude                                                         | None                                                                                                    |

 Table 1
 Transference of parameters, Datex-Ohmeda monitors

#### Table 2 Transference of parameters, external monitors

| Device                              | Waveforms      | Numerics                                | Alarms |
|-------------------------------------|----------------|-----------------------------------------|--------|
| Critikon<br>Dinamap 1846SX          | None           | NIBP                                    | None   |
| Abbott<br>Oximetrix 3               | None           | Sv0 <sub>2</sub> /Sa0 <sub>2</sub> , CO | None   |
| Baxter<br>Explorer                  | None           | C.O., SvO <sub>2,</sub> REF, Tblood     | None   |
| Baxter<br>Vigilance                 | None           | C.O., SvO <sub>2,</sub> C.C.O., Tblood  | None   |
| Nellcor<br>N-100<br>N-200<br>N-1000 | Pleth (analog) | $SpO_2$ , Pulse rate                    | None   |

#### 4.1.1 Connection to external Datex-Ohmeda monitors

Use the INT-External Device Cable.

- 1. Make sure that the power to both monitors is turned off.
- 2. Connect the 9 pin D-connector to one of the connectors on the Interface Module, E-INT / M-INT. Tighten the finger screws.
- 3. Connect the 25 pin D-connector to the corresponding connector on the other monitor. Tighten the finger screws.

## 4.1.2 Connection to Critikon Dinamap 1846SX, Abbott Oximetrix 3 and Baxter Explorer

Use the INT-External Device Cable.

- 1. Make sure that the power to both monitors is turned off.
- 2. Connect the 9 pin D-connector to one of the connectors on the Interface Module, E-INT / M-INT. Tighten the finger screws.
- 3. Connect the 25 pin D-connector to the connector on the external monitor. Tighten the finger screws.

### 4.1.3 Connection to Baxter Vigilance

Use the INT-Baxter Vigilance Cable.

- 1. Make sure that the power to both monitors is turned off.
- 2. Connect the 9 pin D-connector to one of the connectors on the Interface Module, E-INT / M-INT. Tighten the finger screws.
- 3. Connect the other 9 pin D-connector to a corresponding connector on the external monitor. Tighten the finger screws.

Communication parameters are: baud rate 19200, no parity (none), data bits 8, stop bits 1. Mode of communication port: IFM out.

## 4.1.4 Connection to Nellcor N-100 and N-1000

Use the Monitor-Nellcor Cable.

- 1. Make sure that the power to both monitors is turned off.
- 2. Connect the 9 pin D-connector to one of the connectors on the Interface Module, E-INT / M-INT. Tighten the finger screws.
- 3. Connect the other connector to the corresponding connector on the external monitor. Tighten the finger screws. Connect also the mono connectors on the external monitor.

#### 4.1.5 Connection to Nellcor N-200

Use the Monitor-Nellcor Cable.

- 1. Make sure that the power to both monitors is turned off.
- 2. Connect one of the connectors to the corresponding connector on Interface Module, E-INT / M-INT. Tighten the finger screws.
- 3. Connect the other connector to the corresponding connector on the external monitor. Tighten the finger screws. Connect also the mono connectors on the external monitor. Connect also the mono connectors on the external monitor.

# 4.2 Interfacing external bedside devices via S/5 Device Interfacing Solutions, N-DISxxx

The Device Interfacing Solution, N-DISxxx provides means for transferring physiological, waveform and event data from various bedside patient care devices to the Datex-Ohmeda monitoring system. The real-time and trended data can be displayed on the monitor screen and used for record keeping purposes. The interfacing module reads the data coming from the external device, converts it to a suitable format and sends it to the monitor.

See the following table of DIS modules and devices that you can interface with the Device Interfacing Solution.

NOTE: The Device Interfacing Solution (DIS) is only compatible with the S/5 Compact Anesthesia and S/5 Compact Critical Care Monitor when the monitor has S/5 Monitor software of rev. 02 or later installed.

|                        | Device Ventilators                                                                                                    |                               |
|------------------------|----------------------------------------------------------------------------------------------------|-------------------------------|
| N-DISEV4               | Evita 4ª                                                                                                    |                               |
| N-DISPRIM              | Primus <sup>a.</sup>                                                                                                    | NOTE: Not available in the US |
| N-DIS7200              | 7200 Series Ventilator System <sup>b</sup>                                                                                                    |                               |
| N-DIS840               | 840 Ventilator System <sup>b.</sup>                                                                                                    |                               |
| N-DISS300              | Servo Ventilator 300°                                                                                                    |                               |
| N-DIS7900              | 7900 SmartVent Ventilator <sup>d</sup>                                                                                                    |                               |
| N-DISAEST <sup>e</sup> | Aestiva/5 <sup>d.</sup>                                                                                                    |                               |
| N-DISVENT              | S/5 Aespire <sup>d.</sup><br>Aestiva/5 <sup>d.</sup><br>Aisys Carestation <sup>d.</sup><br>S/5 Avance <sup>d.</sup><br>Centiva/5 <sup>d.</sup><br>Engström Carestation <sup>d.</sup> |                               |

 Table 3
 DIS modules and interfaced devices

a. Trademark of Dräger Medical AG & Co

b. Trademark of Nellcor Puritan Bennet Inc

c. Trademark of Maquet Critical Care AB part of the Getinge Group (previously trademark of Siemens)

d. Trademark of GE Healthcare Finland Oy

e. Replaced by N-DISVENT

|            | Device Monitors                                        |                               |
|------------|--------------------------------------------------------|-------------------------------|
| N-DISOXIM3 | Oximetrix 3ª                                           |                               |
| N-DISQVUE  | QVue /Q2 <sup>a.</sup>                                 |                               |
| N-DISA2000 | A-2000 Bispectral Index Monitoring System <sup>b</sup> |                               |
| N-DISVIGIL | Baxter-Vigilance <sup>c</sup>                          |                               |
| N-DISPICCO | PiCCO-Technology <sup>d</sup>                          | NOTE: Not available in the US |

| N-DISRGM   | RGM Monitor <sup>e</sup>                                                                                                    |
|------------|----------------------------------------------------------------------------------------------------|
| N-DISTONO  | Tonocap <sup>e.</sup>                                                                                                    |
| N-DISWHITE | Capnomac, Capnomac II <sup>e.</sup><br>Multicap, Normocap, CD2-O2 <sup>e.</sup><br>Capnomac Ultima <sup>e.</sup><br>Normocap CD-200 <sup>e.</sup><br>Oscar Oxy, Cardiocap 1GS, Cardiocap 2GS <sup>e.</sup><br>Satlite, Satlite Trans, Satlite Plus <sup>e.</sup> |

a. Trademark of Hospira Inc. (previously trademark of Abbott Laboratories)

b. Trademark of Aspect Medical Systems

c. Trademark of Edwards Lifesciences Corporation

d. Trademark of Pulsion Medical Systems

e. Trademark of GE Healthcare Finland Oy

|           | Device Blood gas analyzers |
|-----------|----------------------------|
| N-DISOPT  | AVL Opti CCA <sup>a</sup>  |
|           | Device Heart-lung machines |
| N-DISHL20 | Jostra HL-20 <sup>b</sup>  |

a. Trademark of Diamond Diagnostics Inc

b. Trademark of MAQUET GmbH & Co. KG part of the Getinge Group

For specific information on parameters transferred from the interfaced device to the Datex-Ohmeda monitor and the applicable software versions of the device refer to the Installation guide accompanying each DIS module.

#### 4.2.1 Device Interfacing Solution components

The Device Interfacing Solution consists of:

- a device specific interfacing module
- a device specific cable
- a bus cable
- a connector for another bus cable
- label specifying the external device

#### 4.2.2 Connections

Connect the device specific cable to the external device and the bus cable to the monitor's DIS connector or to another interfacing module.

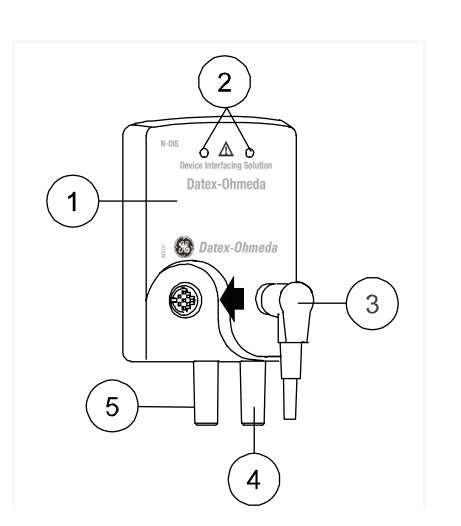

- (1) label specifying the external device
- (2) LED indicators
- (3) black bus cable from another interfacing module, if needed
- (4) grey device specific cable to the communication port of the external device
- (5) black bus cable to the monitor's DIS connector (or to another interfacing module)

Figure 13 Connection cables and LED indicators

**WARNING** The Compact Monitor, interfacing modules and interfaced devices must be situated in the same patient environment (as defined in IEC 60601-1-1).

- WARNING Connecting electrical equipment together or using the same extension cord for more than one device may cause their leakage currents to exceed the limits specified in relevant safety standards. Always make sure that the combination complies with the international safety standard IEC 60601-1-1 for medical electrical systems and with the requirements of local authorities.
- WARNING The manufacturer guarantees a reliable functioning of the devices with tested software versions only. Always refer to the Installation guide accompanying the DIS module and verify the compatibility before use.

#### 4.2.3 Mounting

The DIS module can be mounted on the side panel of the external device. Also IV pole placement is possible.

NOTE: As the Device Interfacing Solution works only with the device specified in the label of the interfacing module, it is recommended that the interfacing module always travels along with the external device.

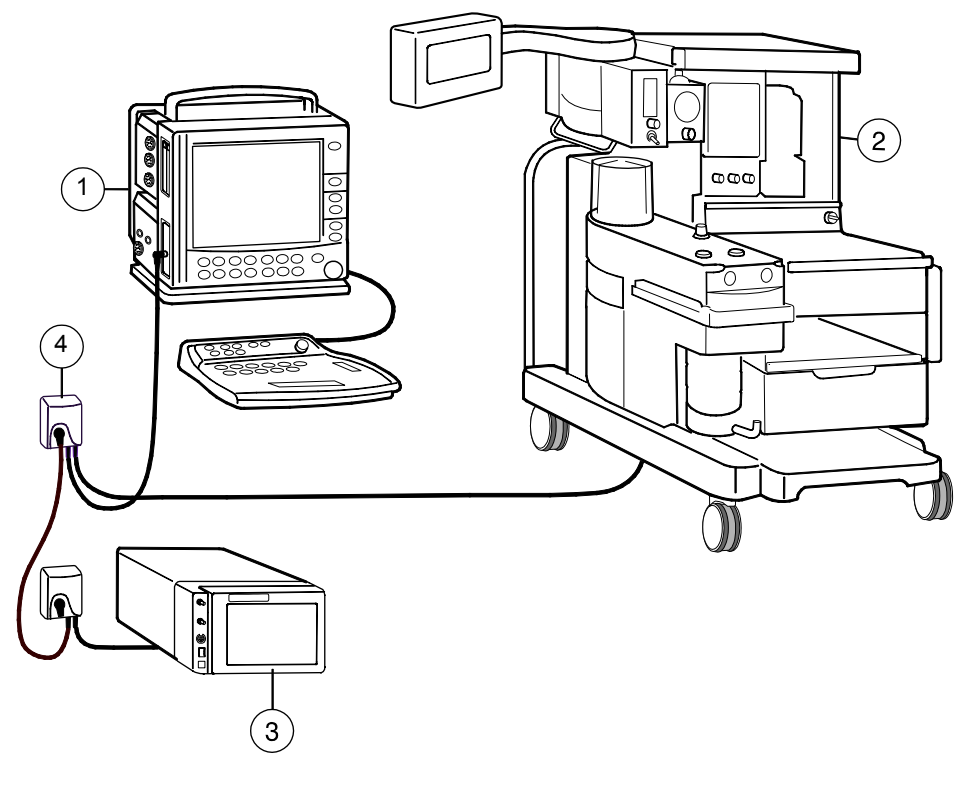

For mounting accessories, please refer to the "Supplies and Accessories" catalog. See the figure below for an example of a device interfacing.

#### Figure 14 An example of interfacing external devices with Device Interfacing Solution

- (1) Datex-Ohmeda S/5 Compact Anesthesia Monitor (with software L-CANEO2(A) or later)
- (2) Aestiva/5 anesthesia machine
- (3) RGM monitor
- (4) Interfacing module

NOTE: You can connect up to ten (10) interfacing modules to one system simultaneously. Check the maximum number of modules: one meter cable = max. four ten modules, three meter cable = max. three modules, six meter cable = one module.

CAUTION Make sure that the interfacing module is always used in vertical position to prevent water from entering the module.

CAUTION Make sure that you are connecting the interfacing module to the device specified in the label.

#### 4.2.4 Selecting the external device

- 1. Turn off the external device.
- 2. Connect the interfacing module to the monitor's connector for S/5 DIS or to another interfacing module.
- 3. Connect the device specific cable to the external device and turn the external device on.
- 4. The monitor identifies the connected device automatically.

## 4.2.5 Functional check

There are two ways to check the function of the S/5 Device Interfacing Solution:

- 1. Press the **Monitor Setup** key.
- 2. Select *Interfacing* and open the *Status Page* menu. The status page shows you the current communication status of the interfacing module (1 10).

NOTE: The status message 'Connected' appears on the Status Page after you have connected the external device to the interfacing module and turned it on. Note also that the monitor and the interfacing module must be operational.

 Check the LED indicators on the interfacing module (the green LED indicates physical connections, the yellow LED software selections)

| GREEN    | YELLOW | INDICATION                                                                                                    |
|----------|--------|----------------------------------------------------------------------------------------------------|
| lit      | dark   | Physical connections between the monitor, interfacing module<br>and external device are in order and the device has been<br>selected in the menu.                                |
| dark     | lit    | There is something wrong with the physical connections<br>between the monitor, interfacing module and external device.<br>The external device has not been selected in the menu. |
| lit<br>• | lit    | Physical connections between the monitor, interfacing module<br>and external device are in order but the external device has not<br>been selected in the menu.                   |
| dark     | dark   | The interfacing module is not connected to the monitor.                                                                                                    |

#### 4.2.6 Selecting the parameter data source

Select the external device via **Monitor Setup** - Interfacing menu:

- Select the desired parameter, for example Gases.
- Select the desired source by name, for example *Aestiva*.

NOTE: The name of the device is visible on the list only if the device is correctly connected.

NOTE: Detailed information about interfacing module related mountings, connections and settings is included in the installation guides that are delivered with the interfacing modules.

# 4.3 Interfacing Datex-Ohmeda Anesthesia Delivery Unit

It is possible to interface the Datex-Ohmeda Anesthesia Delivery Unit to the S/5 Compact Anesthesia Monitor via the serial interface port. The data link is bi-directional. The parameters transferred to the Anesthesia Delivery Unit are summarized in Table 4 and the events transferred to the S/5 Compact Anesthesia Monitor are summarized in Table 5. The events are transferred continuously once a minute or during the system check procedure and appear in the trend pages or in the anesthesia record. The transfer of events requires record-keeping software.

# 4.3.1 Interconnection

Use the ADU-AS/3 Monitor Cable.

# 4.3.2 Setting interfacing parameters on the S/5 Anesthesia Delivery Unit

- 1. Press the **Setup** key.
- 2. Select Install password 10.
- 3. Select Interfacing and choose S/5 AM.
- 4. Press the **Normal Screen** key.

# 4.3.3 Setting interfacing parameters on the S/5 Compact Anesthesia Monitor

No settings are required on the S/5 Compact Anesthesia Monitor.

# Table 4 Parameters transferred from S/5 Compact Anesthesia Monitor to S/5 Anesthesia Delivery Unit Delivery Unit

| Waveforms       | Numerics                          |
|-----------------|-----------------------------------|
| C0 <sub>2</sub> | Et & Fi $CO_2$ %                  |
|                 | Et & Fi $0_2$ %                   |
|                 | O <sub>2</sub> % difference (I-E) |
|                 | Et & Fi N <sub>2</sub> 0%         |
|                 | Et & Fi AA%                       |
|                 | Vol Exp MV                        |
|                 | Vol Exp TV                        |

| Events transferred once a minute       |                                                                                                    |  |  |
|----------------------------------------|----------------------------------------------------------------------------------------------------|--|--|
| Ventilator settings                    | Ventilation (mode)<br>Tidal Volume<br>Minute Volume<br>Resp. Rate<br>I:E Times: inp<br>I:E Times: exp<br>InspPause                                                                            |  |  |
| Ventilator measurements                | Ppeak<br>Pplat<br>Peep<br>Pmin                                                                                                    |  |  |
| Fresh gas settings                     | Agent name<br>Agent % in fresh gas<br>Total flow<br>O <sub>2</sub> flow<br>N <sub>2</sub> O flow<br>Air flow                                                                                  |  |  |
| Events transferred during system check |                                                                                                    |  |  |
| System check test results              | Gas Delivery: Agent<br>Gas Delivery: N <sub>2</sub> O<br>Leak Tests: AUTO<br>AUTO Leak (ml/min)<br>Leak Test: MAN<br>MAN Leak (ml/min)<br>Number of confirmed checklist items<br>Bypass Check |  |  |

#### Table 5 Events transferred from S/5 Anesthesia Delivery Unit to the S/5 Compact Anesthesia Monitor

# 4.4 Interfacing Dräger Cicero, Cato, Julian and Narkomed 2C (by NAD)

It is possible to interface Dräger Cicero and Cato to the S/5 Compact Anesthesia Monitor or to the S/5 Compact Critical Care Monitor via the Interface Module, E-INT / M-INT.

The parameters transferred to the S/5 Compact Anesthesia Monitor or S/5 Compact Critical Care Monitor are summarized in Table 6 and Table 7.

NOTE: Some of the summarized parameters (waveforms or numerics) may not be available in all device versions.

# WARNING Always make sure that the combination complies with the international safety standard IEC 60601-1-1 for medical electrical systems and with the requirements of local authorities.

# 4.4.1 Interconnection

Use the INT-External Device Cable, except for Julian and Cicero EM, in which case use the INT-Julian/Cicero EM cable.

- 1. Make sure that the power to both monitors is turned off.
- 2. Connect the 9 pin D-connector to one of the connectors on the Interface Module, E-INT / M-INT. Tighten the finger screws.
- 3. Connect the 25 pin D-connector to a corresponding connector on the anesthesia machine. The connector is labeled 'RS-232-C'. Tighten the finger screws.

# 4.4.2 Setting communication parameters

Set the communication parameters for Cicero and Cato to RS-232: 9600, e, 8, 1 (MEDIBUS 3.00). In all cases please refer to the documentation provided by Dräger.

# 4.4.3 Setting interfacing parameters on the S/5 Compact Anesthesia or Compact Critical Care Monitor

- 1. Press the **Monitor Setup** key.
- 2. Select Install/Service (password 16-4-34).
- 3. Select Service (password 26-23-8) Parameters More...
- 4. Select *Interface* and combine a required parameter with the external monitor. Two letters, al, denote alarm integration. The selection will be automatically stored in permanent memory.
- 5. Press the **Normal Screen** key.

# Table 6Parameters transferred from Dräger Cicero monitor to S/5 Compact AnesthesiaMonitor or S/5 Compact Critical Care Monitor

| Selection        | Waveforms                      | Numerics                                                                                                    | States    |
|------------------|--------------------------------|----------------------------------------------------------------------------------------------------|-----------|
| Gases / SSS      | CO <sub>2</sub> (kPa, mmHg, %) | $CO_2$ Fi & Et (kPa, %)<br>$O_2$ Fi & Et (%)<br>$N_2O$ Fi & Et (%)<br>RR ( $CO_2$ ) (1/min)<br>AA Fi & Et (%)<br>Tidal Volume insp. (1)<br>Minute Volume exp. (1)<br>Ppeak (mbar)<br>Pplat (mbar), PEEP (mbar) | None      |
| SpO <sub>2</sub> | Pleth (% full scale)           | $SpO_2(\%)$<br>Pulse rate (1/min)                                                                                                    | Probe Off |

# Table 7Parameters transferred from Dräger Cato, Julian and Narkomed 2C (NAD) monitor<br/>to the S/5 Compact Anesthesia Monitor or S/5 Compact Critical Care Monitor

| Selection        | Waveforms                      | Numerics                                                                                                    | States    |
|------------------|--------------------------------|----------------------------------------------------------------------------------------------------|-----------|
| Gases / SSS      | CO <sub>2</sub> (kPa, mmHg, %) | $\begin{array}{l} CO_2 \mbox{ Fi \& Et (kPa, \%)} \\ O_2 \mbox{ Fi \& Et (\%)} \\ N_2 O \mbox{ Fi \& Et (\%)} \\ RR \mbox{ (CO}_2) \mbox{ (1/min)} \\ AA \mbox{ Fi \& Et (\%)} \\ Tidal \mbox{ Volume insp. (1)} \\ Minute \mbox{ Volume exp. (1)} \\ Ppeak \mbox{ (mbar)} \\ Pplat \mbox{ (mbar); not in Narkomed 2C} \\ PEEP \mbox{ (mbar)} \end{array}$ | None      |
| SpO <sub>2</sub> | Pleth (% full scale)           | SpO <sub>2</sub> (%)<br>Pulse rate (1/min)                                                                                                    | Probe Off |

NOTE: The transference of parameters illustrated in Table 4 and Table 5 represents the maximum. Some of these parameters may not be available in all device versions.

NOTE: The transference of waveforms requires the MEDIBUS real-time extension and, in Cato monitors, waveforms are available only on port 1.

# 4.5 Interfacing printer

It is possible to interface a laser printer (serial or parallel) with the S/5 Compact Monitors via the monitors' serial port. The printer should be PCL5 compatible and should contain at least 2 MB of memory. Parallel printers require the use of Serial-to-Parallel Converter, order code 78030, model PI 130-R2 or PI 1115A.

# WARNING Always make sure that the combination complies with the international safety standard IEC 60601-1-1 for medical electrical systems and with the requirements of local authorities.

WARNING Connecting the power supply cord of the printer to the wall power outlet may cause the printer leakage current to exceed the limit specified for medical equipment. A printer must be supplied from an additional transformer providing at least basic isolation (isolating or separating transformer).

# 4.5.1 Setting S/5 Compact Monitor interface for printers

- 1. Press the **Print/Record** key.
- 2. Select **Printer Connection**.
- 3. Select Serial.
- 4. Press the **Normal Screen** key.

#### 4.5.2 Connection to serial printers

A serial printer is connected to the serial port connector X11 on the frame unit. Contact your authorized GE Healthcare distributor for advice on suitable serial printers.

# 4.5.3 Connection to parallel printers

A parallel printer is connected to the serial interface port connector X11 on the frame unit via the Serial-to-Parallel Converter, order code 78030, model PI130-R2 or PI1115A. Contact your authorized GE Healthcare distributor for advice on suitable parallel printers.

# 4.5.4 Installing the Serial-to-Parallel Converter

## Order code 78030, model PI130-R2

A common serial modem cable, gender changer and parallel printer cable are required when connecting the serial to parallel converter between the monitor and a parallel printer. The converter gets power from the connected devices.

- 1. Make sure that power is switched off on both devices.
- 2. Connect a standard PC-to-parallel-printer cable (order code 713701) to the parallel printer.
- 3. Check the DIP-switch settings on the converter (order code 78030, model PI130-R2):

|                                    | Positi | Position |     |     |     |     |    |     |
|------------------------------------|--------|----------|-----|-----|-----|-----|----|-----|
|                                    | 1      | 2        | 3   | 4   | 5   | 6   | 7  | 8   |
| Flow Control:<br>hardware          | OFF    |          |     |     |     |     |    |     |
| LED: Enabled                       |        | ON       |     |     |     |     |    |     |
| Parity/D, Bits/S, Bit:<br>None/8/1 |        |          | OFF | OFF | OFF |     |    |     |
| D.Rate (kbps):<br>115,2            |        |          |     |     |     | OFF | ON | OFF |

4. Connect a DB25 female-to-female gender changer (order code 78032) between the printer cable and converter.

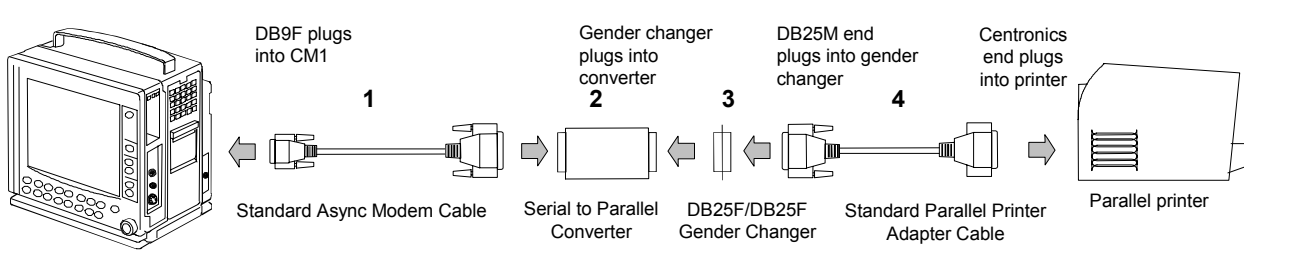

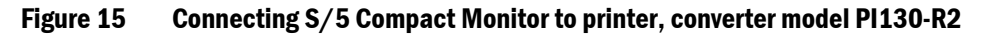

5. Connect a common RS-232 modem cable's (order code 78031) DB9 connector to the serial port connector X4 on the monitor, and the DB25 connector to the converter.

# Order code 78030, model PI1115A

A common serial modem cable, power adapter and parallel printer cable are required when connecting the serial to parallel converter between the monitor and a parallel printer. The converter gets power from an external power supply and requires an external power adapter.

NOTE: The order code 78030 includes the new serial to parallel converter PI1115A and the European power adapter PS1002-EU (230 VAC/50 Hz). Power adapters for US, UK or Asian markets must be locally sourced from Black Box Corporation through its international distributor network, see http://www.blackbox.com - Contact us - Contacts by Country.

To connect the S/5 Compact Monitor to printer:

- 1. Make sure that power is switched off on both devices.
- 2. Connect a standard PC-to-parallel-printer cable (order code 713701) to the parallel printer.
- 3. Check the DIP-switch settings on the converter (order code 78030, model PI1115A).

| Setting        | Positio | Position |    |     |     |     |     |     |
|----------------|---------|----------|----|-----|-----|-----|-----|-----|
|                | 1       | 2        | 3  | 4   | 5   | 6   | 7   | 8   |
| 115.2K Baud    | ON      | ON       | ON |     |     |     |     |     |
| XON/XOFF       |         |          |    | OFF |     |     |     |     |
| 8 Data bits    |         |          |    |     | OFF |     |     |     |
| No parity      |         |          |    |     |     | OFF |     |     |
| Even parity    |         |          |    |     |     |     | OFF |     |
| Serial to Par. |         |          |    |     |     |     |     | OFF |

- 4. Connect a common RS-232 modem cable's (order code 78031) DB9 connector to the serial port connector X4 on the monitor, and the DB25 connector to the converter.
- 5. Connect the converter to external power supply using the power adapter PS1002-xx.

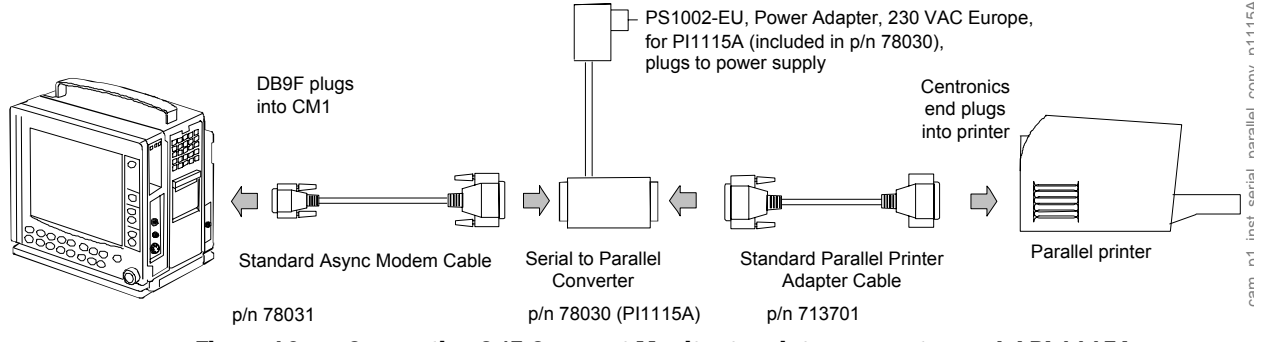

Figure 16

Connecting S/5 Compact Monitor to printer, converter model PI 1115A

# 4.5.5 Connection to printer

#### Setting the printing parameters

Refer to the documentation provided with the printer.

# 4.6 Interfacing computer

A computer is connected to the serial port connector X11 on the frame unit. Contact your authorized GE Healthcare distributor for further advice on computer interface.

### WARNING Always make sure that the combination complies with the international safety standard IEC 60601-1-1 for medical electrical systems and with the requirements of local authorities.

WARNING Connecting the power supply cord of the computer to the wall power outlet may cause the computer leakage current to exceed the limit specified for medical equipment. A computer must be supplied from an additional transformer providing at least basic isolation (isolating or separating transformer).

# 4.7 Output signals

Analog/ digital output signals on the connectors X4 and X8 can be used for interfacing with other devices. The pin assignments are illustrated in tables/pictures below.

```
        Table 8
        Coding element connector, X4
```

| 9 pin female D-connector | Pin                                       | Signal                                                                                                    |
|--------------------------|-------------------------------------------|----------------------------------------------------------------------------------------------------|
|                          | 1<br>2<br>3<br>4<br>5<br>6<br>7<br>8<br>9 | IDCS1 (chip select)<br>IDCL (clock)<br>IDDI (data in)<br>IDD0 (data out)<br>IDPE (protect enable)<br>+5Vdc<br>Direct ECG<br>Nurse call<br>GND |

Table 9Synchronization connector, X8

| 4 pin female connector | Pin              | Signal                                        |
|------------------------|------------------|-----------------------------------------------|
|                        | 1<br>2<br>3<br>4 | GND<br>Def_Sync<br>Direct ECG<br>Pressure Out |

# 4.7.1 Digital outputs

The digital output signals are as follows:

# Defibrillation Sync (X8 pin 2)

The defibrillation sync signal is generated by the ECG. When activated, the signal is set to a high level and then set back to a low level after 10 ms. The signal is regenerated only after returning to the low level. The high level ranges from 2.8 to 5 V, while the low level ranges from 0 to 0.8 V. The delay from the R wave peak to the start of the signal is 35 ms maximum.

# Nurse Call(X4 pin 8)

The Nurse Call signal is generated by red and yellow alarms. When activated, the signal is set to the high state and remains at the high state until the alarm situation is over or the SILENCE ALARM key is pressed. The high state range is from 2.8 to 5 V, while the low state range is from 0 to 0.8 V.

# 4.7.2 Analog outputs

# Direct ECG (X4 pin 7 and X8 pin 3)

| Delay (max.):            |  |
|--------------------------|--|
| Gain ECG (out)/ECG (in): |  |
| Pacer:                   |  |

15 ms 1 V/1 mV 5 V and 2 ms pulse

The signal requires input impedance of 100 k  $\!\Omega.$ 

NOTE: The ECG signal is based on the ECG measurement of the Hemodynamic Modules, M-ESTPR (all variations), M-NES(12)TPR (all variations), E-PRESTN/ M-PRESTN (all variations). The ECG signal from the modules is channel 1 (ECG1). The channels 2 and 3 (ECG2, ECG3) are not transmitted. Make sure that the signal in channel 1 (ECG1) is good enough (extensive QRS for IABP synchronization). For further information, please contact your authorized GE Healthcare distributor.

# Pressure out (X8 pin 4)

- P1 from Hemodynamic Module

NOTE: With monitor software version 03 or earlier, the Invasive pressure output signal is 1 V/100 mmHg, originally ranging from 0 to 300 mmHgand with a delay of approximately 25ms. The signal requires an input impedance of 100k.

# 4.7.3 S/5 Pressure Temp Module, E-PT or M-PT, output signals

The signal output connector on the Pressure Temp Module, E-PT or M-PT, can be used to interface some models of IABPs to the S/5 Compact Anesthesia Monitor and S/5 Compact Critical Care Monitor. The pin assignments are illustrated in Table 10. Please contact your local distributor for more information.

# WARNING Always make sure that the combination complies with the international safety standard IEC 60601-1-1 for medical electrical systems and with the requirements of local authorities.

| Pin              | Signal                                                       |
|------------------|--------------------------------------------------------------|
| 1<br>2<br>3<br>4 | ECG out, ECG1<br>Pressure out, P3<br>ECG out, ECG1<br>Ground |

#### Table 10 Signal output connector pin assignments

#### **Output signals**

| ECG out, ECG1    | 1V/1mV       |
|------------------|--------------|
| Pressure out, P3 | 1V / 100mmHg |
| ECG out, ECG1    | 1V/1mV       |

# 5 Functional check

These instructions include procedures for a functional check for Datex-Ohmeda S/5 Compact Anesthesia Monitor and S/5 Compact Critical Care Monitor. The functional check is recommended to be performed after monitor installation.

These instructions include a "Functional check form, Datex-Ohmeda S/5 CAM, CCCM" to be filled in

when performing the procedures. The symbol *K* in the instructions means that the performed

procedure should be signed in the check form. The procedures should be performed in ascending order, bypassing those that are not applicable for a particular monitor.

All menu selections related to Datex-Ohmeda products are written in following typeface: e.g. *Parameters - Gas Unit.* 

As you enter the service menus, you need the following passwords:

Monitor Setup - Install/Service (password 16-4-34) - Service (password 26-23-8)

In case you evaluate the measurement accuracy with a patient simulator, add simulator's accuracy specification to the one of the monitor.

An electrical safety check and a leakage current test are recommended to be performed prior to the monitor installation.

# 5.1 Recommended tools

| For product(s)                                               | Tool                          | Order No.      |  |
|--------------------------------------------------------------|-------------------------------|----------------|--|
| Airway modules                                               |                               |                |  |
| Compact Airway Module, E-CAiO(VX)/<br>M-CAiO(VX)             | Calibration gas and regulator | 755583/755534* |  |
| Compact Airway Module, E-COVX/<br>M-COVX                     | Calibration gas and regulator | 755587/755534* |  |
| Compact Airway Module, E-CO(V),<br>M-C, M-CO(V)              | Calibration gas and regulator | 755581/755534* |  |
| E-miniC/ M-miniC                                             | Calibration gas and regulator | 755580/755534* |  |
| Compact Airway Module, E-COVX,<br>E-CAiOVX, M-COVX, M-CAiOVX | Sampling line, 2 m            | 73318          |  |
| All Airway modules w/ (V)                                    | Spirometry tube, 2 m          | 890031         |  |
|                                                              | D-lite                        | 733950         |  |
| Hemodynamic modules                                          |                               |                |  |
| Hemodynamic modules w/ (P),                                  | NIBP cuff and hose            | 2753E (cuff)   |  |
| M-NIBP                                                       |                               | 877235 (hose)  |  |
| Hemodynamic modules w/ (P)                                   | InvBP transducer              | 70077-001      |  |

| For product(s)                   | Tool                                 | Order No.                                      |
|----------------------------------|--------------------------------------|------------------------------------------------|
|                                  | Multi-Link ECG accessories, IEC      |                                                |
| E-PSM(P)/ E-PRESTN/ M-PRESTN     | - Multi-link 3-leadwire set          | 412682-003                                     |
|                                  | - Multi-link 5-leadwire set          | 412681-003                                     |
|                                  | - Multi-link 5-leadwire set, C2-C6   | 416467-004                                     |
| E-PRESTN/ M-PRESTN w/ (E12)      | - Multi-link 12-lead ECG trunk cable | 416035-002                                     |
| or                               | Multi-Link ECG accessories, AHA      |                                                |
| E-PSM(P)/ E-PRESTN/ M-PRESTN     | - Multi-link 3-leadwire set          | 412682-001                                     |
|                                  | - Multi-link 5-leadwire set          | 4162681-001                                    |
|                                  | - Multi-link 5-leadwire set, V2-V6   | 416467-003                                     |
| E-PRESTN/ M-PRESTN w/ (E12)      | - Multi-link 12-lead ECG trunk cable | 416035-001                                     |
| M-NESTPR                         | 3-lead ECG trunk cable               | 545302                                         |
|                                  | 5-lead ECG cable                     | 545303                                         |
| M-NESTPR w/ (E12)                | 10-leadwire ECG cable                | 545324                                         |
| E-PSM(P)/ E-PRESTN               | $SpO_2$ finger probe                 | OXY-F-UN                                       |
|                                  | SpO <sub>2</sub> Interconnect Cable  | OXY-ES3                                        |
| M-PRESTN                         | $SpO_2$ finger probe                 | OXY-F4-N or SAS-F4                             |
| E-NSAT/ M-NSAT                   | Nellcor SpO <sub>2</sub> probe       |                                                |
| Hemodynamic modules w/ (T)       | Temperature test set                 | 884515                                         |
| Hemodynamic E-Modules w/ (NIBP)  | Adult NIBP cuff hose with cuff ID    | 2021285-001                                    |
|                                  | Infant cuff hose without cuff ID     | 414874-001                                     |
| Hemodynamic M-Modules w/ (NIBP)  | Adult NIBP cuff                      | 572435                                         |
|                                  | Adult NIBP cuff hose                 | 877235                                         |
| E-COP/ E-COPSv/ M-COP/ M-COPSv   | C.O. Catheter cable                  | 16590                                          |
| E-COPSv/ M-COPSv                 | SvO <sub>2</sub> simulator           | 890121                                         |
| Tonometry Module, E-TONO/ M-TONO | Calibration gas and regulator        | 755580/755534*                                 |
|                                  | Sampling line                        | 733251                                         |
|                                  | Tonometrics <sup>™</sup> catheter    | TONO-14F or another suitable<br>TONOF catheter |
|                                  | Luer plug                            |                                                |
|                                  | Pressure manometer                   |                                                |
| EEG Module, E-EEG/ M-EEG         | Earphones                            |                                                |
|                                  | EEG simulator                        | 90502                                          |

| For product(s)           | Tool                                     | Order No.                                        |  |
|--------------------------|------------------------------------------|--------------------------------------------------|--|
| BIS Module, E-BIS/ M-BIS | BIS simulator or<br>BIS Sensor simulator | 900509<br>900508                                 |  |
| E-ENTROPY/ M-ENTROPY     | Entropy simulator                        | N-ES                                             |  |
|                          | Entropy sensor cable                     | 8002964                                          |  |
| E-NMT/ M-NMT             | NMT simulator                            | 871251                                           |  |
|                          | M-NMT ElectroSensor                      | 888416                                           |  |
|                          | M-NMT sensor cable                       | 888415                                           |  |
| MemCard option           | MemCard – Data or Menu                   | 893860 (Menu, English)<br>887045 (Data, English) |  |

NOTE: \* Ensure that the calibration gas and regulator are functioning properly before calibration. Perform annual maintenance on the regulator as required. For more information see section "Adjustments and calibrations" in Compact Airway modules slot.

For details on recommended accessories see "Supplies and Accessories" catalog.

## 5.1.1 Hemodynamic patient simulators

The following tables present the patient simulators' compatibility with each hemodynamic module, and the accessories needed:

|                                                                  |           | Patient simulator |                            |                |  |  |
|------------------------------------------------------------------|-----------|-------------------|----------------------------|----------------|--|--|
| Module                                                           | Parameter | M1010831          | MedSim                     | 874027         |  |  |
| E-PSM(P), E-PRESTN                                               | ECG       | Ok                | Multilink ECG acc.         | Not compatible |  |  |
|                                                                  | Т         | 402015-004        | 402015-004 and<br>M1010832 |                |  |  |
|                                                                  | InvBP     | Ok                | M1010858                   |                |  |  |
| M-PRESTN                                                         | ECG       | Ok                | Multilink ECG acc.         | Not compatible |  |  |
| Auto<br>(n/Off) (Start) (Zero<br>(Cance) (P1) (Zero<br>(P2) (P2) | T         | Ok                | M1010832                   | M1010832       |  |  |
|                                                                  | InvBP     | Not compatible    | Ok                         | Ok             |  |  |

#### Table 11 Patient simulators' compatibility with each hemodynamic module

|                                                                    |             | Patient simulator |                 |                |  |
|--------------------------------------------------------------------|-------------|-------------------|-----------------|----------------|--|
| Module                                                             | Parameter   | M1010831          | MedSim          | 874027         |  |
| M-NESTPR                                                           | ECG         | Not compatible    | 300 series acc. | Ok             |  |
|                                                                    | 12 lead ECG | Not compatible    | 300 series acc. | Not compatible |  |
|                                                                    | Т           | Ok                | M1010832        | M1010832       |  |
| $\begin{array}{c} 1 \\ 1 \\ 1 \\ 1 \\ 1 \\ 1 \\ 1 \\ 1 \\ 1 \\ 1 $ | InvBP       | Not compatible    | Ok              | Ok             |  |

 Table 12
 Adapter cables for hemodynamic patient simulators

| Patient simulator             | Adapter cables for simulators    |             |
|-------------------------------|----------------------------------|-------------|
| Hemodynamic patient simulator | - Dual temperature adapter cable | 402015-004  |
| Hemodynamic patient simulator | - Dual Inv.BP adapter cable      | 2005772-001 |
| Medsim                        | - Temperature adapter cable      | M1010832    |
| Medsim                        | - Inv.BP adapter cable           | M1010858    |
| Lionheart & MPS450            | - Temperature adapter cable      | M1010846    |
| Lionheart & MPS450            | - Inv.BP adapter cable           | M1010862    |

# 5.2 Visual inspection

- Make sure that the monitor is switched to standby. Disconnect the mains power cord from the monitor. If the monitor is connected to the Datex-Ohmeda Network, disconnect the Mon-Net cable from the monitor. Remove any memory cards, if installed.
- 1. Check all units visually

Check that all parts are intact and that the cables and screws are connected and tightened properly. Especially check the following parts:

- the display unit locking screw is in a locking position.
- sampling line is connected to the Airway Module, if installed.

Check that modules go in smoothly and lock up properly.

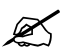

# 5.3 Functional inspection

## 5.3.1 General

- 1. Connect the mains power cord. Check that the LED above the main switch is lit continuously (full charged batteries) or periodically (charging batteries).
- 2. Switch the monitor on. Check that the monitor starts up properly, i.e.

Check that the monitor starts up properly, i.e. a normal start-up sound is heard from the loudspeaker, the alarm LEDs turn on and off, and the monitoring screen appears. No error messages should appear on the screen.

3. Configure the screen for the parameters that are connected.

#### 4. Enter the **Service Menu**.

When applicable, check from the corresponding **Parameters** submenu that the Timeouts, Bad checksums and Bad c-s by mod values of inserted modules are not increasing faster than by 5 per second. Check also that the module memories have passed the internal memory test, i.e. RAM, ROM and EEPROM all state OK.

If installed, the recorder should record two lines of start-up information.

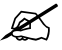

Preset the measurement settings for those parameters that are connected, for example:

```
Recorder - Record Waveforms - Waveform 1 - ECG1
                              - Waveform 2 - P1
                              - Waveform 3 - P2
Invasive Pressures - P1 'ART' Setup -- Label - ART
                    - P2 'CVP' Setup -- Label - CVP
                    - P3 Setup -Label -PA
                    - P4 Setup -Label -P4
                    - P5 Setup -Label -P5
                    - P6 Setup -Label -P6
Pulse Oximetry -Pleth Scale -AUTO
or
Others -SP02 Setup - Pleth Scale -AUTO
Airway Gas -Spirometry View -Scaling -Indep.
                              -Paw Scale -20
                              -Flow Scale -15
                              or
Ventil.-Spirometry Setup -Scaling -Indep.
                         -Paw Scale -20
                        -Flow Scale -15
Others -Resp Setup -Size -1.0
- Resp Rate Source - AUTO
       - Measurement - ON
       - Detection Limit – AUTO
```

# 5.3.2 Display

1. Check that the picture on the screen is correct.

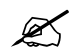

# 5.3.3 Keyboard(s)

- 1. Tests with all the connected keyboards:
  - Press the Monitor Setup key. Turn the ComWheel in both directions and check that the cursor in the menu moves correspondingly. Select Normal Screen and check that the menu disappears from the screen.

Tests with the Command Board:

Press the **Help** key. Turn the ComWheel in both directions and check that the cursor in the menu moves correspondingly. Select *Normal Screen* and check that the menu disappears from the screen.

Check the rest of the menu keys by pressing them one by one.

Tests with the ARK Keyboard:

- Enter the *Keyboard* service menu
- Check functioning of the ComWheel.
- Press all keys, except **Modify** and **Print**. Check that each key produces a sound from the loudspeaker, or the Message count value in the service menu increases.
- Press the **Modify** and **Print** keys and check that the corresponding menus appear on the monitor screen.

Tests with the Remote Controller:

- Enter the *Keyboard* service menu.
- Check the function of the ComWheel.
- Press all keys. Check that each key produces a sound from the loudspeaker, or the Message count value in the service menu increases.

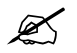

#### 5.3.4 Frame unit

1. Check that the frame fan is running.

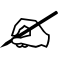

#### 5.3.5 Display unit

2. Check that the clock on the screen shows correct time. Readjust the time and date, if necessary.

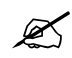

## 5.3.6 Compact Airway Module, E-CXXXXX/ M-CXXXXX

Wait until the message 'Calibrating gas sensor' disappears from the screen.

- 1. Check that the fan is running.
- 2. If the module contains membrane keys on the front panel, press each of the keys for at least one second and check that they are identified.

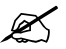

#### **Compact Airway Modules with the Patient Spirometry option**

 Connect a clean spirometry tube and D-lite to the module. Connect the sampling line. Breathe through the wider side of the D-lite. Check that the flow waveform moves downwards when you breathe in and upwards when you breathe out.

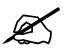

## For all Compact Airway Modules

- 4. Block the tip of the sampling line with your finger and check that the message 'Sample line blocked' appears on the monitor screen within 30 seconds.
- 5. Detach the D-fend and check that the message 'Check D-fend' appears on the monitor screen within 30 seconds.
- 6. Breathe to the sampling line briefly. Check that the CO2 information is updated on the screen.

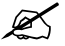

## 5.3.7 Single width Airway Module, E-miniC/ M-miniC

Wait until the message 'Calibrating gas sensor' disappears from the screen.

- 1. Block the tip of the sampling line with your finger and check that the message 'Sample line blocked' appears on the monitor screen within 30 seconds.
- 2. Detach the Mini D-fend and check that the message 'Check D-fend' appears on the monitor screen within 30 seconds.

Breathe to the sampling line briefly. Check that the CO2 information is updated on the screen.

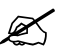

## 5.3.8 Tonometry Module, E-TONO/ M-TONO

1. Press each of the front panel membrane keys for at least one second and check that they are identified.

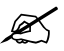

## 5.3.9 Multiparameter Hemodynamic Modules

#### **ECG and RESP measurements**

- 1. Check the function of the front panel membrane key ECG, Lead, if available.
- 2. Connect an ECG cable to the module. Connect the cable leads to a patient simulator. Check that all ECG and impedance respiration information is shown on the monitor screen as configured on the simulator.

Turn the simulator off. Check that the 'Asystole' and 'Apnea' messages are displayed.

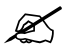

#### **Temperature measurement**

3. Check the temperature channels with a patient simulator.

Check that temperature measurement information is shown on the monitor screen as configured on the simulator.

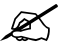

#### Invasive blood pressure measurement

- 4. Check the function of the front panel membrane keys.
- 5. Check the InvBP channels with a patient simulator.
- 6. Zero the InvBP channels and check that the values and waveforms correspond to the simulator settings.

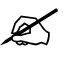

#### Sp02 measurement

- 7. Connect an SpO2 finger probe to the module. Check that the message 'Probe off' is shown when the probe is not connected to a finger.
- 8. Attach the SpO2 probe to your finger. Check that a reading of 95-99 and a pleth waveform appear on the screen

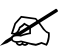

#### Non invasive blood pressure measurement

- 9. Check the function of the front panel membrane keys.
- 10. Attach an adult NIBP cuff onto your arm and perform one NIBP measurement. Check that the module identifies the cuff, i.e. the text 'Adult' appears in the NIBP digit field for a short time. Check that the module gives a reasonable measured result.

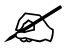

#### 5.3.10 Pressure/Pressure Temp Modules, E-P, E-PT, M-P, M-PT

#### Invasive blood pressure measurement

1. Check the function of the front panel **Zero P3** key.

2. Check the InvBP channel with a patient simulator.

Zero the InvBP channel. Then check that the values and waveforms correspond to the simulator settings.

Z

## **Temperature measurement**

Check the temperature channels with a patient simulator.
 Check that the temperature measurement information is shown on the monitor screen as configured on the simulator.

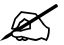

# 5.3.11 Dual pressure Module, E-PP/ M-PP

- 1. Check the function of the front panel **Zero P5** and **Zero P6** keys.
- Check the InvBP channels with a patient simulator.
   Zero the InvBP channels. Then check that the values and waveforms correspond to the simulator settings.

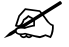

# 5.3.12 Cardiac Output Modules, E-COP/ M-COP, E-COPSv/ M-COPSv

#### Invasive blood pressure measurement

- 1. Check the function of the front panel Zero P4 key.
- Check the InvBP channel with a patient simulator.
   Zero the InvBP channel. Then check that the values and waveforms correspond to the simulator settings.

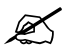

#### **Cardiac Output measurement**

3. Check the function of the front panel Start C.O. key.

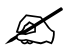

# 5.3.13 NIBP module, M-NIBP

- 1. Check the function of the front panel membrane keys.
- 2. Attach an adult NIBP cuff onto your arm and perform one NIBP measurement.

Check that the module identifies the cuff, i.e. the text 'Adult' appears on the NIBP digit field for a short time.

Check that the module gives a reasonable measured result.

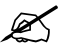

55

## 5.3.14 Nellcor Compatible Saturation module, E-NSAT/ M-NSAT

- 1. Connect a Nellcor SpO2 finger probe to the module. Check that the message 'Pulse search ' is shown. Check also that the shown message changes to 'Check probe ' within 30 seconds.
- 2. Attach the SpO2 probe on your finger. Check that a reading of 95-100 and a proper SpO2 waveform appear.

Ø

## 5.3.15 Datex-Ohmeda Oxygen Saturation module, M-OSAT

- 1. Connect an OxyTip ® + Reusable Finger Sensor such as Integrated Finger Sensor OXY-F4-N to the module. Check that the message 'No Probe' in the screen changes to 'Check probe'.
- 2. Attach the SpO2 probe on your finger. Check that a reading of 95-100 and a proper SpO2 waveform appear.

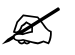

# 5.3.16 BIS Module, E-BIS/ M-BIS

- Connect the BIS module to the monitor frame.
   Check that 'Cable off' is displayed in the BIS waveform field.
- 2. Connect the DSC to the module. Check that the 'No sensor' message appears in the waveform field.
- Check the function of the front panel membrane keys.
   Open the *BIS Setup* menu: BIS *BIS Setup* and check that *Test DSC* shows PASS.

NOTE: If the sensor is not connected, the **Check Sensor** key is inoperative.

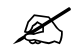

# 5.3.17 Entropy Module, E-ENTROPY/ M-ENTROPY

- 1. Check the function of the front panel membrane keys.
- 2. Connect the Entropy sensor cable and Entropy simulator to the module. Check that 'Checking sensor' text and an image appear in the waveform numeric field. Wait for a while and check that all sensors show PASS.
- 3. Check that the EntrEEG waveform and RE and SE values appear on the monitor screen.

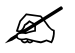

#### 5.3.18 Data Card and Menu Card function

 Insert a Data card or a Menu card to the slot. Check that the corresponding symbol appears on the monitor screen.

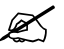

### 5.3.19 Recorder

- 1. Press the **Record Wave** module key and check that the module starts recording the selected waveforms. Press the **Stop** module key to stop recording.
- 2. Check that the quality of the recordings is acceptable.

Z

### 5.3.20 Network connection

1. Check that the Mon-Net cable connector and the Identification plug are clean and intact, then connect them to the frame unit.

Check that the monitor connects to the network, i.e. the network symbol appears on the upper right-hand corner of the screen. Also a message regarding the connected Central should appear in the message field on the screen.

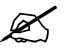

## 5.3.21 Wireless Network Option

- 1. Check that the green LED on the wireless antenna card blinks and the WLAN signal strenght symbol scrolls between zero and full or stays fixed on the monitor screen.
- 2. Check that the wireless LAN network symbol appears on the upper right-hand corner of the screen when the monitor connects to the Datex-Ohmeda Network.

NOTE: If the monitor does not connect to the Datex-Ohmeda Network, check the WLAN configuration on the monitor and on the network.

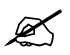

#### 5.3.22 Interface Module, E-INT/ M-INT

1. Make sure that the monitor receives all necessary parameter data from the connected devices. Check the screen configuration and the related interfacing settings, if necessary.

#### Monitor Setup - Interfacing

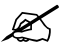

### 5.3.23 Device Interfacing Solution, N-DISxxx

1. Make sure that the monitor receives all necessary parameter data from the connected devices. Check the screen configuration and the related interfacing settings, if necessary.

#### Monitor Setup - Interfacing - Status Page

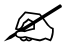

# 5.3.24 General

- Switch the monitor to standby
- Perform final cleaning
- Fill in all necessary documents

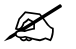

# 6 General troubleshooting

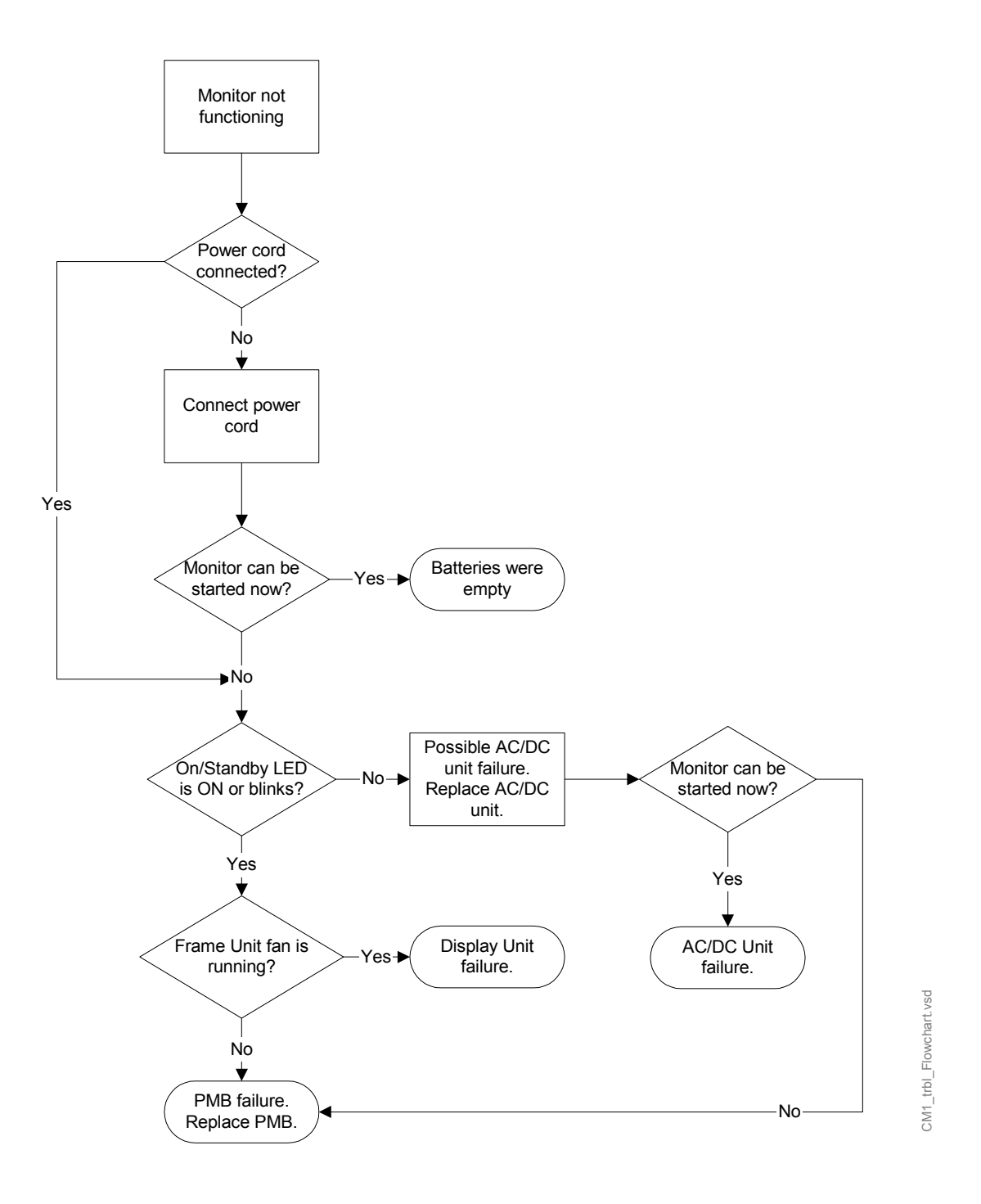

Figure 17 S/5 Compact Monitor general troubleshooting flowchart
## APPENDIX A Functional check form, Datex-Ohmeda S/5 CAM, CCCM

| Customer         |      |
|------------------|------|
| Service          |      |
| Service engineer | Date |

| Monitor Installation |                 |      |  |  |
|----------------------|-----------------|------|--|--|
| Frame: F-CM          | System options: | E/M- |  |  |
| Software:            | N-              | E/M- |  |  |
| К-                   | N-              | E/M- |  |  |
| К-                   | N-              | E/M- |  |  |

OK = Test OK N.A. = Test not applicable

Fail = Test failed

| Visual Inspection           |  | OK | N.A. | Fail |
|-----------------------------|--|----|------|------|
| 1. Check all units visually |  |    |      |      |

| Functional Inspection                                       |     | OK | N.A. | Fail |
|-------------------------------------------------------------|-----|----|------|------|
| 5.3.1. General                                              |     |    |      |      |
| 5.3.2. Display                                              |     |    |      |      |
| 5.3.3. Keyboard(s)                                          | S/N |    |      |      |
| 5. Functional check                                         | S/N |    |      |      |
| 5.3.5. Display unit                                         |     |    |      |      |
| Notes                                                       |     |    |      |      |
|                                                             |     |    |      |      |
| 5.3.6. Compact Airway Module, E-CXXXXX/ M-CXXXXX            | S/N |    |      |      |
| . Compact Airway Modules with the Patient Spirometry option |     |    |      |      |
| . For all Compact Airway Modules                            |     |    |      |      |
| 5.3.7. Single width Airway Module, E-miniC/ M-miniC         | S/N |    |      |      |

A-1

| Functional Inspection                                             |     | OK | N.A. | Fail |
|-------------------------------------------------------------------|-----|----|------|------|
| Notes                                                             |     |    |      |      |
|                                                                   |     |    |      |      |
| 5.3.8. Tonometry Module, E-TONO/ M-TONO                           | S/N |    |      |      |
| 5.3.9. Multiparameter Hemodynamic Modules                         | S/N |    |      |      |
| . ECG and RESP measurements                                       |     |    |      |      |
| . Temperature measurement                                         |     |    |      |      |
| . Invasive blood pressure measurement                             |     |    |      |      |
| . Sp02 measurement                                                |     |    |      |      |
| . Non invasive blood pressure measurement                         |     |    |      |      |
| Notes                                                             |     |    |      |      |
|                                                                   |     |    |      |      |
| 5.3.10. Pressure/Pressure Temp Modules, E-P, E-PT,<br>M-P, M-PT   | S/N |    |      |      |
| . Invasive blood pressure measurement                             |     |    |      |      |
| . Temperature measurement                                         |     |    |      |      |
| 5.3.11. Dual pressure Module, E-PP/ M-PP                          | S/N |    |      |      |
| Notes                                                             |     |    |      |      |
| 5.3.12. Cardiac Output Modules, E-COP/ M-COP,<br>E-COPSv/ M-COPSv | S/N |    |      |      |
| . Invasive blood pressure measurement                             |     |    |      |      |
| . Cardiac Output measurement                                      |     |    |      |      |
| Notes                                                             |     |    |      |      |
|                                                                   |     |    |      |      |
| 5.3.13. NIBP module, M-NIBP                                       | S/N |    |      |      |
| 5.3.14. Nellcor Compatible Saturation module, E-NSAT/<br>M-NSAT   | S/N |    |      |      |

A-2

| Functional Inspection                                 |     | OK | N.A. | Fail |
|-------------------------------------------------------|-----|----|------|------|
| 5.3.15. Datex-Ohmeda Oxygen Saturation module, M-OSAT | S/N |    |      |      |
| 5.3.16. BIS Module, E-BIS/ M-BIS                      | S/N |    |      |      |
| 5.3.17. Entropy Module, E-ENTROPY/ M-ENTROPY          | S/N |    |      |      |
| 5.3.18. Data Card and Menu Card function              | S/N |    |      |      |
| 5.3.19. Recorder                                      | S/N |    |      |      |
| 5.3.20. Network connection                            | S/N |    |      |      |
| 5.3.21. Wireless Network Option                       | S/N |    |      |      |
| 5.3.22. Interface Module, E-INT/ M-INT                | S/N |    |      |      |
| 5.3.23. Device Interfacing Solution, N-DISxxx         | S/N |    |      |      |
| Notes                                                 |     |    |      |      |
|                                                       |     |    |      |      |
| 5.3.24. General                                       |     |    |      |      |
| Perform final cleaning                                |     |    |      |      |
| Fill in all necessary documents                       |     |    |      |      |
| Notes                                                 |     |    |      |      |
|                                                       |     |    |      |      |
|                                                       |     |    |      |      |
|                                                       |     |    |      |      |
|                                                       |     |    |      |      |
|                                                       |     |    |      |      |

| Signature |  |
|-----------|--|
|           |  |

#### For your notes:

A-4

## **APPENDIX B** ElectroMagnetic Compatibility

#### Table 1 Guidance and manufacturer's declaration – electromagnetic emissions

| Guidance and manufacturer's declaration – electromagnetic emissions                                                                                                    |                       |                                                                                                    |  |  |
|----------------------------------------------------------------------------------------------------|-----------------------|----------------------------------------------------------------------------------------------------|--|--|
| The S/5™ CAM/ CCCM is intended for use in the electromagnetic environment specified below. The customer or the user of the S/5™ CAM/ CCCM should assure that it is used in such an environment. |                       |                                                                                                    |  |  |
| Emissions test                                                                                                    | Compliance            | Electromagnetic environment - guidance                                                                                                    |  |  |
| RF emissions<br>CISPR 11                                                                                                    | Group 1               | The S/5™ CAM/ CCCM uses RF energy only for its internal function.<br>Therefore, its RF emissions are very low and are not likely to cause any<br>interference in nearby electronic equipment. |  |  |
| RF emissions<br>CISPR 11                                                                                                    | Group 2 <sup>(1</sup> | The S/5™ CAM/ CCCM must emit electromagnetic energy in order to perform its intended function. Nearby electronic equipment may be affected.                                                   |  |  |
| RF emissions<br>CISPR 11                                                                                                    | Class B               | The S/5™ CAM/ CCCM is suitable for use in all establishments, including domestic establishments and those directly connected to                                                               |  |  |
| Harmonic emissions<br>IEC 61000-3-2                                                                                                    | Class A               | the public low-voltage power supply network that supplies buildings used for domestic purposes.                                                                                               |  |  |
| Voltage fluctuations/<br>flicker emissions<br>IEC 61000-3-3                                                                                                    | Complies              |                                                                                                    |  |  |

 $^{(1)}$  S/5<sup>TM</sup> CAM/ CCCM equipped with N-CMW option

### Table 2 Guidance and manufacturer's declaration – electromagnetic immunity

| Guidance and manufacturer's declaration – electromagnetic immunity                                                                                                    |                                                                                                    |                                                                                                    |                                                                                                    |  |  |
|----------------------------------------------------------------------------------------------------|----------------------------------------------------------------------------------------------------|----------------------------------------------------------------------------------------------------|----------------------------------------------------------------------------------------------------|--|--|
| The S/5 <sup>TM</sup> CAM/ CCCM is intended for use in the electromagnetic environment specified below. The customer or the user of the S/5 <sup>TM</sup> CAM/ CCCM should assure that it is used in such an environment. |                                                                                                    |                                                                                                    |                                                                                                    |  |  |
| Immunity test                                                                                                    | IEC 60601 test level                                                                                                    | Compliance level                                                                                                    | Electromagnetic environment - guidance                                                                                                    |  |  |
| Electrostatic discharge<br>(ESD)<br>IEC 61000-4-2                                                                                                    | ±6 kV contact<br>±8 kV air                                                                                                    | ±6 kV contact<br>±8 kV air                                                                                                    | Floors should be wood, concrete or<br>ceramic tile. If floors are covered with<br>synthetic material, the relative humidity<br>should be at least 30 %.                                                                                                    |  |  |
| Electrical fast<br>transients/bursts<br>IEC 61000-4-4                                                                                                    | ±2 kV for power supply<br>lines<br>±1 kV for input/output<br>lines                                                                                                    | ±2 kV for power supply<br>lines<br>±1 kV for input/output<br>lines                                                                                                    | Mains power quality should be that of a typical commercial or hospital environment.                                                                                                    |  |  |
| Surge<br>IEC 61000-4-5                                                                                                    | ±1 kV differential<br>mode<br>±2 kV common mode                                                                                                    | ±1 kV differential mode<br>±2 kV common mode                                                                                                    | Mains power quality should be that of a typical commercial or hospital environment.                                                                                                    |  |  |
| Voltage dips, short<br>interruptions and<br>voltage variations on<br>power supply lines<br>IEC 61000-4-11                                                                                                    | <5 % $U_{\rm T}$<br>(>95 % dip in $U_{\rm T}$ )<br>for 0.5 cycle<br>40 % $U_{\rm T}$<br>(60 % dip in $U_{\rm T}$ )<br>for 5 cycles<br>70 % $U_{\rm T}$<br>(30 % dip in $U_{\rm T}$ )<br>for 25 cycles<br><5 % $U_{\rm T}$<br>(>95 % dip in $U_{\rm T}$ )<br>for 5 sec | <5 % $U_{\rm T}$<br>(>95 % dip in $U_{\rm T}$ )<br>for 0.5 cycle<br>40 % $U_{\rm T}$<br>(60 % dip in $U_{\rm T}$ )<br>for 5 cycles<br>70 % $U_{\rm T}$<br>(30 % dip in $U_{\rm T}$ )<br>for 25 cycles<br><5 % $U_{\rm T}$<br>(>95 % dip in $U_{\rm T}$ )<br>for 5 sec | Mains power quality should be that of a typical commercial or hospital environment. If user of the S/5™ CAM/<br>CCCM requires continued operation during power mains interruptions, it is recommended that the S/5™ CAM/ CCCM be powered from an uninterruptible power supply or a battery. |  |  |
| Power frequency<br>(50/60 Hz) magnetic<br>field<br>IEC 61000-4-8                                                                                                    | 3 A/m                                                                                                    | 3 A/m                                                                                                    | Power frequency magnetic field should be<br>at levels characteristic of a typical location<br>in a typical commercial or hospital<br>environment.                                                                                                    |  |  |
| NOTE: $U_{T}$ is the a.c. mains voltage prior to application of the test level.                                                                                                    |                                                                                                    |                                                                                                    |                                                                                                    |  |  |

| Guidance and manufacturer's declaration – electromagnetic immunity |                                                                                                    |                      |                                                                                                    |  |  |  |
|--------------------------------------------------------------------|----------------------------------------------------------------------------------------------------|----------------------|----------------------------------------------------------------------------------------------------|--|--|--|
| The S/5™ CAM/<br>user of the S/5™                                  | user of the S/5 <sup><math>m</math></sup> CAM/ CCCM should assure that it is used in such an environment. |                      |                                                                                                    |  |  |  |
| Immunity test                                                      | IEC 60601 test level                                                                                      | Compliance<br>level  | Electromagnetic environment - guidance                                                                                                    |  |  |  |
|                                                                    |                                                                                                    |                      | Portable and mobile RF communications equipment<br>should be used no closer to any part of the S/5™ CAM/<br>CCCM, including cables, than the recommended<br>separation distance calculated from the equation<br>applicable to the frequency of the transmitter.<br><b>Recommended separation distance</b>                                                                                                    |  |  |  |
| Conducted RF<br>IEC 61000-4-6                                      | 3 Vrms<br>150 kHz to 80 MHz                                                                               | 3 Vrms               | $d = 1.2\sqrt{P}$                                                                                                    |  |  |  |
|                                                                    | 3 Vrms<br>150 kHz to 80 MHz                                                                               | 1 Vrms <sup>(1</sup> | $d = 3.5\sqrt{P}$                                                                                                    |  |  |  |
| Radiated RF<br>IEC 61000-4-3                                       | 3 V/m<br>80 MHz to 2.5 GHz                                                                                | 3 V/m                | $d = 1.2\sqrt{P}$ 80 MHz to 800 MHz                                                                                                    |  |  |  |
|                                                                    |                                                                                                    |                      | $d = 2.3 \sqrt{P}$ 800 MHz to 2.5 GHz                                                                                                    |  |  |  |
|                                                                    | 3 V/m<br>80 MHz to 2.5 GHz                                                                                | 1 V/m <sup>(2</sup>  | $d = 3.5 \sqrt{P}$ 80 MHz to 800 MHz                                                                                                    |  |  |  |
|                                                                    |                                                                                                    |                      | $d = 7\sqrt{P}$ 800 MHz to 2.5 GHz                                                                                                    |  |  |  |
|                                                                    |                                                                                                    |                      | where <i>P</i> is the maximum output power rating of the transmitter in watts (W) according to the transmitter manufacturer and <i>d</i> is the recommended separation distance in metres (m).<br>Field strengths from fixed RF transmitters, as determined by an electromagnetic site survey, <sup>a</sup> should be less than the compliance level in each frequency range. <sup>b</sup><br>Interference may occur in the vicinity of equipment |  |  |  |
|                                                                    |                                                                                                    |                      | marked with the following symbol: $(((\bullet)))$                                                                                                    |  |  |  |

#### Table 3 Guidance and manufacturer's declaration – electromagnetic immunity

| NOTE 1 | At 80 MHz and 800 MHz, the higher frequency range applies.                                                                                                    |
|--------|----------------------------------------------------------------------------------------------------|
| NOTE 2 | These guidelines may not apply in all situations. Electromagnetic propagation is affected by absorption and reflection from structures, objects and people.                                                                                                    |
| a      | Field strengths from fixed transmitters, such as base stations for radio (cellular/cordless) telephones and land mobile radios, amateur radio, AM and FM radio broadcast and TV broadcast cannot be predicted theoretically with accuracy. To assess the electromagnetic environment due to fixed RF transmitters, an electromagnetic site survey should be considered. If the measured field strength in the location in which the S/5 <sup>TM</sup> CAM/ CCCM is used exceeds the applicable RF compliance level above, the S/5 <sup>TM</sup> CAM/ CCCM should be observed to verify normal operation. If abnormal performance is observed, additional measures may be necessary, such as reorienting or relocating the S/5 <sup>TM</sup> CAM/ CCCM. |
| b      | Over the frequency range 150 kHz to 80 MHz, field strengths should be less than 3 V/m.                                                                                                    |
|        | (1 Faximum dance DECD measurement Faximum in measurement in Measure medules                                                                                                    |

- <sup>(1</sup> For impedance RESP measurement. For invasive pressure measurement in M-series modules except M-PRE(S)TN. The invasive pressure measurement compliance level is dependent on the transducer used, and only the lower level is guaranteed for all transducers.
- <sup>(2</sup> For BIS measurement in E-BIS/M-BIS, RESP measurement in M-(P)RE(S)TN and invasive pressure measurement in M-COPSv/E-COPSv and M-COP/E-COP modules. The invasive pressure measurement compliance level is dependent on the transducer used, and only the lower level is guaranteed for all transducers.

## Table 4Recommended separation distances between portable and mobile RF<br/>communications equipment and the S/5™ CAM/ CCCM

## Recommended separation distances between portable and mobile RF communications equipment and the S/5<sup>m</sup> CAM/ CCCM.

The S/5<sup>TM</sup> CAM/ CCCM is intended for use in an electromagnetic environment in which radiated RF disturbances are controlled. The customer or the user of the S/5<sup>TM</sup> CAM/ CCCM can help prevent electromagnetic interference by maintaining a minimum distance between portable and mobile RF communications equipment (transmitters) and the S/5<sup>TM</sup> CAM/ CCCM as recommended below, according to the maximum output power of the communications equipment.

| Rated maximum output<br>power of transmitter | <b>Separation distance according to frequency of transmitter</b><br>m |                          |                       |  |
|----------------------------------------------|-----------------------------------------------------------------------|--------------------------|-----------------------|--|
| W                                            | 150 kHz to 80 MHz                                                     | 80 MHz to 800 MHz        | 80 MHz to 800 MHz     |  |
|                                              | $d = 1.2\sqrt{P}$                                                     | $d = 1.2\sqrt{P}$        | $d = 2.3\sqrt{P}$     |  |
|                                              | $d = 3.5 \sqrt{P}^{(1)}$                                              | $d = 3.5 \sqrt{P}^{(2)}$ | $d = 7\sqrt{P}^{(2)}$ |  |
| 0.01                                         | 0.12                                                                  | 0.12                     | 0.23                  |  |
|                                              | 0.35 (1                                                               | 0.35 <sup>(2</sup>       | 0.70 (2               |  |
| 0.1                                          | 0.38                                                                  | 0.38                     | 0.73                  |  |
|                                              | 1.1 (1                                                                | 1.1 (2                   | 2.2 <sup>(2</sup>     |  |
| 1                                            | 1.2                                                                   | 1.2                      | 2.3                   |  |
|                                              | 3.5 (1                                                                | 3.5 <sup>(2</sup>        | 7.0 <sup>(2</sup>     |  |
| 10                                           | 3.8                                                                   | 3.8                      | 7.3                   |  |
|                                              | 11(1                                                                  | 11 <sup>(2</sup>         | 22 <sup>(2</sup>      |  |
| 100                                          | 12                                                                    | 12                       | 23                    |  |
|                                              | 35 <sup>(1</sup>                                                      | 35 <sup>(2</sup>         | 70 <sup>(2</sup>      |  |

For transmitters rated at a maximum output power not listed above, the recommended separation distance *d* in meters (m) can be estimated using the equation applicable to the frequency of the transmitter, where P is the maximum output power rating of the transmitter in watts (W) according to the transmitter manufacturer.

NOTE 1 At 80 MHz and 800 MHz, the separation distance for the higher frequency range applies.

NOTE 2 These guidelines may not apply in all situations. Electromagnetic propagation is affected by absorption and reflection from structures, objects and people.

- <sup>(1</sup> For impedance RESP measurement. For invasive pressure measurement in M-series modules except M-PRE(S)TN. The invasive pressure measurement compliance level is dependent on the transducer used, and only the lower level is guaranteed for all transducers.
- <sup>(2</sup> For BIS measurement in E-BIS/M-BIS, RESP measurement in M-(P)RE(S)TN and invasive pressure measurement in M-COPSv/E-COPSv and M-COP/E-COP modules. The invasive pressure measurement compliance level is dependent on the transducer used, and only the lower level is guaranteed for all transducers.

For your notes:

## **Datex-Ohmeda**

 $S/5^{TM}$  Compact Anesthesia Monitor  $S/5^{TM}$  Compact Critical Care Monitor

## **Planned Maintenance Instructions**

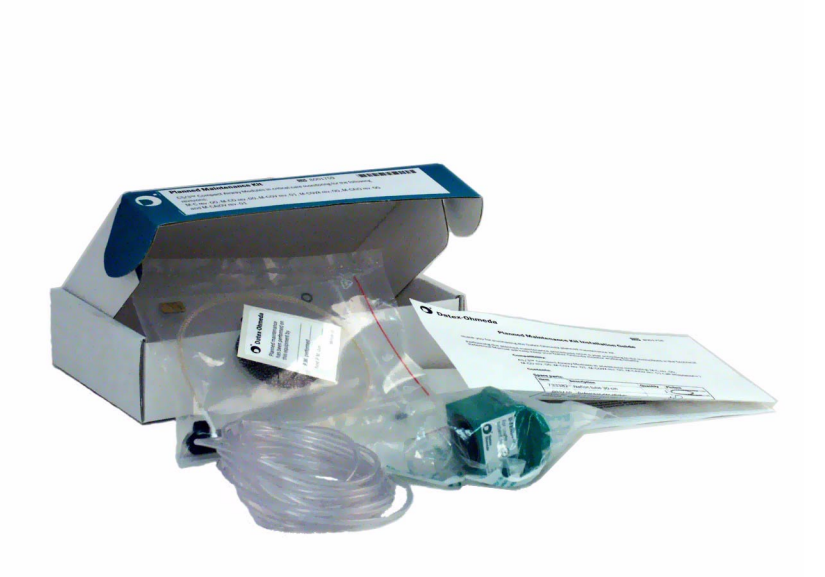

All specifications are subject to change without notice. CAUTION: U.S. Federal law restricts this device to sale by or on the order of a licensed medical practitioner. Outside the USA, check local laws for any restriction that may apply.

> Document no. M1031518-02 March, 2006

GE Healthcare Finland Oy Helsinki, Finland P.O. Box 900 FI-00031 GE, FINLAND Tel: +358 10 39411 Fax: +358 9 1463310 www.gehealthcare.com Copyright © 2006 General Electric Company

Datex-Ohmeda Inc. P.O. Box 7550 Madison, WI 53707-7550, USA Tel: +1 608 221 1551 Fax: +1 608 222 9147

## **Table of contents**

| Tabl | e of cor | itents    |                                                                                              | i  |
|------|----------|-----------|----------------------------------------------------------------------------------------------|----|
| 1    | Plan     | ned main  | tenance instructions                                                                         | 1  |
|      | 1.1      | Introduc  | tion                                                                                         | 1  |
|      | 1.2      | Recomm    | nended tools                                                                                 | 1  |
|      |          | 1.2.1     | Hemodynamic patient simulators                                                               | 3  |
|      | 1.3      | Recomm    | nended parts                                                                                 | 4  |
|      | 1.4      | Planned   | maintenance parts                                                                            | 5  |
|      |          | 1.4.1     | PM parts for Compact Airway Modules, E-CXXXXX/ M-CXXXXX without CO2 absorber - Anesthesia    | 5  |
|      |          | 1.4.2     | PM parts for Compact Airway Modules, E-CXXXXX/ M-CXXXXX without CO2 absorber - Critical Care | 5  |
|      |          | 1.4.3     | PM parts for Compact Airway Modules, E-CXXXXX/ M-CXXXXX with CO2 absorber - Anesthesia       | 6  |
|      |          | 1.4.4     | PM parts for Compact Airway Modules, E-CXXXXX/ M-CXXXXX with CO2 absorber                    | 6  |
|      |          | 1.4.5     | PM parts for Airway Module, E-miniC/ M-miniC                                                 | 7  |
| 2    | Plan     | ned main  | itenance check list                                                                          | 8  |
|      | 2.1      | Visual in | spection/preparation                                                                         | 8  |
|      |          | 2.1.1     | General                                                                                      | 8  |
|      |          | 2.1.2     | Compact Airway Module, E-CXXXXX/ M-CXXXXX                                                    | 8  |
|      |          | 2.1.3     | Single-width Airway Module, E-miniC/ M-miniC                                                 | 9  |
|      |          | 2.1.4     | Tonometry Module, E-TONO/ M-TONO                                                             | 9  |
|      |          | 2.1.5     | Recorder Unit                                                                                | 9  |
|      |          | 2.1.6     | Modules with NIBP measurement                                                                | 10 |
|      | 2.2      | Functior  | nal inspection                                                                               | 10 |
|      |          | 2.2.1     | General                                                                                      | 10 |
|      |          | 2.2.2     | Display                                                                                      | 12 |
|      |          | 2.2.3     | Keyboard(s)                                                                                  | 12 |
|      |          | 2.2.4     | Display Unit                                                                                 | 12 |
|      |          | 2.2.5     | Frame Unit                                                                                   | 12 |
|      |          | 2.2.6     | Compact Airway Module, E-CXXXXX/ M-CXXXXX                                                    | 12 |
|      |          | 2.2.7     | Single-width Airway Module, E-miniC/ M-miniC                                                 | 14 |
|      |          | 2.2.8     | Tonometry Module, E-TONO/ M-TONO                                                             | 14 |
|      |          | 2.2.9     | Multiparameter Hemodynamic Modules                                                           | 15 |
|      |          | 2.2.10    | EEG Module, E-EEG/ M-EEG and EEG Headbox, N-EEG                                              | 17 |
|      |          | 2.2.11    | BIS Module, E-BIS/ M-BIS                                                                     | 17 |
|      |          | 2.2.12    | Entropy Module, E-ENTROPY/ M-ENTROPY                                                         | 18 |
|      |          | 2.2.13    | Pressure/Pressure Temp Modules, E-P, E-PT, M-P, M-PT.                                        | 19 |
|      |          | 2.2.14    | Dual pressure Module, E-PP, M-PP                                                             | 19 |
|      |          | 2.2.15    | Cardiac Output Modules, E-COP, E-COPSv, M-COP, M-COPSv                                       | 19 |
|      |          | 2.2.16    | NIBP module, M-NIBP                                                                          | 20 |
|      |          | 2.2.17    | NeuroMuscular Module, E-NMT, M-NMT                                                           | 21 |
|      |          | 2.2.18    | Nellcor Compatible Saturation module, E-NSAT, M-NSAT                                         | 21 |
|      |          | 2.2.19    | Datex-Ohmeda Oxygen Saturation module, M-OSAT                                                | 22 |

| Appendix A: | Planne | ed maintenance check form, S/5 Compact Monitors | A-1 |
|-------------|--------|-------------------------------------------------|-----|
|             | 2.2.26 | General                                         |     |
|             | 2.2.25 | Device Interfacing Solution, N-DISxxx           |     |
|             | 2.2.24 | Interface Module, E-INT, M-INT.                 |     |
|             | 2.2.23 | Wireless Network Option                         |     |
|             | 2.2.22 | Network Option                                  |     |
|             | 2.2.21 | Recorder                                        |     |
|             | 2.2.20 | Memory                                          |     |

## **1** Planned maintenance instructions

## 1.1 Introduction

These instructions include procedures for planned maintenance (PM) for the Datex-Ohmeda S/5 Compact Anesthesia Monitor and S/5 Compact Critical Care Monitor. The Planned maintenance should be performed once a year.

These instructions include "Planned maintenance check form, S/5 Compact Monitors" to be filled in when performing the corresponding procedures.

The symbol 🖄 in the instructions means that the procedure performed should be signed in the

check form.

The procedures should be performed in ascending order, bypassing those that are not applicable for a particular monitor.

If you need further information on how to perform a certain Planned maintenance procedure, please refer to the corresponding slot in the Technical Reference Manual.

All menu selections related to the Datex-Ohmeda monitors are written in the following typeface:

#### e.g. Parameters - Gas Unit

As you enter the service menus, you need following passwords:

Monitor Setup - Install/Service (password 16-4-34) - Service (password 26-23-8)

In case you evaluate the measurement accuracy with a patient simulator, add the simulator's accuracy specification to the one for the monitor.

#### For product(s) Tool Order No. **All Airway modules** Flowmeter Compact Airway Module, E-CAiO(VX)/ 755583/755534\* Calibration gas and regulator M-CAiO(VX) Compact Airway Module, E-COVX/ M-COVX Calibration gas and regulator 755587/755534\* Compact Airway Module, E-CO(V), M-C, Calibration gas and regulator 755581/755534\* M-CO(V) E-miniC/M-miniC 755580/755534\* Calibration gas and regulator Compact Airway Module, E-COVX, E-CAiOVX, Sampling line, 2 m 73318 M-COVX, M-CAiOVX All Airway modules w/ (V) Spirometry tube, 2 m 890031 All Airway modules w/ (V) D-lite 733950 73306 All Airway modules Sampling line, 6 m/19.7 ft **Hemodynamic modules** Hemodynamic modules w/ (P), NIBP cuff and hose 2753E (cuff) M-NIBP 877235 (hose)

### **1.2** Recommended tools

| For product(s)                   | Tool                                 | Order No.                                   |
|----------------------------------|--------------------------------------|---------------------------------------------|
| Hemodynamic modules w/ (P)       | InvBP transducer                     | 70077-001                                   |
|                                  | Multi-Link ECG accessories, IEC      |                                             |
| E-PSM(P)/ E-PRESTN/ M-PRESTN     | - Multi-link 3-leadwire set          | 412682-003                                  |
|                                  | - Multi-link 5-leadwire set          | 412681-003                                  |
|                                  | - Multi-link 5-leadwire set, C2-C6   | 416467-004                                  |
| E-PRESTN/ M-PRESTN w/ (E12)      | - Multi-link 12-lead ECG trunk cable | 416035-002                                  |
| or                               | Multi-Link ECG accessories, AHA      |                                             |
| E-PSM(P)/ E-PRESTN/ M-PRESTN     | - Multi-link 3-leadwire set          | 412682-001                                  |
|                                  | - Multi-link 5-leadwire set          | 4162681-001                                 |
|                                  | - Multi-link 5-leadwire set, V2-V6   | 416467-003                                  |
| E-PRESTN/ M-PRESTN w/ (E12)      | - Multi-link 12-lead ECG trunk cable | 416035-001                                  |
| M-NESTPR                         | 3-lead ECG trunk cable               | 545302                                      |
| M-NESTPR                         | 5-lead ECG cable                     | 545303                                      |
| M-NE12STPR                       | 10-leadwire ECG cable                | 545324                                      |
| E-PSM(P)/ E-PRESTN               | SpO <sub>2</sub> finger probe        | OXY-F-UN                                    |
|                                  | SpO <sub>2</sub> Interconnect Cable  | OXY-ES3                                     |
| M-PRESTN                         | SpO <sub>2</sub> finger probe        | OXY-F4-N or SAS-F4                          |
| E-NSAT/ M-NSAT                   | Nellcor SpO <sub>2</sub> probe       |                                             |
| Hemodynamic modules w/ (T)       | Temperature test set                 | 884515                                      |
| Hemodynamic E-Modules w/ (NIBP)  | Adult NIBP cuff hose with cuff ID    | 2021285-001                                 |
|                                  | Infant cuff hose without cuff ID     | 414874-001                                  |
| Hemodynamic M-Modules w/ (NIBP)  | Adult NIBP cuff                      | 572435                                      |
|                                  | Adult NIBP cuff hose                 | 877235                                      |
| E-COP, E-COPSv, M-COP, M-COPSv   | C.O. Catheter cable                  | 16590                                       |
| E-COPSv/ M-COPSv                 | SvO <sub>2</sub> simulator           | 890121                                      |
| Tonometry Module, E-TONO/ M-TONO | Calibration gas and regulator        | 755580/755534                               |
|                                  | Sampling line                        | 733251                                      |
|                                  | Luer plug                            |                                             |
|                                  | Pressure manometer                   |                                             |
|                                  | Tonometrics <sup>™</sup> catheter    | TONO-14F or another suitable TONOF catheter |
| EEG Module, E-EEG/ M-EEG         | Earphones                            |                                             |
|                                  | EEG simulator                        | 90502                                       |

| For product(s)           | Tool                                     | Order No.        |
|--------------------------|------------------------------------------|------------------|
| BIS Module, E-BIS/ M-BIS | BIS simulator or<br>BIS Sensor simulator | 900509<br>900508 |
| E-ENTROPY/ M-ENTROPY     | Simulator for M-ENTROPY                  | N-ES             |
|                          | Entropy sensor cable                     | 8002964          |
| E-NMT/ M-NMT             | NMT simulator                            | 871251           |
|                          | NMT ElectroSensor                        | 888416           |
|                          | NMT sensor cable                         | 888415           |
|                          | MemCard – Menu                           | 893860 (English) |
|                          | MemCard – Data                           | 887045 (English) |
| All M-Modules            | Screwdrivers                             |                  |
| All E-Modules            | Torx screwdrivers; T8, T10               |                  |

NOTE: \* Ensure that the calibration gas and regulator are functioning properly before calibration. Perform annual maintenance on the regulator as required. For more information see section "Adjustments and calibrations" in Compact Airway modules slot.

#### **1.2.1** Hemodynamic patient simulators

The following tables present the patient simulators' compatibility with each hemodynamic module, and the accessories needed:

| Table 1 | <b>Patient simulators'</b> | compatibility with each | hemodynamic module |
|---------|----------------------------|-------------------------|--------------------|
|         |                            |                         |                    |

|                   |           |            | Patient simulator          |                |
|-------------------|-----------|------------|----------------------------|----------------|
| Module            | Parameter | M1010831   | MedSim                     | 874027         |
| E-PSM(P),E-PRESTN | ECG       | Ok         | Multilink ECG acc.         | Not compatible |
|                   | Т         | 402015-004 | 402015-004 and<br>M1010832 |                |
|                   | InvBP     | Ok         | M1010858                   |                |

|                                                          |             |                | <b>Patient simulator</b> |                |
|----------------------------------------------------------|-------------|----------------|--------------------------|----------------|
| Module                                                   | Parameter   | M1010831       | MedSim                   | 874027         |
| M-PRESTN                                                 | ECG         | Ok             | Multilink ECG acc.       | Not compatible |
| Auto Start Zero Zero                                     | Т           | Ok             | M1010832                 | M1010832       |
|                                                          | InvBP       | Not compatible | Ok                       | Ok             |
| M-NESTPR                                                 | ECG         | Not compatible | 300 series acc.          | Ok             |
|                                                          | 12 lead ECG | Not compatible | 300 series acc.          | Not compatible |
|                                                          | Т           | Ok             | M1010832                 | M1010832       |
| P2<br>P2<br>P2<br>P2<br>P2<br>P2<br>P2<br>P2<br>P2<br>P2 | InvBP       | Not compatible | Ok                       | Ok             |

 Table 2
 Adapter cables for hemodynamic patient simulators

| Patient simulator             | Adapter cables for simulators  |             |
|-------------------------------|--------------------------------|-------------|
| Hemodynamic patient simulator | Dual temperature adapter cable | 402015-004  |
| Hemodynamic patient simulator | Dual Inv.BP adapter cable      | 2005772-001 |
| Medsim                        | Temperature adapter cable      | M1010832    |
| Medsim                        | Inv.BP adapter cable           | M1010858    |
| Lionheart & MPS450            | Temperature adapter cable      | M1010846    |
| Lionheart & MPS450            | Inv.BP adapter cable           | M1010862    |

## **1.3** Recommended parts

| For product(s)                   | Part                        | Order No. |
|----------------------------------|-----------------------------|-----------|
| CM(C) Frame Unit                 | Fan filter                  | 896085    |
| CM(C) Display Unit               | Fan filter                  | 874594    |
| Central Processing Board         | Battery for SRAM/Timekeeper | 197230    |
|                                  | Recorder paper              | 74205     |
| Tonometry Module, E-TONO/ M-TONO |                             | 733382    |

## **1.4** Planned maintenance parts

# **1.4.1** PM parts for Compact Airway Modules, E-CXXXXX/ M-CXXXXX without CO2 absorber - Anesthesia

| Part                  | Order No. | For product(s)         |
|-----------------------|-----------|------------------------|
| Special tube (Nafion) | 733382    | All Airway modules     |
| Ref. gas sticker      | 893110    | Compact Airway Modules |
| Filter (2 pcs)        | 886136    | Compact Airway Modules |
| Filter assembly       | 896025    | Compact Airway Modules |
| Fan filter            | 886236    | Compact Airway Modules |
| D-fend O-ring (2 pcs) | 653125    | All Airway modules     |
| D-fend (black)        | 876445    | All Airway modules     |
| Sampling line 2.0 m   | 73318     | Compact Airway Modules |
| PM sticker            | 893108    | All Airway modules     |

NOTE: Corresponding PM kit is available with Order No. 8001758.

## **1.4.2** PM parts for Compact Airway Modules, E-CXXXXX/ M-CXXXXX without CO2 absorber - Critical Care

| Part                  | Order No. | For product(s)                |
|-----------------------|-----------|-------------------------------|
| Special tube (Nafion) | 733382    | All Airway modules            |
| Ref. gas sticker      | 893110    | Compact Airway Modules        |
| Filter (2 pcs)        | 886136    | Compact Airway Modules        |
| Filter assembly       | 896025    | Compact Airway Modules        |
| Fan filter            | 886236    | Compact Airway Modules        |
| D-fend O-ring (2 pcs) | 653125    | All Airway modules            |
| D-fend+ (green)       | 893200    | All Airway modules            |
| Sampling line 2.0 m   | 733162    | Compact Airway Module, M-COVX |
| PM sticker            | 893108    | All Airway modules            |

NOTE: Corresponding PM kit is available with Order No. 8001759.

| 1.4.3   | PM parts for Compact Airway Modules, E-CXXXXX/ M-CXXXXX with CO2 absorber |
|---------|---------------------------------------------------------------------------|
| - Anest | hesia                                                                     |

| Part                        | Order No. | For product(s)         |
|-----------------------------|-----------|------------------------|
| Special tube (Nafion 2 pcs) | 733382    | All Airway modules     |
| Ref. gas sticker            | 893110    | Compact Airway Modules |
| Filter (2 pcs)              | 886136    | Compact Airway Modules |
| Filter assembly             | 896025    | Compact Airway Modules |
| Fan filter                  | 886236    | Compact Airway Modules |
| D-fend O-ring (2 pcs)       | 653125    | All Airway modules     |
| D-fend (black)              | 876445    | All Airway modules     |
| Sampling line 2.0 m         | 73318     | Compact Airway Modules |
| PM sticker                  | 893108    | All Airway modules     |

NOTE: Corresponding PM kit is available with Order No. 8001760.

# **1.4.4** PM parts for Compact Airway Modules, E-CXXXXX/ M-CXXXXX with CO2 absorber - Critical Care

| Part                        | Order No. | For product(s)                |
|-----------------------------|-----------|-------------------------------|
| Special tube (Nafion 2 pcs) | 733382    | All Airway modules            |
| Ref. gas sticker            | 893110    | Compact Airway Modules        |
| Filter (2 pcs)              | 886136    | Compact Airway Modules        |
| Filter assembly             | 896025    | Compact Airway Modules        |
| Fan filter                  | 886236    | Compact Airway Modules        |
| D-fend O-ring (2 pcs)       | 653125    | All Airway modules            |
| D-fend+ (green)             | 893200    | All Airway modules            |
| Sampling line 2.0 m         | 733162    | Compact Airway Module, M-COVX |
| PM sticker                  | 893108    | All Airway modules            |

NOTE: Corresponding PM kit is available with Order No. 8001761.

| $1.7.5$ F in parts for An way module, $\mathbf{L}$ -infino/ m-infi | M parts for Airway Module, E-min | iC/ M-mini( |
|--------------------------------------------------------------------|----------------------------------|-------------|
|--------------------------------------------------------------------|----------------------------------|-------------|

| Part                        | Order No.               | For product(s)         |
|-----------------------------|-------------------------|------------------------|
| Special tube (Nafion 2 pcs) | 733382                  | All Airway modules     |
| Mini D-fend O-ring (2 pcs)  | 656565                  | E-miniC/ M-miniC       |
| Mini D-fend                 | 8002174 (pkg of 10 pcs) | E-miniC/ M-miniC       |
| Zero valve air filter       | M1011471                | E-miniC, every 3 years |
| Zero valve air filter       | 571421                  | M-miniC                |
| CO2 Sampling line 3.0 m     | 733163                  | E-miniC/ M-miniC       |
| PM sticker                  | 893108                  | All Airway modules     |

For details on recommended accessories see the "Supplies and Accessories" catalog.

## 2 Planned maintenance check list

### 2.1 Visual inspection/preparation

#### 2.1.1 General

NOTE: Wear a static control wrist strap when handling PC boards. Electrostatic discharge may damage components on the board.

Make sure that the monitor is switched to standby.

Disconnect the mains power cord. If the monitor is connected to the Datex-Ohmeda Network, disconnect the Mon-Net cable from the monitor. Disconnect the WLAN antenna card, if the Wireless LAN option is installed.

1. Check all the units visually. Check that all parts are intact and that the cables and screws are connected and tightened properly.

Especially check the following parts:

- the equipotential tap and all the screws are tightened properly.
- the display unit locking screw is in a locking position.

Check that modules go in smoothly and lock up properly in all module slots. Insert the WLAN antenna card back into the foremost card slot, if the Wireless LAN option is installed.

2. Replace the batteries, if necessary.

The manufacturer recommendations are:

Replace the SRAM/Timekeeper battery on the CPU board every 8 years.

NOTE: The Factory Reset must be performed if the SRAM/Timekeeper battery is replaced. NOTE: If the monitor is used for frequent short transportation, refresh the batteries every two

3. Clean or replace the fan filters in the frame unit and display unit.

weeks and replace the batteries every six months.

4. Check that the fuses are of the correct rating.

K

#### 2.1.2 Compact Airway Module, E-CXXXXX/ M-CXXXXX

1. Detach the module box.

Check that all cables and tubes are connected properly and that there are no loose objects inside the module.

NOTE: The tubes connected to the Oxygen board pressure transducers should not be pressed too deep.

NOTE: Make sure that the tubes are not in contact with the sampling pump or the  $O_2$  sensor, or its springs.

- 2. Install the PM Kit:
  - Replace the special tubes (Nafion™).
  - Replace the Ref. filter assembly.
  - Replace the filters in the pneumatic unit (1 or 2 pcs).

- Check the D-fend O-rings and replace them, if necessary.
- Replace the D-fend and sampling line.
- Clean or replace the fan filter.

NOTE: Use only approved sampling lines to ensure proper functioning. Use a 2 m/7 ft. sampling line with Compact Airway Modules E-/ M-COVX and E-/ M-CAiOVX.

3. The manufacturer recommendation is to replace the CO<sub>2</sub> absorber every 4 years. Replace the absorber, if necessary.

Note: All Compact Airway Modules do not contain a CO<sub>2</sub> absorber.

K

Connect the Compact Airway Module to a module slot with a long gas interface cable (the grounding plates of the cable should be removed for the procedure).

#### 2.1.3 Single-width Airway Module, E-miniC/ M-miniC

- 1. Detach the module box.
- 2. Check that all cables and tubes are connected properly and that there are no loose objects inside the module.
- 3. Install the PM Kit:
  - Replace the special tube (Nafion™).
  - Replace the Zero valve air filter every three years.
  - Check the D-fend body connector O-rings and replace them, if necessary.
  - Replace the Mini D-fend and the sampling line.

NOTE: Use only approved sampling lines to ensure proper functioning.

4. Connect the module to a module slot with a long gas interface cable (the grounding plates of the cable should be removed for the procedure).

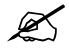

#### 2.1.4 Tonometry Module, E-TONO/ M-TONO

- Detach the module box.
   Check that all cables and tubes are connected properly and that there are no loose objects inside the module.
- 2. Replace the Special tube (Nafion 2 pcs).

Reattach the module box and check that the latch moves properly. Plug the module back into the module frame.

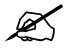

#### 2.1.5 Recorder Unit

- 1. Clean the recorder.
  - Open the paper compartment hatch and remove the paper roll, if installed.
  - Remove any paper chaff from the paper compartment.

 Clean the thermal printhead and the small glass window in front of the static brush with a cotton swab dipped in isopropyl alcohol, if necessary.

NOTE: Avoid contact with the rubber paper roller. Be careful to limit the application of alcohol to the thermal printhead and the window.

- Reinstall the paper roll.

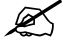

#### 2.1.6 Modules with NIBP measurement

 Check the NIBP pump filter. Replace the filter, if necessary. Note: M-NIBP Rev. 00-03 do not contain a NIBP pump filter. Plug the module back into the frame.

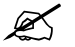

### 2.2 Functional inspection

#### 2.2.1 General

- 1. Connect the mains power cord. Check that the LED above the mains switch is lit continuously (full charged batteries) or periodically (charging batteries).
- 2. Switch the monitor on.

Check that the monitor starts up properly, i.e. the alarm LEDs and the display unit fan turn on shortly, normal start-up sound is heard from the loudspeaker and the monitoring screen appears.

No error messages should appear on the screen.

3. Configure the screen for the parameters that are connected. Check that all the connected modules are recognized, i.e. the required parameter information is shown on the screen.

If installed, the recorder should record two lines of start-up information.

Preset the measurement settings for those parameters that are connected, for example:

Others - EEG - Montage - EEG Channels - 4 - Montage type - Bip Others - EEG - EEG Setup - Numeric 1 - MF - Numeric 2 - Ampl.

- Numeric Z

Others - EP - Cycle - Cont.

- AEP Setup - AEP Channels - 2

- Responses -100
- Stim. Frequency 1.1Hz
- Stim. Intensity 90 dB
- Sweep length 100 ms
- EP size 1

```
Recorder - Record Waveforms - Waveform 1 - ECG1
                              - Waveform 2 - P1
                              - Waveform 3 - P2
Invasive Pressures - P1 'ART' Setup - Label - ART
                    - P2 'CVP' Setup - Label - CVP
                    - P3 Setup - Label - PA
                    - P4 Setup - Label - P4
                    - P5 Setup - Label - P5
                    - P6 Setup - Label - P6
Pulse Oximetry - Pleth Scale - AUTO
or
Others - SPO2 Setup - Pleth Scale - AUTO
Airway Gas - Spirometry View - Scaling - Indep.
                              - Paw Scale - 20
                              - Flow Scale - 15
or
Ventil. - Spirometry Setup - Scaling - Indep.
                          - Paw Scale - 20
                          - Flow Scale - 15
Others - C.O. View - C.O. Setup - Scale - 1.0 °C
                               - Injectate Volume - 10 ml
                               - Measurement Mode - SET
Others - SvO2 - Update HGB - 115 g/l
or
Wedge C.O: SVO2 - C.O. View - C.O. Setup - Scale - 1.0 °C
                                           - Injectate Volume - 10 ml
                                           - Measurement Mode - SET
Wedge C.O: SVO2 - SvO2 - Update HGB - 115 g/l
Others - NMT - Stimulus Mode - TOF
             - Set Cycle Time - 10 sec.
Others - NMT - NMT Setup - Current - s(70mA)
                           - Pulse Width - 200 ms
                           - Stim. Beep Volume - 2
Others - Resp Setup
                       - Size - 1.0
       - Resp Rate Source - AUTO
       - Measurement - ON
       - Detection Limit - AUTO
```

#### 2.2.2 Display

1. Check that the picture on the screen is adjusted correctly.

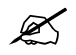

#### 2.2.3 Keyboard(s)

- 1. Tests with the Command Board:
  - Press the Help key. Turn the ComWheel in both directions and check that the cursor in the menu moves correspondingly. Select Normal Screen and check that the menu disappears from the screen.

Check the rest of the menu keys by pressing them one by one.

Tests with the ARK Keyboard:

- Enter the *Keyboard* service menu
- Check the function of the ComWheel.
- Press all keys, except Modify and Print. Check that each key produces a sound from the loudspeaker, or the 'Message count' value in the service menu increases.
- Press the **Modify** and **Print** keys and check that the corresponding menus appear on the monitor screen.

Tests with the Remote Controller:

- Enter the *Keyboard* service menu.
- Check the function of the ComWheel.
- Press all keys. Check that each key produces a sound from the loudspeaker, or the Message count value in the service menu increases.

#### 2.2.4 Display Unit

- 1. Check that the clock on the screen shows correct time. Readjust the time and date, if necessary.
- 2. Enter the **Service Log** service menu.

Check the content of the Service Log for possible problems.

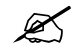

#### 2.2.5 Frame Unit

1. Check that the Frame unit fan is running.

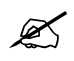

#### 2.2.6 Compact Airway Module, E-CXXXXX/ M-CXXXXX

- 1. Check that the fan is running.
- 2. If the module contains membrane keys on the front panel, press each of the keys for at least one second and check that they are identified.

NOTE: The Compact Airway Module membrane keys require S/5 main software.

3. Wait until the message 'Calibrating gas sensor' disappears from the screen, then enter the Compact Airway Module **General** service menu.

Check that the module configuration displayed corresponds with the Compact Airway Module type being used.

- 4. Check that the Time-outs, Bad checksums and Bad c-s by mod values are not increasing faster than by 5 per second.
- 5. Enter the *Gases* service menu: Check that the 'Ambient' value displayed corresponds with the current ambient pressure (±20 mmHg).
- 6. Check that the flow measurement offset, i.e. the sample 'Zero' value displayed is within  $\pm 10$  ml/min.
- 7. Perform a sampling system leak test.
- 8. Check the flow rates. Adjust the sampling flow, if necessary.
- 9. Perform a gas calibration:

NOTE: For maximum accuracy, a warm-up time of 30 minutes is recommended.

NOTE: For correct measurement values, modules need different amounts of oxygen in the calibration. If you do not use the recommended calibrating gases, the calibration does not succeed.

K

#### **Anesthesia Agent**

#### Compact Airway Modules w/ the option

10. Enter the Gases service menu.

Feed calibrating gas (order code 755583) continuously for at least 30 seconds and check that the 'ID' in the service menu shows 'DES' and that the value for 'ID unrel.' is lower than 50.

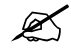

#### **Patient Spirometry**

#### Compact Airway Modules w/ the option

11. Enter the **Spirometry** service menu.

Connect a clean spirometry tube and D-lite to the module. Perform the spirometry leak test.

12. Connect the sampling line. Breathe through the wider side of the D-lite. Check that the flow waveform moves downwards when you breathe in, and upwards when you breathe out.

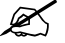

#### General

#### For all Compact Airway Modules

• Switch the monitor to standby and reassemble the module.

NOTE: Attach the plastic cover to the CPU Board before fitting the module box. Make sure that the grounding claws in the front panel frame make good contact with the module box.

NOTE: When reassembling the module, make sure that the tubes are not pinched between the module box and internal parts.

Insert the Compact Airway Module into the frame. Switch the monitor back on and wait until the message 'Calibrating gas sensor' disappears from the screen.

- 13. Block the tip of the sampling line with your finger and check that the message 'Sample line blocked' appears on the monitor screen within 30 seconds.
- 14. Detach the D-fend and check that the message 'Check D-fend' appears on the monitor screen within 60 seconds.

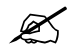

#### 2.2.7 Single-width Airway Module, E-miniC/ M-miniC

1. Wait until the message 'Calibrating gas sensor' disappears from the screen, then enter the Gas Unit **General** service menu.

NOTE: The Airway Module M-miniC requires S/5 main software L-CANE02(A) / L-CICU02(A) or later.

- Check that the Time-outs, Bad checksums and Bad c-s by mod values are not increasing faster than by 5 per second.
- Enter the Gases service menu: Check that the 'Ambient' value displayed corresponds with the current ambient pressure (±20 mmHg).
- Check that the flow measurement offset, i.e. the sample 'Zero' value displayed is within ±10 ml/min.
- 5. Perform a sampling system leak test.
- 6. Check the flow rates. Adjust the sampling flow, if necessary.
- 7. Block the tip of the sampling line with your finger and check that the message 'Sample line blocked' appears on the monitor screen within 30 seconds.

Remove the Mini D-fend and check that the message 'Check D-fend' appears on the screen within 30 seconds.

8. Perform a gas calibration:

NOTE: For maximum accuracy, a warm-up time of 30 minutes is recommended.

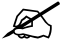

#### 2.2.8 Tonometry Module, E-TONO/ M-TONO

1. Enter the **TONO** service menu:

Check that the Time-outs, Bad checksums and Bad c-s by mod values are not increasing faster than by 5 per second.

Check that the memories of the module have passed the internal memory test, i.e. RAM, ROM and EEPROM all state OK.

Check that the 'general error status', 'module pneumatics error status', 'module hardware error status' and 'testbit status' are all zero.

- 2. Check the function of the front panel **Start-Stop** and **Lab Data** membrane keys.
- 3. Perform the pressure sensor calibration.
- 4. Perform the system test.

- 5. Perform the gas calibration.
- 6. Connect the catheter to the module. Start measurement by pressing the **Start-Stop** key on the module. Check that the catheter fills up.

Stop the measurement by pressing the **Start-Stop** key. Check that Meas. Off text appears in the digit field.

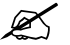

#### 2.2.9 Multiparameter Hemodynamic Modules

#### **ECG and RESP measurements**

1. Enter the **ESTP: ECG** service menu.

Check that the Time-outs, Bad checksums and Bad c-s by mod values are not increasing faster than by 5 per second. Check that the ECG/RESP board memories have passed the internal memory test, i.e. RAM, ROM and EEPROM all state OK.

- 2. Check the front panel membrane key ECG LEAD, if available.
- 3. Check that the 'Power Freq' value is set according to the mains power frequency. Correct the setting, if necessary.
- 4. Connect a 3-lead ECG trunk cable without a lead set to the module. Check that the message 'Leads off' is displayed on the screen.

Connect a 12-lead ECG trunk cable without a lead set to the module. Check that the message 'Leads off' is displayed on the screen.

5. Modules without the 12-lead capability (M-ESTPR, M-ETPR, M-ESTR, M-NESTPR, M-NETPR and M-NESTR modules): connect a 5-lead ECG cable to the module. Connect the cable leads to a patient simulator.

Check that the 'Cable type' shows 5 lead.

6. Disconnect one of the leads and check that the corresponding electrode in the service menu shows OFF within 10 seconds from the disconnection, then reconnect the lead.

Check the rest of the leads using the same method.

NOTE: With NESTPR/ESTPR type modules: when the ground lead (black) is disconnected, all the electrodes should show OFF. With M-NE12STPR, M-PRESTN, E-PRESTN and E-PSM: when any of the limb leads is disconnected, the measurement will automatically change to 3 electrode ECG measurement.

NOTE: The asystole and different leads off messages are shown using certain priority. Even though one of the leads is disconnected, the related leads off message may not appear on the screen.

NOTE: When RA, LA, LL or RL electrode is disconnected, all V electrodes show OFF.

NOTE: With NESTPR/ESTPR type modules and 5 lead cable, the state of V2, V3, V4, V5 and V6 electrodes follow the state of the V electrode.

7. Check that all ECG and impedance respiration information is shown on the monitor screen as configured on the simulator.

Check that the pacer count value in the service menu is shown according to the simulator configuration.

Change baseline impedance on the simulator and check that appropriate RESP waveform and RR values are shown again within 30 seconds.

Turn the simulator off. Check that the 'Asystole' and 'Apnea' messages are displayed.

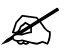

#### **Temperature measurement**

8. Enter the **ESTP: STP** service menu.

Check that the Time-outs, Bad checksums and Bad c-s by mod values are not increasing faster than by 5 per second. Check that the STP board memories have passed the internal memory test, i.e. RAM, ROM and EEPROM all show OK.

 Check the temperature measurement calibration using temperature test plugs. NOTE: Make sure that the protection for temperature calibration is set on, if calibration is needed.

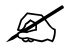

#### Invasive blood pressure measurement

- 10. Check the function of the module front panel membrane keys.
- 11. Check the InvBP channels with a patient simulator.

Zero the InvBP channels, then check that the values and waveforms correspond to the simulator settings.

K

#### Sp02 measurement

12. Check that the message 'No probe' is shown, when no SpO<sub>2</sub> sensor is connected.

Connect an  $\text{SpO}_2$  finger probe to the module. Check that the message 'Probe off' is shown, when the probe is not connected to a finger.

13. Attach the  $\text{SpO}_2$  probe to your finger. Check that a reading of 95-99 and a pleth waveform appear on the screen.

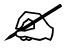

#### Non invasive blood pressure measurement

- 14. Enter the NIBP module service menu. Check that the Time-outs, Bad checksums and Bad c-s by mod values are not increasing faster than by 5 per second. Check that the NIBP board memories have passed the internal memory test, i.e. RAM, ROM and EEPROM all show OK.
- 15. Check the function of the front panel membrane keys.
- 16. Check the NIBP tubing system for leakages by performing Calibrations Active leak test.
- 17. Perform NIBP calibration by selecting Calibration.
- Enter the *Pneumatics* service menu. Check the NIBP watchdog timer activation pressure with a pressure manometer.
- 19. For Modules M-ESTPR and M-NE(12)STPR: Check the NIBP watchdog timer by performing *Watchdog Test Adult* and *Test Infant*.
- 20. Check the safety valve by performing Safety Valve Adult and Infant.

21. Attach an adult NIBP hose and cuff onto your arm and perform one NIBP measurement. Check that the module identifies the cuff, i.e. the text 'Adult' appears in the NIBP digit field for a short time.

Check that the module gives a reasonable measurement result.

#### E-PSM(P), E-PRESTN:

- 22. Attach a NIBP cuff hose without cuff identification and check that the module identifies the hose:
  - The message 'Select inflation limits' appears in the NIBP digit field.
  - When you try to start the measurement, the monitor automatically opens the selections NIBP Setup - Inflation Limits.

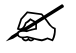

#### 2.2.10 EEG Module, E-EEG/ M-EEG and EEG Headbox, N-EEG

1. Enter the **EEG & EP** service menu:

Check that the Time-outs, Bad checksums and Bad c-s by mod values in the module view are not increasing faster than by 5 per second. Check that the memories of the module have passed the internal memory test, i.e. RAM, ROM and EEPROM all state OK.

Check that the HB Mod Time-outs, HB Mod Bad Checksum and Mod HB Bad Checksum values are not increasing faster than by 5 per second. Check that the memory of the headbox has passed the internal memory test, i.e. HB Rom Error in the headbox view states 0.

- 2. Check the **EP Start/Stop** and **Imp. Check** membrane keys both in the module and the headbox.
- 3. Connect the EEG simulator to the headbox. Select 10 k $\Omega$  as imped. pos. and imped. neg. value on the simulator. Go to **EEG & EP** service menu and select **Check Electr.** Check in the headbox view that the impedances in all four channels are 10 k $\Omega \pm 1$  k $\Omega$ .
- 4. Select 2 k $\Omega$  as imped. pos. and imped. neg. value on the simulator. Select 10 Hz 200  $\mu$ V sinewave on the simulator and check that all the four waveforms have the same form. Check that the size of the waveforms is 200  $\mu$ V<sub>pp</sub> ±5 V. Check that the MF value is 10 ±0.5 Hz. Check that the amp value is 71  $\mu$ V ±3  $\mu$ V.
- 5. Plug in the earphones to the headbox.

NOTE: Be careful with loud stimulation from the earphones when starting AEP stimulation.

Start AEP stimulation by pressing the **EP Start/Stop** button on the module. Check that the clicking sound comes from the earphones in 1.1 Hz frequency. Stop the stimulation by pressing again the **EP Start/Stop** button on the module. Check that the clicking stopped.

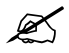

#### 2.2.11 BIS Module, E-BIS/ M-BIS

1. Enter the **BIS** service menu:

Check that the DSC is connected to the module and the PIC+ cable is connected to the DSC. Check that the Mod Mon Time-outs, Mon Mod Bad checksums, Mod Mon Bad Checksums and Bad Checksums from BIS values in the module view are not increasing faster than by 5 per second. Check that the memories of the module have passed the internal memory test, i.e. RAM, ROM and EEPROM all state OK.

- 2. Check the **BIS** and **Sensor Check** membrane keys of the module. Stay in the module view and press each key for at least one second and check that the key being pressed is identified, i.e. the corresponding 'PUSHED' text appears in the service menu.
- 3. Check that 'Messages from BE' are increasing steadily.
  - Enter the **Sensor** menu. Check that
  - sensor type indicates 'No Sensor' (i.e. no sensor is identified)
  - no sensor is identified
  - mains frequency is set correctly

- check that 'BE powerup test', 'DSC selftest Ch1' and 'DSC selftest Ch2' all show 'PASSED'

- (if not, go to **BIS Setup** menu, perform DSC Test and check the results again)
- 4. Connect the BIS simulator to the PIC+ cable. See that 'Checking sensor' text and image appear in the waveform numeric field. Wait for a while and check that all sensors show 'PASS'. Check that the 'Sensor type' shows correct information.
- 5. Check that the 'BIS', 'SQI' and 'SR' values are between 0...1000, and the 'EMG' value between 0...10000.

NOTE: If Sensor Simulator 900508 is used, the values can be out of the given range.

6. Enter the *Module* menu.

Check that no BIS engine errors appear.

Perform sensor check by pressing Check Sensor and see that the check is passed.

During the sensor check the Impedance meas. should show 'CYCLIC'. During operation the Impedance meas. should show 'COMBINED' or 'OFF' (depending on the user setting in **BIS Setup** menu).

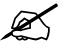

#### 2.2.12 Entropy Module, E-ENTROPY/ M-ENTROPY

1. Enter the *Entropy* service menu.

Check that the Entropy sensor cable is connected to the module.

Check that the Time-outs, Bad checksums and Bad c-s by mod values in the module view are not increasing faster than by 5 per second. Check that the memories of the module have passed the internal memory test, i.e. RAM, ROM and EEPROM all state OK.

- 2. Check the **Entropy** and **Check Sensor** membrane keys of the module. Stay in the module view and press each key for at least one second and check that the key being pressed is identified, i.e. the Check Sensor text is highlighted in the service menu and that pressing the **Entropy** key brings up the **Entropy** menu.
- Connect the Entropy simulator (N-ES) to the cable. See that the 'Checking sensor' text and image appear in the waveform numeric field. Wait for a while and check that all sensors show "PASS".
- 4. Check that the EntrEEG waveform and RE and SE values appear on the monitor screen.

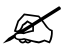

#### 2.2.13 Pressure/Pressure Temp Modules, E-P, E-PT, M-P, M-PT

1. Enter the **P/PT** module service menu:

Check that the Time-outs, Bad checksums and Bad c-s by mod values are not increasing faster than by 5 per second. Check that the PT board memories have passed the internal memory test, i.e. RAM, ROM and EEPROM all show OK.

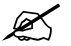

#### Invasive blood pressure measurement

- 2. Check the function of the front panel **Zero P3** membrane key.
- 3. Check the InvBP channel with a patient simulator.

Zero the InvBP channel. Then check that the values and waveforms correspond to the simulator settings.

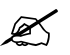

#### Modules w/ temperature measurement

4. Check the temperature measurement calibration using temperature test plugs. NOTE: Make sure that the protection for temperature calibration is set on.

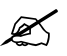

#### 2.2.14 Dual pressure Module, E-PP, M-PP

1. Enter the **PP** module service menu:

Check that the Time-outs, Bad checksums and Bad c-s by mod values are not increasing faster than by 5 per second. Check that the Dual Pressure module, E-PP or M-PP, memories have passed the internal memory test, i.e. RAM, ROM and EEPROM all show OK.

- 2. Check the function of the front panel Zero P5 and Zero P6 membrane keys.
- 3. Check the InvBP channels with a patient simulator.

Zero the InvBP channels. Then check that the values and waveforms correspond to the simulator settings.

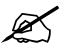

#### 2.2.15 Cardiac Output Modules, E-COP, E-COPSv, M-COP, M-COPSv

1. Enter the **COP** module service menu:

Check that the Time-outs, Bad checksums and Bad c-s by mod values are not increasing faster than by 5 per second. Check that the module's memories have passed the internal memory test, i.e. RAM, ROM and EEPROM all show OK.

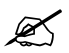

#### Invasive blood pressure measurement

2. Check the function of the front panel membrane **Zero P4** key.

3. Check the InvBP channel with a patient simulator.

Zero the InvBP channel. Then check that the values and waveforms correspond to the simulator settings.

Z

#### SvO<sub>2</sub> measurement

- 4. Check that the SvO<sub>2</sub> values Meas. state, OM fail and OM temp. in the **COP** module service menu all show NO OM.
- 5. Checks with the  $SvO_2$  simulator:

Turn the  $SvO_2$  simulator pulsation switch to Medium and the range switch to Normal pulse. Connect the simulator to the module and check that the following messages appear in the digit field for  $SvO_2$ :

Initializing, please wait > Warming up > Not calibrated

Check that 'Meas. state' has changed to **NORMAL** and 'OM fail' and 'OM temp.' show OK. NOTE: The 'OM temp.' may show **UNSTABLE** at first, but the message should change to OK within a half a minute.

6. Perform an In Vitro calibration with the SvO<sub>2</sub> simulator.

Check that the calibration date for In Vitro calibration was updated correctly and the  $SvO_2$  reading on the screen is 81% (±2%).

K

#### **Cardiac Output measurement**

- Enter the COP module service menu.
   Check the front panel Start C.O. membrane key.
- 8. Enter the **C.O. View** menu:

#### Others - C.O. View

Connect a catheter connecting cable to the module connector C.O.

If the module contains a C.O. Test connector (M-COP), attach the catheter connector of the connecting cable to the C.O. Test connector. Check that the message 'Cable OK' appears in the menu after the self-test.

No Catheter > Self Test in Progress > Cable OK

9. Check the C.O. measurement with a patient simulator.

K

#### 2.2.16 NIBP module, M-NIBP

1. Enter the **NIBP** service menu:

Check that the Time-outs, Bad checksums and Bad c-s by mod values are not increasing faster than by 5 per second. Check that the NIBP board memories have passed the internal memory test, i.e. RAM, ROM and EEPROM all show OK.

2. Check the front panel LEDs and membrane keys using the **Buttons/Leds** service menu.

- 3. Check the NIBP tubing system for leakages by performing Active leak test.
- 4. Perform NIBP calibration by selecting *Calibration*.
- 5. Enter the **Pneumatics** service menu.

Check the NIBP watchdog timer activation pressure with a pressure manometer.

- 6. Check the NIBP watchdog timer by performing *Watchdog Test Adult* and *Test Infant*.
- 7. Check the safety valve by performing Safety Valve Adult and Infant.
- 8. Attach an adult NIBP cuff onto your arm and perform one NIBP measurement. Check the module identifies the cuff, i.e. the text 'Adult' appears in the NIBP digit field for a short time. Check that the module gives a reasonable measurement result.

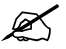

#### 2.2.17 NeuroMuscular Module, E-NMT, M-NMT

1. Enter the *NMT* module service menu:

Check that the Time-outs, Bad checksums and Bad c-s by mod values are not increasing faster than by 5 per second. Check that the module's memories have passed the internal memory test, i.e. RAM, ROM and EEPROM all state OK.

- 2. Check the function of the front panel membrane keys **Start-Up** and **Stop/Continue**.
- 3. Check that the message 'Cable off' is shown in the digit field and that 'Cable' on the service menu states **OFF**.

Plug the NMT Sensor Cable with the NMT ElectroSensor into the front panel connector NMT. Check that the message in the digit field changes to 'Measurement OFF' and 'Cable' in the service menu states **EMG** and **ELECTR. OFF**.

4. Place a 3 k $\Omega$  resistor between the ElectroSensor's stimulus electrode leads (brown and white). Perform **Start Curr. Test.** 

Check that the test was successful, i.e. the 'Current test (mA):' in the menu states **30 OK**, **50 OK** and **70 OK**.

Connect the ElectroSensor leads to the NMT simulator. Set the switch on the simulator to FADE OFF and turn the knob to MAX. Check that 'Cable' in the service menu states now only **EMG**.

5. Start the NMT measurement (TOF) by pressing the **START-UP** key on the module.

Check that the found supramaximal current is less than 70 mA, i.e. the 'Current set' value in the service menu is less than 700.

- 6. Check that the digit field TOF% value is within 95-105, Count is 4 and T1% is within 95-105.
- 7. Check that the Noise value in the service menu remains under 100.

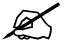

#### 2.2.18 Nellcor Compatible Saturation module, E-NSAT, M-NSAT

1. Enter the *M-SAT* service menu:

Check that the Time-outs, Bad checksums and Bad c-s by mod values are not increasing faster than by 5 per second. Check that the NSAT module's ROM memory has passed the internal memory test, i.e. ROM shows OK.

Check that all three error indicators, Preamp Error, QUART Error and I/O Error state NO.

- 2. Check that the SpO<sub>2</sub> probe related status information in the menu is correct. Only the 'NoProbe' should be active (1), when no probe is connected.
- 3. Connect a Nellcor SpO<sub>2</sub> finger probe to the module. Check that the message 'Pulse search' is shown and the corresponding status information in the menu is active. Check that the shown message changes to 'Check probe' within 30 seconds.
- 4. Attach the  $\text{SpO}_2$  probe on your finger. Check that a reading of 95-100 and a proper  $\text{SpO}_2$  waveform appear.

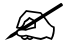

#### 2.2.19 Datex-Ohmeda Oxygen Saturation module, M-OSAT

1. Enter the *M-SAT* service menu:

Check that the Time-outs, Bad checksums and Bad c-s by mod values are not increasing faster than by 5 per second. Check also that the module's ROM memory has passed the internal memory test, i.e. the ROM shows **OK**.

- 2. Check that the message 'No probe' is displayed on the screen when no probe is connected.
- 3. Connect a suitable SpO2 finger probe to the module. Check that the message 'Check probe' is displayed on the screen within 30 seconds.
- 4. Attach the  $\text{SpO}_2$  probe on your finger. Check that a reading of 95-100 and a proper  $\text{SpO}_2$  waveform appear.

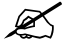

#### 2.2.20 Memory

- Enter the *MemCards* service menu: Check that the memory unit is recognized properly, i.e. Present and Active state YES.
- 2. Check that the memories and the PCMCIA controller have passed the tests. The status for each should be OK.

#### 3. Select *Communication*.

Check that the Interface status states Active continuously and the error counter values on the bottom part of the menu are stable.

4. Select Status.

Insert Data card into the slot.

Wait until the information is fully updated in the service menu, then check that the Card types are correct and the 'File system' states ATA.

Check that the rest of the information is reliable and no errors have been detected.

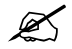

#### 2.2.21 Recorder

1. Open the paper compartment cover. Check that the message 'Recorder: Cover open' appears on the screen, then close the cover.
- 2. Press the **Record Wave** key and check that the module starts recording the selected waveforms. Press the **Stop** key again to stop recording.
- 3. Check that the quality of the recordings is acceptable.

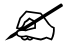

#### 2.2.22 Network Option

- Check that the Mon-Net cable connector and the Identification plug are clean and intact, then connect them to the frame unit. Check that the monitor connects to the Datex-Ohmeda Network, i.e. the network symbol appears on the upper right-hand corner of the screen. Also a message regarding the connected Central should appear in the message field on the screen. NOTE: If necessary, reselect the monitor's network communication according to the used network software in the **Network** service menu.
- 2. Enter the *Ethernet* service menu:

Check that the counters for data errors (CRC, Frame, Transm.) are stable.

Check that the counters for hardware errors (Intern., Missed, FIFO, Overrun) all show 0.

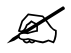

#### 2.2.23 Wireless Network Option

- 1. Check that the green LED on the wireless antenna card blinks and the WLAN signal strenght symbol scrolls between zero and full or stays fixed on the monitor screen.
- 2. Check that the wireless LAN network symbol appears on the upper right-hand corner of the screen when the monitor connects to the Datex-Ohmeda Network,

NOTE: If the monitor does not connect to the Datex-Ohmeda Network, check the WLAN configuration on the monitor and on the network.

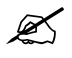

#### 2.2.24 Interface Module, E-INT, M-INT

1. Enter the *Interface* service menu:

Check that the Time-outs, Bad checksums and Bad c-s by mod values are not increasing faster than by 5 per second. Check that the memories have passed the internal memory test, i.e. RAM and ROM state OK.

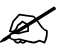

#### 2.2.25 Device Interfacing Solution, N-DISxxx

1. Enter the **DIS Interfacing** service menu:

Check that the DIS module 'tout' and 'cse' values do not increase faster than by 5 per second. Check also that the DIS module memories have passed the internal memory test, i.e. Ram, Rom and EEPROM state all OK. Perform the same check for all connected DIS modules.

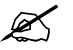

#### 2.2.26 General

1. Storing trend data

Check that the monitor is capable of storing the trend information and temporary settings in a short (max. 15 minutes) standby situation with no power cord.

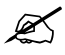

2. Service reset

Check the Service Reset switch. Switch the monitor to standby and press the Service Reset switch for at least five seconds. Switch the monitor back on and check that the monitor performs a Cold Start, i.e. all trend information is cleared.

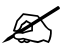

3. Watchdog

Enter the **Set/Test** service menu and perform **Watchdog**. Check that the monitor restarts.

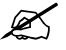

4. Service Log reset

Enter the **Service Log** service menu. Clear the content of the Service Log by selecting **Reset Log** from the menu.

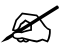

5. Electrical safety check Perform an Electrical safety check and a leakage current test.

Check that the monitor and all connected units function normally after the performed test.

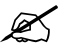

6. Final cleaning

Switch the monitor to standby and perform final cleaning. Fill in all necessary documents.

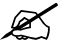

24

# **APPENDIX A Planned maintenance check form,** S/5 Compact Monitors

| Customer         |      |
|------------------|------|
| Service          |      |
| Service engineer | Date |

| Monitor Installation |                 |      |  |  |
|----------------------|-----------------|------|--|--|
| Frame: F-CM          | System options: | E/M- |  |  |
| Software:            | N-              | E/M- |  |  |
| К-                   | N-              | E/M- |  |  |
| К-                   | N-              | E/M- |  |  |

OK = Test OK

N.A. = Test not applicable

Fail = Test failed

| Visual Inspection                                   |     | OK | N.A. | Fail |
|-----------------------------------------------------|-----|----|------|------|
| 2.1.1. General                                      |     |    |      |      |
| 2.1.2. Compact Airway Module, E-CXXXXX/ M-CXXXXX    | S/N |    |      |      |
| 2.1.3. Single-width Airway Module, E-miniC/ M-miniC | S/N |    |      |      |
| 2.1.4. Tonometry Module, E-TONO/ M-TONO             | S/N |    |      |      |
| 2.1.5. Recorder Unit                                | S/N |    |      |      |
| 2.1.6. Modules with NIBP measurement                | S/N |    |      |      |
|                                                     | S/N |    |      |      |
|                                                     |     |    |      |      |
| Notes                                               |     |    |      |      |
|                                                     |     |    |      |      |
|                                                     |     |    |      |      |
|                                                     |     |    |      |      |
|                                                     |     |    |      |      |

A-1

| Functional Inspection                               | OK | N.A. | Fail |
|-----------------------------------------------------|----|------|------|
| 2.2.1. General                                      |    |      |      |
| 2.2.2. Display                                      |    |      |      |
| 2.2.3. Keyboard(s)                                  |    |      |      |
| 2.2.4. Display Unit                                 |    |      |      |
| 2.2.5. Frame Unit                                   |    |      |      |
| Notes                                               | I  |      |      |
| 2.2.6. Compact Airway Module, E-CXXXXX/ M-CXXXXX    |    |      |      |
| . Anesthesia Agent                                  |    |      |      |
| . Patient Spirometry                                |    |      |      |
| . General                                           |    |      |      |
| Notes                                               |    |      |      |
|                                                     |    |      |      |
| 2.2.7. Single-width Airway Module, E-miniC/ M-miniC |    |      |      |
| Notes                                               |    |      |      |
| 2.2.8. Tonometry Module, E-TONO/ M-TONO             |    |      |      |
| Notes                                               |    |      |      |
| 2.2.9. Multiparameter Hemodynamic Modules           |    |      |      |
| . ECG and RESP measurements                         |    |      |      |
| . Temperature measurement                           |    |      |      |
| . Invasive blood pressure measurement               |    |      |      |
| . Sp02 measurement                                  |    |      |      |
| . Non invasive blood pressure measurement           |    |      |      |
| . E-PSM(P), E-PRESTN:                               |    |      |      |
| Notes                                               | ·  |      |      |

A-2

| Functional Inspection                                             |     | OK | N.A. | Fail |
|-------------------------------------------------------------------|-----|----|------|------|
| 2.2.10. EEG Module, E-EEG/ M-EEG and EEG Headbox, N-EEG           |     |    |      |      |
| 2.2.11. BIS Module, E-BIS/ M-BIS                                  |     |    |      |      |
| 2.2.12. Entropy Module, E-ENTROPY/ M-ENTROPY                      |     |    |      |      |
| Notes                                                             |     |    |      |      |
| 2.2.13. Pressure/Pressure Temp Modules, E-P, E-PT,<br>M-P, M-PT   |     |    |      |      |
| . Invasive blood pressure measurement                             |     |    |      |      |
| . Modules w/ temperature measurement                              |     |    |      |      |
| Notes                                                             |     |    |      |      |
| 2.2.14. Dual pressure Module, E-PP, M-PP                          |     |    |      |      |
| Notes                                                             |     |    |      |      |
| 2.2.15. Cardiac Output Modules, E-COP, E-COPSv,<br>M-COP, M-COPSv |     |    |      |      |
| . Invasive blood pressure measurement                             |     |    |      |      |
| . SvO2 measurement                                                |     |    |      |      |
| . Cardiac Output measurement                                      |     |    |      |      |
| Notes                                                             |     |    |      |      |
|                                                                   |     |    |      |      |
| 2.2.16. NIBP module, M-NIBP                                       | S/N |    |      |      |
| 2.2.17. NeuroMuscular Module, E-NMT, M-NMT                        | S/N |    |      |      |
| 2.2.18. Nellcor Compatible Saturation module, E-NSAT, M-NSAT      | S/N |    |      |      |
| 2.2.19. Datex-Ohmeda Oxygen Saturation module,<br>M-OSAT          | S/N |    |      |      |
| 2.2.20. Memory                                                    | S/N |    |      |      |
| 2.2.21. Recorder                                                  | S/N |    |      |      |
| 2.2.22. Network Option                                            | S/N |    |      |      |

A-3

| Functional Inspection                         |     |   | OK | N.A. | Fail |
|-----------------------------------------------|-----|---|----|------|------|
| 2.2.24. Interface Module, E-INT, M-INT        | S/N |   |    |      |      |
| 2.2.25. Device Interfacing Solution, N-DISxxx | S/N |   |    |      |      |
|                                               | S/N |   |    |      |      |
|                                               | S/N |   |    |      |      |
|                                               | S/N |   |    |      |      |
| Notes                                         |     |   |    |      |      |
| 2.2.26. General                               |     |   |    |      |      |
| 1. Storing trend data                         |     |   |    |      |      |
| 2. Service reset                              |     |   |    |      |      |
| 3. Watchdog                                   |     |   |    |      |      |
| 4. Service Log reset                          |     |   |    |      |      |
| 5. Electrical safety check                    |     |   |    |      |      |
| 6. Final cleaning                             |     |   |    |      |      |
| Notes                                         |     | L |    |      |      |

| Used spare parts |  |  |  |  |
|------------------|--|--|--|--|
|                  |  |  |  |  |
|                  |  |  |  |  |
|                  |  |  |  |  |
| Notes            |  |  |  |  |
|                  |  |  |  |  |
|                  |  |  |  |  |
|                  |  |  |  |  |
|                  |  |  |  |  |

#### Signature

## **Datex-Ohmeda**

# $S/5^{TM}$ Compact Anesthesia Monitor $S/5^{TM}$ Compact Critical Care Monitor

# Monitor Software L-CANE05(A) and L-CICU05(A)

## **Service Menu**

| Service Me    | nu | Sw version / Unit id                              |
|---------------|----|---------------------------------------------------|
| Frame         | Ē  |                                                   |
| Display       | Ē  | Main Software<br>L-CANED5A.DD.EN/DE M1D41361-19.D |
| Keyboard      | Ē  | 2DD5-D6-D2<br>SW serial number                    |
| Parameters    |    |                                                   |
| Set / Test    | Ē  | BootLoader Software<br>Ver MD1D7327-4D 2DD4-D3-24 |
| Service Log   | Ē  | CPU serial number:<br>92117613                    |
| Scroll Vers   |    | CPU test date: code: level:                       |
| Record Vers   |    | 2004-08-20 8001396 04<br>PLD level:               |
| Record Data   |    | 2<br>PMB version number:                          |
| Remote Access |    | 1.5<br>Enome number:                              |
| Previous Menu |    |                                                   |
|               |    | Keyboard 1<br>?                                   |
|               |    | -More-                                            |
|               |    | , nor o                                           |

All specifications are subject to change without notice.

CAUTION: U.S. Federal law restricts this device to sale by or on the order of a licensed medical practitioner. Outside the USA, check local laws for any restriction that may apply.

> Document no. M1031519-01 March, 2006

GE Healthcare Finland Oy Helsinki, Finland P.O. Box 900 FI-00031 GE, FINLAND Tel: +358 10 39411 Fax: +358 9 1463310 www.gehealthcare.com Copyright © 2006 General Electric Company

Datex-Ohmeda Inc. P.O. Box 7550 Madison, WI 53707-7550, USA Tel: +1 608 221 1551 Fax: +1 608 222 9147

## **Table of contents**

| Table  | e of con       | itents                   | i      |
|--------|----------------|--------------------------|--------|
| List o | of table:      | !S                       | iii    |
| Intro  | duction        | n                        | 1      |
| 1      | Fram           | 16                       | 3      |
|        | 1.1            | Memory                   |        |
|        | 1.2            | Network                  |        |
|        |                | 1.2.1 Network Status     | 4      |
|        |                | 1.2.2 Network Config     |        |
|        |                | 1.2.3 Eulemet            | 0<br>g |
|        | 13             | MemCards                 | 10     |
|        | 1.0            | 1.3.1 Status             |        |
|        |                | 1.3.2 Communication      |        |
|        | 1.4            | Power supply             |        |
|        |                | 1.4.1 Battery            |        |
|        | 1.5            | PCMCIA Board             |        |
| 2      | Displ          | lay                      | 14     |
| 3      | Kevb           | oard                     | 15     |
| •      | 3.1            | Keyboard Log             | 16     |
|        | 3.2            | Keyboard Type            |        |
| Δ      | Dara           | matars                   | 17     |
| -      | 1 di di<br>1 1 | Gae Unit                 | 17     |
|        | 4.1            | 4 1 1 General            |        |
|        |                | 4.1.2 Gases              |        |
|        |                | 4.1.3 Spirometry         |        |
|        | 4.2            | ECG Module               |        |
|        |                | 4.2.1 ECG Setup          |        |
|        | 4.3            | ESTP Module              |        |
|        |                | 4.3.1 Calibrations       |        |
|        | 4.4            | P/PI                     | 21     |
|        | 15             | 4.4.1 P/PT CallUI au 015 | 20     |
|        | 4.5            | 4 5 1 PP Calibrations    |        |
|        | 4.6            | СОР                      |        |
|        |                | 4.6.1 COP Calibrations   |        |
|        | 4.7            | NIBP Module              |        |
|        |                | 4.7.1 NIBP Demo          |        |
|        |                | 4.7.2 NIBP Calibration   |        |
|        |                | 4.7.3 NIBP Safety Valve  |        |
|        |                | 4.7.4 NIBP Pulse Valve   |        |
|        |                | 4.1.5 NIBP BUTTONS/ LEQS |        |

| Apnei | ndix A:           | How to read HEX numbers                                | ο3<br>Δ-1      |
|-------|-------------------|--------------------------------------------------------|----------------|
| 8     | Remo              | te Access                                              | <u>8</u> 2     |
| 7     | Recor             | d Data                                                 | 82             |
|       | 6.2<br>6.3<br>6.4 | Error History<br>Event History<br>Alarm History        | 80<br>80<br>81 |
|       | 0.0               | 6.1.2   Repair.     6.1.3   Upgrade                    | 79             |
|       | 6.1               | Maintenance   6.1.1 Planned Maintenance   C.1.2 Panair | 78             |
| 6     | Servic            | e Log                                                  | 77             |
|       | 5.1               | Country Settings                                       | 76             |
| 5     | Set/T             | est                                                    | 75             |
|       |                   | 4.16.3 DIS Interfacing                                 | 73             |
|       |                   | 4.16.1 Interfacing                                     | 72             |
|       | 4.16              | DIS Interfacing                                        | 72             |
|       | 4.15              | Entropy                                                | 70             |
|       |                   | 4.14.2 BIS Setup                                       | 69             |
|       | 4.14              | BIS                                                    | 64             |
|       |                   | 4.13.1 EEG & EP Setup                                  | 63             |
|       | 4.13              | 4.12.6 AD<br>EEG & EP                                  | 60             |
|       |                   | 4.12.5 Pneumatics                                      | 59             |
|       |                   | 4.12.3 System Test                                     | 56             |
|       |                   | 4.12.2 Press Sensor                                    | 55             |
|       | 4.12              | Tonometry                                              | 50             |
|       |                   | 4.11.5 Sv02/C.0.                                       | 49             |
|       |                   | 4.11.3 NIBP                                            | 48             |
|       |                   | 4.11.2 Sp02                                            | 47             |
|       | 4.11              | Interface module, E-INT, M-INT                         | 46             |
|       | 4.10              | More.                                                  | 45             |
|       | 49                | 4.8.1 NMT Setup                                        | 43             |
|       | 4.8               | NMT                                                    | 41             |
|       |                   | 4.7.6 NIBP Pneumatics   4.7.7 NIBP Watchdog            | 39             |
|       |                   |                                                        | ~ ~            |

## List of tables

| Table 1  | Ethernet service data             | 7   |
|----------|-----------------------------------|-----|
| Table 2  | Module general status             |     |
| Table 3  | Module hardware status            | 51  |
| Table 4  | Module keyboard status            | 51  |
| Table 5  | Module general error status       | 51  |
| Table 6  | Module pneumatics error status    |     |
| Table 7  | Module hardware error status      | 53  |
| Table 8  | Description of system test        |     |
| Table 9  | Module general status             |     |
| Table 10 | BIS Engine status                 | 65  |
| Table 11 | BIS Engine and DSC error messages | 65  |
| Table 12 | DSC status                        |     |
| Table 13 | Sensor status                     |     |
| Table 14 | BE power up status                |     |
| Table 15 | HEX to binary conversion          | A-1 |
|          | -                                 |     |

## Introduction

The monitor has a **Service Menu**, which is a useful tool to examine monitor functions and to troubleshoot in case a fault occurs.

#### **Service Menu structure**

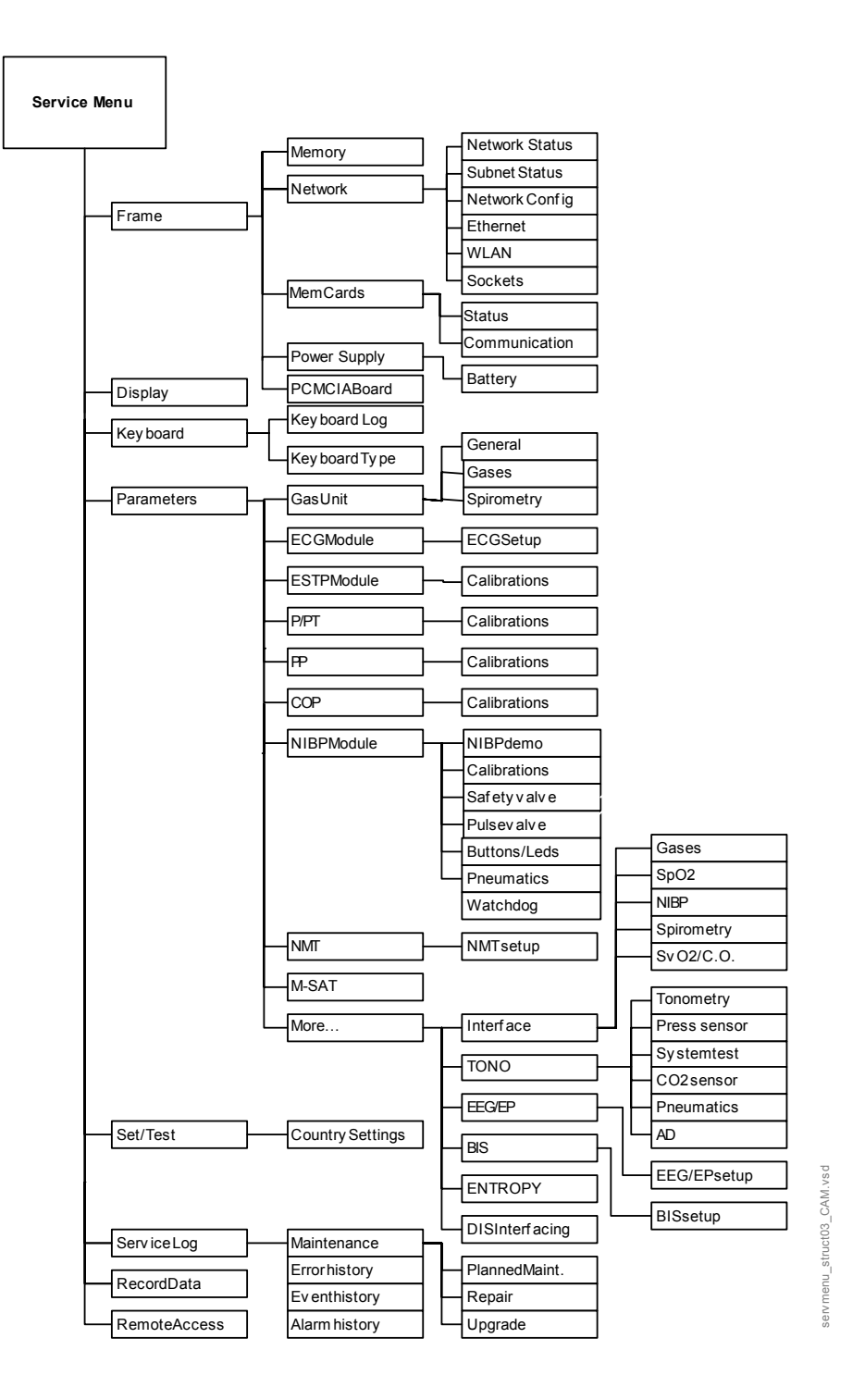

#### **Service Menu**

NOTE: The Service Menu pictures are for reference only. Details on the menu page can vary depending on the software version and the module type in use.

- 1. Press the **Monitor Setup** key.
- 2. Select *Install/Service* (password 16-4-34).
- 3. Select Service (password 26-23-8).

| Service Me    | enu | Sw version / Unit id                              |
|---------------|-----|---------------------------------------------------|
| Frame         |     |                                                   |
| Display       |     | Main Software<br>L-CANED5A.DD.EN/DE_M1D41361-19.D |
| Keyboard      |     | 2DD5-D6-D2<br>SW serial number:                   |
| Parameters    | Ē   |                                                   |
| Set / Test    |     | Ver MD1D7327-4.D 2DD4-D3-24                       |
| Service Log   |     | CPU serial number:92117613                        |
| Scroll Vers   |     | CPU test date: code: level:                       |
| Record Vers   |     | 2004-08-20 8001396 04<br>PLD level:               |
| Record Data   |     | 2<br>PMB version number:                          |
| Remote Access | Ē   | 1.5                                               |
| Previous Menu |     |                                                   |
|               |     | Keyboard 1?                                       |
|               |     | -More-                                            |
|               |     |                                                   |

# 1 Frame

The frame menu includes service menus common for the frame.

| Service Menu  | Sw version | / Unit id     |
|---------------|------------|---------------|
| Fra           | ame        |               |
| Memory        | Ē          | M1005810-18.0 |
| Options       | Net+DC     |               |
| Network       |            |               |
| MemCards      |            | D-10-25       |
| Power Supply  |            |               |
| PCMCIA Board  |            | e: level:     |
| Frame Number  |            | 00<br>        |
| Previous Menu |            |               |
|               |            |               |
|               |            |               |
|               |            | -More-        |

### 1.1 Memory

A service menu to check the status of the memory used in the CPU board of the monitor.

**Test Memory** tests the condition of the EEPROM/Flash memory component of the CPU board. If the result of the test is **Fail**, see section "Error messages" in the Display unit slot.

**Test SRAM** tests the Static RAM memory of the CPU board in a similar way as the EEPROM/Flash memory. If the result of the test is **Fail**, see section "Error messages" in the Display unit slot.

**Real-time clock** test is run at every start up and also during the operation of the monitor. If the result of the test is **Fail**, the battery for the SRAM timekeeper should be replaced.

| Memory        | Service Data         |  |
|---------------|----------------------|--|
| Test Memory   | EEPROM/Flash         |  |
| Test SRAM     | Test ?               |  |
| Previous Menu |                      |  |
|               | Static RAM<br>Test ? |  |
|               | Real-time clock OK   |  |
|               |                      |  |
|               |                      |  |

## 1.2 Network

#### 1.2.1 Network Status

The Network Status view shows the general status of the network

**Location ID**: Monitor's location given at the setup.

**DRI level**: Shows the selected level of network communication. The network communication is set according to the network software used (e.g. S-CNET01)

**Interfaces**: The field indicates if there is a connection to the Datex-Ohmeda Network

**Gateway Interface**: The field indicates the active network interface (None/Ethernet/WLAN)

**Connections**: Names of subnet id:s connected

The field represents the subnet status menus, i.e. shows the connected subnets. The three first connections are reserved permanently for Datex-Ohmeda Central, and the fourth is reserved for another subnet, e.g. Datex-Ohmeda S/5 Arrhythmia Workstation.

| Network         | Network Status         |               |  |
|-----------------|------------------------|---------------|--|
| Network Status  | Location ID            | 0             |  |
| Subnet 1 status | DRI Level              | 2002          |  |
| Subnet 2 status | Interfaces<br>Ethernet | Not Connected |  |
| Subnet 3 status | WLAN                   | Connected     |  |
| Subnet 4 status | Gatewav Interface      | WI AN         |  |
| Config 🔳        |                        | H = 2 (1)     |  |
| Ethernet 🔳      | Connections            |               |  |
| WLAN 🔟          |                        |               |  |
| Previous Menu   |                        |               |  |
|                 |                        |               |  |
|                 |                        |               |  |
|                 |                        |               |  |
|                 |                        |               |  |

#### **Subnet Status**

The Subnet status view gives more accurate information of the different subnet id:s connected. All four **Subnet status** menus have a similar structure. The number of different packets transmitted and received by the monitor are shown in the columns below Tx and Rx. The packet types are:

| Waveforms    | : Waveform data                           |
|--------------|-------------------------------------------|
| Phys. data:  | Physiological numerical data              |
| Alarms:      | Alarms, alarm profiles and alarm          |
| limits       |                                           |
| Link mgmt:   | Network management messages               |
| Record K:    | Record Keeper data                        |
| MonToMon     | : Monitor-to-monitor communication        |
|              | related data                              |
| Printer:     | Printing data and control messages        |
| File Op.:    | File operation messages, saving and       |
|              | loading of cases                          |
| Service:     | Maintenance and service                   |
| Modes:       | User mode data                            |
| Indics.:     | Remote indications sent to monitor        |
| RemoteEv:    | Remote events                             |
| Data server  | r: Packets of the data server (Arrhythmia |
| Workstation  | 1)                                        |
| Packets to   | tal: Total number of packets              |
| sent/receiv  | ed                                        |
| Bytes total: | Total number of bytes sent/received       |
| T-o          | Number or resendings                      |
| InE          | Received faulty packets                   |
| LenE         | Erroneous packet length                   |
| Dupl         | Same packet received as a duplicate       |
| -            | · · · · ·                                 |

| Network                                                                                                    | Subnet 1 status                                                                                                    |
|----------------------------------------------------------------------------------------------------|----------------------------------------------------------------------------------------------------|
| Network Status<br>Subnet 1 status<br>Subnet 2 status<br>Subnet 3 status<br>Config III<br>Ethernet III<br>WLAN III<br>Previous Menu | $\begin{array}{ccccc} Tx & Rx \\ Waveforms & 0 & 0 \\ Phys. data & 0 & 0 \\ Alarms & 0 & 0 \\ Link momt & 0 & 0 \\ Record K & 0 & 0 \\ MonToMon & 0 & 0 \\ Printer & 0 & 0 \\ Printer & 0 & 0 \\ File Op. & 0 & 0 \\ File Op. & 0 & 0 \\ Service & 0 & 0 \\ Modes & 0 & 0 \\ Indics. & 0 & 0 \\ RemoteEv & 0 & 0 \\ RemoteEv & 0 & 0 \\ Packets total & 0 & 0 \\ Packets total & 0 & 0 \\ T-o & InE & LenE & Dupl \\ 0 & 0 & 0 & 0 \\ \end{array}$ |

#### 1.2.2 Network Config

**The DRI Level** is for setting the monitor's network communication. The network communication is set according to the network software used (e.g. S-CNET01).

Network software S-CNET01 ->DRI Level = 2001 Network software S-CNET02 ->DRI Level = 2001 or 2002(WLAN) Network software L-NET03 ->DRI Level = 2003

**Virtual Plug ID** indicates the monitor's location (Network ID). Virtual Plug ID is automatically defined when downloading the WLAN option to the monitor.

| Network                              | Subnet 4 | status  |      |
|--------------------------------------|----------|---------|------|
| Network                              | Config   | Tx<br>0 | Rx 0 |
| DRI Leve                             | 1 2003   | Ŏ       | Ŏ    |
| Virtual Plug II                      | 21       | Ŏ       | Ŏ    |
| Previous Men                         | l        |         |      |
| Select the netwo<br>interface level. | rk comm. |         |      |

#### 1.2.3 Ethernet

The **Ethernet Status** view shows the general status of the ethernet network communication.

Driver: Ethernet chip name (DP83902, DP83907)

**Cable**: Indicates if the ethernet cable is connected.

EthernetAddr: Monitor's ethernet address.

**Speed**: Indicates the current ethernet communication speed.

The service data related to the ethernet status view is described in the following table.

| Ethernet        | Ethernet Status                          |                                                |  |  |
|-----------------|------------------------------------------|------------------------------------------------|--|--|
| Ethernet Status | Driver                                   | DP83907                                        |  |  |
| Previous Menu   | Cable                                    | Connected                                      |  |  |
|                 | EthernetAddr                             | 00:40:97:07:1D:16                              |  |  |
|                 | Speed (bits/s)                           | 1000000                                        |  |  |
|                 | Statistics<br>Packets<br>Bytes           | In Out<br>1062 2599<br>153812 116 <b>508</b> 5 |  |  |
|                 | Data errors<br>CRC Frame<br>0 0          | Transm.<br>O                                   |  |  |
|                 | Hardware errors<br>Intern. Missed<br>0 0 | FIFO Overrun<br>0 0                            |  |  |
|                 |                                          |                                                |  |  |
|                 |                                          |                                                |  |  |
|                 |                                          |                                                |  |  |

6

| Value                                           | Usage                                                      | Notes                                                                                            |
|-------------------------------------------------|------------------------------------------------------------|--------------------------------------------------------------------------------------------------|
| Received packets (Statistics<br>In/Packets)     | Total number of received packets since last cold start.    |                                                                                                  |
| Transmitted packets (Statistics<br>Out/Packets) | Total number of transmitted packets since last cold start. |                                                                                                  |
| Received bytes (Statistics In/Bytes)            | Total number of received bytes since last cold start.      |                                                                                                  |
| Transmitted bytes (Statistics<br>In/Bytes)      | Total number of transmitted bytes since last cold start.   |                                                                                                  |
| CRC errors (CRC)                                | Number of received packets with incorrect checksum.        |                                                                                                  |
| Frame errors (Frame)                            | Number of received packets with incorrect frame structure. | Refers to physical layer problems.<br>An erroneous packet often has<br>both frame and CRC error. |
| Transmission errors (Transm.)                   | Number or errors in packet Transmission.                   |                                                                                                  |
| Internal errors (Intern.)                       | Internal error of the network board.                       | Must always be 0.                                                                                |
| Missed packets (Missed)                         | Number of received packets lost due to overload.           | Must always be 0.                                                                                |
| FIFO errors (FIFO)                              | Internal error of the network board.                       | Must always be 0.                                                                                |
| Overrun errors (Overrun)                        | Practically same as above.                                 | Must always be 0.                                                                                |

|--|

#### 1.2.4 WLAN

Driver: WLAN driver chip name.

**Connection** indicates the state of the WLAN connection.

Ethernet Addr: Ethernet address of the WLAN card used.

**AP MAC:** Ethernet address of the access point where the monitor is currently connected.

**Signal Quality** indicates the quality of the radio signal between the monitor and the access point (0...100%).

**Channel** is the WLAN channel configured to the access point where the monitor is currently connected.

**Speed** indicates the current communication speed with the access point.

**RoamCounter** Occurred roamings between access points.

Reset Counter \*

Network ID: Identifies the WLAN network used.

Firmware version: \*

Firmware date: \*

Statistics (Packets, Bytes, Errors, Fails, Buffer)

shows the WLAN communication related statistics.

\* WLAN PCMCIA card related information

|     | WLAN                                                                      | WLAN Sta                                                                                                    | atus                                                                                                    |                                                                                                    |  |  |
|-----|---------------------------------------------------------------------------|----------------------------------------------------------------------------------------------------|----------------------------------------------------------------------------------------------------|----------------------------------------------------------------------------------------------------|--|--|
| 1). | WLAN Status<br>AP List<br>WLAN Config I<br>Record Status<br>Previous Menu | Driver<br>Connection<br>EthernetAddr<br>AP MAC<br>Signal Quality<br>Çhannel<br>Speed (bits/s)<br>RoamCounter<br>Reset Counter<br>Network ID<br>Firmware Version<br>Firmware Date<br>Statistics<br>Packets<br>Bytes<br>Errors<br>Fails<br>Buffer | Spectru<br>Active<br>00:A0:F<br>51%<br>1<br>1100000<br>1<br>0<br>DATEXMO<br>V2.50-1<br>09/27/2<br>Rx<br>7140<br>656477<br>0 | um 24<br>58:3B:87:94<br>58:9D:A1:AB<br>00<br>00<br>00<br>00<br>10<br>12<br>12<br>12<br>12<br>12<br>12<br>12<br>12<br>12<br>12 |  |  |

#### **AP List**

**Access Points**: shows the access points (max. eight) which are visible for the monitor.

**CH** is the WLAN channel configured to this particular access point.

NL indicates the noise level of the channel used (0...100%)

 ${\rm SL}$  indicates the signal level of the channel used (0...100%)

| WLAN          | AP List           |    |    |     |
|---------------|-------------------|----|----|-----|
| WLAN Status   | Access Points     | СН | NL | SL  |
| WIAN Config 🗐 | 00:A0:F8:9D:A1:AB | 1  | 0  | 100 |
| Record Status | Not available     | 0  | 0  | 0   |
|               | Not available     | 0  | 0  | 0   |
| Previous Menu | Not available     | 0  | 0  | 0   |
|               | Not available     | 0  | 0  | 0   |
|               | Not available     | 0  | 0  | 0   |
|               |                   | -  | •  | •   |
|               |                   |    |    |     |
|               |                   |    |    |     |
|               |                   |    |    |     |
|               |                   |    |    |     |
|               |                   |    |    |     |
|               |                   |    |    |     |
|               |                   |    |    |     |

#### WLAN Config

**Network ID** is for setting the correct WLAN network ID name.

**WEP Algorithm** is for setting the level of the encryption (width of encryption key) used for WLAN security (40 bit or 128 bit).

Key ID is for choosing the encryption key used.

Encryption key is for setting the encryption key.

NOTE: When selecting 40 bit encryption, enter 10 Hex digit characters (divided into 2 fields).

When selecting 128 bit encryption, enter 26 Hex digit characters (divided into 2 fields).

NOTE: Use only hexadecimal characters.

NOTE: For all the monitors and access points in the same WLAN network, the previous parameters must be set to be the same.

| WLAN                                                                                                    | AP List                                      |                                            |                                   |                                  |
|----------------------------------------------------------------------------------------------------|----------------------------------------------|--------------------------------------------|-----------------------------------|----------------------------------|
| WLAN (<br>Network IC<br>WEP Algorithm<br>Key IC<br>Encryption Key<br>Encryption Key<br>Encryption Key<br>Save Configuration<br>Previous Menu | Config<br>DATEXMON<br>40 Bit<br>2<br>******* | CH<br>1<br>0<br>0<br>0<br>0<br>0<br>0<br>0 | N L<br>0<br>0<br>0<br>0<br>0<br>0 | SL<br>0<br>0<br>0<br>0<br>0<br>0 |
|                                                                                                    |                                              |                                            |                                   |                                  |

## 1.3 MemCards

#### 1.3.1 Status

Module **Present** indicates whether the MemCard option is installed into the monitor. Possible values are YES and NO.

Module **Active** indicates whether the MemCard services are available. Possible values are YES and NO.

**ROM** indicates the status of the ROM memory of the module. Possible values are OK and ERR. **RAM** indicates the status of the RAM memory of the

module. Possible values are OK and ERR.

**PCMCIA** indicates the status of the PCMCIA controller of the module. Possible values are OK and ERR. **EEPROM** indicates the status of the EEPROM memory of the module. Possible values are OK and ERR.

| MemCards      |                                | Status               |                    |
|---------------|--------------------------------|----------------------|--------------------|
| Status        | Present<br>Active              | YES<br>YES           |                    |
| Previous Menu | ROM<br>RAM<br>PCMCIA<br>EEPROM | OK<br>OK<br>OK<br>OK |                    |
|               |                                | SLOT1                | SLOT2              |
|               | Card type<br>File system       |                      | DATA<br>ATA        |
|               | Card size<br>Card used         |                      | 7086 kB<br>6079 kB |
|               | Card full<br>Card empty        |                      | NO<br>NO           |
|               | Read error<br>Write error      |                      | NO<br>NO           |
|               |                                |                      |                    |
|               |                                |                      |                    |

SLOT1 and SLOT2 indicate the left hand slot and the right hand slot, respectively.

**Card type** indicates whether the card is MENU or DATA card. If a duplicated card is inserted, type DUPL.

**File system** indicates the type of the memory card in use. The only supported file system is ATA. If a memory card using another file system is used, the message 'UNKNOWN' is shown. If the card is poorly attached, the message 'LOOSE' is shown.

**Card size** indicates the total amount of disk space in the card in kilobytes.

**Card used** indicates the total amount of used disk space in the card in kilobytes.

**Card full** indicates whether all the disk space in the card is used. Possible values are YES and NO.

- **Card empty** indicates the lack of menu files in the MENU card or no files in the DATA card. Possible values are YES and NO.
- **Read error** indicates whether the reading from the card has failed. Possible values are YES and NO.
- Write error indicates whether the writing to the card has failed. Possible values are YES and NO.

All values can be '---' to indicate 'No data available'.

#### 1.3.2 Communication

**Interface status** indicates the status of the data link between the CPU and MEM sections. If the MemCard option is installed, the status should always be on ACTIVE. If the status blinks between ACTIVE and CLOSED, a communications error has occurred.

**Message types** indicates the type of data packets that have been sent (**Tx**) and received (**Rx**) since last monitor start. Data types are listed on the lines below **Message types** text.

| MemCards                                 | Commur                                                                                                    | nication                                        |                                     |
|------------------------------------------|----------------------------------------------------------------------------------------------------|-------------------------------------------------|-------------------------------------|
| Status<br>Communication<br>Previous Menu | Interface status<br>Message types<br>Record K<br>File Do.<br>Service<br>Modes<br>Module status<br>Packets total<br>Bytes total | ACTIVE<br>Tx 0<br>0<br>0<br>428<br>428<br>30866 | Rx<br>0<br>0<br>423<br>423<br>41922 |
|                                          | Timeouts 0<br>Chksum err 0<br>Length err 0<br>Duplicated 0                                                                     |                                                 |                                     |

| Record K              | indicates the communication between the Monitor and Record Keeper. |                     | Duplicated 0                          |      |
|-----------------------|--------------------------------------------------------------------|---------------------|---------------------------------------|------|
| <b>File Operation</b> | indicates the operations of Patient data.                          |                     |                                       |      |
| Service               | indicates the MEM section operations.                              |                     |                                       |      |
| Modes                 | indicates the User Mode operations.                                |                     |                                       |      |
| Module status         | indicates the number of sent/received d                            | ata packets that re | late to the MEM section status.       |      |
| Packets total         | indicates the total amount of data packe start.                    | ts that have been   | sent/received since the last monitor  |      |
| Bytes total           | indicates the total amount of data bytes                           | that have been se   | nt/received since the last monitor st | art. |
|                       |                                                                    |                     |                                       |      |

#### The last four lines indicate transmission errors:

| Timeouts   | indicates the number of timeouts that have occurred in MEM section data transmission since the last monitor start. |
|------------|----------------------------------------------------------------------------------------------------|
| Chksum err | indicates the number of checksum errors in data packets from MEM section since the last monitor start.             |
| Length err | indicates the number of data packets with erroneous length from the MEM section since the last monitor start.      |
| Duplicated | indicates the number of duplicate data packets from the MEM section since the last monitor start.                  |

#### 1.4 **Power supply**

The menu shows the voltages and the temperature measured by the power management board (PMB Voltages) and the main CPU board in the Display unit(DU Voltages). The measurement starts about 100 ms after a start-up. The values in the column under Mean are the mean values of the last one second, the Min column shows the minimum mean

The following voltages are measured by the PMB in the Frame Unit:

#### **Raw DC**

| +15V  | 14.6515.35    |
|-------|---------------|
| -15V  | -14.6515.35 V |
| +15VD | 14.6516.00 V  |
| +5V   | 4.855.25 V    |

**Temp (°C)** value corresponds with the Frame Unit internal temperature measured by the PMB.

The numbers on this page are only directive and not absolute values.

The following voltages are measured by the Central Processing Board in the Display Unit:

| +12V  | 11.5012.50V |  |
|-------|-------------|--|
| +3.3V | 3.003.60V   |  |

VBUS 10.00...17.00V

Temp (°C) value corresponds with the Display Unit internal temperature measured by the Central Processing Board.

MPS input current is the current fed to the Module Power Supply. The current should be <4A. AC/DC capacity in use is the capacity information achieved from the AC/DC unit by the PMB.

**AC/DC voltage** is the AC/DC power unit output voltage measured by the PMB.

| value, and the <b>Max</b> column the maximum mean |  |
|---------------------------------------------------|--|
| value of the voltages and temperature measured    |  |
| during the current power ON.                      |  |
|                                                   |  |

| Serv                                                                                         | ice Data                                                                                                    |                                                                                                    |
|----------------------------------------------------------------------------------------------|----------------------------------------------------------------------------------------------------|----------------------------------------------------------------------------------------------------|
| PMB Voltages   Mi     +15V   15.     -15V   -14.     +15VD   14.     +5V   4.     VBUS   15. | n Mean Max<br>05 15.05 15.05<br>39 -14.89 -14.89<br>32 14.84 14.86<br>30 4.90 4.90<br>21 15.23 15.29                                                                                                    |                                                                                                    |
| Temp (°C) 34.<br>UI<br>Status 12                                                             | 29 34.29 34.29<br>k Üheck Keset /<br>J99 0 0                                                                                                    | cnt<br>0                                                                                                    |
| DU Voltages Mi<br>+12V 11.<br>+3.3V 3.;<br>VBUS 14.4                                         | n Mean Max<br>53 11.90 11.98<br>21 3.29 3.32<br>94 15.23 15.31                                                                                                    |                                                                                                    |
| Temp (°C) 47.<br>MPS status<br>MPS input current<br>AC/DC capacity in<br>AC/DC Voltage       | 54 47.84 48.52<br>(A) 0.85<br>use (%) 18.1<br>15.21                                                                                                    |                                                                                                    |
|                                                                                              | Serv     PMB Voltages   Min     +15V   15.0     -15V   -14.1     +15V0   14.2     +15V0   14.3     *5V   4.2     VBUS   15.2     Temp (°C)   34.2     UU   Voltages   Min     *12V   11.4     *3.3V   3.2     VBUS   14.4     *3.3V   3.2     VBUS   14.4     *3.3V   3.2     VBUS   14.4     *12V   11.4     *3.3V   3.2     VBUS   14.4     Temp (°C)   47.5     MPS input current   AC/DC capacity in     AC/DC Voltage   AC/DC Voltage | Service Jata     PMB Voltages   Min   Mean   Max     +15V   15.05   15.05   15.05     -15V   -14.89   -14.89   -14.89     +15VD   14.82   14.84   14.86     +5V   4.90   4.90   4.90     VBUS   15.21   15.23   15.29     Temp (°C)   34.29   34.29   34.29     VBUS   12099   0   0     DU Voltages   Min   Mean   Max     +12V   11.63   11.90   11.98     +3.3V   3.21   3.29   3.32     VBUS   14.94   15.23   15.31     Temp (°C)   47.54   47.84   48.52     MPS status   0   0.85   0.85     AC/DC capacity in use (%)   18.1   15.21 |

#### 1.4.1 Battery

Select Battery: Selection of battery type. Capacity: Selection of battery capacity. Previous Menu: Return to the previous menu.

#### **Service Data**

 $\ensuremath{\textbf{Type}}$  shows the type of the battery used.

Capacity refers to battery capacity in Ah.

Left [%]: Evaluated capacity left in battery.

Temperature [°C] measured inside the battery.

**Current [A]** shows the charging state and charging current.

**Voltage [V]** (Full, Timed, Fast) shows the measured battery voltage.

**Monitor Temperature** shows the Frame Unit inside temperature measured by the PMB.

| Battery                                       | Service Data                                                                                                    |  |
|-----------------------------------------------|----------------------------------------------------------------------------------------------------|--|
| Select Battery<br>- Capacity<br>Previous Menu | Batt 1 Batt 2<br>Type NiMH NiMH<br>Capacity (An) 4.000 4.000<br>Left (%) 100 100<br>Temperature (C) 29.26 29.29 |  |
|                                               | Changedate<br>Current (A) D.OD 0.00<br>Full<br>Yoltage (Y) 14.35 14.27<br>Monitor Temperature (C) 29.11         |  |

## 1.5 PCMCIA Board

**Chip type** is the type of the PCMCIA controller chip used.

**Number of slots** is the number of PCMCIA card slots in use (0, 1 or 2).

**Slot A/B State** and **Drv Active** indicate if the PCMCIA card slot is active.

**Driver Ptr, Detect Int** and **PcCard Int**: PCMCIA card driver software related data.

**PcCard info**: General PCMCIA card related information.

| PCMCIA Board                   | PCMCI                                                                                                    | IA Status                                                                    |
|--------------------------------|----------------------------------------------------------------------------------------------------|------------------------------------------------------------------------------|
| PCMCIA Status<br>Previous Menu | Chip Type<br>Number of slots<br>Slot A State<br>Driver Ptr<br>Drv Active<br>Detect Int.<br>PcCard Int.<br>PCCard Info | CL-PD6722<br>2<br>Closed or no card<br>0x00000000<br>0<br>0<br>Not available |
|                                | Slot B State<br>Driver Ptr<br>Drv Active<br>Detect Int.<br>PcCard Int.<br>PCCard Info                                 | Closed or no card<br>0x00000000<br>0<br>0<br>Not available                   |

# 2 Display

**Geometry** views the geometry of the display. **Colors** views the color of the screen.

**Readability** views the readability of the screen.

| Service Menu   | Sw version | _/ Unit id                                       |
|----------------|------------|--------------------------------------------------|
| Dis            | play       |                                                  |
| Geometry       | ,          | 011845-1.0                                       |
| Colors         | )          |                                                  |
| Readability    | i          |                                                  |
| Previous Menu  | I          | 04-03-12                                         |
|                |            | e: level:<br>01<br>                              |
|                |            | <br>2, 2004-03-15<br>humber:<br>bde not set, 200 |
| View geometry. |            |                                                  |

# 3 Keyboard

#### Keyboard

The service menu for testing the command board functions.

**Upper Led** is for testing the upper alarm LED (red) on the command board. When the text is highlighted, the upper alarm LED can be turned on and off by pressing the ComWheel.

**Lower Led** is for testing the lower alarm LED (yellow) on the command board. When the text is highlighted, the lower alarm LED can be turned on and off by pressing the ComWheel.

**Dummy Press** is for testing the ComWheel. When the text is highlighted, pressing the ComWheel creates a sound from the loudspeaker and the corresponding number on the service data field increases.

| Keyboard                          | Service Data                                |                     |                   |                       |
|-----------------------------------|---------------------------------------------|---------------------|-------------------|-----------------------|
| Upper Led                         | Message count 1<br>Leds upper OFF lower OFF |                     |                   |                       |
| Lower Led                         | Direct ad                                   | ction keys          | 3                 |                       |
| Dummy Press                       | Silence<br>Alarms                           | Freeze              | Mark<br>Event     | Alarms<br>Setup       |
| Keyboard Log 💷<br>Keyboard Type 🗐 | Recorder                                    | ECG                 | NIBP              | Invasive<br>Pressures |
| Previous Menu                     | Normal<br>Screen                            |                     |                   |                       |
|                                   | Help                                        | Reset<br>Case       | Display<br>Trends | Monitor<br>Setup      |
|                                   | Patient<br>Data                             | Pulse<br>Oximetry   | Airway<br>Gas     | Others                |
|                                   | Control v<br>Press<br>Clockwise             | vheel<br>0<br>e 0 C | ounterclo         | ckwise O              |

#### **Service Data**

Message count counts the number of messages that are sent out to the main CPU board.

Leds upper and lower indicate the states of the alarm LEDs on the command board.

**Direct action keys** texts are indications to the command board membrane keys. When a key on the command board is pressed, the corresponding text in the menu changes its colour.

Control wheel, Press counts the ComWheel pressings.

Control wheel, Clockwise and Counter clockwise indicate the ComWheel turnings.

Since shows the date and the time of the last run time reset.

## 3.1 Keyboard Log

#### **Keyboard Scroll Log**

All the keyboard presses and the commands given by the ComWheel are recorded in the Keyboard Log. The keyboard log is saved in the permanent memory of the monitor. The length of the log is 1150 events. The log is FIFO type.

Scroll Stat enables to scroll the keyboard events.

| Keyboard        | Keyboard Log |                                         |
|-----------------|--------------|-----------------------------------------|
| Scroll Log    ◀ |              |                                         |
| Scroll Stat     | ▲Keyboard    | : Keyboard Log<br>2004-lap-20 05:40:54  |
| Record Log      | Service Menu | : Keyboard<br>2004-Jan-29 05:40:40      |
| Record Stat     | Display      | : Previous Menu                         |
| Previous Menu   | Service Menu | : Display<br>2004-Jan-29 05:40:11       |
|                 | Frame        | : Previous Menu<br>2004-Jan-29 05:40:09 |
|                 | Network      | : Previous Menu<br>2004-Jan-29 05:40:05 |
|                 | WLAN         | : Previous Menu<br>2004-Jan-29 05:40:00 |
|                 | WLAN Config  | : Previous Menu<br>2004-Jan-29 05:39:57 |
|                 | ▼WLAN        | : WLAN Config<br>-More-                 |
|                 |              | More                                    |
|                 |              |                                         |

## 3.2 Keyboard Type

**Store Mask** A selection for the anaesthesia keyboard's language. The selected language determines the outcome of the lower keypad.

Store Type is for selecting the keyboard;

- COM = Command Board
- ARK = Anaesthesia Keyboard
- AIC = Information Center Keyboard

NOTE: The settings should be checked if the controller board is replaced. If settings are changed, the new settings will not be valid until the next start-up.

| Keyboard        | Service Data |               |                       |
|-----------------|--------------|---------------|-----------------------|
| Keyboa          | rd Type      | r             | OFF                   |
| Store Mas       | k None       |               |                       |
| Store Typ       | e None       | .rk<br>'ent   | Alarms<br>Setup       |
| Previous Men    | u            | BP            | Invasive<br>Pressures |
|                 |              | splay<br>ends | Monitor<br>Setup      |
|                 |              | rway<br>.s    | Others                |
| Select keyboard | mask.        | terclo        | ckwise 1              |

16

## 4 Parameters

| rvice Menu    | Sw version | _/ Unit id   |
|---------------|------------|--------------|
| Parame        | eters      |              |
| Gas Unit      |            | 1005168-16.0 |
| ESTP : ECG    |            |              |
| ESTP : STP    |            |              |
| P/PT          |            | L-05-24      |
| РР            |            |              |
| COP           |            | e: level:    |
| NIBP          |            | ,<br>        |
| NMT           |            |              |
| M-SAT         |            |              |
| More          |            |              |
| Previous Menu |            |              |
|               |            | -More        |
|               |            |              |

NOTE: Parameter values in Service Data fields are only for reference in this section.

## 4.1 Gas Unit

Service menu for airway gas modules' communication and airway gas and spirometry measurements.

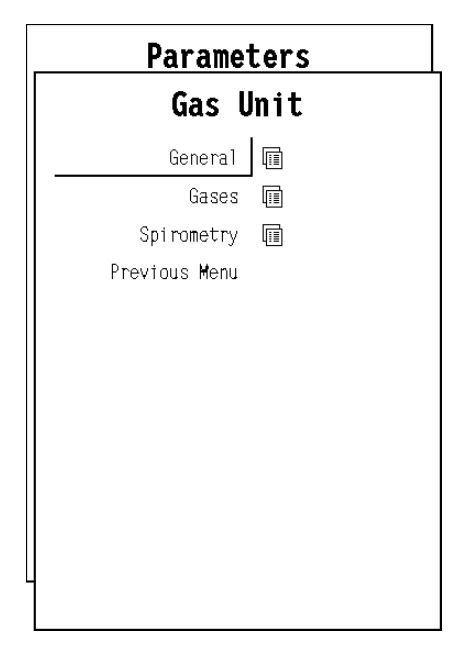

17

#### 4.1.1 General

#### **Service Data**

**Module configuration** shows which measurement options are available, i.e. are detected by the module.

**Timeouts** is a cumulative number that indicates how many times the module has not responded to the monitor's inquiry.

**Bad checksums** is a cumulative number that indicates how many times communication from the module to monitor has broken down.

**Bad c-s by mod** is a cumulative number that indicates how many communication errors the module has detected.

The monitor starts counting these items at power up and resets to zero at power off. The values may also be reset when a module is attached to the monitor frame and be set to 32769 or continuous counting may be started when the module is removed from the monitor frame.

| General       | Service Data                                           |  |  |
|---------------|--------------------------------------------------------|--|--|
| Previous Menu | Module configuration                                   |  |  |
|               | CO2 O2 N2O AA id p&V GasExch.<br>0 0 0 0 0 0 0 0       |  |  |
|               | 0 = not available<br>1 = available                     |  |  |
|               |                                                        |  |  |
|               |                                                        |  |  |
|               | Timeouts -12867<br>Bad checksums O<br>Bad c-s by moc O |  |  |

The nonzero values do not indicate a failure, but the continuous counting (more than 5 per second) or value 32769 indicates either a serial communication failure or a module not in place. Also failures in other modules may cause these numbers to rise or be set to 32769.

Gain 0.908 0.986 1.018 0.995

Service Data

0N noise-% 0.08 0.01 0.09 0.00

#### 4.1.2 Gases

| Noise Meas             | activates the noise measurement.                  | _                    |                   |
|------------------------|---------------------------------------------------|----------------------|-------------------|
| Sample gain adj        | adjusts the sampling pump gain, i.e.              | Gases                | S                 |
|                        | for adjusting the sample flow                     | Noise Meas           | 02 55 19          |
|                        | measurement.                                      | Sample gain adj      | CO2 4.96          |
| Fall time Meas *       | <sup>c</sup> activates the fall time measurement. | Fall time Meas       | AA1 1.97          |
| Pump ctrl              | A manual control for the sampling                 | Pump ctrl            | ID unrel.         |
|                        | pump.                                             | Zero valve ctrl      |                   |
| Zero valve ctrl        | A manual control for the zero valve.              | Occl valve ctrl      | Sample Flow       |
| Occl valve ctrl*       | A manual control for the occlusion                | Record Data          | Ambient           |
| Pagard Data            | Valve.                                            | Previous Menu        | OFF Fall t        |
| Record Data            | board information (id serial number               |                      |                   |
|                        | and software id.) onto the recorder               |                      | Lamp ON<br>Fan ON |
|                        | module.                                           |                      | Zero valve        |
| Service Data           |                                                   |                      | Temp TPX          |
|                        |                                                   |                      | Time after p      |
| $0_2, 00_2, 1_20, 1_4$ |                                                   |                      |                   |
|                        | % field shows real-time concentrations            | Antration            |                   |
|                        |                                                   |                      |                   |
| $0_2, C0_2, N_20, AA$  | Channels A-E                                      |                      |                   |
|                        | <b>mV</b> field: signal is scaled to mV.          |                      |                   |
|                        | Gain: User gain. It is scaled as (User ga         | iin)/(Factory gain). |                   |
| ID*                    | Shows the identified agent.                       |                      |                   |

| Noise Meas      | % noise-% mV Ga                                    | ain          |
|-----------------|----------------------------------------------------|--------------|
| Sample gain adj | C02 4.96 0.01 1702 0<br>N00 23 4.96 0.01 1702 0    | .900         |
| Fall time Meas  | AA1 1.97 0.00 A 1916 0                             | .010<br>.995 |
| Pump ctrl       | IU Des C 1553                                      |              |
| Zero valve ctrl | E 2529                                             |              |
| Occl valve ctrl | Sample Flow 200.6 Zero -3.7 m<br>Gain 1.000        | 1∕min        |
| Record Data     | Ambient 747 Amb-Work 45 m                          | mHg          |
| Previous Menu   | 0FF Fall time CO2 02 m<br>CO2-O2 Delay 641 m       | S<br>S       |
|                 | Pump ON 19.47 % 5003 mV<br>Lamp ON 46.40 % 1050 mA |              |
|                 | Zero valve MEAS Occi valve M                       | EAS          |
|                 | Temp TPX 37.6 CPU 32.90M 3                         | 0.12         |
|                 | Time after power on 103min                         |              |
|                 |                                                    |              |

| 0 <sub>2</sub> , CO <sub>2</sub> , N <sub>2</sub> O, AA channels A | A-E |
|--------------------------------------------------------------------|-----|
|--------------------------------------------------------------------|-----|

|                                        | <b>mV</b> field: signal is scaled to mV.                                                                                                    |
|----------------------------------------|----------------------------------------------------------------------------------------------------|
|                                        | Gain: User gain. It is scaled as (User gain)/(Factory gain).                                                                                                    |
| ID*                                    | Shows the identified agent.                                                                                                    |
| ID unrel.*                             | The shown value tells how unreliable the identification is. With pure agent the value is typically < 75.                                                                                                    |
| Sample Flow                            | is calculated from differential pressure and adjusted by the module. <b>Zero</b> value as measured during initialization when the pump is off. <b>Gain</b> : sample flow measurement can be calibrated by adjusting the gain. |
| Ambient*                               | Ambient pressure is measured continuously in E-miniC. In M-miniC it is measured at least once an hour (during the first running hour during each zeroing process). In M-Gas it is measured once an hour .                     |
| Amb-Work:                              | ambient pressure - sampling system internal pressure.                                                                                                    |
| Fall time*                             | $\text{CO}_2$ and $\text{O}_2$ in ms. For $\text{N}_2\text{O}$ and AA same as $\text{CO}_2$ .                                                                                                    |
| CO <sub>2</sub> -O <sub>2</sub> Delay* | In ms. No delay between $CO_2$ , $N_2O$ , and agents.                                                                                                    |
| Pump                                   | Can be toggled ON/OFF. PWM output 0-100% is shown. Pump voltage is also shown.                                                                                                    |
| Lamp                                   | The state, PWM control, and current of the lamp are shown.                                                                                                    |
| Fan*                                   | The state of the fan is shown.                                                                                                    |
| Zero and Occl va                       | <b>Ive</b> Can be toggled between the measurement state (MEAS) and zeroing/occlusion states (ZERO/OCCL).                                                                                                    |
| Temp                                   | Temperatures measured by the module from TPX, CPU, and OM.                                                                                                    |
| Time after power                       | r <b>on</b> In minutes after power on.                                                                                                    |

#### 4.1.3 Spirometry

Insp and exp flow gains can be adjusted, if calibration is needed. A calibration pump or spirometry tester is used and readings are observed from the display. If a deviation exists, gains are adjusted accordingly. Gain scaling is 1.000, when the factory settings are in effect (1.050 in modules that contain the Gas Exchange measurement).

When the Adjust key is pressed, a separate box for adjusting the value appears. During adjustment calibration, values are sent to the module. When the ComWheel is pressed, the values are permanently stored in EEPROM of the module and the box disappears.

**Zero PVX**: Start zeroing the pressure sensors. Effects Aw Pres Zero and Flow Zero value.

**Exp Flow Gain / Insp Flow Gain**: Adjust the Flow sensor gains.

Valves: Switch between MEASUREMENT and ZEROING

**VCO2 / VO2 Gain:** Adjust the  $VCO_2$  and  $VO_2$  gain.

Y deadspace: Adjust the Y-deadspace.

N2 injection: Select between on (1) and off (0).

**Record Data:** Record Data prints out the shown service data and board information (id. serial number and software id.) onto the recorder module.

| Spirometry     | Service Data<br>Adult                                                                               |
|----------------|----------------------------------------------------------------------------------------------------|
| Sensor Type    | Aw Pres Zero 0                                                                                      |
| Zero PVX       | Flow Zero                                                                                           |
| Exp Flow Gain  | Adult xp Gath 1000                                                                                  |
| Insp Flow Gain | Valves MEAS<br>Zeroing disabled                                                                     |
| Valves         | Aw Pressure(cmH20) 3.1                                                                              |
| VCO2 Gain      | Ref. Condition <b>BTPS</b>                                                                          |
| VO2 Gain       | Conv. factor Exp 0.978                                                                              |
| Y deadspace    | from ATP Insp 0.981<br>Flow (1/min) 11.6                                                            |
| N2 injection   | TVolExp (mnl) 934                                                                                   |
| Record Data    | TVol Insp (ml) 130<br>MVol Exp (l/mtn) 11.95                                                        |
| Previous Menu  | MYol Insp (1/min) 0./1<br>VCO2 Gain 1000<br>VO2 Gain 1000<br>Y deadspace (ml) 5.0<br>N2 injection 0 |
|                | Ambient press (mmHg) 746                                                                            |

#### **Service Data**

Sensor ADULT/PEDIATRIC according to the selected measurement mode (sensor).

Insp/Exp Flow Gains shown apply to the selected sensor.

Aw Press Zero and Flow Zero are the result of zeroing in the user service menu. They can be adjusted in the factory calibration menu, but not permanently stored.

Aw Press Gain is directly the value used in sw. It can be adjusted, but not permanently stored.

Exp Flow and Insp Flow Gains are scaled as (User gain)/(Factory gain). Exp and Insp Flow Gains can be adjusted also in the user service menu.

**Common Offset** is the compensation factor for pressure difference reading of the difference sensor when applying an equal pressure on both sides of the sensor.

Valves can be changed between MEASUREMENT and ZEROING.

Zeroing automatic zeroing either ENABLED or DISABLED (only factory service menu).

Aw Pressure shows the real time value of airway pressure.

**Condition** shows in which reference conditions the results are. With calibration pump or spirometry tester, the results are always in ATP. If breathing is detected ( $EtCO_2 > 1.0\%$ ), the results are according to the **Flow & Vol Setup** selection.

Flow shows the flow measurement value.

**TVol Exp, TVol Insp, MVol Exp** and **MVol Insp** are shown to ease calibration. The numbers are the same as on the main display. The former pump calibration procedure has been dropped out. We claim that calibration is not needed in routine clinical use, so a separate Flow calibration menu is not needed. Calibration can be done with the pump or spirometry tester. The results must be taken from the screen and gains adjusted accordingly.

**VCO<sub>2</sub>** and **VO<sub>2</sub> Gain** show a value near 1000, the correct gains have been measured in the factory.

**Y deadspace** is the geometric volume in ml between the Y-piece and the D-lite. Default is 5 ml for a standard Y-piece (as delivered with Siemens 900C ventilators). Used for VCO<sub>2</sub> and VO<sub>2</sub> delay time corrections.

Set  $N_2$  injection to 1 during laboratory tests with a Spirometry tester and injection of  $N_2$  gas (for scientific validations use only). At power on of the module, the value is always zero.

Ambient pressure value measured by the module.

## 4.2 ECG Module

Power freq: Set power frequency; 50 Hz/60 Hz.

Filter low: Set filter low frequency; 0.05 Hz/0.5 Hz.

**Filter high:** Set filter high frequency; 30 Hz (40 Hz if power freq is 60 Hz) / 100 Hz or 150 Hz @ NE12STPR.

#### **Service Data**

**Power freq, and Cable type** show the values chosen or detected, **Filter low and high** defines the selected filter (Monitor/Diagnostic/ST).

**Quick zero** at PRESTN series module is ON when the ECG signal is beyond the scale, and therefore, is quickly returned to optimal range using fast signal processing methods. All the **Quick zero** bits are ON at the same time. **Cable** shows ON when ECG cable is connected.

**Electrode** shows ON when each of these electrodes are connected.

**Pacer count** is a running number for pacemaker users. **Button** No effect on the module.

Resp Available indicates that ECG hardware is capable of measuring impedance respiration.

Measurement shows ON when the respiration measurement is on.

Amp zero shows ON when zeroing of the respiration amplifier takes place.

Waveform VALUE will be updated in one second interval.

**Timeouts** is a cumulative number that indicates how many times the module has not responded to the monitor's inquiry.

**Bad checksums** is a cumulative number that indicates how many times communication from the module to the monitor has broken down.

**Bad c-s by mod** is a cumulative number that indicates how many communication errors the module has detected. The monitor starts counting these items at power up and resets to zero at power off. The values may also be reset when a module is attached to the monitor frame and be set to 32769 or continuous counting may be started when the module is removed from the monitor frame.

The nonzero values do not indicate a failure, but the continuous counting (more than 5 per second) or value 32769 indicates either a serial communication failure or a module not in place. Also failures in other modules may cause these numbers to rise or be set to 32769.

**RAM** indicates the state of the RAM memory.

**ROM** indicates whether the checksum at the EPROM is in accordance with the one the software has calculated. **EEPROM** indicates if the values stored in the permanent memory are valid.

The state is either OK, Fail or ? (module not in place or a communication error).

| ECG Module                                                               | Service Data                                                               |                                                                                                    |
|--------------------------------------------------------------------------|----------------------------------------------------------------------------|----------------------------------------------------------------------------------------------------|
| ECG Setup II<br>Power Freq<br>Filter Low<br>Filter High<br>Previous Menu | Power freq<br>Filter Tow<br>Cable type<br>Ouick zero<br>Cable<br>Electrode | 50 Hz<br>0.05 Hz high 30 Hz<br>5 Tead<br>0N 0N 0N<br>0FF<br>RA LA LL V RL<br>0FF 0FF 0FF 0FF 0FF<br>V2 V3 V4 V5 V6<br>0FF 0FF 0FF 0FF 0FF |
|                                                                          | Pacer count                                                                | 4                                                                                                    |
|                                                                          | Button                                                                     | OFF                                                                                                    |
|                                                                          | Resp<br>Available<br>Measurement<br>Amp Zero<br>Value                      | ON<br>OFF<br>OFF<br>                                                                                                    |
|                                                                          | Timeouts<br>Bad checksums<br>Bad c-s by mod                                | 2 RAM OK<br>0 ROM OK<br>0 EEPRO <b>M</b> OK                                                                                               |

#### 4.2.1 ECG Setup

**Filter** filters the ECG signal high frequency noise and slow respiratory artefacts.

**Monit** (monitor) filter is used in routine monitoring. It effectively filters the artefacts caused by the electrosurgery unit and respiration.

**Diagn** (diagnostic) filter is used if more accurate information of the waveform is needed (e.g. of P-wave or AV block). The diagnostic filter is more susceptible both to high frequencies and baseline wander than the monitor filter.

**STfilt** (ST filter) permits more accurate information of ST segment. It filters the high frequency artefacts caused by the electrosurgery unit, but catches the slow changes in ST segment. The ST filter is more susceptible to baseline wander than the monitor filter.

**5-lead cable** selects five or three electrodes. With the 12-lead ECG the selection is automatic.

| ECG Module                      | Servi          | <u>c</u> e Data     |
|---------------------------------|----------------|---------------------|
| ECG                             | Setup          | Hz<br>Hz bigh 30 Hz |
| Filte                           | r STfilt       | Tead<br>OFF OFF     |
| 5-lead Cabl                     | e 3elect Monit |                     |
| 🛆 Pacemake                      | r Hide STfilt  | ON ON OFF ON        |
| Previous Men                    | u Diagn        | OFF OFF OFF OFF     |
|                                 |                |                     |
|                                 |                |                     |
|                                 |                |                     |
|                                 |                |                     |
|                                 |                |                     |
|                                 |                | 1                   |
| Use ST filter fo<br>ST analysis | or optimal     |                     |
|                                 |                |                     |

Pacemaker selects how to display the pacing pulse of cardiac pacemaker. The selections are Show, Hide, ON R and Sensit.

Hide, the pacing pulse is filtered away from ECG data.

Show, the pacer pulse is filtered away from ECG data but the pulse is displayed as a constant height marker.

**ON R**, pacing pulses are not filtered away from ECG data. This improves ECG monitoring with A-V pacemaker patients, as QRS complexes are counted even if the pacing pulse hits the QRS complex. However, during asystole the monitor may count pacing pulses as heart beats.

Sensit selection uses a more sensitive pacemaker detection. Pacemaker spike is displayed on ECG.

## 4.3 ESTP Module

Service menu for the multiparameter hemodynamic module's oxygen saturation, temperature and invasive pressure measurements.

NOTE: Pressure Module, M-P or E-P, and Pressure Temperature Module, M-PT or E-PT, have their own service menu; "4.4 P/PT." and so does Dual Pressure Module, M-PP or E-PP; "4.5 PP."

**Calibrations** opens a submenu for temperature (T1, T2) and pressure (P1, P2) calibrations. See section "Calibrations".

**Record Data** prints out the shown service data and board information (id, serial number and sw id) onto the recorder module.

**Temp Test** activates the automatic temperature test for the temperature channels T1 and T2. The result from the test is shown in the service data field.

NOTE: The Temp Test needs to be selected twice before the test starts.

| ESTP Module                                  | Service Data                                                                                                    |
|----------------------------------------------|----------------------------------------------------------------------------------------------------|
| Calibrations III<br>Record Data<br>Temp test | P1 P2 T1 T2<br>Gain 22575 22652 15185 15196<br>Zero 6 -3 34 33<br>Cable ON ON OFF OFF<br>Probe OFF OFF OFF OFF<br>Value                                        |
| Previous Menu                                | Buttons OFF OFF OFF                                                                                                    |
|                                              | Sp02 Ired int. 220<br>Modpr Red int. 220<br>Hr DC gain 140<br>Cable ON IDC 2042<br>Probe ON RDC 2047<br>Probe ON RDC 2047<br>Probe oft AC gain O<br>Pre gain O |
|                                              | Temp error OFF OFF                                                                                                    |
|                                              | Temp test OFF                                                                                                    |
|                                              | Protect key OFF<br>Protect mode ON<br>Configuration STP                                                                                                    |
|                                              | Timeouts 2 RAMF OK<br>Bad checksums 0 ROMF OK<br>Bad c-s by mod 0 EEPROMF OK                                                                                   |

#### **Service Data**

**Gain** is a coefficient to compensate gain error. Usually the values for P1 and P2 are between 17000 and 25000 and for T1 and T2 between 13000 and 14300.

**Zero** indicates the offset compensation value of each parameter in the A/D converter. Typically the values for P1 and P2 are within  $\pm 1000$  and for T1 and T2 between -150 and +300. Calibrate if zero and/or gain value is outside the ranges.

**Cable** shows ON when a corresponding cable is connected to the front panel and **Probe** shows ON when a corresponding probe is connected to the cable.

Under **Value**, the measured numeric values are displayed simultaneously. Pressure values are real time values and shown in mmHg. Temperature values are shown in degrees Celsius.

The front panel STP keys functions are confirmed by pressing each key and observing that OFF turns to ON at **Button**.

 $\mathbf{SpO}_{2}$  shows the measured beat-to-beat  $\mathbf{SpO}_{2}$  value.

Modpr is a modulation % that indicates the AC/DC ratio in the measured signal.

Hr is a pulse rate calculated from every beat.

Cable and Probe can be either OFF or ON, and these indicate the state PROBE OFF.

Under them there is a **message field for SpO<sub>2</sub>**. It can be OK, PULSE SEARCH, NO PROBE, PROBE OFF, NO PULSE, ARTEFACT, POOR SIGNAL, or CHECK PROBE.
Balance between leds is adjusted by changing the intensity of red/infrared. Intensity of infrared (**Ired int.**) is in the range of 40 to 255 and red intensity (**red int.**) is in the range of 40 to 255.

DC gain shows the gain of DC signal adjusted by the module.

**IDC** is the value of infrared signal.

**RDC** is the dc value of red signal.

**AC gain** is the gain of infrared and red ac signals. AC gain values can be 1 or 0. Value 1 means high ac gain and 0 means low gain.

**Pre gain** is a preamplifier gain for infrared and red signals. Pre gain values can be 1 or 0. Value 1 means normal operation. Value 0 means that signal levels are very low and extra gain is taken into use.

Temp error shows the status of the temperature test. No errors found show the status (OFF) and errors found (ON).

Protect key shows normally OFF, but turns to ON when the button at the bottom of the module is pressed.

**Protect mode** is normally ON. It turns to OFF, when Protect is switched to OFF for the temperature calibration in Calibration Menu.

Configuration shows the chosen module configuration: TP, ST, or STP.

**Timeouts** is a cumulative number that indicates how many times the module has not responded to the the monitor's inquiry.

**Bad checksums** is a cumulative number that indicates how many times communication from the module to the monitor has broken down.

**Bad c-s by mod** is a cumulative number that indicates how many communication errors the module has detected. The monitor starts counting these items at power up and resets to zero at power off. The values may also be reset when a module is attached to the monitor frame and be set to 32769 or continuous counting may be started when the module is removed from the monitor frame.

The nonzero values do not indicate a failure, but the continuous counting (more than 5 per second) or value 32769 indicates either a serial communication failure or a module not in place. Also failures in other modules may cause these numbers to rise or be set to 32769.

**RAM** indicates the state of the RAM memory.

**ROM** indicates whether the checksum at the EPROM is in accordance with the one the software has calculated. **EEPROM** indicates if the values stored in the permanent memory are valid.

The state is either OK, Fail or ? (module not in place or a communication error).

## 4.3.1 Calibrations

**Protection**: Protection for the configuration and temperature calibrations can be set ON and OFF.

**Set Config:** The module configuration should be set according to the module type. The setting is possible only when the protection is set OFF. The available selections are TP, ST or STP. The configuration setting should be checked, if the STP board is replaced.

**Calibrate T1 / Calibrate T2:** The functions are for calibrating the temperature channels T1 and T2.

**Calibrate P1/ Calibrate P2:** The functions are for calibrating the invasive blood pressure channels P1 and P2.

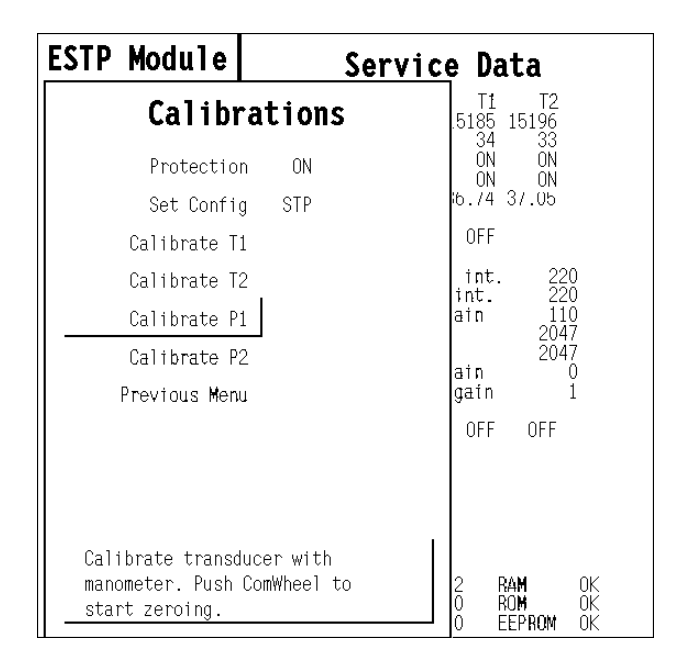

### How to calibrate T1/ T2

The calibrations are possible only when the protection is set **OFF**. The temperature calibration requires accurate test plugs of value 25 °C and 45 °C.

- 1. Select Calibrate T1/Calibrate T2.
- 2. Insert the test plug 25 °C into the T1/T2 connector.
- 3. Press the ComWheel.
- 4. Insert the test plug 45 °C into the T1/T2 connector.
- 5. Press the ComWheel.

### How to calibrate P1/ P2

The calibrations require a pressure transducer (with appropriate cable) and a pressure manometer.

- 1. Connect the pressure transducer with the pressure manometer to the P1/P2 connector. Select **Calibrate P1/Calibrate P2**. Leave the transducer to room air pressure.
- 2. Press the ComWheel to start zeroing.
- 3. Supply a pressure of 100 mmHg to 300 mmHg to the transducer. The recommended pressure is 200 mmHg.
- 4. Set the pressure on the display to match the pressure reading on the manometer and press the ComWheel.

# 4.4 P/PT

Service menu for Pressure Module, M-P or E-P, and Pressure Temperature Module, M-PT or E-PT.

Calibrations: see section "P/PT Calibrations".

**Temp Test** activates the automatic temperature test for the temperature channels T3 and T4. The result from the test is shown in the service data field.

NOTE: The Temp Test needs to be selected twice before the test starts.

**Record Data:** Record Data prints out the shown service data and board information (id., serial number, and software id.) onto the recorder.

### **Service Data**

**Gain** is a coefficient to compensate gain error. Usually the value for P3 is between 17000 and 25000 and for T3 and T4 between 13000 and 14300.

Zero indicates the offset compensation value of each

parameter in the A/D converter. Typically the values for

P3 are within  $\pm 1000$  and for T3 and T4 between -150 and +300. Calibrate if the zero and/or gain value is outside the ranges.

Cable shows ON when the corresponding cable is connected to the front panel.

Probe shows ON when the corresponding probe is connected to the cable.

Under **Value**, the measured numeric values are displayed simultaneously. The pressure value is a real time value and shown in mmHg.

Button; the front panel key function can be confirmed by pressing the key and checking that OFF turns to ON.

Temp error shows whether the calibration of the temperature was successful or not.

Protect key shows normally OFF but turns to ON when the button at the bottom of the module is pressed.

**Protect mode** is normally ON. It turns to OFF when Protect is switched to OFF for the temperature calibration in Calibration Menu.

Configuration shows the chosen module configuration: BP or PT.

**Timeouts** is a cumulative number that indicates how many times the module has not responded to the monitor's inquiry.

**Bad checksums** is also a cumulative number that indicates how many times communication from the module to monitor has broken down.

**Bad c-s by mod** is a cumulative number that indicates how many communication errors the module has detected. The monitor starts counting these items at power up and resets to zero at power off. The values may also be reset when a module is attached to the monitor frame and be set to 32769 or continuous counting may be started when the module is removed from the monitor frame.

The nonzero values do not indicate a failure, but the continuous counting (more than 5 per second) or value 32769 indicates either a serial communication failure or a module not in place. Also failures in other modules may cause these numbers to rise or be set to 32769.

| P/PT           | Service Data                                                              |
|----------------|---------------------------------------------------------------------------|
| Calibrations 🗐 | P3 T3 T4<br>Gain 20877 13773 13707                                        |
| Temp test      | Cable ON OFF OFF                                                          |
| Record Data    | Value 114.96                                                              |
| Previous Menu  | Button OFF                                                                |
|                | Temperror OFF OFF                                                         |
|                |                                                                           |
|                |                                                                           |
|                |                                                                           |
|                | Temp test OFF                                                             |
|                | Protect key OFF<br>Protect mode ON<br>Configuration Pl                    |
|                | Timeouts 5 RAM OK<br>Bad checksums 0 ROM OK<br>Bad c-s by mod 0 EEPROM OK |

RAM indicates the state of the RAM memory.

**ROM** indicates whether the checksum at the EPROM is in accordance with the one the software has calculated. **EEPROM** indicates if the values stored in the permanent memory are valid.

The state is either OK, Fail or ? (module not in place or a communication error).

## 4.4.1 P/PT Calibrations

**Protection** for the configuration and temperature calibrations can be set ON and OFF only when the protect button at the bottom of the module is pressed.

**Set Config:** The module configuration should be set according to the module type. The setting is possible only when the protection is set OFF. The available selections are BP or PT.

The configuration setting should be checked, if the PT board is replaced.

**Calibrate T3 and Calibrate T4:** The functions are for calibrating the temperature channels T3 and T4.

**Calibrate P3:** The function is for calibrating the invasive blood pressure channel P3.

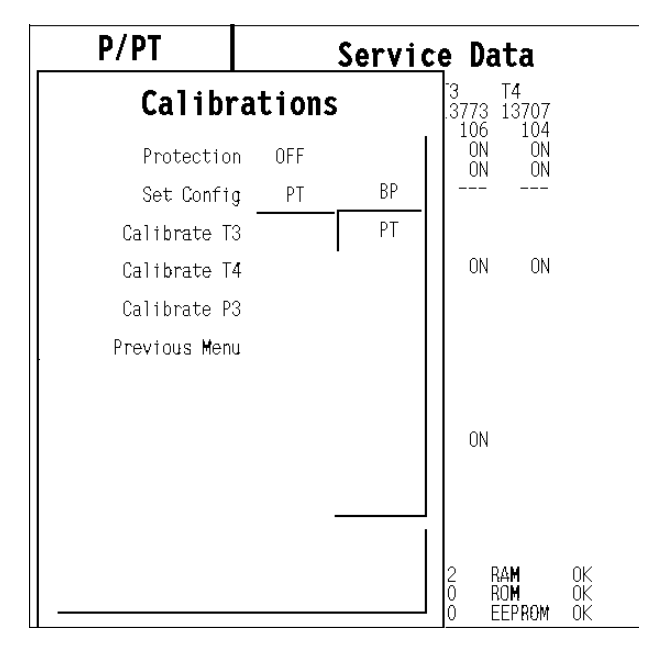

### How to calibrate T3/ T4

The calibrations are possible only when the protection is set **OFF.** The temperature calibration requires accurate test plugs of value 25 °C and 45 °C.

- 1. Select Calibrate T3 / Calibrate T4.
- 2. Insert the test plug 25 °C into the T3 / T4 connector.
- 3. Press the ComWheel.
- 4. Insert the test plug 45 °C into the T3 / T4 connector.
- 5. Press the ComWheel.

### How to calibrate P3

The calibration requires a pressure transducer (with an appropriate cable) and a pressure manometer.

- 1. Connect the pressure transducer with the pressure manometer to the P3 connector. Select **Calibrate P3**. Leave the transducer to room air pressure.
- 2. Press the ComWheel to start zeroing.
- 3. Supply a pressure of 100 mmHg to 300 mmHg to the transducer. The recommended pressure is 200 mmHg.
- 4. Set the pressure on the display to match the pressure reading on the manometer and press the ComWheel.

28

# 4.5 PP

Service menu for Dual Invasive Pressure Module, M-PP or E-PP.

Calibrations: see section "PP Calibrations."

**Record Data** prints out the service data and circuit board information (id., serial number, and software id.) on the recorder.

### **Service Data**

**Gain** is a coefficient to compensate for gain error. Usually the values for P5 and P6 are between 17000 and 25000.

**Zero** indicates the offset compensation value for each parameter in the A/D converter. Typically the values for P5 and P6 are within  $\pm 1000$ . Calibrate if the zero and/or gain value is outside the ranges.

**Cable** shows ON when the corresponding cable is connected to the front panel and **Probe** shows ON when the corresponding probe is connected to the cable.

| PP                                               | Service Data                                                                                                 |
|--------------------------------------------------|----------------------------------------------------------------------------------------------------|
| Calibrations III<br>Record Data<br>Previous Menu | P5 P6<br>Gain 22419 22389<br>Zero 74 -80<br>Cable ON ON<br>Probe ON ON<br>Value -3.96 0.04<br>Button OFF OFF |
|                                                  | Timeouts 2 RAM OK<br>Bad checksums 0 ROM OK<br>Pad cas burmed 0 FEPPOM OK                                    |

**Value** displays the measured numeric values simultaneously. The pressure value is a real time value and shown in mmHg.

Button; the front panel key function can be confirmed by pressing the key and checking that OFF turns to ON.

**Timeouts** is a cumulative number that indicates how many times the module has not responded to the monitor's inquiry.

**Bad checksums** is a cumulative number that indicates how many times communication from the module to the monitor has failed.

**Bad c-s by mod** is a cumulative number that indicates how many communication errors the module has detected. The monitor starts counting these items at power up and resets to zero at power off. The values may also be reset when a module is attached to the monitor frame and be set to 32769 or continuous counting may be started when the module is removed from the monitor frame.

The nonzero values do not indicate a failure, but the continuous counting (more than 5 per second) or value 32769 indicates either a serial communication failure or a module not in place. Also failures in other modules may cause these numbers to rise or be set to 32769.

**RAM** indicates the state of the RAM memory.

ROM indicates whether the checksum in the EPROM is in accordance with the software calculated value.

**EEPROM** indicates whether the values stored in the permanent memory are valid. The state is either **OK**, **Fail** or **?** (module not in place or a communication error).

## 4.5.1 **PP Calibrations**

#### **Calibrate P5 and Calibrate P6**

These functions are for calibrating the invasive blood pressure channels P5 and P6.

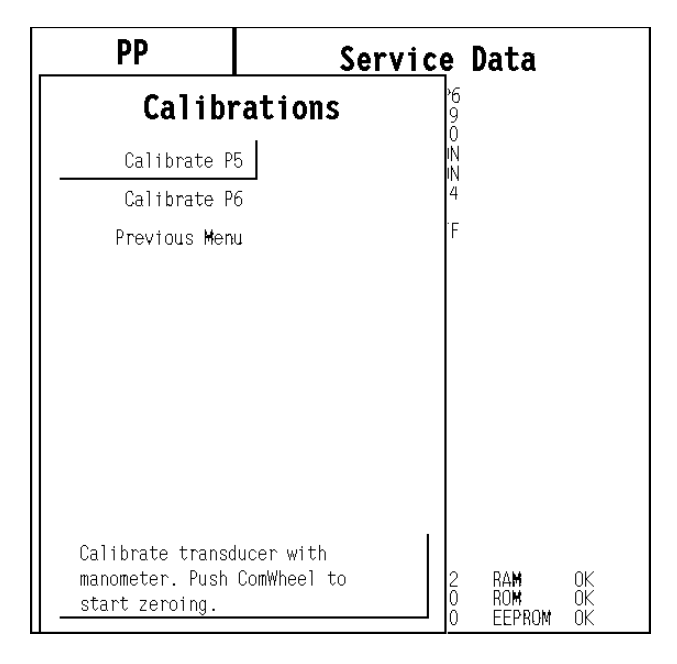

### How to calibrate

The calibrations require a pressure transducer (with an appropriate cable) and a pressure manometer.

- 1. Connect the pressure transducer with the pressure manometer to the P5 / P6 connector. Select Calibrate P5 / Calibrate P6. Leave the transducer at room air pressure.
- 2. Push the ComWheel to start zeroing.
- 3. Supply a pressure of 100 mmHg to 300 mmHg to the transducer. The recommended pressure is 200 mmHg.
- 4. Set the pressure on the display to match the pressure reading on the manometer and push the ComWheel.

# 4.6 COP

Service menu for Cardiac Output Module, M-COP or E-COP, and Cardiac Output and Mixed Venous Oxygen saturation (SvO2) Module, M-COPSv or E-COPSv.

**Record Data** prints out the service data and module information (id. serial number and software id.) on the recorder.

## **Service Data**

### **P4**

**Gain** is a coefficient to compensate for gain error. Typically the value is between 17000 and 25000. Calibrate if the zero and/or gain value is outside the ranges.

Zero indicates the offset compensation value of each parameter in the A/D converter. Usually the value is within  $\pm 1000$ .

Cable shows ON when the corresponding cable is

COP Service Data Calibrations Π 20801 Gain Zero Cable 0.0. Record Data ON Catheter Inj. Probe ΟŇ ON 122.30 -b./7 Previous Menu 36.87 Value Sv02 Meas. state No OM OM fail Ωk OM temp. Pulse SQI ^Tipp.SQI Value 0K 0/0 0 Gain Clipp. S Int. SQI Red int 00000 0 ŏ/0 IRed int Loc red Loc ired P4 OFF C.O. OFF Button ram Rom Timeouts 0K 2 ŎŔ OK Bad checksums EEPROM Bad c-s by mod Ω

connected to the front panel and **Probe** shows ON when the corresponding probe is connected to the cable.

**Value** shows the measured numeric values simultaneously. The pressure value is a real time value and shown in mmHg.

**Probe** items **Catheter** (ON/OFF) and **Inj.** (FT, BATH, or OFF) indicate connections and **Value** indicates the measured temperatures in 0.01 °C increments.

## Sv02

**Meas. state:** Measurement status shows: No optical module (No OM) connected, initializing the optical module (Init OM), normal measurement state (Normal) and failed module (OM fail).

**Value** is a measured  $SvO_2$  value.

Gain is the gain of the remote red and infrared signals (0, 1, 2 or 3)

Red int: Reflected red intensity

Ired int: Reflected infrared intensity

Loc red: Local red intensity

Loc ired: Local infrared intensity

**OM fail**: Reason why initialization OK (OK), cannot read EEPROM of the optical module correctly (EEPROM), cannot adjust LED current to get required local signal (Transmit).

OM temp: Temperature of the optical module OK (OK), temp under 43 °C (Under), temp over 47 °C (Over).

**Pulse SQI**: Signal quality index for pulsing (low pulse/high pulse). 0 indicates a normal signal, 1 indicates an intermediate signal, 2 indicates a poor signal, and 3 indicates an unacceptable signal.

**Clipp. SQI**: Signal quality index for wall artifact. 0 indicates a normal signal, 1 indicates an intermediate signal, 2 indicates a poor signal, and 3 indicates an unacceptable signal.

**Int. SQI**: Signal quality index for intensity shift from previous calibration or Hgb update (intensity decreased/increased) 0 indicates a normal signal, 1 indicates an intermediate signal, 2 indicates a poor signal, and 3 indicates an unacceptable signal.

31

**Button:** The front panel Zero P4 and Start C.O. key functions can be confirmed by pressing the key and checking that the relevant OFF message turns to ON.

**Timeouts** is a cumulative number that indicates how many times the module has not responded to the monitor's inquiry.

**Bad checksums** is a cumulative number that indicates how many times communication from the module to the monitor has failed.

**Bad c-s by mod** is a cumulative number that indicates how many communication errors the module has detected. The monitor starts counting these items at power up and resets to zero at power off. The values may also be reset when a module is attached to the monitor frame and be set to 32769 or continuous counting may be started when the module is removed from the monitor frame.

The nonzero values do not indicate a failure, but the continuous counting (more than 5 per second) or value 32769 indicates either a serial communication failure or a module not in place. Also failures in other modules may cause these numbers to rise or be set to 32769.

**RAM** indicates the state of the external RAM memory.

ROM indicates whether the checksum at the EPROM is in accordance with the software calculated value.

**EEPROM** indicates if the values stored in the permanent memory are valid.

The state is either OK, Fail or ? (module not in place or a communication error).

### 4.6.1 COP Calibrations

#### **Calibrate P4**

This function is for calibrating the invasive blood pressure channel P4.

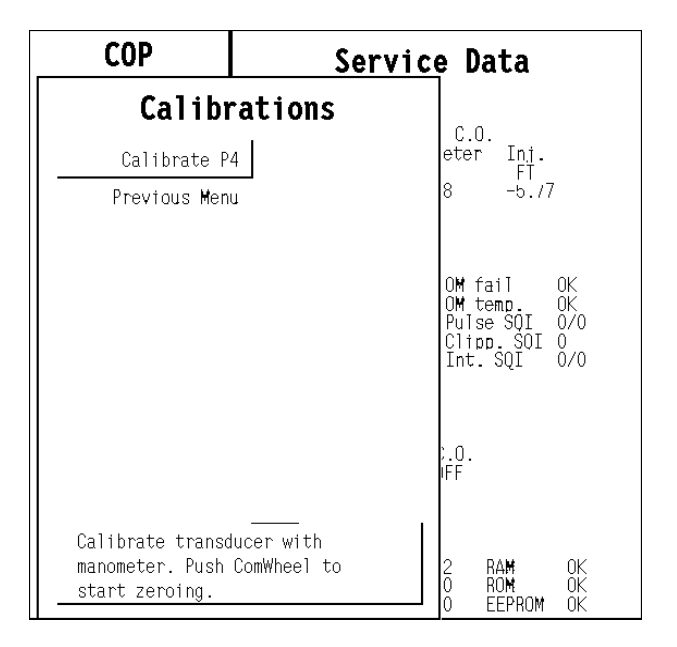

### How to calibrate

The calibration requires a pressure transducer (with an appropriate cable) and a pressure manometer.

- 1. Connect the pressure transducer with the pressure manometer to the P4 connector. Select Calibrate P4. Leave the transducer at room air pressure.
- 2. Press the ComWheel to start zeroing.
- 3. Supply a pressure of 100 mmHg to 300 mmHg to the transducer. The recommended pressure is 200 mmHg.
- 4. Set the pressure on the display to match the pressure reading on the manometer and press the ComWheel.

# 4.7 NIBP Module

Service menu for Non-invasive Blood Pressure Modules.

### **Service Data**

**Pressure** shows the measured pressure multiplied by 10. This value is automatically zero-drift compensated.

**Zero** shows the difference between the zeroing value in the permanent memory (stored when the module is calibrated) and the current automatic zero-drift compensation multiplied by 10. The value can change between +20 and -20 mmHg. If the zero drift exceeds  $\pm$  10 mmHg, the module should be recalibrated.

**Protect handle** indicates hardware protection for EEPROM memory. It should be ON all the time in normal operation. If it is OFF, data cannot be read from or written to EEPROM, only the calibration protection can be set or reset by software. It can be turned to OFF by pressing the NIBP module buttons **Auto ON/OFF** and **Start Cancel** simultaneously for 3 seconds, which also enables

| NIBP Modu     | le | Service Data                                |                        |                                        |
|---------------|----|---------------------------------------------|------------------------|----------------------------------------|
| NIBP Demo     |    | Pressure                                    | B1<br>000000<br>-00010 | B2<br>000000                           |
| Calibrations  |    | Zeru                                        | -00010                 | 400 17                                 |
| Safety Valve  |    |                                             |                        | ADU -17<br>AD1 6<br>AD2 1              |
| Pulse Valve   | ļ  |                                             |                        | AD3 1502                               |
| Buttons/Leds  | ļ  | Protect handle                              | ON<br>OFF              | AD4 2<br>AD5 -1644<br>AD6 5            |
| Pneumatics    |    | +15 V power                                 | OFF                    | AD7 -1505                              |
| Watchdog      | ļ  |                                             |                        |                                        |
| Previous Menu |    |                                             |                        |                                        |
|               |    |                                             |                        |                                        |
|               |    |                                             |                        |                                        |
|               |    |                                             |                        |                                        |
|               |    | Timeouts<br>Bad checksums<br>Bad c-s by mod | 2<br>0<br>0            | RAM OK<br>Rom ok<br>EEP <b>Ro</b> m ok |

Protection ON/OFF menu selection in the calibration menu.

Calibr. prot. shows software calibration protection and it should be OFF to enable calibration.

+15 V power refers to legacy NIBP modules. Not used in PRESTN series modules and E-PSM(P).

**AD0** to **AD7** show the values of each eight channels of the A/D converter. AD7 is not used in PRESTN series modules, M-NIBP module and E-PSM(P).

**Timeouts** is a cumulative number that indicates how many times the module has not responded to the monitor's inquiry.

**Bad checksums** is a cumulative number that indicates how many times communication from the module to the monitor has broken down.

**Bad c-s by mod** is a cumulative number that indicates how many communication errors the module has detected. The monitor starts counting these items at power up and resets to zero at power off. The values may also be reset when a module is attached to the monitor frame and be set to 32769 or continuous counting may be started when the module is removed from the monitor frame.

The nonzero values do not indicate a failure, but the continuous counting (more than 5 per second) or value 32769 indicates either a serial communication failure or a module not in place. Also failures in other modules may cause these numbers to rise or be set to 32769.

**RAM** indicates the state of the RAM memory.

**ROM** indicates whether the checksum in the EPROM is in accordance with the one the software has calculated. **EEPROM** indicates if the values stored in the permanent memory are valid.

The state is either **OK**, **Fail** or **?** (module not in place or a communication error).

## 4.7.1 NIBP Demo

A service menu for demonstrating the oscillometric method of NIBP measurement. The menu shows the real-time pressure signals that are measured from the NIBP cuff. The measurement result is shown in the adjoining digit field.

**Wave Recording** is for selecting the recording option. If ON is selected, the pressure signals are printed out in real-time on the recorder.

Remove menu widens the displayed waveform area.

The menu can be closed by selecting the **Previous Menu** or just by pressing the ComWheel if the **Remove menu** was selected.

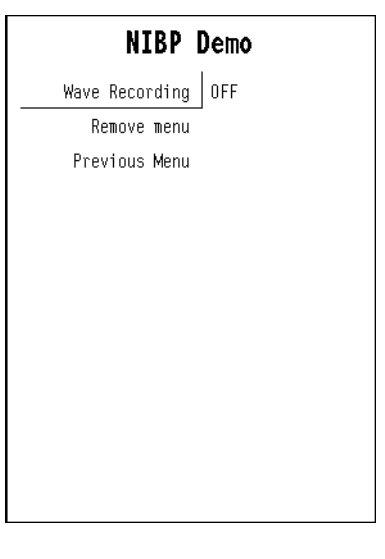

## 4.7.2 NIBP Calibration

Active Leak Test: Wrap an adult cuff around a pipe and connect the cuff to the module. Select the active leak test (ON). The module automatically pumps a pressure of 260 mmHg into the cuff. Wait for several seconds until the pressure stabilizes. Then check that the pressure reading does not drop more than 6 mmHg per minute. If it does, leaking point(s) should be detected and fixed. Cancel the test by selecting the Active leak test OFF.

**Calibration Check:** After the calibration check is selected (ON), the module zeroes the pressure transducers at the beginning of the calibration check. Do not pump pressure until the text 'Calibrating' appears in the NIBP digit field or the zeroing will fail. After the zeroing is done, manually pump pressure into the module and make sure that the same pressure values are shown both on the display and on the manometer. Pressure of both pressure channels B1

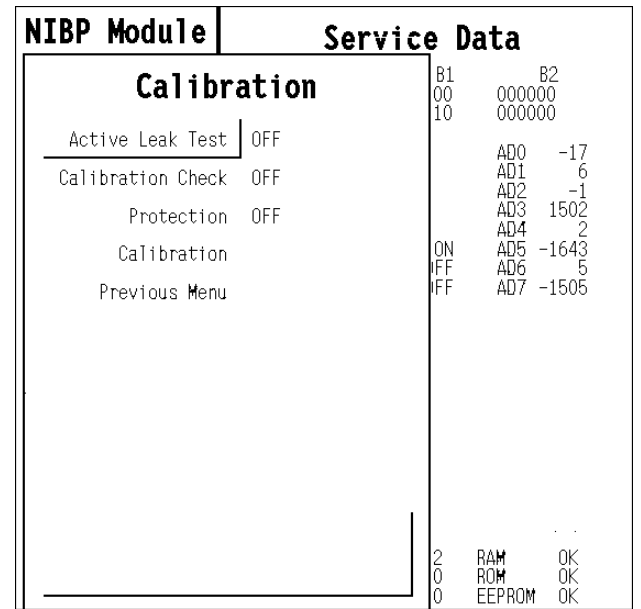

and B2 are shown. The pressure values are automatically zero-compensated, so the readings of B1 and B2 should be the same as the manometer readings.

**Protection:** Software calibration protection (ON/OFF). Select *OFF* when calibrating. *Protection* selection becomes available in the menu after pressing the NIBP module buttons **Auto ON/OFF** and **Start/Cancel** simultaneously for 3 seconds. For M-NE(12)STPR series modules: Protection can be set ON or OFF only when the toggle switch at the bottom module is set to the right.

### How to Calibrate

Calibration selection is available only when protection is OFF.

NOTE: Both channels B1 and B2 must be calibrated simultaneously.

NOTE: The module must be in the frame during the whole procedure.

NIBP calibration can be performed in the NIBP Service menu as follows:

 If *Protection* is *ON*, change it to *OFF* by pressing the NIBP module buttons **Auto ON/OFF** and Start Cancel simultaneously for 3 seconds, which enables the *Protection* selection. Then press the buttons again for 3 seconds to enable *Calibration*.

NOTE: When the buttons have been pressed, the NIBP field shows an error message 'Calibration switch on!'.

NOTE: For M-NE(12)STPR series modules: If **Protection** is **ON**, change it to **OFF** by first turning the toggle switch to the right at the bottom of the module, which enables the **Protection** selection. Then turn the toggle switch to the left to enable **Calibration**. When the switch is at the right, the NIBP field shows an error message 'Calibration switch on!'

NOTE: When calibration is enabled, a message 'Calibration not protected' appears.

2. For proper zeroing to take place, remove the hose from the front panel connector. Select **Calibration** and push the ComWheel. Messages 'Zeroing' and 'Zeroed' will appear in the NIBP

35

message field. After this, a pressure bar will appear beside the menu and the text 'Calibrating' will appear in NIBP digit field.

- 3. Connect an external mercury manometer with a pump to the module through the both tubes of the hose. Pump up to about 200 mmHg pressure (range of 150 to 300 mmHg allowed) according to the manometer. Verify that both pressure values in the prompt field match the manometer reading. If not, adjust by turning the ComWheel.
- 4. When the values are equal, push the ComWheel to confirm the calibration. After a few seconds the 'Calibrated' message will appear in the NIBP digit field, which means that the calibration data has now been saved.

NOTE: When calibrating NIBP, always change the displayed pressure value slightly with the ComWheel, even in cases where the value would be correct. For example, change the value one step higher and then back one step lower. The 'Calibrated' text should appear in the display. This ensures that the calibration procedure is correctly registered and stored by the module.

5. Use the module buttons again to enable **Protection** setting and set it ON, and finally disable **Protection** setting.

### 4.7.3 NIBP Safety Valve

**Test: Start test** is for starting and **Stop test** is for stopping the Safety Valve test.

#### Safety Valve Data:

For information on general items **Pressure, Zero, Protect handle, Calibr. prot., +15 V power, AD0** to **AD7** as well as **Timeouts** etc., see service data descriptions in section "4.7 NIBP Module".

**Max. press** and **2 s after stop** show the measured values at Safety Valve test.

#### Safety Valve Test Adult/Infant

Wrap an adult cuff around a pipe and connect the cuff to the module. Highlight **Start test** and give the ComWheel a push. The test ends automatically or when **Stop test** (appears in place of **Start test**) is pushed.

**Max. press** indicates the pressure at which the safety valve opens and is normally  $300 \pm 15$  mmHg for adult and 150 mmHg  $\pm 15$  mmHg for infant.

| Safety Valve                | Safety                                         | Valve                  | Data                                                                                            |
|-----------------------------|------------------------------------------------|------------------------|-------------------------------------------------------------------------------------------------|
| ADULT                       | Pressure<br>Zero                               | B1<br>000000<br>-00010 | 82<br>000000<br>000000                                                                          |
| Start lest<br>Previous Menu | Protect handle<br>Calibr. prot.<br>+15 V power | ON<br>OFF<br>ON        | ADO -16<br>AD1 6<br>AD2 -1<br>AD3 1502<br>AD4 2<br>AD5 -1643<br>AD5 -1643<br>AD5 4<br>AD7 -1505 |
|                             | Max press<br>2 s after stop                    | B1<br>0<br>0           | B2<br>0<br>0                                                                                    |
|                             | Timeouts<br>Bad checksums<br>Bad c-s by mod    | 2 P<br>0 P<br>0 E      | iam ok<br>Iom ok<br>IEPROM ok                                                                   |

**2** s after stop indicates the pressure at 2 seconds after the pump has stopped and is normally > 270 mmHg for adult and > 130 mmHg for infant. If the value is less, check leakage by the active leak test.

## 4.7.4 NIBP Pulse Valve

**Start test** is for starting and **Stop test** is for stopping the test.

**Set Valve** lets you adjust the opening of the pulse valve.

### **Pulse Valve Data**

For information on general items **Pressure, Zero, Protect handle, Calibr. prot., +15 V power, AD0** to **AD7** as well as **Timeouts** etc., see section "4.7 NIBP Module".

| Pulse Valve   | Pulse                                          | Valve                  | Data                                                                               |
|---------------|------------------------------------------------|------------------------|------------------------------------------------------------------------------------|
| Start Test    | Pressure<br>Zero                               | B1<br>000000<br>-00010 | B2<br>000000<br>000000                                                             |
| Previous Menu | Protect handle<br>Calibr. prot.<br>+15 V power | ON<br>OFF<br>ON        | AD0 -17<br>AD1 6<br>AD2 -1<br>AD3 1502<br>AD4 2<br>AD5 -1644<br>AD6 4<br>AD7 -1504 |
|               | Interval 240 mm                                | πHg -> 50 i            | Puĭse<br>Valve<br>150<br>πmHg Os                                                   |
|               | Timeouts<br>Bad checksums<br>Bad c-s by mod    | 2<br>0<br>0            | ram ok<br>Rom ok<br>Eeprom ok                                                      |

### **How to check Pulse Valve**

Wrap an adult cuff around a pipe and connect the cuff to the module. Select **Start test** and push the ComWheel. The pressure rises beyond 240 mmHg and stops. The pulse valve opens. The module counts the time it takes for the pressure to go down from 240 mmHg to 50 mmHg and displays it on the screen. The test can be manually stopped by selecting **Stop test**.

The valve can be adjusted between 0 and 255 (0 for fully closed and 255 for fully open). First select **Set Valve** and push the ComWheel. See the pulse valve value and adjust it by turning the ComWheel. Then push the ComWheel to confirm the value.

The **Interval 240 mmHg -> 50 mmHg** time should be less than 60 seconds when the valve is 150 and less than 10 when fully opened (255). When fully closed (0), the system should be airtight and the pressure does not drop. Depending on an individual, the pulse valve may remain closed up to approx. value 100.

If the measured time deviates much from those above, then the pulse valve or its tubes are faulty.

### 4.7.5 NIBP Buttons/Leds

The selections *Auto ON/OFF, Manual ON/OFF*, *STAT ON/OFF*, and *Measur. ON/OFF* have effect only on the NIBP module, M-NIBP.

### **Buttons/Leds Data**

For information on general items **Pressure, Zero, Protect handle, Calibr. prot., +15 V power, AD0** to **AD7** as well as **Timeouts** etc., see section "4.7 NIBP Module".

### **Buttons Checking**

The front panel keys function is confirmed by pressing and releasing the key and observing that **OFF** turns to **ON** at **Auto On/Off**, and **Start Cancel**. Set Cycle Time and STAT On/Off are not in use with E-PSM(P).

| Buttons/Leds  | Buttons/                                       | Leds                  | Data                            |
|---------------|------------------------------------------------|-----------------------|---------------------------------|
| Auto ON       | Pressure 00                                    | B1<br>0000            | B2<br>000000                    |
| Manual ON     | 2610 0                                         | 0010                  | 450 17                          |
| STAT ON       |                                                |                       | AD1 6                           |
| Measur. ON    |                                                |                       | AD2 -1<br>AD3 1502              |
| Previous Menu | Protect handle<br>Calibr. prot.<br>+15 V power | ON<br>OFF<br>ON       | AD5 -1643<br>AD6 4<br>AD7 -1505 |
|               | Auto Set<br>On/Off Cycle<br>Time<br>OFF OFF    | STAT<br>On/Of1<br>OFF | Start<br>Cancel<br>OFF          |
|               | Timeouts<br>Bad checksums<br>Bad c-s by mod    | 2 R/<br>0 R(<br>0 El  | AM OK<br>DM OK<br>EPROM OK      |

## 4.7.6 NIBP Pneumatics

**Start Pump/Stop Pump:** A manual control for the pump. The selection changes to **Stop Pump** when the pump turns on.

**Open Exh1/Close Exh1:** A manual control for the exhaust valve 1. The selection changes to **Close Exh1** when the valve is opened. This function is not in use with E-/ M-PRESTN and E-PSM(P) modules.

**Open Exh2/Close Exh2:** A manual control for the exhaust valve 2. The selection changes to **Close Exh2** when the valve is opened.

**Open Zero valve:** A manual control for the zero valve. This function is not in use with E-/ M-PRESTN and E-PSM(P) modules.

**Set Valve:** The opening of the pulse valve is adjusted between 0 and 255 (0 for fully closed and 255 for fully open). First push the ComWheel, then turn it to adjust the value on the screen and finally push to set the value.

| Pneumatics     | Pneum                                       | atics                           | Data                          |
|----------------|---------------------------------------------|---------------------------------|-------------------------------|
| Start Pump     | Pressure                                    | B1<br>000000                    | B2<br>000000                  |
| Open Exhl      | Zero                                        | -00010                          | 400 17                        |
| Open Exh2      |                                             |                                 | ADU -17<br>AD1 6              |
| Open Zerovalve |                                             |                                 | AD2 -1<br>AD3 1502            |
| Set Valve      | Protect handle                              | ON                              | AD4 2<br>AD5 -1643            |
| Reset Clock    | +15 V power                                 | ON                              | AD7 -1505                     |
| Previous Menu  |                                             |                                 |                               |
|                | Pump Ext<br>Va<br>OFF CLO                   | ni Exh2<br>ve Valv<br>OSED CLOS | 2 Pulse<br>Ve Valve<br>GED 0  |
|                | Interval 20 mm                              | Hg -> 185                       | nnmHg Os                      |
|                |                                             |                                 |                               |
|                | Timeouts<br>Bad checksums<br>Bad c-s by mod | 2<br>0<br>0                     | RAM OK<br>Rom ok<br>Eeprom ok |

Reset Clock will zero the time on the display. This function is not in use with E-/ M-PRESTN and E-PSM(P) modules.

### **Pneumatics Data field**

For information on general items **Pressure, Zero, Protect handle, Calibr. prot., +15 V power, AD0** to **AD7** as well as **Timeouts** etc., see section "4.7 NIBP Module".

Pump, Exh1 Valve, and Exh2 Valve show their states. NOTE: Exh1 Valve has no effect on the module.

Pulse Valve shows how much the valve is opened (0 to 255) during Valve Setting.

### How to check Interval 20 mmHg -> 185 mmHg

Select **Start pump** at different combinations of the valves open/closed and push the ComWheel. The module counts the time it takes for the pressure to go up from 20 mmHg to 185 mmHg and displays it. When all the valves are closed, the pump should be able to pump the pressure in about 1 to 4 seconds into an adult cuff wrapped around a pipe. The pump does not stop without selecting **Stop Pump** by pushing the ComWheel.

## 4.7.7 NIBP Watchdog

These menu items have only effect on the M-NIBP modules. They do not effect other NIBP modules.

**Test ADULT:** is to test watchdog timer in adult mode (120 to 140 seconds).

**Test INFANT:** is to test watchdog timer in infant mode (about 60 to 70 seconds).

Stop Test: is for stopping the test.

### Watchdog Data field

For information on general items **Pressure, Zero, Protect handle, Calibr. prot., +15 V power, AD0** to **AD7** as well as **Timeouts** etc., see section "4.7 NIBP Module".

**Watchdog Interval:** shows the time the +15 Vdirty stays on during the test.

| Watchdog      | Watc                                           | hdog Data                                                                |
|---------------|------------------------------------------------|--------------------------------------------------------------------------|
| Test ADULT    | Pressure                                       | B1 B2<br>000000 000000<br>-00010 000000                                  |
| Test INFANT   | 2010                                           | ABO 17                                                                   |
| Stop Test     |                                                | ADU -17<br>AD1 5                                                         |
| Prevtous Menu | Protect handle<br>Calibr. prot.<br>+15 V power | 4D2 -1<br>4D3 1502<br>4D4 2<br>0N 4D5 -1644<br>0FF 4D6 4<br>0N 4D7 -1504 |
|               | Watchdog Interv                                | val Os                                                                   |
|               | Timeouts<br>Bad checksums<br>Bad c-s by mod    | 2 RAM OK<br>0 ROM OK<br>0 Eeprom OK                                      |

### How to test Adult watchdog time

Select Test ADULT and press the ComWheel. Watchdog interval starts counting up seconds and keeps on counting as long as the +15 Vdirty is on. The time should be 120 to 140 seconds.

### How to test Infant watchdog time

Select Test INFANT and press the ComWheel. Watchdog interval starts counting up seconds and keeps on counting as long as the +15 Vdirty is on. The time should be 60 to 70 seconds.

# 4.8 NMT

Service menu for Neuromuscular Transmission Module, E-NMT or M-NMT.

**Start Curr. test** is a test where the module itself checks the difference between a given current and the measured current. A 3 k $\Omega$  resistance should be connected between the stimulus electrodes before starting the test. All the currents checked will be displayed on the service data screen. After the current value, the status of the test is shown. If the test is not passed, send the module back to the factory for calibration.

**T1%/refT1% / ref** gives a selection for changing settings related to the NMT MechanoSensor. A setting of **3** should always be used for normal monitoring. The settings **1** and **2** are for research purposes only.

**Record Data** prints out the displayed service data and circuit board information (id., serial number, and software id.) on the recorder.

### Service Data

Cable shows the type of cable being used.

Cable check value shows the bit amount. To check the value for each cable, see the following chart:

- EMG -100...+100
- Cable OFF >1950
- Piezo 900...1100
- Regional block 600....800

**Module keys** checks the function of the module keys. A blue background appears at the back of the text when a key is pressed for more than one second.

**Stimulus mode** shows the selected stimulus. Stimulus mode can be changed using the NMT Setup menu. **Measurement** indicates ON/OFF.

T1%, T2% shows the measured response. A value of 1000 corresponds to 100%.

Absolute T1, T2 shows the voltage measured from the A/D converter.

Noise indicates the interference just before the measurement. A typical value is <100.

Offset is an average of the noise measurement. A typical value is 510.

Curr set is the selected current, a value of 700 corresponds to 70 mA.

Curr meas is the measured current, a value of 700 corresponds to 70 mA.

Pulses indicates pulses the module has produced.

Piezo probe T1% and Ref. search shows information related to the MechanoSensor settings.

| NMT           | Service Data                                                                                                    |  |  |
|---------------|----------------------------------------------------------------------------------------------------|--|--|
| NMT Setup     | Cable: EMG<br>Cable check vatue: 1                                                                                                    |  |  |
| T1%/ref 3     | Module keys: Start-up Stop/Cont.                                                                                                    |  |  |
| Record Data   | Stimulus mode: TOF Measurement: ON                                                                                                    |  |  |
| Previous Menu | T1% 1162 Absolute T1 2166   T2% 1162 Absolute T2 2166   T3% 1160 Absolute T3 2162   T4% 1161 Absolute T4 2164   Ratio% 999 Ref 1863   Noise 52 0ffset 2525 |  |  |
|               | Curr set 233 Curr meas 243<br>Pulses 236<br>Piezo probe: T1% OFF Ref.search ON                                                                             |  |  |
|               | Timeouts 2 RAM OK<br>Bad checksums 0 ROM OK<br>Bad c-s by mod 0 EEPROM OK                                                                                  |  |  |

**Timeouts** is a cumulative number that indicates how many times the module has not responded to the monitor's inquiry.

**Bad checksums** is a cumulative number that indicates how many times communication from the module to the monitor has failed.

**Bad c-s by mod** is a cumulative number that indicates how many communication errors the module has detected. The monitor starts counting these items at power up and resets to zero at power off. The non-zero values do not indicate a failure, but the continuous counting (more than 5 per second) indicates either a serial communication failure, or a module not in place. Also failures in other modules may cause these numbers to rise or be set to 32769.

**RAM** indicates the state of the RAM memory.

**ROM** indicates whether the checksum in the EPROM is in accordance with the software calculated value. **EEPROM** indicates if the values stored in the permanent memory are valid.

The state is either OK, Fail or ? (module not in place or a communication error).

## 4.8.1 NMT Setup

**Start-up** is for starting the neuromuscular transmission measurement.

**Stop/Continue** is for stopping/continuing the measurement.

**Stimulus Mode** is for changing the stimulus mode. The choices are: **TOF** - Train of Four, **DBS** -Double Burst Stimulation or **ST** - Single Twitch mode.

**Cycle Time** is for changing the time interval for NMT measurement. The choices are:

for TOF and DBS: Manual and from 10 sec to 15 min. for ST: 1, 10 and 20 sec.

**Current** is for changing the stimulus current strength. The current is either supramaximal (automatic start-up search) or manually selected.

**Pulse Width** is for selecting the desired pulse width. The choices are: 100, 200 or 300  $\mu$ s.

| NMT                                                                                        | Servic                            | e Data                                                                                                    |
|--------------------------------------------------------------------------------------------|-----------------------------------|----------------------------------------------------------------------------------------------------|
| NMT S                                                                                      | etup                              |                                                                                                    |
| Start-up<br>Stop<br>Stimulus Mode<br>Cycle Time<br>Current<br>Pulse Width<br>Previous Menu | TOF<br>20 sec<br>S 23mA<br>200 μs | t-up Stop/Cont.<br>Measurement: ON<br>bsolute T1 2162<br>bsolute T2 2154<br>bsolute T3 2158<br>bsolute T4 2148<br>lef 1863 |
| -                                                                                          |                                   | Curr meas 243<br>Ref.search ON<br>RAM OK<br>ROM OK<br>EEPROM OK                                                            |

# 4.9 Oxygen Saturation Modules, E-NSAT, M-NSAT, M-OSAT

## N/OSAT Data

NOTE: Preamp Error is indicated on the service menu, even though module contains MP-204 board.

NOTE: The status and error indicators are not valid for the M-OSAT, E-NSAT and the M-NSAT..04 revision.

**PR** shows the pulse rate value [bpm] calculated from the pleth.

**SpO<sub>2</sub>%** shows the oxygen saturation value multiplied by 100.

Next are listed the **messages** that are sent from the module to the monitor. Digit '0' means that the message is not active, '1' is for the active one.

**Preamp Error** indicates 'Yes' if the Preamp (MP-203(4)) board detects an error.

**QUART Error** indicates 'Yes' if an error is detected in the operation of QUART that is located in the Interface board.

I/O Error indicates 'Yes' if an error occurs in the communication between Preamp (MP-203(4)) and Interface board.

**Timeouts** is a cumulative number that indicates how many times the module has not responded to the monitor's inquiry.

**Bad checksums** is a cumulative number that indicates how many times communication from the module to the monitor has broken down.

**Bad c-s by mod** is a cumulative number that indicates how many communication errors the module has detected. The monitor starts counting these items at power up and resets to zero at power off. The nonzero values do not indicate a failure, but the continuous counting (more than 5 per second) indicates either a serial communication failure, or a module not in place. Also failures in other modules may cause these numbers to rise or be set to 32769.

**ROM** indicates whether the checksum in the EPROM is in accordance with the one the software has calculated. The state is either **OK**, **Fail** or **?** (module not in place or a communication error).

| N/OSAT        | 5                                               | SAT Data          |    |
|---------------|-------------------------------------------------|-------------------|----|
| Previous Menu |                                                 |                   |    |
|               | PR<br>SpO2%                                     | 72<br>9800        |    |
|               | NoProbe<br>PulseSearch<br>NoPulse<br>CheckProbe | 0<br>0<br>0<br>0  |    |
|               | Preamp Error<br>QUART Error<br>I/O Error        | No<br>No<br>No    |    |
|               | Timeouts<br>Bad checksums<br>Bad c-s by mod     | 0<br>0 ROM<br>1 0 | OK |

44

# 4.10 More

| Parameters      |       |  |  |
|-----------------|-------|--|--|
| More            | More  |  |  |
| Interface       | Ē     |  |  |
| TONO            |       |  |  |
| EEG & EP        |       |  |  |
| BIS             | III   |  |  |
| Entropy         | (iii) |  |  |
| DIS Interfacing |       |  |  |
| Previous Menu   |       |  |  |
|                 |       |  |  |
|                 |       |  |  |
|                 |       |  |  |
|                 |       |  |  |
|                 |       |  |  |
|                 |       |  |  |

# 4.11 Interface module, E-INT, M-INT

**Gases, SpO<sub>2</sub>, NIBP, Spirometry, SvO<sub>2</sub>/C.O.** indicate the parameters for which service data is available. The data which can be seen on those pages is raw data from the interfaced monitors, which will be processed for the normal screen.

### **Service Data**

**I-INT:** Indicates the status of the interface via the UPI section.

**B-INT:** Indicates the status of the interface via the 4 interface channels of B-INT or two channels of E-INT/ M-INT module.

id: The name of the interfaced monitor, e.g. Ultima.

**state:** describes the state of the connection, alternatives are:

'init' - the channel is initialized

'wait' - the monitor is waiting for the external monitor

'online' - the connection is ready

'search' - the external monitor is being searched

rt: real time values that are available via the interface.

**Timeouts** is a cumulative number that indicates how many times the module has not responded to the monitor's inquiry.

**Bad checksums** is a cumulative number that indicates how many times communication from the module to the monitor has failed.

**Bad c-s by mod** is a cumulative number that indicates how many communication errors the module has detected. The monitor starts counting these items at power up and resets to zero at power off. The nonzero values do not indicate a failure, but the continuous counting (more than 5 per second) indicates either a serial communication failure, or a module not in place. Also failures in other modules may cause these numbers to rise or be set to 32769.

**RAM** indicates the state of the RAM memory.

**ROM** indicates whether the checksum in the ROM is in accordance with the software calculated value. The state is either **OK**, **Fail** or **?** (module not in place or a communication error).

| Interface                                                                        | Service                                                                                                    | Data                                                                       |
|----------------------------------------------------------------------------------|----------------------------------------------------------------------------------------------------|----------------------------------------------------------------------------|
| GasesImiliarSp02ImiliarNIBPImiliarSpirometryImiliarSv02/C.0.ImiliarPrevious Menu | I-INT:<br>id:<br>B-INT:<br>ch:0 id:Ultima<br>ch:1 id:Ultima<br>ch:2 id:Ultima<br>ch:3 id:Ultima<br>rt : none<br>rt : none<br>rt : none<br>2<br>Bad checksums 0<br>Bad c-s by mod 0 | state:wait<br>state:search<br>state:search<br>state:search<br>state:search |

## 4.11.1 Gases

The data on this page is the raw data received from the interfaced monitor. This data will be processed further for the normal screen.

| Interface     | Gas data                                                                                                    |                 |            |        |
|---------------|----------------------------------------------------------------------------------------------------|-----------------|------------|--------|
| Previous Menu | id:<br>Active No<br>RR<br>EtCO2<br>FiCO2<br>EtO2<br>EtO2<br>FiO2<br>EtN20<br>FiN20<br>EtAA<br>FiAA<br>AAid<br>Pint<br>Pamb<br>sts | Timeout         | No         |        |
|               | Timeouts<br>Bad checksums<br>Bad c-s by mod                                                                                       | 33739<br>0<br>0 | ram<br>Rom | ?<br>? |

## 4.11.2 Sp02

The data on this page is the raw data received from the interfaced monitor. This data will be processed further for the normal screen.

| Interface     | Sp02 data                                   |                  |            |   |
|---------------|---------------------------------------------|------------------|------------|---|
| Previous Menu | id:<br>Active No                            | Timeout          | No         |   |
|               | PR<br>SbO2%<br>mod%<br>ired<br>red<br>sts   | <br><br><br>8001 |            |   |
|               | ProbeOff<br>NoProbe<br>PulseSearch          | 0<br>0<br>0      |            |   |
|               | Timeouts<br>Bad checksums<br>Bad c-s by mod | 34161<br>0<br>0  | Ram<br>Rom | ? |

## 4.11.3 NIBP

The data on this page is the raw data received from the interfaced monitor. This data will be processed further for the normal screen.

| Interface     | NIBP data                                                         |  |
|---------------|-------------------------------------------------------------------|--|
| Previous Menu | id:<br>Active No Timeout No                                       |  |
|               | Hour<br>min<br>sec<br>mode<br>Sys<br>Mea<br>Dia<br>PR             |  |
|               | Timeouts 34769 RAM ?<br>Bad checksums 0 ROM ?<br>Bad c-s by mod 0 |  |

## 4.11.4 Spirometry

The data on this page is the raw data received from the interfaced monitor. This data will be processed further for the normal screen.

| Interface     | Spirometry data                                                                                     |  |
|---------------|----------------------------------------------------------------------------------------------------|--|
| Previous Menu | id:<br>Active No Timeout No                                                                         |  |
|               | MVexp      MVinsp      TVexp      TVinsp      V      Compl      Ppeak      Pplat      PEEP      I:E |  |
|               | Usts 8001<br>Sts 8001                                                                               |  |
|               | Timeouts 35139 RAM ?<br>Bad checksums 0 ROM ?<br>Bad c-s by mod 0                                   |  |

# 4.11.5 Sv02/C.O.

The data on this page is the raw data received from the interfaced monitor. This data will be processed further for the normal screen.

| Interface     | Sv02 data                                                         |
|---------------|-------------------------------------------------------------------|
| Previous Menu | id:<br>Active No Timeout No                                       |
|               | SvO2<br>Mode<br>Cald<br>IntLo<br>IntHi<br>IntAve                  |
|               | COAve<br>COTime O<br>COAm<br>Btemp<br>COvalue<br>ICOvalue         |
|               |                                                                   |
|               | Timeouts 35584 RAM ?<br>Bad checksums 0 RDM ?<br>Bad c-s by mod 0 |

# 4.12 Tonometry

Service menu for Gastric Tonometry Module.

### **Service Data**

**Tonometry**: Another route to reach Tonometry setup menu.

**PressSensCal**: A selection to enter the module pressure sensor calibration menu.

**System Test**: A selection to enter the module system test.

**CO2 Sensor:** A selection to enter the module  $\rm CO_2$  sensor menu.

**Pneumatics**: A selection to enter the module pneumatics menu.

**AD:** A selection to enter the module AD value display.

**Record Data:** A selection to print out the shown service data to the device defined in the **...Service - Record Data** menu.

### TONO

Statuses (HEX): See APPENDIX A How to read HEX numbers.

General: Module general status. See Table 2 Module general status for a detailed description of the message.

| bit 0-5 | Not used                |
|---------|-------------------------|
| bit 6   | State error             |
| bit 7   | Communication failure   |
| bit 8   | Power failure           |
| bit 9   | Clock failure           |
| bit 10  | EEPROM checksum failure |
| bit 11  | EEPROM writing failure  |
| bit 12  | ROM failure             |
| bit 13  | RAM failure             |
| bit 14  | Test mode               |
| bit 15  | Init mode               |

### Table 2Module general status

HW

50

Module hardware status. See Table 3 Module hardware status for a detailed description of the message.

| ervice D                                 | ata | TONO                                                                         |                                         |
|------------------------------------------|-----|------------------------------------------------------------------------------|-----------------------------------------|
| Tonometry<br>PressSensCal<br>System Test |     | Statuses (HEX)<br>General<br>H <del>W</del><br>Module key                    | 0000<br>0000<br>0000                    |
| CO2 Sensor<br>Pneumatics<br>AD           |     | Error Statuses (HEX)<br>General error<br>Pneuma error<br>HW error<br>Testbit | 0000<br>0000<br>0000<br>0000            |
| Record Data<br>Previous Menu             |     | Voltages<br>Vdd<br>5vdc<br>15vdc<br>Pneuma voltage<br>15V dirty              | 5.00<br>4.93<br>14.61<br>14.58<br>14.64 |
|                                          |     | Timeouts<br>Bad checksums<br>Bad c-s by mod                                  | 2 RAM OK<br>0 ROM OK<br>0 EEPROM OK     |

| bit 0    | Lamp ON          |
|----------|------------------|
| bit 1    | Stepper motor ON |
| bit 2    | Zeroing valve ON |
| bit 3    | Pump valve ON    |
| bit 4-15 | Not used         |

### Table 3Module hardware status

#### Module key

Module keyboard status. See Table 4 Module keyboard status for a detailed description of the message.

| Table 4  | Module keyboard status        |
|----------|-------------------------------|
| bit 0    | Button 1 (start/stop) pressed |
| bit 1    | Button 2 (Lab.Data) pressed   |
| bit 2-15 | Not used                      |

### Error Statuses (HEX):

**General error** Module general error status. See Table 5 Module general error status for a detailed description of the message.

| Bit      | Description                                                                                                    | What to do                                                                |
|----------|----------------------------------------------------------------------------------------------------|---------------------------------------------------------------------------|
| bit 0-1  | Not used.                                                                                                    | -                                                                         |
| bit 2    | Zeroing error. Zero gas signal out of limits or pressure<br>or temperature signal varying during measurement.                         | CO <sub>2</sub> sensor faulty. Send the module to the factory for repair. |
| bit 3    | CO <sub>2</sub> measurement error. CO <sub>2</sub> signal out of limits or pressure or temperature signal varying during measurement. | CO <sub>2</sub> sensor faulty. Send the module to the factory for repair. |
| bit 4    | Measurement error. Sensor temperature,<br>measurement pressure or absorbance is out of limits.                                        | CO <sub>2</sub> sensor faulty. Send the module to the factory for repair. |
| bit 5    | Calibration error. Failure in calibration.                                                                                            | Recalibrate.                                                              |
| bit 6    | Pneumatic error.                                                                                                    | See pneumatic error status bits for details.                              |
| bit 7    | Lamp pulsing error.                                                                                                    | CO <sub>2</sub> sensor faulty. Send the module to the factory for repair. |
| bit 8-15 | Not used.                                                                                                    | -                                                                         |

#### Table 5Module general error status

**Pneuma error** 

Module pneumatics error status. See Table 6 Module pneumatics error status for a detailed description of the message.

| Bit | Error label              | Description                                                                                                    | What to do                                                                                                    |
|-----|--------------------------|----------------------------------------------------------------------------------------------------|----------------------------------------------------------------------------------------------------|
| 0   | pumping error            | Stepper motor is not able to generate negative pressure at the pump pressure sensor during zeroing.                                                                                                    | Check the function of the stepper motor.                                                                               |
| 1   | eq. to amb. press failed | Before filling the catheter, the pressure<br>in the module tubing is equilibrated to<br>the ambient pressure by switching the<br>pump valve on and off. If ambient<br>pressure is not reached, this error is<br>shown. | Calibrate the pressure sensors. Check the pump valve function.                                                         |
| 2   | tubing/zero block occl   | Pressure at the pump pressure sensor<br>gets too low, when air is aspirated<br>though the zeroing valve.                                                                                                    | Check tubing/valves for occlusion.                                                                                     |
| 8   | press sens values differ | Pump pressure and catheter pressure readings differ more than 50 mbars.                                                                                                    | Calibrate the pressure sensors.                                                                                        |
| 9   | pneuma fatal error       | This error is shown, if the pneumatic error occurred is considered fatal.                                                                                                    | Check for other pneumatics errors.                                                                                     |
| 10  | cath press too low       | Catheter pressure reading is below reasonable pressure values.                                                                                                    | Make sure that you are not applying too<br>low pressure to the catheter connector.<br>Calibrate the pressure sensors.  |
| 11  | cath press too high      | Catheter pressure reading is above reasonable pressure values.                                                                                                    | Make sure that you are not applying too<br>high pressure to the catheter connector.<br>Calibrate the pressure sensors. |
| 12  | pump press too low       | Pump pressure reading is below reasonable pressure values.                                                                                                    | Make sure that you are not applying too<br>low pressure to the catheter connector.<br>Calibrate the pressure sensors.  |
| 13  | pump press too high      | Pump pressure reading is above reasonable values.                                                                                                    | Make sure that you are not applying too<br>high pressure to the catheter connector.<br>Calibrate the pressure sensors. |

Table 6Module pneumatics error status

**HW error** Module hardware error status. See Table 7 Module hardware error status for a detailed description of the message.

| bit O       | Lamp error                      |
|-------------|---------------------------------|
| bit 1, 2, 3 | not used                        |
| bit 4       | CPU EEPROM error                |
| bit 5       | Sensor EEPROM error             |
| bit 6       | Internal AD converter error     |
| bit 7       | External AD converter error     |
| bit 8       | CO <sub>2</sub> termopile error |
| bit 9       | Reserved                        |
| bit 10      | Temperature detector error      |
| bit 11      | Pump pressure sensor error      |
| bit 12      | Catheter pressure sensor error  |
| bit 13      | Pneumatic power failure         |
| bit 14-15   | Not used                        |

| Table 7 N | lodule hardware | error status |
|-----------|-----------------|--------------|
|-----------|-----------------|--------------|

**Testbit**Testbit is a module production phase test status and is always 0000 (HEX). If the testbit status is  $\neq$ <br/>0000, then the module should be returned to the factory.

**Voltages** Vdd; 5 V digital units driving voltage received from the module frame.

5vdc; 5 Volts of the module derived internally from 15vdc.

**15vdc**; 15 Volts of the module received from the module frame.

**Pneuma voltage**; 15 V voltage driving pneumatic elements of the module, derived from 15V dirty. **15V dirty**; 15 V voltage received from the module frame.

### 4.12.1 Tonometry

This is another route to reach Tonometry setup menu, **Others** - **Tonometry**. For a detailed description on how to use this menu see "User's Reference Manual".

**Start / Stop Cycling** is for starting or stopping the measurement.

**Display with PgCO2** is for defining the calculated value displayed with PgCO2. The choices are **Pg-Pa**, **Pg-ET** or **pHI**.

**Lab Data** is for entering the blood gas values nad calculations.

**PgCO2 Calibration** is for calibrating the tonometry.

**PgC02/Pg-ET Alarms** is for disabling/enabling alarms and adjusting the alarm limits.

| Service Data                                                    | <u>T0N</u> 0                            |
|-----------------------------------------------------------------|-----------------------------------------|
| Tonometry                                                       |                                         |
| Stop Cycling<br>Display with PgCO2 Pg-ET                        | 0000<br>0000<br>0000                    |
| Lab Data III<br>PgCO2 Calibration III<br>PgCO2/Pg-ET Alarms III | 0000<br>0000<br>0000<br>0000            |
| Previous Menu                                                   | 5.00<br>4.93<br>14.61<br>14.61<br>14.61 |
| Stop automatic tonometry<br>measurement.                        | 2 RAM OK<br>0 ROM OK<br>0 EEPROM OK     |

### How to calibrate PgCO<sub>2</sub>

- 1. Connect the calibration gas sampling line to the regulator and to the module's catheter connector.
- 2. Select PgCO2 Calibration.
- 3. Wait until the text 'Start feeding gas and press ComWheel. Feed gas until Adjust message is displayed' appears. Open the regulator and start feeding gas. Press the ComWheel and continue feeding gas until the text 'Adjust' appears on the display.
- 4. Check that the displayed values match the values on the calibration gas container. Adjust with the ComWheel, if necessary.
- 5. If airway gases are monitored, it is recommended to calibrate the airway gases at the same time.

## 4.12.2 Press Sensor

**Start Calib.:** A selection to start a module pressure sensor calibration sequence. The procedure is guided online.

**Record Data:** A selection to print out the shown service data to the device defined in the **...Service - Record Data** menu.

### **TONO service data**

**Amb Press;** ambient pressure measured by the pressure sensor. All the pressure values are given in both mmHg and mbar on this page.

**Pump Press;** pressure measured from the pumping unit. **Cath Press;** pressure measured from the catheter line.

**User Cal Press;** pressure that the user sets during the calibration sequence according to the pressure that is applied to the catheter port. The set value should be close to 100 mmHg.

| Press Sensor  | T                                                                                        | ONO                                                        |                                       |
|---------------|------------------------------------------------------------------------------------------|------------------------------------------------------------|---------------------------------------|
| Start Calib.  |                                                                                          |                                                            |                                       |
| Record Data   | Amb Press 757 1                                                                          | mbar<br>1009                                               |                                       |
| Previous Menu |                                                                                          | 101                                                        | 1005                                  |
|               | Pump Press<br>Cath Press<br>User Cal Press<br>User Amb Press<br>Store                    | mmHg<br>757<br>770<br>0<br>0<br>NO                         | <b>mbar</b><br>1009<br>1027<br>0<br>0 |
|               | Last Press calibra<br>31 Dec 3<br>Make sure that ca<br>is open to room a<br>calibration. | ition date:<br>2037 13:12<br>atЋeter conne<br>ir and start | ector<br>t                            |

**User Amb Press;** pressure that the user sets during the calibration sequence according to the current ambient pressure in the room.

Store; a selection for storing/discarding the newly gained calibration values.

Last Press calibration date; data read from the module that tells when the module has last been calibrated.

## 4.12.3 System Test

**Start Test:** A selection to start the automatic system test sequence. The procedure is guided online.

**Stop Test:** A selection to stop the automatic system test sequence.

**Record Data:** A selection to print out the shown service data to the device defined in the **...Service - Record Data** menu.

### TONO

**Cathpres;** pressure measured from the catheter line [mbar].

Ambpres; ambient pressure in the room [mbar].

**Pumppres**; pressure measured from the pumping unit [mbar].

**System test results**; detailed information of the test results of different system parts. The meaning of the messages:

- "OK", the part successfully passed the test
- "FAIL", the part failed in the test
- "N/A", the test could not be carried out properly.

See Table 8 Description of system test for a detailed description of the tested parts.

| Table 8   Description of system test |                                                                                                    |                                         |
|--------------------------------------|----------------------------------------------------------------------------------------------------|-----------------------------------------|
| Test label                           | Description                                                                                                    | If test fails                           |
| Pump unit function                   | Stepper motor aspirates/pushes room air<br>through the zeroing valve. If the stepper is<br>working properly, it is able to generate small<br>negative/positive pressure at the pump unit<br>pressure sensor. | Check the function of stepper motor.    |
| Cath press = pump press              | Pump pressure sensor and catheter pressure<br>sensor readings are compared at three<br>pressures: at ambient pressure, at approx. +100<br>mbar and –100 mbar.                                                | Calibrate the pressure sensors.         |
| Tubing leak test                     | The air tightness of the module inner tubing from the zeroing valve to the pump valve is tested.                                                                                                    | Check tubing and connections for leaks. |
| Pump unit leak test                  | The air tightness of the pump unit is tested.                                                                                                    | Check pump unit for leaks.              |

56

| System Test   | TONO                                                                                                    |
|---------------|----------------------------------------------------------------------------------------------------|
| Start Test    | D                                                                                                    |
| Stop Test     | Cathpres Ambpres Pumppres                                                                                                    |
| Record Data   | 1027 1009 1009                                                                                                    |
| Prevtous Menu | System test results:<br>Pump unit function<br>Cath press = pump press<br>Tubing leak test<br>Pump unit leak test<br>Cath conn. leak test<br>Block test<br>Zero valve function<br>Pump valve function |
|               | Close catheter connector and start<br>test.                                                                                                    |

| Test label           | Description                                                                                                    | If test fails                                                                                                    |
|----------------------|----------------------------------------------------------------------------------------------------|----------------------------------------------------------------------------------------------------|
| Cath conn. leak test | The air tightness of the zeroing unit and catheter connector is tested.                                                                                                    | Make sure that the catheter<br>connector is properly closed<br>during the test. Check the zeroing<br>unit and the catheter connector<br>for leaks. |
| Block test           | Air is aspirated through the zeroing valve. If<br>pressure at the pump pressure sensor drops too<br>much, the tubing/valves from the zeroing valve<br>to the pump pressure sensor is blocked. | Check the tubing/valves for blocks.                                                                                                    |
| Zero valve function  | Module pneumatic system pressurized and then<br>the zeroing valve is opened to room air. If the<br>pressure does not drop, the zeroing valve may<br>not be functioning.                       | Check the function of the zeroing valve.                                                                                                    |
| Pump valve function  | Module pneumatic system pressurized and then<br>the pump valve is opened to room air. If the<br>pressure does not drop, the pump valve may not<br>be functioning.                             | Check the function of the pump valve.                                                                                                    |

## 4.12.4 CO<sub>2</sub> Sensor

Lamp ON/OFF: A selection to toggle the sensor lamp on and off.

**Meas Signal:** A selection to start an automatic signal measurement sequence. This sequence measures sensor lamp signal levels.

**Meas Zero:** A selection to start an automatic zeroing measurement sequence.

**Meas Gas:** A selection to start an automatic gas measurement sequence. This sequence first performs the zeroing measurement. Then it measures the  $CO_2$  concentration of the sample of arbitrary gas aspirated from the catheter port.

**Record Data:** A selection to print out the shown service data to the device defined in the **...Service - Record Data** menu.

### TONO

**Calib gain;** CO<sub>2</sub> measurement gain factor that is set in calibration.

Lamp on current; sensor lamp current when lit.

Lamp off current; sensor lamp current when off.

**Block temp**; sensor temperature [°C] (in degrees centigrade).

**Detector offset;** CO<sub>2</sub> detector offset voltage.

Lamp status; displays whether the sensor lamp is on or off.

**CO2 AD**; signal from CO<sub>2</sub> sensor thermopile (AD counts).

**CO2 signal**; thermopile signal maximum – minimum when the lamp is blinking (AD counts). **CO2 zero**; thermopile signal maximum - minimum during sensor zeroing when the lamp is blinking (AD counts).

**CO2** absorbance; calculated light absorbance during CO<sub>2</sub> measurement.

**CO2 concentration**; CO<sub>2</sub> concentration (%) in sensor (does not include compensations related to catheter measurement).

**MEAS TEMP**;  $CO_2$  sensor temperature during signal measurement [°C]. **MEAS PRESS**;  $CO_2$  sensor pressure during signal measurement [mbar]. **ZERO TEMP**;  $CO_2$  sensor temperature during zeroing measurement [°C]. **ZERO PRESS**;  $CO_2$  sensor pressure during zeroing measurement [mbar].

| CO2 Sensor                                                                          | TONO                                                                                                    |
|-------------------------------------------------------------------------------------|----------------------------------------------------------------------------------------------------|
| Lamp ON/OFF<br>Meas Signal<br>Meas Zero<br>Meas Gas<br>Record Data<br>Previous Menu | Calib gain9968Lamp of current133mALamp off current2mABlock temp30.22CDetector offset1.11VLamp status0FFC02 AD1424C02 signal1024C02 zero1377C02 absorbance0.1287C02 concentration8.84% |
|                                                                                     | TEMP(C) PRESS(mbar)<br>MEAS 29.08 969.2<br>ZERO 29.01 1009.3                                                                                                    |

## 4.12.5 Pneumatics

Zero valve: A selection to toggle the zero valve on/off.

**Press valve:** A selection to toggle the pump valve on/off.

**Record Data:** A selection to print out the shown service data to the device defined in the **...Service - Record Data** menu.

### TONO

**Cathpres;** pressure measured from the catheter line [mbar].

**Ambpres**; ambient pressure in the room [mbar]. **Pumppres**; pressure measured from the pumping unit [mbar].

**Pneuma Power**; displays whether electricity has been connected to the pneumatics system or not.

Zero valve; displays whether the zero valve is on or off.

Pump valve; displays whether the pump valve is on or off.

Gas removed count; displays how many times gas is

removed from the catheter during a measurement cycle.

Pneumatics TONO Zero valve Pressure sensor values (mbar): Cathpres Ambpres Pumppres 983 1009 974 -Pump valve Record Data Pneuma Power ΟN Zero valve Pump valve ÓN ON Previous Menu Gas removed count 0000 Pneumatic errors: pumping error eq. to amb. press failed tubing/zero block occl press sens values differ cath press too high eath press too high ΝĤ ŇŎ NO NO NO NO cath press too low pump press too high pump press too low pneuma fatal error NO NO

**Pneumatic errors**; detailed information of the performance of different pneumatics system parts. The meaning of the messages:

'NO', the part performed OK during the measurement = 'this error did not occur' 'YES', the part failed during the measurement = 'this error did occur'

See Table 6 Module pneumatics error status for a detailed description of the messages.

## 4.12.6 AD

**Record Data:** A selection to print out the shown service data to the device defined in the **...Service - Record Data** menu.

### TONO

All the numbers in this section are AD counts, i.e. computer internal data.

#### **EXTERNAL ADC**

**CO2**;  $CO_2$  sensor  $CO_2$  signal.

**temp**;  $CO_2$  sensor temperature signal.

**cath press**; pressure measured from the catheter line. **pump press**; pressure measured from the pumping unit.

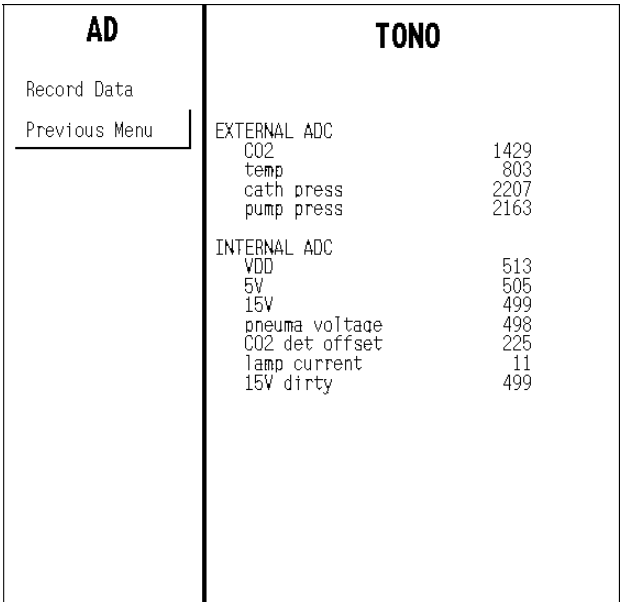

#### **INTERNAL ADC**

**VDD**; 5 V digital units driving voltage received from the module frame.

**5V**; 5 Volts of the module derived internally from 15vdc.

15V; 15 Volts of the module received from the module frame.

pneuma voltage; 15 V voltage driving pneumatic elements of the module, derived from 15 V dirty.

**CO2 det offset**; CO2 detector offset voltage.

lamp current; CO2 sensor lamp current.

**15V dirty**; 15 V voltage received from the module frame.
# 4.13 EEG & EP

Service menu for EEG Module for

electroencephalography and evoked potentials (EP) measurements.

**Check Electr.:** Headbox measures impedance of electrodes. Works the same way as from EEG menu or the headbox/module button.

**Start AEP:** AEP measurement is started with current AEP settings.

**Module:** Service data is changed to the module view (some of the data in this view is though from headbox). **Headbox:** Service data is changed to headbox view.

### Service data in module view

**Measurement** shows whether the EEG measurement is ON or OFF. Measurement should start by itself when the leads have been on for about 15 seconds.

Montage shows the active montage in monitor.

**HB Montage** shows the montage attached to headbox. 0 means no montage, 1 basic, 2 general,

3 AEP, 4 Mont4, etc. up to 8, which means Mont8.

Montage Type shows whether the montage is bipolar or referenced.

EP Start/Stop is highlighted when the EP Start/Stop button is pressed in headbox or module.

Imp. Check is highlighted when the Imp. Check button is pressed in headbox or module.

Imp. Meas. shows 1 if the impedance measurement is on in the module.

Headbox Off shows 1 if the headbox cable is not connected to the module.

EP Meas. shows 1 if the evoked potential measurement is active in the module.

Sending EP shows 1 if the module has acquired 100/200 new epochs and is sending them to the monitor.

Par. Error shows 1 if the evoked potential parameters active in the module are conflicting with each other.

**Reserved 1** is reserved for future use.

**Reserved 2** is reserved for future use.

**HB Mod Timeouts** is a cumulative number that indicates how many times the headbox has not responded to the module's inquiry.

**HB Mod Bad Checksum** is a cumulative number that indicates how many times there has been an error in the message from the headbox to the module.

Mod HB Bad Checksum is 1 if there has been errors in the messages from the module to the headbox.

**Mod Mon Timeouts** is a cumulative number that indicates how many times the module has not responded to the monitor's inquiry.

**Mod Mon Bad Checksum** is a cumulative number that indicates how many times there has been an error in the message from the module to the monitor.

Mon Mod Bad Checksum is a cumulative number that indicates how many times there has been an error in the message from the monitor to the module.

**RAM** indicates the state of the RAM memory.

**ROM** indicates whether the checksum at the EPROM is in accordance with the one the software has calculated. **EEPROM** indicates if the values stored in the permanent memory are valid.

The states in memory checks are OK, Fail or ? (module not in place or a communication error).

| EEG & EP      | Measurement: ON Montage: 1<br>HB Montage: 0<br>Montage Type: Bin       |
|---------------|------------------------------------------------------------------------|
| Check Electr. | ED Object (Object                                                      |
| Start AEP     | EP Start/Stop<br>Imp. Check                                            |
| Module ◀      | Imp. Meas. O<br>Headbox Off O                                          |
| Headbox       | ED Maga                                                                |
| Setup 🔲       | Sending EP 0<br>Par. Frror 0                                           |
| Previous Menu | Reserved1 0<br>Reserved2 0                                             |
|               |                                                                        |
|               | HB Mod Timeouts 0<br>HB Mod Bad Checksum 0                             |
|               | Mod HB Bad Checksum 0                                                  |
|               | Mod Mon Timeouts 2<br>Mod Mon Bad Checksum 0<br>Mon Mod Bad Checksum 0 |
|               | RAM OK<br>ROM OK<br>EEPROM OK                                          |

#### Service data in Headbox view

**EP Start/Stop** is highlighted when the EP Start/Stop button is pressed in the headbox or module. **Imp. Check** is highlighted when the Imp. Check button is pressed in the headbox or module.

Active shows 1 if the channel is active. Lead off+ shows the lead off status of all plus electrodes. 0 means that the lead is on and 1 that the lead is off.

**Lead off-** shows the lead off status of all minus electrodes. O means that the lead is on and 1 that the lead is off.

**Imped+** shows the impedance of plus electrodes of the last impedance check in all channels.

**Imped-** shows the impedance of minus electrodes of the last impedance check in all channels.

| EEG & EP      | EP Start/Stop<br>Imp. Check                                                 |
|---------------|-----------------------------------------------------------------------------|
| Check Electr. | 1 2 3 4                                                                     |
| Start AEP     | Active 1 1 1 1                                                              |
| Module        | Lead off- 0 0 0 0                                                           |
| Headbox <     | Imped.+ 2.2 2.2 2.2 2.3 kOhm<br>Imped 1.9 1.9 1.9 1.9 kOhm                  |
| Setup 🗐       | BSR 2 2 2 2                                                                 |
| Previous Menu | Artefact 0 0 0 0<br>Noise 0 0 0 0                                           |
|               | EMG AD 560<br>Leadset AD 199                                                |
|               | Bipolar 1<br>60 Hz 0<br>Imp. Meas. 0<br>Imp. Check Failed 0                 |
|               | EP Meas. 0<br>High EP Sampl. Rate 0<br>EP Epoch Points 241<br>EP Channels 2 |
|               | HB Rom Error 0                                                              |

**BSR** shows the burst-suppression classification of EEG waveforms. 0 means artifact, 1 suppression, 2 burst and 3 invalid (the EEG is not classified).

**Artefact** shows the artefact status of all channels. O means that there are no artefacts on the signal and 1 means that there are artefacts.

Noise shows 1 if the activity of FEMG is too high for clean EEG signal and that EEG is not probably reliable.

**EMG AD** shows the latest AD conversion result of FEMG signal without any filtering or scaling. **Leadset AD** shows the latest AD conversion result of lead set signal without any scaling.

Bipolar shows the montage type that is active in the module and headbox. 1 means bipolar and 0 referenced.
60 Hz is 1 if the power frequency filter is set for 60 Hz power frequency.
Imp. Meas. shows 1 if the impedance measurement is on in the headbox.
Imp. Check Failed shows 1 if the impedance check has failed.

**EP Meas.** shows 1 if the evoked potential measurement is active in the headbox. **High EP Sampl. Rate** shows 1 if the headbox uses higher sampling rate for 10 ms EP measurement. **EP Epoch Points** shows the number of samples collected for each epoch. **EP Channels** shows the number of channels used in EP measurement.

Hb ROM Error is 1 if the checksum at the EPROM is not in accordance with the one the software has calculated.

### 4.13.1 EEG & EP Setup

The items in the setup menu are a collection of items in normal EEG and EP menus. There are no special service settings in this menu.

Imp. Cycle: Impedance measurement repetition time.

**Select Montage:** Selection of headbox's electrode configuration.

**EEG Channels:** Number of active channels in EEG measurement.

**Montage Type:** Selection of bipolar (Bip)/referenced (Ref) montage.

**Cycle:** EP measurement repetition time.

**Stim. Frequency:** EP measurement's stimulation frequency.

Stim. Intensity: Intensity of EP stimulus.

| EEG & EP        | Measurement: ON | Montage:      | 2        |
|-----------------|-----------------|---------------|----------|
| Setup           |                 | tontage Type: | ∠<br>Bip |
| Imped. Cycle    | 15 min          |               |          |
| Select Montage  | Gen.            |               |          |
| EEG Channels    | 4               |               |          |
| Montage Type    | Bip             |               |          |
| Cycle           | Manual          |               |          |
| Stim. Frequency | 8.1 Hz          |               |          |
| Stim. Intensity | 40 dB           | 0             |          |
| Previous Menu   |                 | Ö             |          |
|                 |                 | 2             |          |
|                 |                 | n Ö           |          |
|                 |                 |               |          |
|                 |                 |               |          |
|                 |                 |               |          |

# 4.14 BIS

Service menu for BIS Module, E-BIS or M-BIS, for Bispectral index measurements.

#### Module service page

Check Sensor activates the sensor impedance check.

### Module

Measurement indicates if BIS Engine is on: ON/OFF.

**Imp. Check Key** indicates that the key in the module front panel works properly.

**Bis Menu Key** indicates that the key in the module front panel works properly.

**Impedance Meas** indicates the impedance measurement mode. The modes are CYCLIC/COMBINED/GROUND/OFF.

**BIS Engine errors:** error messages created by DSC or BIS Engine. For a detailed description of the error message see Table 11 BIS Engine and DSC error messages.

**Statuses (HEX):** See APPENDIX A How to read HEX numbers.

| BIS           | Measurement: ON MODULE                                                                             |
|---------------|----------------------------------------------------------------------------------------------------|
| Check Sensor  | Imp. Check Key<br>Bis Menu Key                                                                     |
| Module 🖣      | Impedance Meas. COMBINED                                                                           |
| Sensor        | BIS engine errors:                                                                                 |
| BIS Setup 🔳   |                                                                                                    |
| Previous Menu |                                                                                                    |
|               |                                                                                                    |
|               |                                                                                                    |
|               | General_statusi 0000<br>Bis_statusi 17C8<br>Msgs to BE 56 Msgs from BE 20281                       |
|               | Mod Mon Timeouts 2<br>Mod Mon Bad Checksum 0<br>Mon Mod Bad Checksum 0<br>Bad Checksums from BIS 3 |
|               | RAM OK BIS 623<br>ROM OK SOI 1000<br>EEPROM OK EMG 2610<br>SR O                                    |

General Status1 indicates the general status of the

module. For a detailed description of the message see Table 9 Module general status.

**Bis\_status1** indicates the BIS Engine status. See Table 10 BIS Engine status for a detailed description of the message.

Msgs to BE number of data packages sent from the interface board to BIS Engine.

Msgs from BE number of data packages sent from BIS Engine to the interface board.

**Mod Mon Timeouts** is a cumulative number that indicates how many times the module (interface board) has not responded to the monitor's inquiry.

**Mod Mon Bad Checksum** is a cumulative number that indicates how many times there has been an error in the message from the module (interface board) to the monitor.

**Mon Mod Bad Checksum** is a cumulative number that indicates how many times there has been an error in the message from the monitor to the module (interface board).

**Bad Checksums from BIS** is a cumulative number that indicates how many times there has been an error in the message from the BIS Engine to the module interface board.

**RAM** indicates the state of the RAM memory.

**ROM** indicates whether the checksum at the EPROM is in accordance with the one the software has calculated. **EEPROM** indicates if the values stored in the permanent memory are valid.

The states in memory checks are OK, Fail or ? (module not in place or a communication error).

#### **Measured parameters indicated:**

BIS indicates BIS index; range 0...1000 (corresponds to 0...100)

SQI indicates signal quality index; range 0...1000 (corresponds to 0..100)

**EMG** indicates EMG activity level; range 0...10000 (corresponds to 0...100dB NOTE! On the display, EMG will be shown between 30...55dB on the bar graph or 30...80dB on the trend)

SR indicates supression ratio; range 0...100 (corresponds to 0...100%)

### General\_Status1 Module general status

|  | <b>Fable 9</b> | Module | general | status |
|--|----------------|--------|---------|--------|
|--|----------------|--------|---------|--------|

| bit 0-5 | Not used                |
|---------|-------------------------|
| bit 6   | State error             |
| bit 7   | Communication failure   |
| bit 8   | Power failure           |
| bit 9   | Clock failure           |
| bit 10  | EEPROM checksum failure |
| bit 11  | EEPROM writing failure  |
| bit 12  | ROM failure             |
| bit 13  | RAM failure             |
| bit 14  | Test mode               |
| bit 15  | Init mode               |

### BIS\_Status1 BIS Engine status

### Table 10BIS Engine status

| Check Sensor key pressed                |
|-----------------------------------------|
| BIS key pressed                         |
| Inpedance check mode cyclic             |
| Impedance check mode combined           |
| Impedance check mode ground             |
| Impedance check off                     |
| Measurement on                          |
| EEG measurement on                      |
| Impedance check on DSC channel 1 passed |
| Impedance check on DSC channel 2 passed |
| BIS Engine powerup failure              |
| DSC selftest failure                    |
| DSC quick test failure                  |
| DSC selftest on                         |
| No data from BIS Engine                 |
| Not used                                |
|                                         |

### Table 11 BIS Engine and DSC error messages

| Message                                                           | Errors of type 2               |
|-------------------------------------------------------------------|--------------------------------|
| Illegal message ID                                                | Errors for layer 3 packets     |
| Illegal command parameter                                         |                                |
| Illegal length for layer 2 data                                   |                                |
| Disabled interrupt received -<br>UART transmitter empty interrupt | UART related errors            |
| Disabled interrupt received -<br>UART modem interrupt             |                                |
| No status nibble received                                         | DSC related errors             |
| DSC not connected                                                 |                                |
| DSC disconnected after test failure                               |                                |
| Illegal DSC ID                                                    |                                |
| DSC power regulation fault                                        |                                |
| DSC interface fault                                               |                                |
| DSC did not respond to command                                    |                                |
| Illegal PIC ID                                                    |                                |
| DSC overcurrent                                                   |                                |
| DSC overrun                                                       |                                |
| EEPROM Bad packet length                                          | Software update related errors |
| EEPROM Bad checksum                                               |                                |
| EEPROM Bad code length                                            |                                |
| EEPROM Illegal packet subtype                                     |                                |
| EEPROM physical write error                                       |                                |
| EEPROM NOT_DATA_TIMEOUT                                           |                                |

### 4.14.1 Sensor

**Sensor type:** indicates the type of the sensor connected. **Lot code:** indicates the manufacturing lot code of the sensor. The lot code contains the manufacturing date and shift.

**Serial no:** indicates the serial number of the sensor. **Shelf life:** indicates max storage duration.

**Usage count:** indicates how many times the sensor has been attached/detached. Not in use.

**Mains Freq.:** indicates the set mains frequency; 50Hz/60 Hz.

**Sensor Impedances:** indicates the last measured impedances.

**Imped.** indicates the measured impedance value in Kohms.

**Qualif.** indicates the quality of the measured impedance; PASS/FAIL.

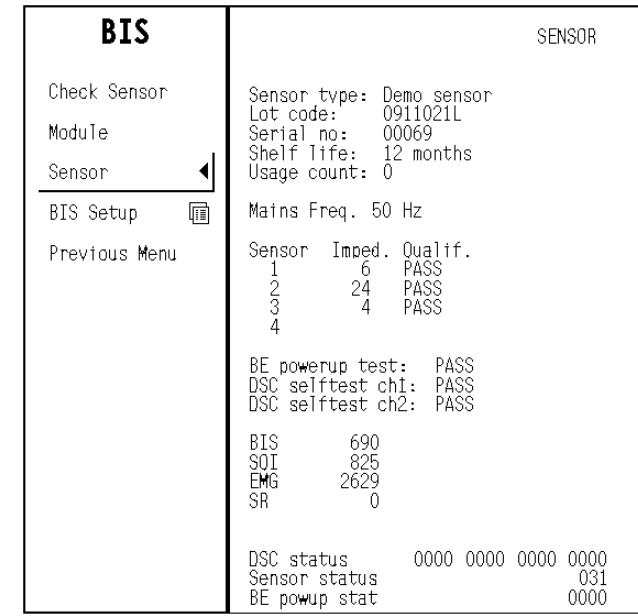

**BE powerup test:** indicates the status of BIS Engine power up test: PASS/FAIL. **DSC selftest ch1:** indicates the DSC selftest status for channel 1: PASS/FAIL. **DSC selftest ch2:** indicates the DSC selftest status for channel 2: PASS/FAIL.

#### Measured parameters indicated:

**BIS** indicates BIS index; range 0..1000 (corresponds to 0..100) **SQI** indicates signal quality index; range 0..1000 (corresponds to 0..100) **EMG** indicates EMG activity level; range 0..10000 (corresponds to 0..100dB) (NOTE! On the trend display, EMG will be shown between 30..80dB) **SR** indicates supression ratio; range 0...100 (corresponds to 0..100%)

#### Statuses (HEX): See APPENDIX A How to read HEX numbers.

**DSC status:** indicates the DSC status for the four channels. See Table 12 DSC status for a detailed description of the message.

**Sensor status:** indicates the Sensor status. See Table 13 Sensor status for a detailed description of the message. **BE powup stat:** indicates the BE power up status. See Table 14 BE power up status for a detailed description of the message.

| bit 0           | Noise test                   |
|-----------------|------------------------------|
| bit 1           | BIS key pressed              |
| bit 2           | Blocked droop test           |
| bit 3           | Unblocked gain test          |
| bit 4           | Impedance wait time out test |
| bit 5           | Noise timeout test           |
| bit 6           | Blocked timeout test         |
| bit 7           | Unblocked timeout test       |
| bit 8           | DSC not connected test       |
| bit 9           | Not used test                |
| bit 10          | Not used test                |
| bits 11 -<br>15 | Not used                     |

Table 12DSC status

### Table 13Sensor status

| bit 0          | Quick selftest pass     |
|----------------|-------------------------|
| bit 1          | Quick selftest gain     |
| bit 2          | Quick selftest noise    |
| bit 3          | Quick selftest fail     |
| bit 4          | Quick selftest valid    |
| bit 5          | Sensor valid            |
| bit 6          | Sensor invalid          |
| bit 7          | Sensor too many uses    |
| bit 8          | Sensor expired          |
| bit 9          | Sensor validity unknown |
| bits 10<br>-15 | Not used                |

### Table 14BE power up status

| bit 0      | XRAM test  |
|------------|------------|
| bit 1      | Dma test   |
| bit 2      | Timer test |
| bit 3      | Fpga test  |
| bits 4 -15 | Not used   |

68

### 4.14.2 BIS Setup

**Automatic Check:** A selection to define whether the automatic sensor check is used ON/OFF.

**Test DSC** indicates the status of the DSC self test; PASS/FAIL.

**Filters:** A selection to define if filters are used ON; disturbances are filtered from the raw EEG signal OFF; raw EEG signal is shown.

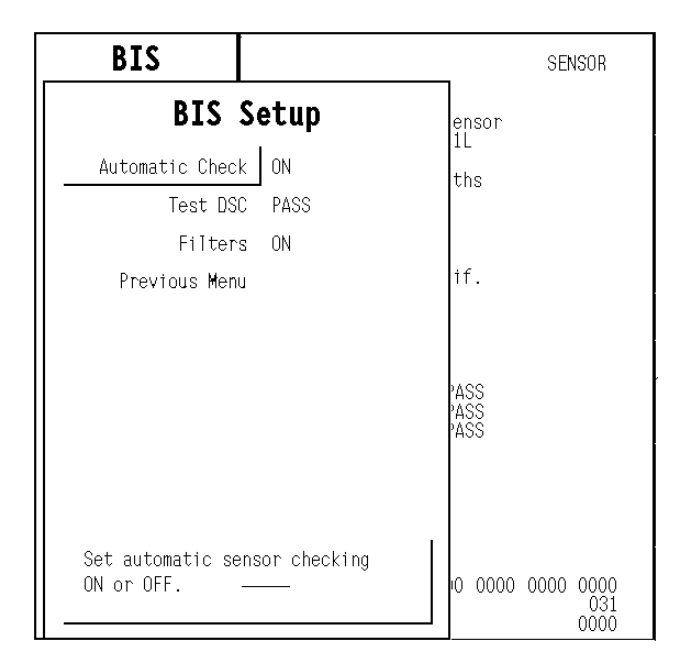

### 4.15 Entropy

**Check Sensor** Module measures the impedance of sensor electrodes. Works the same way as from Entropy menu or module key.

Module Service data is changed to the module view.

**Measurement** shows whether the Entropy measurement is ON or OFF. Measurement should start by itself when the sensor is attached to the patient.

Last service shows the date of last maintenance.

**Entropy** refers to the respective module key. Is highlighted when the Entropy key is pressed on the module. (Opens the Entropy menu.)

**Check Sensor** is highlighted when the Check Sensor key is pressed on the module. Activates the sensor check.

**Mains** shows the currently used mains frequency, 50 or 60 Hz:

| Entropy       | Measurement: ON<br>Last Service:                                                         |
|---------------|------------------------------------------------------------------------------------------|
| Check Sensor  |                                                                                          |
| Module 📢      | Check Sensor                                                                             |
| Sensor        |                                                                                          |
| Previous Menu |                                                                                          |
|               | Mains 50 Hz<br>BSR status Suppression<br>Artefact Off<br>Diathermy Off<br>AD clipped Off |
|               | Alg.ver.(Mon) O<br>Alg.ver.(Mod) 1<br>Alg.ver.used                                       |
|               | Timeouts 2<br>Mod Mon Bad Checksum 0<br>Mon Mod Bad Checksum 0                           |
|               | RAM OK<br>ROM OK<br>EEPROM OK                                                            |

**BSR Status** shows Burst if the module is not currently detecting suppressed EEG. Shows Suppression if the module is detecting suppressed EEG periods.

Artefact shows Off, if there is no high-frequency noise present, On if the module detects noise.

Diathermy shows On, if the module is detecting diathermy (i.e., electrocautery).

**AD clipped** shows On, if the signal is getting clipped at the A/D converter.

Alg. ver. (Mon) shows the monitor algorithm version number.

Alg. ver. (Mod) shows the module algorithm version number.

Alg. ver. used shows the currently used algorithm version.

**Timeouts** is a cumulative number that indicates how many times the module has not responded to the monitor's inquiry.

**Mod Mon Bad Checksum** is a cumulative number that indicates how many times there has been an error in the message from the module to the monitor.

Mon Mod Bad Checksum is a cumulative number that indicates how many times there has been an error in the message from the monitor to the module.

**RAM** indicates the state of the RAM memory.

**ROM** indicates whether the checksum at the EPROM is in accordance with the one the software has calculated. **EEPROM** indicates if the values stored in the permanent memory are valid. The states in memory checks are **OK**, **Fail** or **?** (module not in place or a communication error).

### 4.15.1 Sensor

Sensor Service data is changed to the sensor view.

**Entropy** refers to the respective module key. Is highlighted when the Entropy key is pressed on the module. (Opens the Entropy menu.)

**Check Sensor** is highlighted when the Check Sensor key is pressed on the module. Activates the sensor check.

**Cable** indicates whether the Entropy sensor cable is connected to the module or not.

**Sensor** indicates whether the Entropy sensor is connected to the cable or not.

**Sensor S/N** module reads the manufacturing serial number from the sensor chip.

**Sensor Lot** module reads the manufacturing lot number from the sensor chip.

**Lead 1/2/3** shows the lead on/off status of all sensor electrodes.

**Imped. 1/2/3** shows the respective impedance value of each sensor electrode of the last impedance check.

**Imp. Meas.** shows On if the Automatic check (sensor impedance measurement) is on in the module.

**Imp. Check** shows OK if the last impedance check has been successful.

| Entropy<br>Check Sensor<br>Module<br>Sensor | Entropy<br>Check Ser<br>Cable<br>Sensor<br>Sensor S/ | isor<br>On<br>Un<br>NN N/4 | ) Se           | nsor Lo        | ot// |
|---------------------------------------------|------------------------------------------------------|----------------------------|----------------|----------------|------|
| Previous Menu                               | Lead<br>Imped.                                       | 1<br>On<br>0.0             | 2<br>On<br>0.0 | 3<br>On<br>0.0 | kOhm |
|                                             | Imp. Meas<br>Imp. Chec                               | s. O <sup>.</sup><br>sk Oł | ff<br><        |                |      |

# 4.16 DIS Interfacing

### 4.16.1 Interfacing

| Monitor                                                       | Setup    |
|---------------------------------------------------------------|----------|
| Screen 1 Setup                                                | []]      |
| Screen 2 Setup                                                |          |
| Sweep Speeds                                                  | •        |
| Select Mode                                                   |          |
| Time and Date                                                 | [II]     |
| Interfacing                                                   |          |
| Install/Service                                               |          |
| Normal Screen                                                 |          |
|                                                               |          |
| Make permanent cha<br>changes to modes.<br>Show Service menus | nges and |

| Monitor                                | Setup     |
|----------------------------------------|-----------|
| Interf                                 | acing     |
| Gases                                  | Module    |
| Spirometry                             | Datex     |
| NIBP                                   | Module    |
| Sp02                                   | Module    |
| C.O.                                   | Module    |
| Sv02                                   | Module    |
| PgCO2                                  | Module    |
| BIS                                    | Module    |
| Status Page                            |           |
| Previous Menu                          |           |
| Select gases from<br>external monitor. | module or |

### How to interface

To select the parameter data source:

- Press the Monitor Setup and select Interfacing.
- Select the desired measurement parameter, for example **Gases**.
- Select the desired source by name, for example **Aest**.

NOTE: The name of the device is visible on the list only if the device is correctly connected to the module.

### 4.16.2 Status Page

#### Access via Monitor setup - Interfacing.

The selection **Next page** is available, if more than 8 DIS modules are connected to the DIS bus simultaneously.

### Interfaces

The menu displays a list of all connected DIS modules and the statuses of the corresponding external devices.

If the bus voltage is too low, you cannot add more devices. 'DIS module bus voltage low. Do not add more devices or reduce cable length' message appears.

| Status Page    | Interfaces                               |
|----------------|------------------------------------------|
| Next Page      | -White Line Monitors<br>Device connected |
| Previous Menu  |                                          |
|                |                                          |
|                |                                          |
|                |                                          |
|                |                                          |
|                |                                          |
|                |                                          |
|                |                                          |
| Deturn to      |                                          |
| previous menu. |                                          |

### 4.16.3 DIS Interfacing

### **DIS Interfacing**

The menu displays submenus for all connected DIS modules.

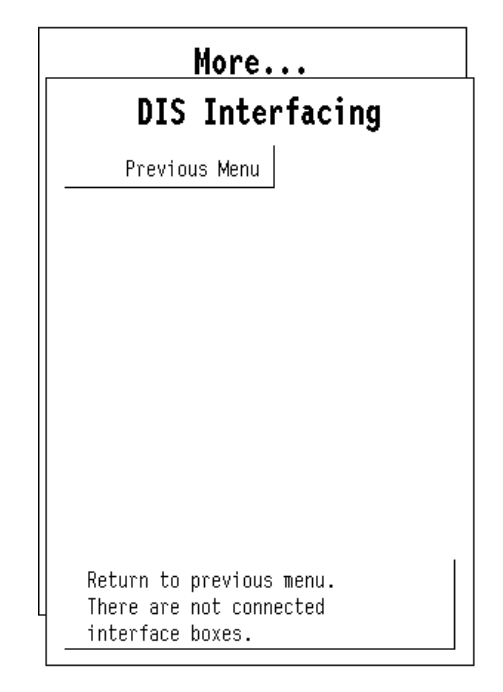

| DIS Module specific page                                           | DIS Module    | Service Data                                                                                     |
|--------------------------------------------------------------------|---------------|--------------------------------------------------------------------------------------------------|
| Service Data                                                       | Previous Menu | Product name Baxter Vigilance<br>Product type N-DISVIG                                           |
| Product name: DIS module name.                                     |               | Short product name Vigil<br>Module serial number 4546967                                         |
| Product type: DIS module type.                                     |               | HW card type DIS<br>HW td 8000272-002                                                            |
| Driver sw id: DIS module software and its release date.            |               | HW test date 2001-09-25<br>Unit serial number 0525921569                                         |
| Short product name: DIS module name.                               |               |                                                                                                  |
| Module serial number: DIS module serial number.                    |               | external device is connected                                                                     |
| HW card type: PCB type.                                            |               |                                                                                                  |
| <b>HW id:</b> DIS module PCB identification number.                |               | bus voltage 7.93 V NURMAL                                                                        |
| <b>HW test date:</b> DIS module PCB testing date.                  |               | module to monitor communication<br>tout:2cse: 0                                                  |
| <b>Unit serial number:</b> DIS module PCB serial number.           |               | external device communication packets<br>rx:487 rx err: 0 tx: 0                                  |
| <b>Comment field:</b> Indicates the status of the external device. |               | required serial communication settings<br>bit rate 19200, 8 data bits<br>parity none, 1 stop bit |
| have an Marster DIO being under de lange en andere de lange        |               | Ram UK Rom UK EEPRUM UK                                                                          |

bus voltage: DIS bus voltage, measured by the

Central Processing Board in S/5 Compact Monitor. The value should normally be within 6...8 V.

**tout**: DIS module timeouts, seen by the monitor. The value should not increase more than by 5 per second. **cse**: DIS module checksum errors, seen by the monitor. The value should not increase more than by 5 per second. **rx:** The number of data packets from the external device received by the DIS module.

rx err: The number of data errors from the external device received by the DIS module.

tx: The number of data packets to the external device sent by the DIS module.

Ram: Status of DIS module RAM memory.Rom: Status of DIS module ROM memory.EEPROM: Status of DIS module EEPROM memory.

# 5 Set/Test

In the power supply unit, there is a safety element, which needs refreshing at least every 1.5 seconds. If the main CPU's software will not refresh, safety element gives reset to main CPU. In normal operation the main CPU's software refreshes safety element every 0.2 seconds.

The purpose of the safety element is to restart the monitor if there is a serious malfunction. This feature is useful in two cases: when the main CPU's software is not able to control the monitor, and when the software controls the monitor but detects a serious malfunction.

**Watchdog** tests ensure the proper functionality of the safety element's various sections.Watchdog test ensures directly that the watchdog of the power unit functions properly. Choosing this test prevents safety element from refreshing and shows running seconds with an accuracy of 0.1 seconds.

The test should have the following result when the safety element is working properly: The monitor will restart after

| Service Menu     | Sw version | / Unit id    |
|------------------|------------|--------------|
| Set /            | Test       |              |
| Watchdog         | ]          | 1005168-16.0 |
| WD by Overload   |            |              |
| WD by UPI        |            |              |
| WD by GSP        |            | L-05-24      |
| Factory Reset    |            |              |
| Country Settings |            | e: level:    |
| Previous Menu    |            |              |
|                  |            |              |
|                  |            |              |
|                  |            |              |
|                  |            |              |
|                  |            | -More-       |
|                  |            |              |

1.5 seconds from the start of the test. In malfunction: '>20 s' is displayed, and the test will interrupt. In this case, the fault is in the safety element of the power unit.

**WD by Overload** test ensures the functionality of a feature, where the software controls the monitor, but detects an overload situation in the main CPU.

The test should have the following result when the feature is working properly: The monitor will restart after 15 seconds from the start of the test.

**WD by UPI test** ensures the functionality of a feature, where the software controls the monitor, but detects amalfunction at the UPI section. The test will prevent the UPI processor from functioning during the test.

Immediately after the test starts the plotting stops. The test should have the following result when the feature is working properly: The monitor will restart the UPI section without any visual effects.

**WD by GSP** ensures the functionality of a feature, where the software controls the monitor, but detects a malfunction at the GSP section. The test will prevent GSP processor from functioning during the test.

The test should have the following result when the feature is working properly: The monitor will restart the GSP section without any visual effects.

**Factory Reset** restore factory default settings and clear data memories. Factory reset should be run if monitor software is replaced or if the SRAM/Timekeeper IC, or its battery is replaced.

# 5.1 Country Settings

#### Language

Select the software language.

### **National Reqs**

Select the software features, which include national requirements.

### **Power Frequency**

Set the power frequency (50 Hz/60 Hz). This setting is used to filter out possible power frequency interference from the parameter measurements.

#### **Time format**

Set the time format of the real time clock (24 h/12 h).

| Set / Test                                   |
|----------------------------------------------|
| Country Settings                             |
| Language Eng.                                |
| National Reqs None                           |
| Power Frequency 50 Hz                        |
| Time Format 24 h                             |
| Previous Menu                                |
|                                              |
| Change language translation of screen texts. |

# 6 Service Log

Error, event, alarm and maintenance data is stored in Service Log.

The service log contains information about the occurred monitor errors, events and alarms since the last factory reset or service log reset. The service log is saved in the EEPROM memory of the main CPU board. The user can also store different maintenance events in the maintenance log.

**Maintenance** menu is for setting and viewing the maintenance information of the monitor.

**Error History** is for selecting the error history view onto the right side of the menu.

**Event History** is for selecting the event history view onto the right side of the menu.

**Alarm History** is for selecting the alarm history view onto the right side of the menu.

**Scroll Last Er (Ev)** is for scrolling the error / event / alarm information on the right side of the menu.

**Scroll Counters** is for scrolling the error / event / alarm counters on the right side of the menu.

**Record Data** is for recording the service log information onto the recorder.

**Reset Log** is for clearing up the content of the service log. This function should be run after a performed maintenance. In Error/Event history view, the Reset Log

| Service Log    | Error History                        |
|----------------|--------------------------------------|
| Maintenance 🗐  | Last errors:                         |
| Error History  | DIS module disconnected              |
| Event History  | 2004-Apr-26 13:50:08                 |
| Alarm History  |                                      |
| Seroll Last Er |                                      |
| Scroll Countrs |                                      |
| Record Data    | Error counters:                      |
| Reset Log      |                                      |
| Previous Menu  |                                      |
|                |                                      |
|                |                                      |
|                |                                      |
|                | Last log reset: 2004-Apr-21 09:19:34 |

command clears up both the error and the event log. In the Alarm History view, the Reset Log command resets only the alarm history log.

### 6.1 Maintenance

The Maintenance History Log gives the user a possibility to store the maintenance history of the monitor. The user can store different planned maintenance (PM) events, repairs and upgrades in the maintenance history log.

**Running hours:** shows how many hours the monitor has been on. User cannot reset this value.

**since** This date and time is set at the factory and it shows the manufacturing date and time. User cannot reset this date and time.

**since last 1 year PM:** shows the running hours since the last 1 year PM storing.

**Last events:** The section shows the last maintenance events and the time of their occurrence.

**Event counters:** The section contains counters for each different maintenance events. The time of occurrence of the last event is shown beside each counter.

| Maintenance    | Maintenance History                              |
|----------------|--------------------------------------------------|
| Plan. Maint 🗊  | Running hours: 791<br>since 2001-Jun-20 09:43:00 |
| Repair 🔟       | SINCE LAST I TEAT PH: U                          |
| Upgrade 🔳      |                                                  |
| Remove Last Ev | Last events:                                     |
| Scroll Last Ev |                                                  |
| Scroll Countrs |                                                  |
| Record Data    |                                                  |
| Previous Menu  |                                                  |
|                | Event counters:                                  |
|                |                                                  |
|                |                                                  |
|                |                                                  |
|                |                                                  |
|                |                                                  |

### 6.1.1 Planned Maintenance

**1 Year PM** gives you the possibility to store a 1 year PM event in the maintenance history log.

**Other PM** gives you the possibility to store another PM event in the maintenance history log.

Notify on PM This feature is for future purposes.

| Maintenance                  | Maintenanc    | e History          |
|------------------------------|---------------|--------------------|
| Planned M                    | aintenance    | 01-Jun-20 09:43:00 |
| 1 Year P                     | м             |                    |
| Other P                      | M             |                    |
| Notify on P                  | Mr No         |                    |
| Previous Men                 | u             |                    |
| Save 1 year PM t<br>history. | o maintenance |                    |

### 6.1.2 Repair

The repair menu gives the user a possibility to store repair events in the maintenance history log. The different repairs that can be saved are: **Display, Power Supply, Recorder, Frame** (e.g. board in the frame), **Parameters** (e.g. a board in the parameter module) or **Other** (a miscellaneous repair not specified by previous options).

| Maintenance                          | Mainten             | <u>nanc</u> e History |     |
|--------------------------------------|---------------------|-----------------------|-----|
| Rep                                  | Dair                | 01-Jun-20 09:43       | :00 |
| Displa                               | У                   | İ                     |     |
| Power Suppl                          | У                   |                       |     |
| Recorde                              | r                   |                       |     |
| Fram                                 | e                   |                       |     |
| Parameter                            | s                   |                       |     |
| Othe                                 | r                   |                       |     |
| Previous Men                         | u                   |                       |     |
|                                      |                     |                       |     |
|                                      |                     |                       |     |
|                                      |                     |                       |     |
| Save repair of E<br>maintenance hist | )isplay to<br>cory. |                       |     |

### 6.1.3 Upgrade

The upgrade menu gives the user a possibility to store the upgrades in the maintenance history log.

| Maintenance                 | Mainten     | <u>anc</u> e | History          |   |
|-----------------------------|-------------|--------------|------------------|---|
| Upg                         | rade        | 01           | -Jun-20 09:43:00 | ) |
| Upgrade                     | •           | ľ            | v                |   |
| Previous Menu               | 1           |              |                  |   |
|                             |             |              |                  |   |
|                             |             |              |                  |   |
|                             |             |              |                  |   |
|                             |             |              |                  |   |
|                             |             |              |                  |   |
|                             |             |              |                  |   |
|                             |             |              |                  |   |
| Save upgrade to<br>history. | maintenance |              |                  |   |

#### 6.2 **Error History**

Last Errors: The section shows the last monitor errors and the time of their occurence.

Error counters: The section contains counters for each different (detected) monitor error. The time of occurrence of the last error is shown beside each counter.

Last log reset: The date and time of the last Error/Event log reset.

Possible errors:

Fast cold start indicates the number of erroneous cold starts with power off time less than 20 seconds. The reason can be either a failing lead acid battery or a software problem that was solved by the hardware watchdog circuitry located in the monitor's power supply unit.

| Service Log                    | Error History                                   |
|--------------------------------|-------------------------------------------------|
| Maintenance 🗐                  | Last errors:                                    |
| Error History<br>Event History | DIS module disconnected<br>2004-Apr-26 13:50:08 |
| Alarm History                  |                                                 |
| Scroll Last Er                 |                                                 |
| Scroll Countrs                 |                                                 |
| Record Data                    | Error counters:                                 |
| Reset Log                      |                                                 |
| Previous Menu                  |                                                 |
|                                |                                                 |
|                                |                                                 |
|                                |                                                 |
|                                | Last log reset: 2004-Apr-21 09:19:34            |

GSP watch-dog timeout indicates an erroneous restart controlled by the main CPU board and caused by the

display controller board. The restart is listed as a fast cold start.

UPI watch-dog timeout indicates an erroneous restart controlled by the main CPU board and caused by the UPI section. The restart is listed as a fast cold start.

Service Log

#### 6.3 **Event History**

Last events: The section shows the last events and the time of their occurrence.

Event counters: The section contains counters for each different (detected) event. The time of occurrence of the last event is shown beside each counter.

Last log reset: The date and time of the last Error/Event log reset.

Possible events:

**Cold start** is a start-up with power off time more than 15 minutes. The trend memory is cleared and monitoring starts with the user default settings.

Warm start is a start-up with power off time less than 15 minutes. The trend information and possible temporary settings are still available.

| Service Log    | Event History                                                                                           |
|----------------|----------------------------------------------------------------------------------------------------|
| Maintenance 🗐  |                                                                                                    |
| Error History  | Last events:                                                                                            |
| Event History  | Time set by network (2 s)                                                                               |
| Scroll Last Ev | 2004-May-04 14:12:42<br>Time set by network (6 s)<br>2004-Mav-04 09:22:42                               |
| Scroll Countrs | Time set by network (6 s)<br>2004-Apr-30 09:22:11                                                       |
| Reset Log      | Event counters:                                                                                         |
| Previous Menu  | Cold start<br>Count 1 last 1995-Jan-01 08:01:02<br>Warm start 26 s<br>Count 3 last 2004-Apr-21 10:26:20 |
|                | Last log reset: 2004-Apr-21 09:19:34                                                                    |

80

# 6.4 Alarm History

**Last alarms:** The section shows the last events and the time of their occurrence.

**Alarm counters:** The section contains counters for each different (detected) event. The time of occurrence of the last event is shown beside each counter.

Last log reset: The date and time of the last alarm log reset.

| Service Log    | Alarm H            | istory             |
|----------------|--------------------|--------------------|
| Maintenance 🗐  | Last alarms:       | -                  |
| Error History  |                    |                    |
| Event History  |                    |                    |
| Alarm History  |                    |                    |
| Scroll Last Al |                    |                    |
| Scroll Countrs |                    |                    |
| Record Data    | Alarm counters:    |                    |
| Reset Log      |                    |                    |
| Previous Menu  |                    |                    |
|                |                    |                    |
|                |                    |                    |
|                |                    |                    |
|                | Last log reset: 20 | 04-May-18 12:13:22 |

# 7 Record Data

In this menu, the user can specify where to print from any service menu. The setting goes into the permanent memory of the monitor. Only one option can be chosen at a time. The options where to print are: **To Printer, To Recorder** and **To Memory Card**. Only the option **To Recorder** can be selected.

| Service Menu <sub>Sw version</sub>                 | _/ Unit id         |
|----------------------------------------------------|--------------------|
| Record Data                                        |                    |
| To Printer                                         | L005168-16.0       |
| To Recorder Active                                 |                    |
| To Memory Card                                     |                    |
| Previous Menu                                      | L-05-24            |
|                                                    | 9: Tevel:<br>)<br> |
|                                                    |                    |
| Output all service page<br>recordings to recorder. | <br>-More-         |

# 8 Remote Access

**Remote Access** menu is for setting the interface with an external PC that runs the Virtual Support software, which is a service diagnostic tool for remote diagnostics purposes.

When the access mode is set to **Normal** (the default), the PC can only read service menu data from the monitor. With the access mode **Extended**, the PC can also activate the monitor's service menu functions.

NOTE: Patient monitoring is not possible, when the access mode Extended is selected. The access mode turns back to Normal, if the monitor is restarted or if the service menu is closed.

| Service Menu Sw version                   | _/ Unit id     |
|-------------------------------------------|----------------|
| Remote Access                             |                |
| Access Mode Normal                        | 1005168-16.0   |
| Previous Menu                             |                |
|                                           | L-05-24        |
|                                           | e: Tevel:<br>) |
|                                           |                |
|                                           |                |
| Select access mode for remote operations. | <br>-More-     |

# APPENDIX A How to read HEX numbers

Some statuses on BIS and Tonometry Module service pages are given as HEX (hexadecimal) numbers. To understand them, please read the following:

A HEX number has a base of 16 instead of 10. This means that every character in a number can have a value between 0 and 15. Numbers from 0 to 9 are displayed as if they were normal 10-based numbers. Numbers from 10 to 15 are displayed with letters from a to f or A to F respectively.

Every character of a HEX number expands into a binary code of four 0:s (zeroes) and 1:s (ones) as given in table 9. Four successive characters thus expand into four times four binary numbers. Here's an example:

We have a HEX number F3A1. We expand the number into a binary code so that we first take the four binary digits that correspond to F, which are 1111. Then we write the four binaries that correspond to 3 (0011) after the first four. We now have 11110011. And so on.

Eventually, we have a string of 16 binary numbers, so called bits. HEX number F3A1 corresponds to a binary code of 1111 0011 1010 0001. Spaces are added here for legibility and to visualize the fact that every group of four bits corresponds to one HEX character.

The bits in a binary number are numbered from right to left always starting from 0 as follows:

| bit 15 | bit 14 | bit 13 | bit 12 | bit 11 | bit 10 | bit 9 | bit 8 | bit 7 | bit 6 | bit 5 | bit 4 | bit 3 | bit 2 | bit 1 | bit 0 |
|--------|--------|--------|--------|--------|--------|-------|-------|-------|-------|-------|-------|-------|-------|-------|-------|
| 1      | 1      | 1      | 1      | 0      | 0      | 1     | 1     | 1     | 0     | 1     | 0     | 0     | 0     | 0     | 1     |

With this information and the proper table of status fields you can translate a HEX status code into actual status messages. For the tables of status fields see section "Tonometry" or "BIS". If a bit is 1, this means that the corresponding status/error condition is valid, whereas a 0 means that it is not.

| HEX | binary | HEX | binary |
|-----|--------|-----|--------|
| 0   | 0000   | 8   | 1000   |
| 1   | 0001   | 9   | 1001   |
| 2   | 0010   | А   | 1010   |
| 3   | 0011   | В   | 1011   |
| 4   | 0100   | С   | 1100   |
| 5   | 0101   | D   | 1101   |
| 6   | 0110   | E   | 1110   |
| 7   | 0111   | F   | 1111   |

#### Table 15HEX to binary conversion

A-1

A-2

### **Datex-Ohmeda**

S/5<sup>™</sup> Compact Anesthesia Monitor, F-CM1 (Rev. 04), F-CMREC1 (Rev. 01); Display Unit

S/5<sup>™</sup> Compact Critical Care Monitor, F-CMC1 (Rev. 04), F-CMCREC1 (Rev.01); Display Unit

> Software License, L-CANE05/A Software License, L-CICU05/A

# **Technical Reference Manual**

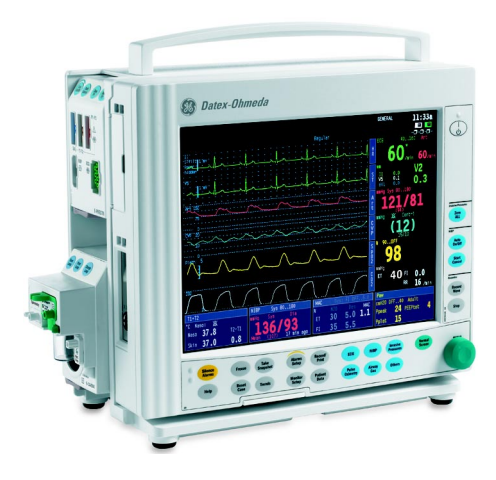

All specifications are subject to change without notice. CAUTION: U.S. Federal law restricts this device to sale by or on the order of a licensed medical practitioner. Outside the USA, check local laws for any restriction that may apply.

> Document no. M1031520-02 March, 2006

GE Healthcare Finland Oy Helsinki, Finland P.O. Box 900 FI-00031 GE, FINLAND Tel: +358 10 39411 Fax: +358 9 1463310 www.gehealthcare.com Copyright © 2006 General Electric Company

Datex-Ohmeda Inc. P.O. Box 7550 Madison, WI 53707-7550, USA Tel: +1 608 221 1551 Fax: +1 608 222 9147

# **Table of contents**

| Table | e of con  | tents     |                                                                 | i   |
|-------|-----------|-----------|-----------------------------------------------------------------|-----|
| Table | e of figu | ires      |                                                                 | iii |
| Intro | duction   | 1         |                                                                 | 1   |
| 1     | Spec      | ification | S                                                               | 2   |
|       | 1.1       | S/5 Con   | npact Monitor, F-CM1, F-CMREC1, F-CMC1, F-CMCREC1; Display Unit |     |
|       | 1.2       | I CD Disi | nlav                                                            | 2   |
|       | 1.3       | MemCar    | rd option                                                       |     |
|       | 1.4       | Network   | option                                                          |     |
|       | 1.5       | Wireless  | I AN option                                                     |     |
|       | 1.6       | Recorde   | er option                                                       |     |
|       | 1.7       | Digital o | utputs of Display Unit                                          |     |
| 2     | Displ     | ay Unit f | unctional description                                           | 4   |
|       | 2.1       | CPU sec   | tion                                                            | 4   |
|       |           | 2.1.1     | Standby and Display Unit power down                             |     |
|       |           | 2.1.2     | Watchdogs                                                       |     |
|       |           | 2.1.3     | SRAM MT48T37V                                                   | 6   |
|       | 2.2       | UPI sect  | ion                                                             | 7   |
|       |           | 2.2.1     | Functional Blocks                                               | 7   |
|       |           | 2.2.2     | CPU Bus Interface                                               | 7   |
|       |           | 2.2.3     | Processor                                                       | 7   |
|       |           | 2.2.4     | Serial Bus Interface                                            | 7   |
|       | 2.3       | Software  | e License, L-CANE05, L-CANE05A, L-CICU05, L-CICU05A             | 8   |
|       | 2.4       | Display   | controller section.                                             | 8   |
|       |           | 2.4.1     | Display memory                                                  | 8   |
|       |           | 2.4.2     | Display controller resolution                                   | 8   |
|       | 2.5       | MEM see   | ction                                                           | 9   |
|       |           | 2.5.1     | Memory Card interface                                           | 9   |
|       |           | 2.5.2     | Power supply                                                    | 9   |
|       | 2.6       | NET sect  | tion                                                            | 10  |
|       |           | 2.6.1     | Ethernet interface                                              |     |
|       | 2.7       | Wireless  | s LAN                                                           |     |
|       | 2.8       | Front Un  | it                                                              |     |
|       |           | 2.8.1     | Backlights                                                      | 14  |
|       |           | 2.8.2     | Connector board                                                 | 14  |
|       |           | 2.8.3     | Keyboard                                                        | 14  |
|       | 2.9       | Display   | Unit DC/DC power supply                                         | 14  |
|       | 2.10      | Connect   | tors and signals                                                |     |
|       |           | 2.10.1    | External connectors                                             |     |
|       |           | 2.10.2    | Serial data interface                                           |     |
|       |           | 2.10.3    | Digital and analog outputs                                      |     |
|       |           | 2.10.4    | Printer connection                                              |     |
|       |           |           |                                                                 |     |

| 3    | Servic  | e procedures                                                                       | 20           |
|------|---------|------------------------------------------------------------------------------------|--------------|
|      | 3.1     | General service information                                                        |              |
|      | 3.2     | Service check                                                                      |              |
|      |         | 3.2.1 Recommended tools                                                            |              |
|      |         | 3.2.2 Recommended parts                                                            |              |
|      |         | 3.2.3 Before beginning                                                             |              |
|      |         | 3.2.4 Visual inspection                                                            |              |
|      |         | 3.2.5 Functional inspection                                                        |              |
|      | 3.3     | Disassembly and reassembly                                                         |              |
|      |         | 3.3.1 To disassemble the Display Unit F-CM(C)1 rev.04                              |              |
|      |         | 3.3.2 To disassemble the Display Unit of F-CM(C)(REC)1 rev.0003                    |              |
|      |         | 3.3.3 To remove the Central Processing Board (CPB) from the Display Unit Back Unit | t            |
|      |         | 3.3.4 To remove the Display Unit DC/DC power board                                 |              |
|      |         | 3.3.5 To remove the Synchronization Unit.                                          |              |
|      |         | 3.3.6 To remove the Net Unit                                                       |              |
|      |         | 3.3.7 To remove the loudspeaker and fan                                            |              |
|      |         | 3.3.8 Disassembling the Connector Board and Inverter Board                         |              |
|      |         | 3.3.9 To Disassemble the LCD Display Element, F-CM(C)(REC)1 rev. 00                |              |
|      |         | 3.3.10 To Disassemble the LCD Display Element, F-CM(C)(REC)1 rev.01, F-CM(C)1 rev. | v.0204 .38   |
|      |         | 3.3.11 Changing the LCD backlights, F-CM(C)(REC)1 rev.00.                          |              |
|      |         | 3.3.12 Changing the LCD backlights, F-CM(C)(REC)1 rev.01, rev.02                   |              |
|      |         | 3.3.13 Changing the LCD backlight, F-CM(C)1 rev.03 and rev.04                      | 40           |
|      |         | 3.3.14 Handling and storage of LCD Display component                               | 40           |
|      |         | 3.3.15 Downloading the software on empty Central Processing Board                  | 40           |
|      |         | 3.3.16 Performing Factory Reset                                                    | 41           |
|      | 3.4     | Adjustments and calibrations                                                       | 41           |
| 4    | Troubl  | leshooting                                                                         | 42           |
|      | 4.1     | General (Display Unit)                                                             |              |
|      | 4.2     | Software License (service software)                                                | 43           |
|      | 4.3     | Error messages                                                                     |              |
|      | 4.4     | Memory Option                                                                      |              |
|      | 4.5     | Troubleshooting for the NET section                                                |              |
| 5    | Earlie  | r revisions                                                                        | 46           |
| Δnne | ndix A· | Service check form \$/5 Compact Aposthesia Monitor \$/5 Compact C                  | ritical Care |
| Чры  |         | Monitor                                                                            | A-1          |

# **Table of figures**

| Figure 1  | Compact Anesthesia Monitor                                    | 1  |
|-----------|---------------------------------------------------------------|----|
| Figure 2  | Basic structure of Display Unit                               | 4  |
| Figure 3  | Central Processing Board Block Diagram                        | 6  |
| Figure 4  | UPI Section Block Diagram                                     | 7  |
| Figure 5  | Display Controller Block Diagram                              | 9  |
| Figure 6  | Memory Section Block Diagram                                  | 10 |
| Figure 7  | Central Processing Board, block diagram                       | 11 |
| Figure 8  | Central Processing Board parts                                | 13 |
| Figure 9  | External connections of Compact Monitor frame F-CM(C)1 rev.04 | 15 |
| Figure 10 | External connectors of Compact Monitor Frame rev.0003         | 16 |

# Introduction

This section provides information about the maintenance and service of the following products:

- S/5<sup>™</sup> Compact Anesthesia Monitor F-CM1 Display Unit and S/5<sup>™</sup> Compact Critical Care Monitor F-CMC1, Display Unit (including UPI function, LCD display, Command board function, Display Controller function, NET function, MEM function, DIS function, Display Unit power supply unit) or S/5<sup>™</sup> Compact Anesthesia Monitor F-CMREC1 Display Unit and S/5<sup>™</sup> Compact Critical Care Monitor F-CMREC1 Display Unit (in addition to above mentioned parts also a built-in recorder).
- Software Licenses L-CANE05/A, L-CICU05/A.

All the service menus related to the monitor are described in a separate "Service Menu" slot and the spare part lists in "Compact Monitors Spare Parts" slot.

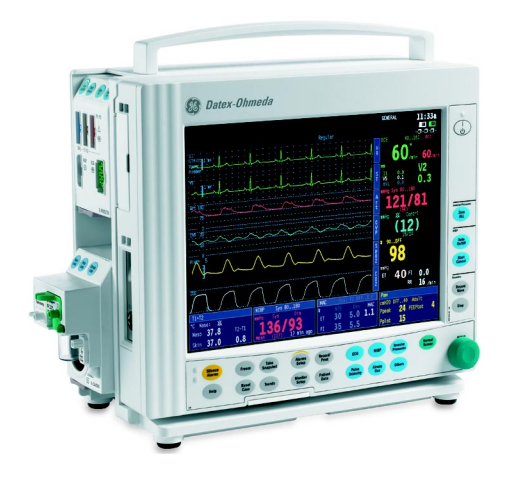

Figure 1 Compact Anesthesia Monitor

# **1** Specifications

# **1.1** S/5 Compact Monitor, F-CM1, F-CMREC1, F-CMC1, F-CMCREC1; Display Unit

Display Unit Dimensions, D x W x H Weight **Electrical Requirements** 

55 x 335 x 270 mm (2.2 x 13.2 x 10.6 in) <4 kg (9 lb.)

| Power supply      | 1017 VDC (supplied by Frame Unit VBUS voltage)                                  |
|-------------------|---------------------------------------------------------------------------------|
| Stability         | ±10% of nominal voltage                                                         |
| Power consumption | 27.5 VA, max. 2 A                                                               |
| Battery operation | up to 1.5 hour                                                                  |
| Grounding         | Hospital grade                                                                  |
| Interruptibility  | Data memory and alarm settings are saved up to 15 minutes after monitor standby |

#### **Environmental Requirements**

Operating temperature Storage temperature Humidity

10 - 35 °C / 50 - 95 °F -10 - 50 °C / 14 - 122 °F 10-90% non-condensing

### **1.2 LCD Display**

Display size Display type

Resolution

12.1 in (diagonal) Active Matrix Color TFT LCD SVGA 800x600

### 1.3 MemCard option

| MemCard capacity      | 6 MB minimum                                   |
|-----------------------|------------------------------------------------|
| Data storage capacity | 2 days of continuous physiological data trends |
| Operating system      | Datalight ROM-DOS                              |
| File system           | MS-DOS compatible                              |
| MemCards              | PCMCIA-ATA compatible memory cards             |

### 1.4 Network option

Meets IEEE802.3 specifications (10BASE-T) Hospital grade approved data transformer Coding element interface

### 1.5 Wireless LAN option

Frequency range Output power Data rate 2.4 to 2.5 GHz 100 mW 11 Mbps per channel (max.)

2

| Data transmission | IEEE 802.11b compliant,                              |
|-------------------|------------------------------------------------------|
|                   | Direct Sequence Spread Spectrum (DSSS)               |
| Roaming           | Automatic roaming between the Datex-Ohmeda Central's |
|                   | Access Points                                        |
| Certificates      | Wi-Fi certified                                      |
| Encryption        | Wired Equivalent Privacy (WEP) 40 and 128 bit        |
| WLAN adapter      | PC card type with antenna                            |

# **1.6** Recorder option

| Power consumption | 3 W                                                                                                    |
|-------------------|----------------------------------------------------------------------------------------------------|
| Printer type      | Thermal array                                                                                                   |
| Print resolution  | Vertical 8 dots/mm (200 dots/inch)<br>Horizontal 32 dots/mm (800 dots/inch)<br>at a speed of 25 mm/s and slower |
| Paper width       | 50 mm, printing width 48 mm                                                                                     |
| Traces            | Selectable 1, 2, or 3 traces                                                                                    |
| Print speed       | 1, 6.25, 12.5, 25 mm/s                                                                                          |

# 1.7 Digital outputs of Display Unit

| Nurse call                     | Low State: 0-0.8V; High State: 2.8-5V       |
|--------------------------------|---------------------------------------------|
|                                | Generated on red and yellow alarms          |
| Defibrillation Synchronization | State 0: 0-0.8V; state 1: 2.8-5V            |
|                                | Delay (max): 35 ms from R peak              |
|                                | Signal active time 10 ms                    |
| Serial Output                  | Asynchronous                                |
|                                | Serial data interface, uses RS-232 standard |
|                                | Baud rate max 115.2 kbps                    |
|                                | Parity: None; Data bits: 8; Stop bit: 1     |

# 2 Display Unit functional description

The Compact Monitor Display Unit includes the following parts:

- Central Processing Board (CPB): includes Display Controller, UPI, CPU and optionally Network and MemCard functions
- Color LCD display and its backlight inverter
- Connector board
- Command board
- Display Unit DC/DC power supply
- Fan and loudspeaker

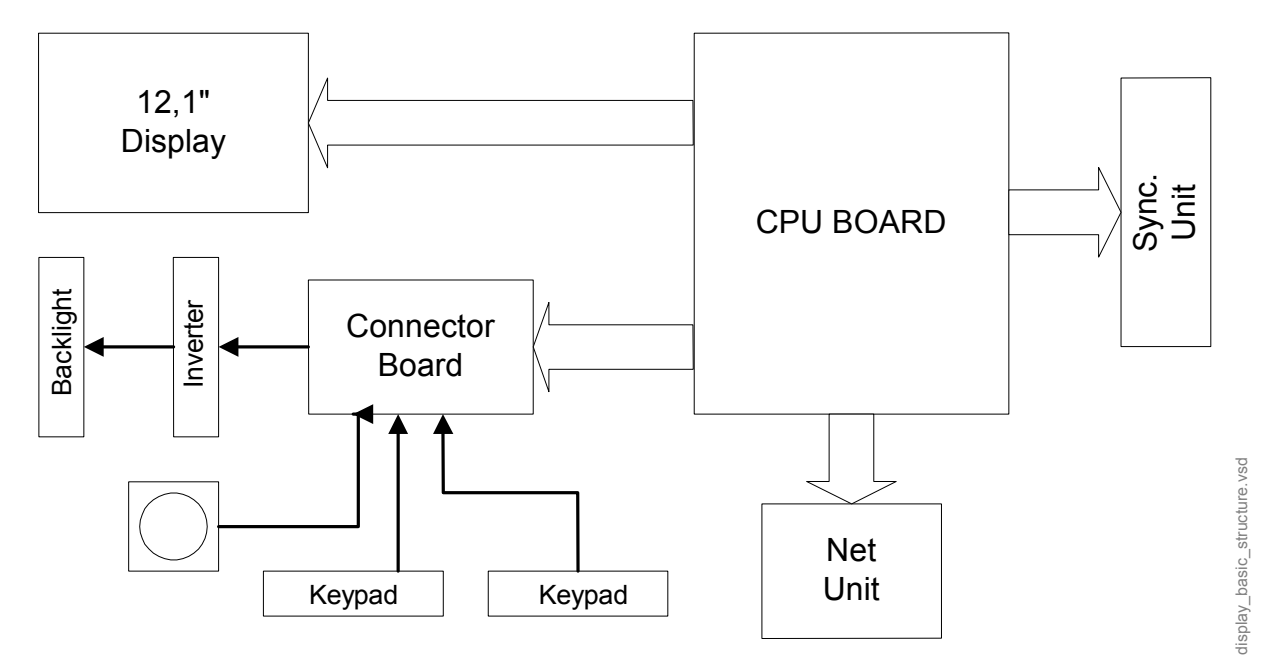

#### Figure 2 Basic structure of Display Unit

### 2.1 CPU section

The CPU section takes care of the central processing. The main features are:

- 486 processor
- Internal clock frequency 100 MHz
- 32 Mbytes DRAM
- 8 Mbytes program flash memory
- 32 Kbytes static RAM with real time clock
- 4 channel UART:
  - 2 serial channels with signals in AC-logic level

4
- 2 serial channel signals in RS232-level
- Programmable alarm sound generator
- PC-card slot for software updates

# 2.1.1 Standby and Display Unit power down

When the monitor is turned to standby, NMI-interrupt is generated by the control logic. The interrupt signal in the Central Processing Board means that all the outputs from the CPB are switched off (i.e. display, alarm leds, etc.). The CPU section processor enters the HALT state.

During the Halt state the DRAM refreshing cycle continues to occur, thus saving trend and patient data and user settings stored in the DRAM. After 15 min. the Power Management Board (in the Frame Unit) cuts of the Display Unit voltage.

If the monitor is restarted within 15 min. of the last power off, a Warm Start is performed (trends and temporary settings will be available). If the monitor is restarted after 15 min. of the last power off, a Cold Start is performed (trends and temporary settings will be erased).

### 2.1.2 Watchdogs

There are certain watchdog functions to ensure the monitor's performance. The UPI interrupts the CPU continuously in order to tell that everything runs smoothly. If this watchdog fails, the UPI section is initialized. The monitor is not reset.

The CPU section has its own watchdog in order to ensure that the main software functions normally. In software overload situation the watchdog is not refreshed, and the monitor is reset.

The Central Processing Board (the CPU section) communicates with the Power Management Board in the Frame Unit. This communication is also used as a watchdog signal between CPB and PMB.

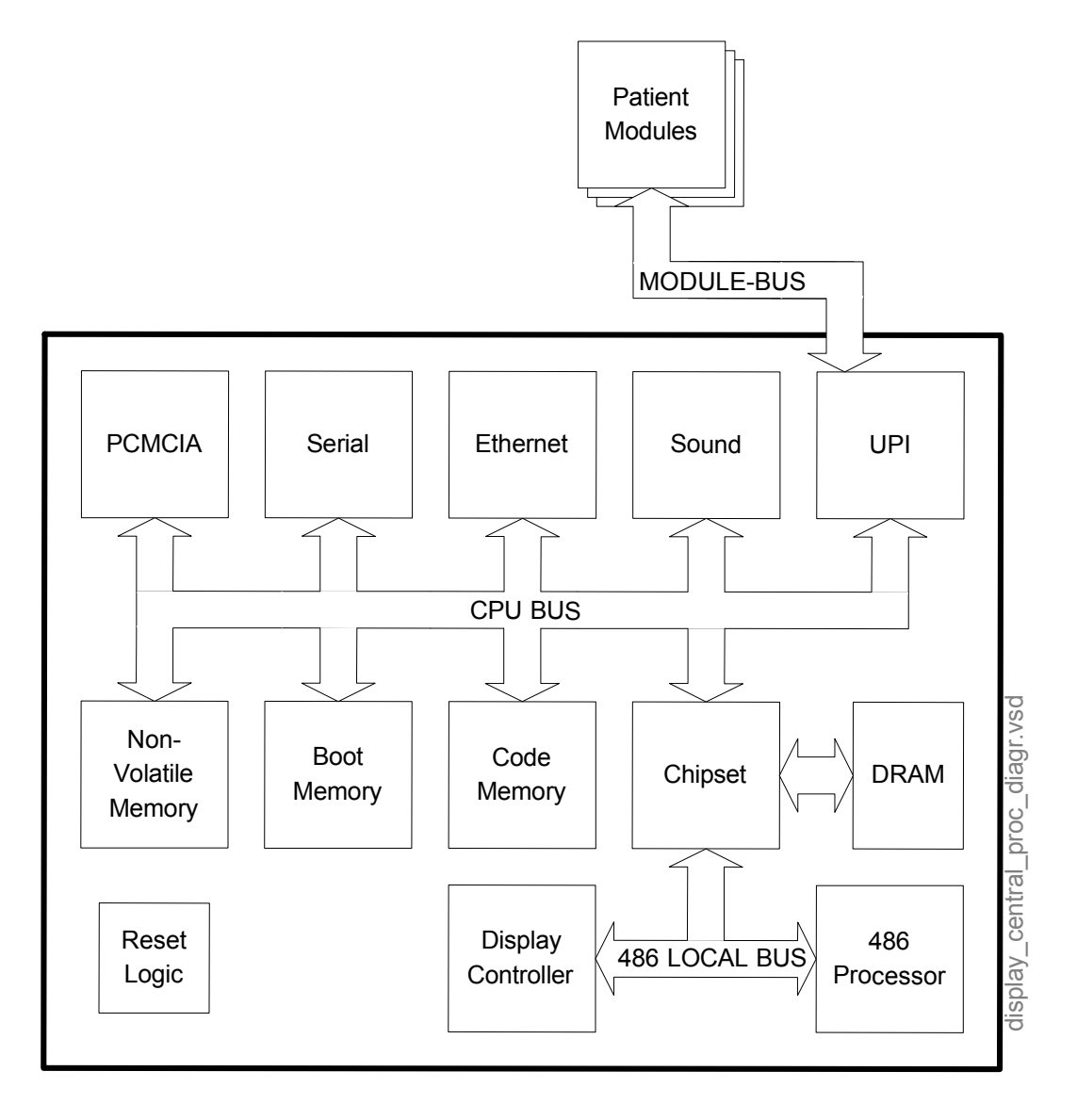

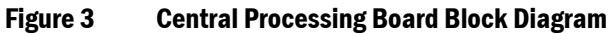

### 2.1.3 SRAM MT48T37V

The lithium battery back-up is a 32 Kbytes static RAM with a real-time clock.

CAUTION The IC contains a lithium battery. Discard the battery according to local regulations.

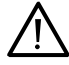

# 2.2 UPI section

The UPI functions as a general I/O section. It performs I/O duties assigned to it by the CPU. The main processor and the processor on the UPI communicate through a dual-port memory (shared RAM) which is located on the UPI section.

# 2.2.1 Functional Blocks

The UPI section contains the CPU bus interface, a processor, program and dual-port memories, I/O block, and serial bus interface.

### 2.2.2 CPU Bus Interface

The UPI section is connected to the CPU section by CPU (ISA) bus. The following signals pass between the UPI and CPU: data bus, address bus, reset, write and read signals.

### 2.2.3 Processor

The processor of the UPI section is a Hitachi H8S/2655, which functions at 16 MHz frequency.

## 2.2.4 Serial Bus Interface

The serial bus interface of the UPI section contains Module Bus RS485, serial RS232 and RS422 interfaces.

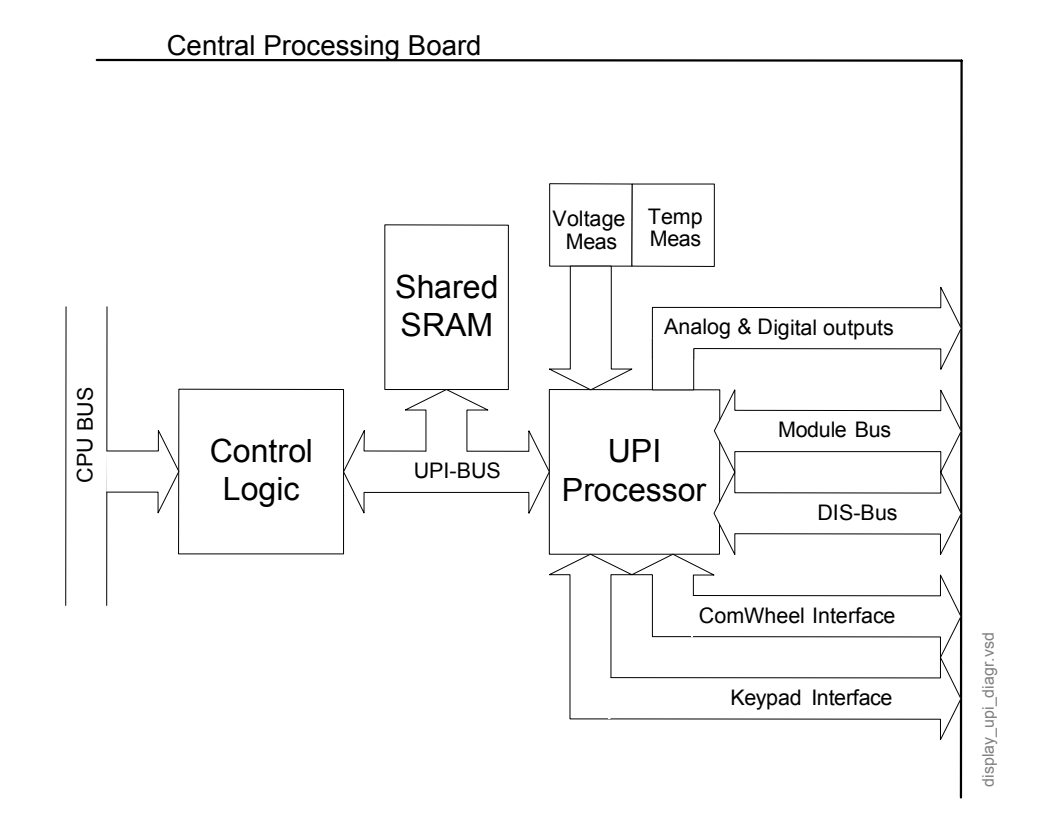

### Figure 4 UPI Section Block Diagram

# 2.3 Software License, L-CANE05, L-CANE05A, L-CICU05, L-CICU05A

L-CICU05/L-CICU05A software is developed for critical care monitoring and L-CANE05/L-CANE05A is for anesthesia monitoring. Anesthesia record keeping capability is included in the anesthesia monitor software L-CANE05/L-CANE05A as standard. The software L-CANE05A and L-CICU05A include extended arrhythmia analysis.

L-CANE05/L-CANE05A/L-CICU05/L-CICU05A is a license software. The license agreement that is delivered with the software should be archived in a secure location. A relevant license number may have to be referred when contacting GE Healthcare service/support. The license number is needed also for future software upgrades.

Each of the above listed monitor software is loaded on a Central Processing Board at the factory, i.e. they are not available separately.

The L-xxx05(A)S software is used for service purposes only and is stored on a separate Software Card (PCMCIA, 8 MB). See section "Downloading the software on empty Central Processing Board".

The U-xxx05(A) software is used for upgrade purposes and is stored on a separate Software Card (PCMCIA, 8MB). See section "Downloading the software on empty Central Processing Board".

CAUTION The software card is not write protected. For safety reasons do not use software cards for any other purpose, or on any other platforms than they are designed for.

# 2.4 Display controller section

The display controller is integrated to the Central Processing Board. The processor on the CPU section transmits graphics information through the CPU bus to the display memory on the Display Controller section.

The Display Controller section supports SVGA resolution. The resolution is automatically selected for the LCD display in use. The resolution is set to 800 x 600.

# 2.4.1 Display memory

The Display memory contains digital display data. The size of the memory is 1 Mbyte making an 800 x 600 display resolution with 256 colors possible. The memory consists of a 1Mbyte DRAM.

# 2.4.2 Display controller resolution

The resolution of the display controller is set to SVGA, i.e. 800x600 resolution.

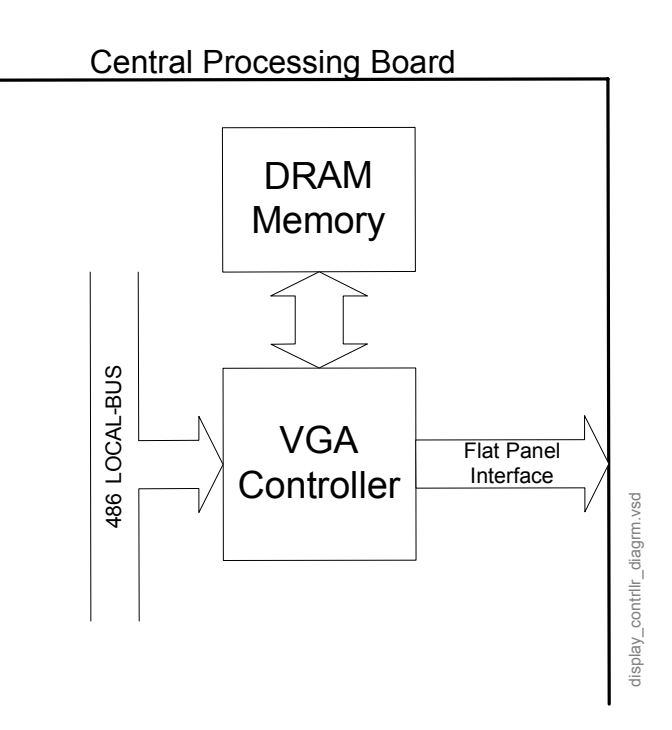

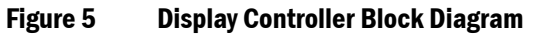

# 2.5 MEM section

## 2.5.1 Memory Card interface

The memory interface consists of a PD6722 controller and two PCMCIA compatible card sockets. Both sockets consist of 60 signal and 8 power connections. The controller communicates with the CPU. Card insertions and removal are also detected by the controller.

The MemCards are PCMCIA-ATA compatible. The MemCard files are MS-DOS compatible, and they can be copied for archiving with any MS-DOS compatible computer equipped with PCMCIA-ATA specification compatible card drive.

The MemCard function is optional. The operation requires a software option.

The monitor software can be downloaded to the monitor Flash memory through the memory interface.

### 2.5.2 Power supply

The memory section receives its power (+5V, +12V) from the CPB. PCMCIA card programming voltage is +12V. The card programming voltage is controlled by the interface controller.

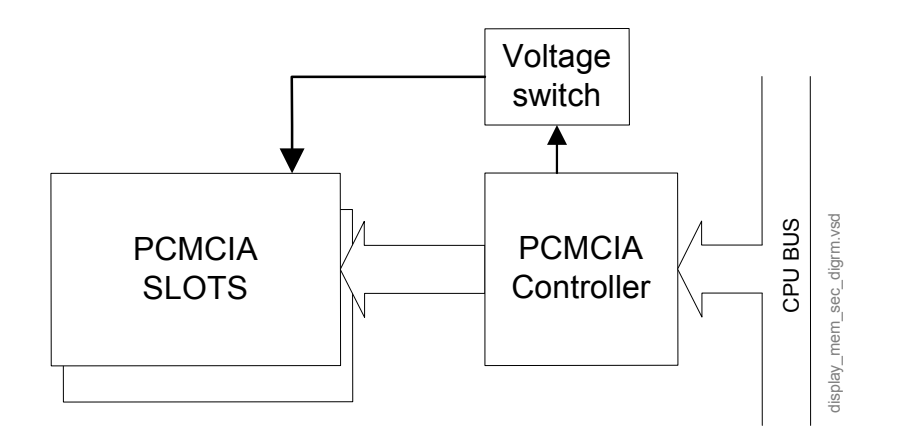

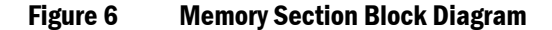

# 2.6 NET section

The Ethernet interface controller is basically the heart of the NET section. The interface controller communicates with the CPU section through the CPU bus. The section also contains a 4k SRAM memory.

The network interface controller transmits data packets to the Datex-Ohmeda Network and receives data packets from the network through the 10BASE-T transformer. The transformer filters and transforms the data and also provides the isolation.

The Ethernet status LEDs indicate the status of the network communication. The status LEDs are controlled by the network controller. The LEDs are located on the Central Processing Board.

The PLD interfaces the coding element. The coding element contains information on the monitor location. The network address and the monitor location information are transmitted to the CPU section directly through the CPU bus.

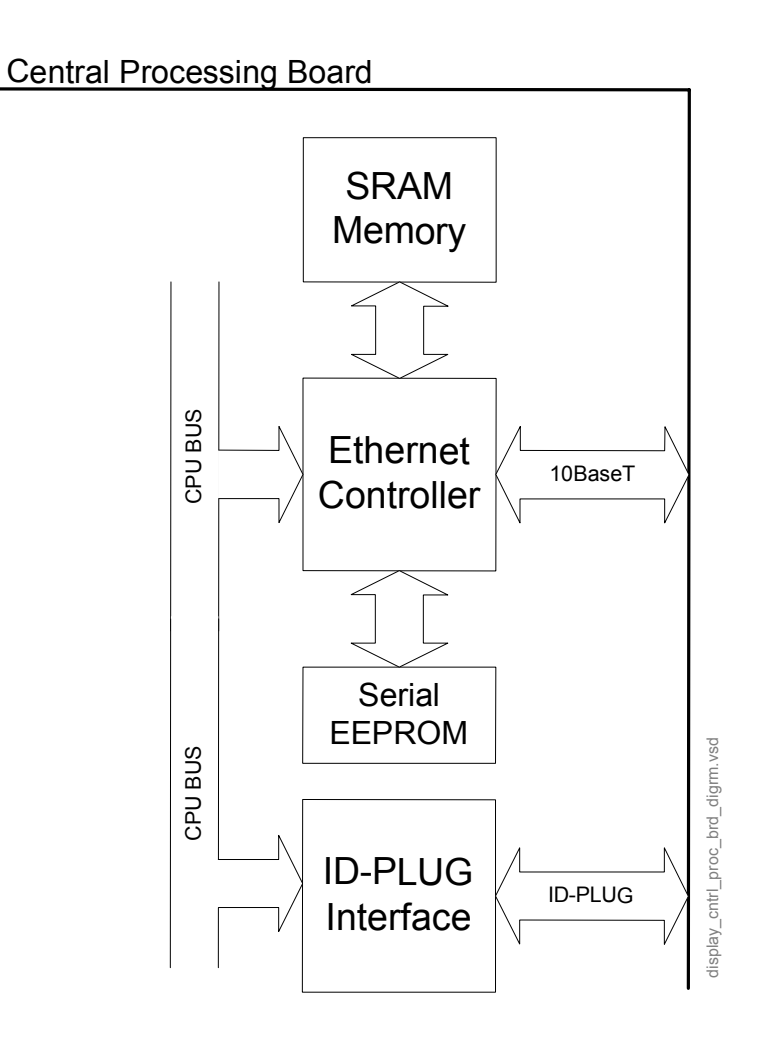

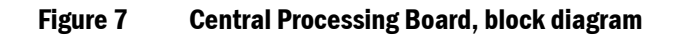

### **2.6.1** Ethernet interface

The data transformer is designed by Datex-Ohmeda and it is hospital grade approved.

Adapter's 10BASE-T is an interface with low-pass filters on the unisolated side of the transformer. On the isolated side there is a common mode choke for both transmitting and receiving lines.

The three LEDs on the board, which are not seen from the outside, indicate the following things: activity on the network, collision detection and a good link in 10BASE-T interface.

The activity LED flashes when communication packets are detected in the Datex-Ohmeda Network. The collision detection LED indicates a packet collision on the network. The collision detection LED should flash only occasionally, otherwise there may be a physical layer problem. The good link LED indicates whether or not the communication link to the HUB is functional. The good link LED should always be lit.

# 2.7 Wireless LAN

Datex-Ohmeda Wireless Network is an extension to, or an alternative for, a wired Datex-Ohmeda Network. It provides same network services than the wired Datex-Ohmeda Network.

The monitor network is a local area network based on standard Ethernet technology. The monitor network is formed by connecting one Central and up to 32 bedside monitors together.

The Central and the bedside monitors are connected to a 10 Mbps hub. The hub works as a multiport repeater and controls the information flow between all the devices connected to the monitor network.

The communication protocol for the monitor network is Datex-Ohmeda specific.

Wireless bedside monitors can use both the wired and wireless network. If the network cable is connected, the wired Datex-Ohmeda Network is used.

For using Wireless LAN connection, the monitor requires Symbol24 Wireless LAN antenna card. For configured parameters please refer to the Datex-Ohmeda Network, Wireless LAN Installation Guide.

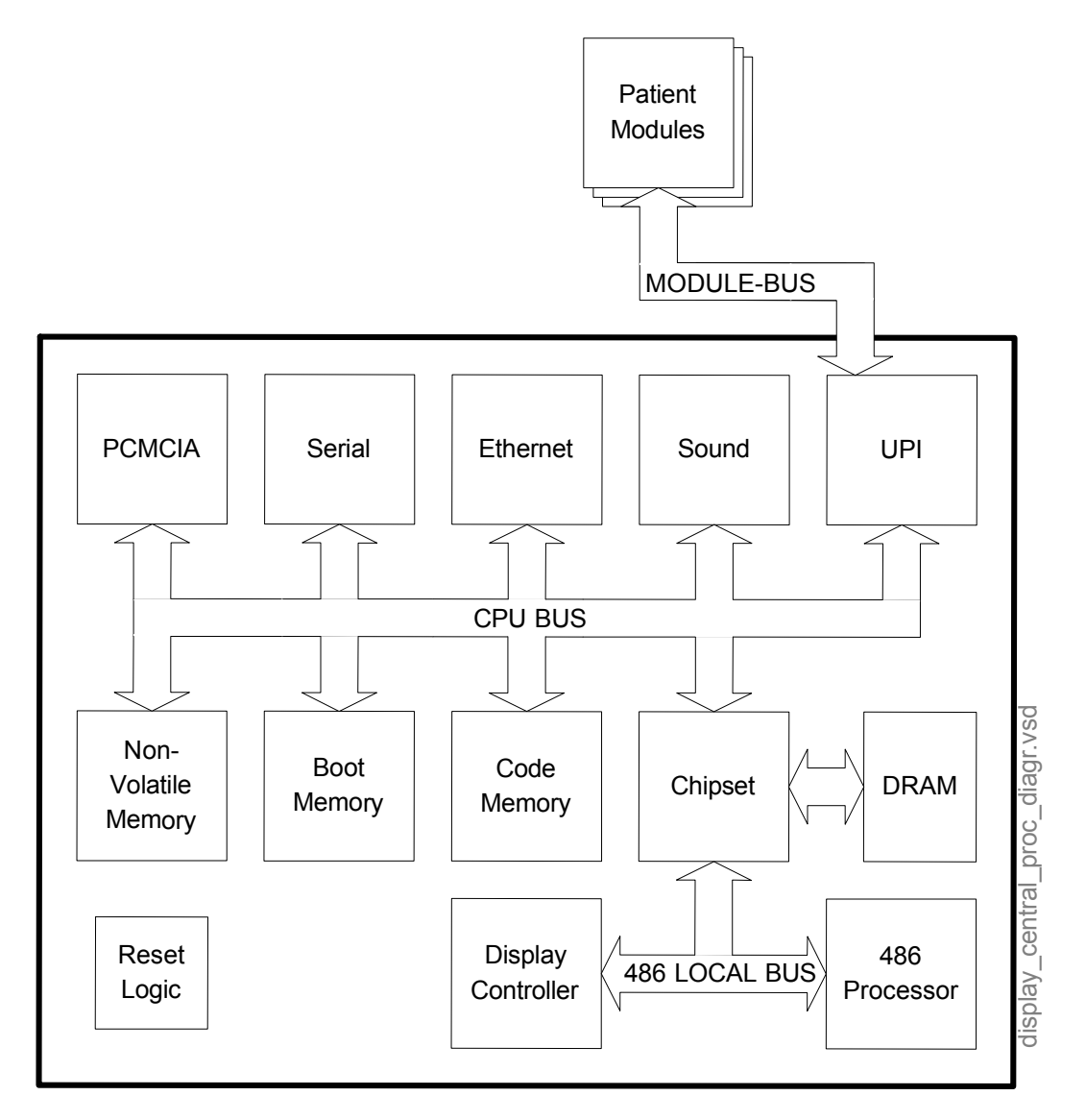

Figure 8 Central Processing Board parts

# 2.8 Front Unit

NOTE: The LCD display backlight circuit runs on a high voltage. Do not touch the inverter board or the backlight tube leads when powered.

Front Unit includes an LCD display component, Inverter Board, Connector board and Keyboard. The Front Unit is connected to the Central Processing Board with two cables: video signal cable and Connector Board cable. The video signal cable transmits the video signal from the CPB to the LCD display. Video signalling between the Display Controller on the CPB and the Front Unit is analogic. Packlight power keyboard and ComWheel signals are routed through the Connector Poard Cable

Backlight power, keyboard and ComWheel signals are routed through the Connector Board Cable.

# 2.8.1 Backlights

The backlight consists of two replaceable cold-cathode fluorescent tubes driven by a separate inverter board.

### 2.8.2 Connector board

The connector board is used for connecting the backlight power, keyboard and ComWheel signals between the Central Processing Board and the Front Unit.

## 2.8.3 Keyboard

There are two keyboards in the Display Unit Front Unit: front panel and side panel keyboards. The keyboards are foil membrane keypads. There is no separate processor for the keyboards. The keyboards are connected to the UPI section of the Central Processor Board through Connector Board.

# 2.9 Display Unit DC/DC power supply

This DC/DC converter board transforms primary voltage of between +10 and +18 VDC to +3.3V, +5V, and +12 V secondary voltages. All the output voltages have common ground.

The DC/DC power supply is powered by Vbus voltage generated by the Frame Unit AC/DC converter (mains). If the mains power fails, the DC/DC power supply is powered by batteries.

Turn-on and shut-down sequences of the DC/DC power supply are controlled by a logic on the DC/DC board and by the Central Processor Board software. If overvoltage occurs at an output line, the converter turns itself off automatically.

The Display Unit DC/DC converter supplies also a Display Unit fan.

# 2.10 Connectors and signals

# **2.10.1 External connectors**

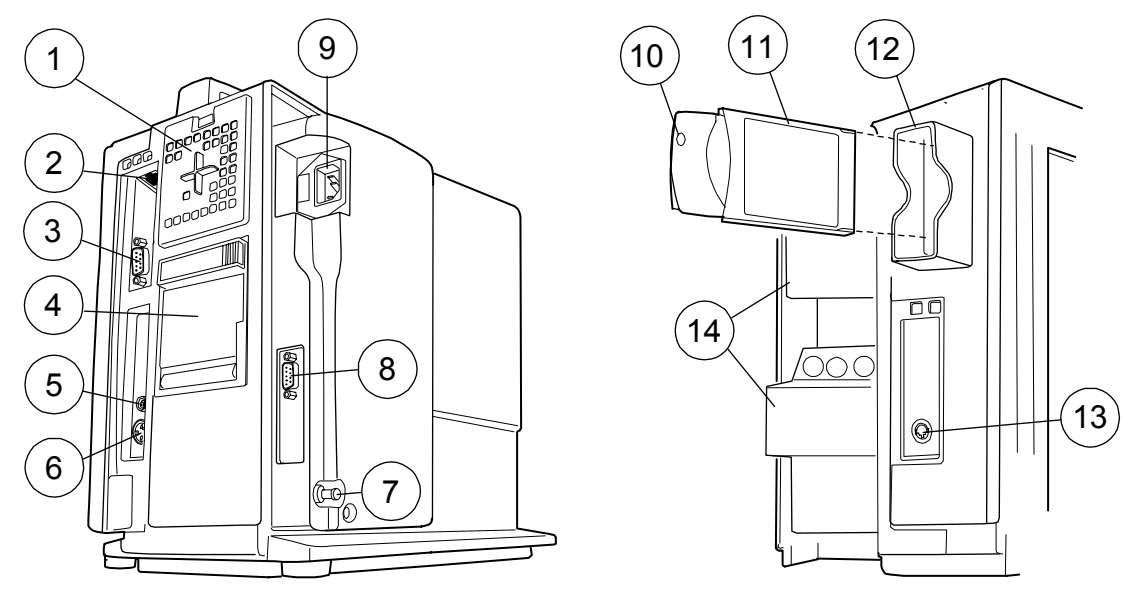

Figure 9 External connections of Compact Monitor frame F-CM(C)1 rev.04

- (1) Air filter
- (2) NET connector
- (3) NET ID connector (not used with N-CMW)
- (4) Recorder (optional)
- (5) SYNC connector
- (6) Connector for external keyboard (anesthesia record keeping solution keyboard), K-CREMCO or Barcode Reader
- (7) Potential equalization
- (8) Serial port
- (9) Receptacle for power cord
- (10) WLAN PC card LED
- (11) WLAN PC card
- (12) Slot for Memory Cards (PCMCIA) and WLAN PC card
- (13) Connector for Device Interfacing Solution
- (14) Modules
- NOTE: Insert the WLAN PC card in the first PC card slot from the front.

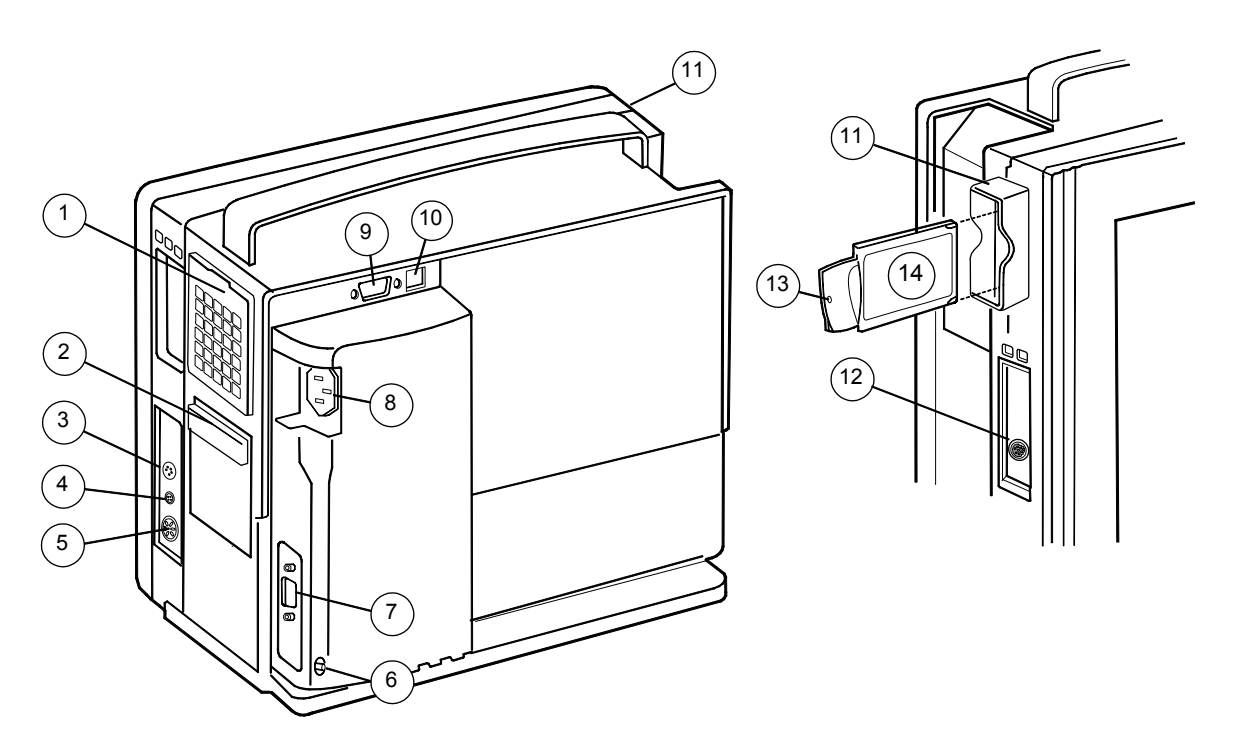

Figure 10 External connectors of Compact Monitor Frame rev.00...03

- (1) Dust filters
- (2) Recorder unit (optional)
- (3) Connector for factory use only
- (4) Synchronization connector
- (5) Connector for external keyboard (anesthesia record keeping solution keyboard), K-CREMCO or Barcode Reader
- (6) Potential equalization connector
- (7) Serial port connector
- (8) Receptacle for power cord
- (9) NET ID connector
- (10) NET connector
- (11) WLAN antenna cover (optional)
- (12) Connector for Device Interface Solution
- (13) WLAN antenna card LED
- (14) WLAN antenna card (optional)

# **DIS connector, X5 DIS interface**

| RS422 connector                  | Pin No.                              | Signal                                                                            |
|----------------------------------|--------------------------------------|-----------------------------------------------------------------------------------|
| 8<br>6 0 0 7<br>3 0 0 0 5<br>1 2 | 1<br>2<br>3<br>4<br>5<br>6<br>7<br>8 | DIS_out +<br>DIS_out -<br>15V_DIS<br>GND<br>8V_DIS<br>GND<br>DIS_in +<br>DIS_in - |

# **Network connector, X5**

| RJ45 connector  | Pin No.                    | Signal                                     |
|-----------------|----------------------------|--------------------------------------------|
| 1 2 3 4 5 6 7 8 | 1<br>2<br>3<br>4<br>5<br>6 | Tx +<br>Tx -<br>Rx +<br>N/C<br>N/C<br>Rx - |
|                 | 7<br>8                     | N/C<br>N/C                                 |

# **Coding element connector, X4**

| 9 pin female D-connector                                         | Pin No.                                   | Signal                                                                                                    |
|------------------------------------------------------------------|-------------------------------------------|----------------------------------------------------------------------------------------------------|
| $ \begin{bmatrix} 5 & 00 & 000 \\ 9 & 00 & 00 \\ \end{bmatrix} $ | 1<br>2<br>3<br>4<br>5<br>6<br>7<br>8<br>9 | IDCS1 (chip select)<br>IDCL (clock)<br>IDDI (data in)<br>IDDO (data out)<br>IDPE (protect enable)<br>+5Vdc<br>Direct ECG<br>Nurse call<br>GND |

# **Direct ECG (pin 7)**

Delay (max.): 15 ms

Gain ECG (in)/ECG (out): 1 mV/1V

NOTE: The direct ECG out signal is not available with modules M-ESTP rev. 01, M-EST rev. 00 and M-ETP rev. 00.

# Nurse call (pin 8)

The nurse call signal is generated by the red and yellow alarms. When activated, the signal is set to the high state and remains at the high state until the alarm situation is over or the SILENCE ALARM key is pressed. The high state range is from 2.8 to 5 V, while the low state range is from 0 to 0.8 V.

If the output signals are used simultaneously with the coding element, a B-UPINET Y-cable (order number 889308) should be used.

# **Keyboard connector, X9**

| 5 pin connector | Pin         | Signal                          |
|-----------------|-------------|---------------------------------|
| 402033          | 1<br>2<br>3 | KB_CLK<br>KB_DATA<br>not in use |
|                 | 4<br>5      | GND<br>+4.75 - +5.25V           |

# Synchronization connector, X8

| 4 pin female connector | Pin No.          | Signal                                        |
|------------------------|------------------|-----------------------------------------------|
|                        | 1<br>2<br>3<br>4 | GND<br>Def_Sync<br>Direct ECG<br>Pressure Out |

# Direct ECG (PIN 3):

Delay (max.): 15 ms

Gain ECG (in)/ECG (out): 1 mV/1V

NOTE: The direct ECG out signal is not available with modules M-ESTP rev. 01, M-EST rev. 00 and M-ETP rev. 00.

# Pressure out (PIN 4):

P1 from hemodynamic module Gain Signal (out) / Pressure (in): 1V/100 mmHg Pressure area 0...300 mmHg

# **RS232 Serial data connector X11**

| 9 pin male D-connector | Pin No. | Signal |
|------------------------|---------|--------|
|                        | 1       | GND    |
|                        | 2       | RxD    |
|                        | 3       | TxD    |
|                        | 4       | NC     |
|                        | 5       | GND    |
|                        | 6       | N/C    |
|                        | 7       | RTS    |
|                        | 8       | CTS    |
|                        | 9       | N/C    |

# 2.10.2 Serial data interface

The serial interface is an asynchronous RS-232 connection, which uses hardware flow control. The communication speed is 115.2 kbps. The communication uses the following parameters: Parity None, Data bits 8 and Stop bits 1.

## 2.10.3 Digital and analog outputs

### **Digital outputs**

There are separate digital outputs. Both signals use TTL level. The outputs are: Defibrillation Sync. and Nurse Call.

The Defibrillation Synchronization Signal is obtained from Synchronization connector X8, pin 2.

The Nurse call is obtained from Coding element connector X4, pin 8.

Defibrillation Sync indication is generated by ECG. When active, the signal is in state 1. After 10 ms the signal is reset to state 0. New Defibrillation Sync is not generated before the indication is deactivated. The delay from the R wave peak to the start of the signal is maximally 35 ms.

Nurse Call indication is generated by red and yellow alarms. When activated, it is set to state 1 and remains at that state until the alarm situation is over or **SILENCE ALARM** key is pressed.

The range of state 0 is from 0 to 0.8 V, and the range of state 1 is 2.8 to 5 V.

#### **Analog outputs**

Compact Anesthesia/Critical Care Monitor produces two analog real-time signals. The Direct ECG signal is available in Coding element connector X4 pin 7 and Synchronization connector X8, pin 3. The other signal is Invasive pressure output. It is available in Synchronization connector X8 pin 4.

NOTE: When the source of the selected analog output becomes invalid (for example, transducer is disconnected), the last valid waveform information remains on the output and the numerical information is no longer valid.

Direct ECG Delay (max.): 15 ms Gain ECG (out)/ECG (in): 1 V/1 mV NOTE: The direct ECG out signal is not available with modules M-ESTP rev. 01, M-EST rev. 00 and M-ETP rev. 00.

Invasive pressure signal: P1

Delay (max.): 25 ms

Gain Signal (out) / Pressure (in): 1V/100 mmHg

Pressure area 0...300 mmHg

The Invasive pressure output signal is 1 V/100 mmHg, originally ranging from 0 to 300 mmHg, and with a delay of approximately 25 ms. The signal requires an input impedance of 100 k.

### 2.10.4 Printer connection

For connecting a printer to the monitor, the serial data interface is used. When parallel printing is desired, a serial to parallel converter (ref. 78030) is needed.

For further information see Part I, Interfacing.

# 3 Service procedures

# 3.1 General service information

The field service of the S/5 Compact Anesthesia Monitor and S/5 Compact Critical Care Monitor is limited to replacing faulty PC boards and mechanical parts. Return the faulty PC boards to GE Healthcare for repair.

GE Healthcare is always available for service advice. Please provide the unit serial number, full type designation and a detailed fault description.

CAUTION Only trained personnel with appropriate tools and equipment shall perform the tests and repairs outlined in this section. Unauthorized service may void the warranty of the unit.

# 3.2 Service check

### S/5 Compact Anesthesia Monitor, F-CM(REC)1

# S/5 Compact Critical Care Monitor, F-CMC(REC)1

### **Display Unit**

These instructions include complete procedures for a service check. The service should be performed after any service repair. Additionally, the service check procedures can also be used for determining possible failures.

The procedures should be performed in ascending order.

The instructions include a check form ("APPENDIX A"), which should be filled in when performing the procedures.

The symbol *K* in the instructions means that the check list should be signed after performing the procedure.

### **3.2.1** Recommended tools

| ΤοοΙ                         | Order No. | Notes              |
|------------------------------|-----------|--------------------|
| Power cord                   |           |                    |
| Screwdrivers                 |           |                    |
| MemCard - Menu               |           | for MemCard Option |
| MemCard - Data               |           | for MemCard Option |
| Anaesthesia Keyboard, K-ARKB |           |                    |
| K-ARK interface cable        | 881154    |                    |
| Hemodynamic Module           |           |                    |

# 3.2.2 Recommended parts

| Part                    | Order No. | Notes             |
|-------------------------|-----------|-------------------|
| Display Unit Fan filter | 897010    |                   |
| Recorder paper          | 74205     | for recorder unit |

## **3.2.3 Before beginning**

- Make sure that the monitor is switched to standby.
- Disconnect the power cord and press the service reset switch until the LED next to it turns off.
- If the monitor is connected to the Datex-Ohmeda Network, disconnect the Mon-Net cable from the Frame Unit. Take out any memory cards, if installed.
- Detach the Display Unit from the Frame Unit.
- Open the Display Unit by detaching the Front Unit.

NOTE: Wear a static control wrist strap when handling PC boards. Electrostatic discharge may damage components on the board.

# 3.2.4 Visual inspection

1. DC/DC power supply board

Disconnect the DC/DC power supply board. Check the Display Unit – Frame Unit connector under the board:

- screws are tightened properly
- the connector is clean and intact

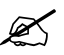

2. Central Processing Board

Check the Central Processing Board in the Display Unit:

- screws are tightened properly
- cables are connected properly
- all ICs that are on sockets are attached properly

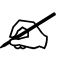

3. DC/DC power board

Reconnect and check the DC/DC Power Board:

- screws are tightened properly
- all connectors are clean and intact
- the cables are attached properly

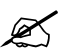

4. Net Unit and Synchronization Unit Check that:

- screws are tightened properly
- the connector pins are intact

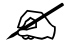

#### 5. Front Unit

Check that:

- the Connector Board screws are tightened properly and the cable connectors are clean and intact
- the Inverter Board screws are tightened properly and the cable connectors are clean and intact
- the Backlight cables are intact and attached properly
- the keyboard foil cables are intact and attached properly to connectors on the Connector Board
- the Connector Board foil cable is intact and attached properly to the connector on the Central Processing Board
- the video signal foil cable is intact and attached properly to its connector on the Central Processing Board

Reattach the Front Unit.

K

6. External parts

Check external parts of the Display Unit:

- all stickers are intact
- the LCD display screen is intact
- the ComWheel cover is intact and attached properly
- all mechanical parts are functioning properly

Connect the Display Unit to the Frame Unit.

K

7. Inserting module

Check that the module used goes in smoothly and locks up properly in both module slots. Leave the module connected.

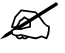

8. Fan filter Clean or replace the Display Unit fan filter.

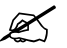

# 3.2.5 Functional inspection

9. Stand-by LED

Connect the power cord.

Check that the standby LED starts blinking or is on continuously, if the batteries do not need charging.

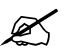

10. Start-up

Switch the monitor on.

Check that the monitor starts up properly, i.e. the alarm LEDs turn blank, the start-up sound is heard from the loudspeaker and the normal monitoring screen appears.

No error messages should appear on the screen.

If the monitor contains the recorder unit, two lines of start-up information should be recorded.

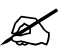

11. Monitor screen configuration

Configure the monitor screen so that all the needed parameter information is shown:

Monitor Setup

# Screen 1 Setup

# Waveform Fields

#### Digit Fields

Check that the selected parameter information is shown on the screen.

NOTE: InvBP waveforms are not shown without a patient simulator. Do no connect the simulator to the monitor at this stage.

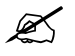

12. Mark Event or Take Snapshot

Push the menu keys Help and Mark Event, or Take Snapshot.

Check that the picture on the LCD display screen is straight, clear and stable.

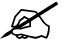

13. Time and date

Check that the time and date are correct, adjust them if necessary.

#### **Monitor Setup**

#### Set Time and Date

NOTE: The selection SET TIME AND DATE cannot be accessed if a case is started, or a patient has been admitted.

NOTE: If the clock shows time 0:00 continuously (at successive start-ups), the SRAM/TIMEKEEPER battery needs to be replaced.

The FACTORY RESET should be performed after the battery replacement, see "Performing Factory Reset".

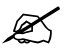

14. Loudspeaker

Check the loudspeaker by setting the alarm sound:

#### **Alarms Setup**

### Alarm Volume

Test the whole volume scale from 1 to 10 by turning the ComWheel and check that the alarm volume changes correspondingly. The alarm sound should be clear and audible with all the settings.

K

15. Display brightness

Check the display brightness control:

### Monitor Setup

#### **Display Brightness**

Press the ComWheel and check that the display brightness follows the selected brightness.

K

16. Monitor software

Enter the service menu:

Monitor Setup Install Service (Password 16-4-34) Service (Password 26-23-8)

Take down the information regarding Monitor and Power Management Board software.

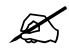

17. Content of service log

Select Service Log from the menu.

Check the contents of the Service Log for possible problems. If the monitor contains the recorder unit, record the Service Log on the recorder by selecting **Record Log**.

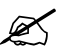

18. Power supply output voltages

Check the power supply unit output voltages through the service menu:

#### Monitor Setup

Install Service (Password 16-4-34)

Service (Password 26-23-8)

# Frame

### **Power Supply**

The Display Unit voltages should meet the following ranges:

| +12V   | 11.5012.50 V                |
|--------|-----------------------------|
| +3.3 V | 3.003.60 V                  |
| Vbus   | 10.0017.00V                 |
|        | Depends on the power source |

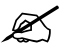

19. Watchdog circuitry

Test the watchdog circuitry:

Monitor Setup

Install Service (Password 16-4-34) Service (Password 26-23-8)

# Set/Test

Perform the tests WATCHDOG and WD BY OVERLOAD. Check that the monitor restarts in each case.

NOTE: When selecting WD BY OVERLOAD, restarting should take place approximately after 15 seconds.

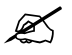

Preset monitor settings:

Record/Print Record Waveforms Waveform 1 --> ECG1 Waveform 2 --> P1 Waveform 3 --> P2 Delay --> Off Paper Speed --> 6.25 mm/s Length --> 30 s

20. Alarm LEDs

Enter the *Keyboard* service menu:

Monitor Setup Install Service (Password 16-4-34) Service (Password 26-23-8)

### Keyboard

Select the text **Upper Led.** Check that the red alarm LED(s) is turning on and off when pressing the ComWheel. Check also the yellow alarm LED(s) by selecting **Lower Led** from the menu.

K

21. Membrane keys check

Press the keys on the monitor command board one by one. Check that each key generates a sound from the loudspeaker. Also, the corresponding text in the menu should change from yellow to red.

Check also the functioning of the side panel keys.

Ľ

22. ComWheel check

Turn the ComWheel clockwise and counter clockwise and check that each step generates a sound from the loudspeaker and the corresponding values at the bottom of the menu increase. Select **Dummy Press.** Press the ComWheel and check that the press generates a sound and the corresponding value in the menu increases.

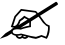

23. K-ARK connector

Check that the command board section of the Anesthesia Keyboard functions normally through the K-ARK connector.

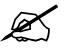

24. Module communication

Connect a patient simulator to the module.

Enter the ESTP: ECG service menu:

#### **Monitor Setup**

Install Service (Password 16-4-34) Service (Password 26-23-8) Parameters

ESTP: ECG

Check that the Timeouts, Bad checksums and Bad c-s by mod values do not increase faster than by 5 per second.

Change the module into the other slot. When the module is recognized, check that the values do not still increase faster than by 5 per second.

X

25. Battery

Enter the Battery service menu:

Monitor Setup

Install Service (Password 16-4-34) Service (Password 26-23-8)

Frame

#### **Power Supply**

#### Battery

Check that the information on the page is correct.

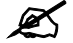

### 26. Battery voltage

Check that the shown Battery Voltage value is within 10 - 17V.

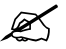

27. Monitor temperature

Check that the shown Monitor Temperature value is within 20 - 40.

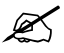

28. Battery operation

Disconnect the power cord (without switching the monitor to standby).

Check that the monitoring continues normally. The battery indicator should appear in the upper right hand corner of the screen.

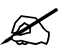

29. Reconnecting the power cord

Reconnect the power cord.

Check that the monitoring continues without problems. The battery indicator should be replaced by the text CHARGE.

K

# **Recorder Unit**

30. Cover open recognition

Open the recorder unit cover. Check that the message 'Recorder: Cover open' appears on the screen, then close the cover.

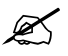

31. Recording

Press the key **Record Wave** and check that the module starts recording the selected waveforms. Press the key **Stop** on the module to stop recording.

NOTE: InvBP waveforms are not recorded without a patient simulator.

NOTE: If no recording appears, check that the paper roll is installed in a correct way. Only one side of the paper is printable.

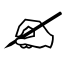

32. Paper speed

Press the key **Record Wave** again and this time wait until the recording stops. Check that the length of the recorded waveform scale is  $18.7 \text{ cm} (\pm 1.5 \text{ cm})$ . Change the paper speed setting to 1 mm/s:

#### Record/Print Record Waveforms

Paper Speed --> 1 mm/s

Press the key **RECORD WAVE** and wait until the recording stops. Check that the length of the scale is now  $3.0 \text{ cm} (\pm 0.5 \text{ cm})$ .

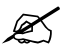

33. Quality of recordingCheck that the quality of the recording is acceptable.

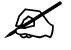

## **MemCard option**

NOTE: The following steps are applicable only when the MemCard option is installed in the monitor.

34. Memory option recognition

Enter the *Memory Card* service menu:

#### **Monitor Setup**

Install Service (Password 16-4-34)

Service (Password 26-23-8)

#### Frame

#### **MemCards**

Check that the memory option is recognized properly, i.e. Present and Active state YES.

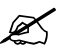

35. Memories and PCMCIA controller test

Check that the Memory board memories and the PCMCIA controller have passed their tests. The status for each should be OK.

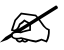

36. Interface status

Select **Communication**. Check that Interface status states ACTIVE continuously and the error counter values at the bottom part of the menu are stable.

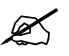

37. Menu Card recognition

Select *Module Status*. Insert a Memory card labelled Menu in the left hand side memory card slot. Check that the message 'Menu Card inserted' appears in the message field and the white menu card symbol in the upper right hand corner of the screen within 1 minute.

NOTE: The battery symbol overrides the memory card symbols.

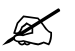

38. Card type recognition

Wait until the information regarding SLOT1 is fully updated in the service menu, then check that the Card type states MENU and the File system states ATA.

Check that the rest of the information for SLOT1 is reliable and no errors have been detected.

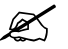

39. Data Card recognition

Insert a Memory card labelled Data in the right hand side memory card slot. Check that the message 'Data Card inserted' appears in the message field and the green menu card symbol on the upper right hand corner of the screen within 1 minute.

Wait until the information regarding SLOT2 is fully updated in the service menu, then check that the Card type states DATA and the File system states ATA.

Check that the rest of the information for SLOT2 is reliable and no errors have been detected.

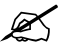

40. Save and Load Modes

Enter the Save Modes menu:

#### **Monitor Setup**

Install Service (Password 16-4-34)

Save Modes (Password 13-20-31)

Save the current modes into the Menu card by selecting

#### Load Modes

To Memory Card --> Save.

Wait until the text 'Saved' appears, then return to the previous menu.

Change the name for the mode number 1:

Select the mode number 1, press the ComWheel and select -*Name*. Select suitable characters from the list by turning and pressing the ComWheel, then confirm the new name by selecting *End*.

Load the original modes from the Menu card by selecting

#### Load Modes

#### From Memory Card --> Load.

Wait until the text 'Loading' changes to 'Loaded' (may take a couple of minutes), then return to the previous menu.

Check that the mode number 1 has got back its original name.

K

41. Data Card functions

Press the membrane key **Display Trends** or **Pt.Data & Trends**. Check that there is trend information available for the monitored parameters. Erase the trends: Reset Case

Reset All --> Yes

or

Admit/Discharge

Discharge --> Yes

Check that the trends have been erased.

Reload the trends from the Data card by pressing the key **Patient Data** or **Admit/Discharge**, selecting **Patient from Card**, pressing the ComWheel on the last saved file (the file information is shown at the bottom of the menu) and selecting **Load**.

Wait until the message 'Loading from Mem. Module' disappears, then check that the original trends are available again.

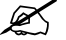

# **Network option**

NOTE: The following steps are applicable only when the Network option is installed in the monitor.

42. Connection to Network

Check that the Mon-Net cable connector is clean and intact, then connect it to the network connectors on the Frame Unit.

Check that the monitor connects to the Datex-Ohmeda Network, i.e. the network symbol appears under the clock in the upper right hand corner of the screen. Also a message regarding the connected Central should appear in the message field of the screen.

NOTE: The battery symbol overrides the network symbol in Compact Monitor.

If the message regarding the Central does not appear, check the status of the network.

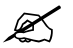

43. Ethernet address

Enter the network board service menu:

#### **Monitor Setup**

Install Service (Password 16-4-34) Service - Frame (Password 26-23-8) Network

Take down the monitor's Ethernet address, which is shown beside the text Address.

44. Data counters

Check that the service menu counters for the received ('In') and transmitted ('Out') data are updated frequently.

K

45. Data error counters

Check that the counters for data errors (CRC, Frame, Transm.) are stable.

NOTE: The counters may show values higher than 0. However, if any of the values is increasing continuously, it indicates a problem.

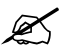

46. Hardware error counters

Check that the counters for hardware errors (Intern., Missed, FIFO, Overrun) show all 0. If any of the counters show a value higher than 0, replace the network board.

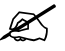

47. Disconnection recognition

Disconnect the Mon-Net cable from the Frame Unit. Check that the message 'Network down:' appears in the message field within 30 seconds. When the message appears, the service menu values are no longer updated.

Reconnect the Mon-Net cable and check that the monitor connects to the Datex-Ohmeda Network again.

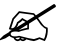

48. ID-plug recognition

Switch the monitor to standby. Disconnect the Identification plug from the Frame Unit. Switch the monitor back on and check that the message 'Check network connectors' appears in the message field.

Reconnect the Identification plug and check that the monitor connects to the Anaesthesia Network.

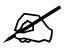

### **Wireless LAN option**

49. Signal strength

Check that the green LED on the wireless antenna card blinks and the WLAN signal strength symbol roams or stays fixed on the monitor screen.

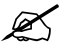

50. Configure access point

Configure one access point appropriately. Bring the Compact Monitor to good WLAN coverage area. Check that the field level indicator stops scrolling.

Go to the WLAN Status page (... Service -> Frame -> Network -> WLAN - WLAN Status).

Check that the Connection is active, AP MAC address is recognized and the connection speed is at least 2 Mbits/s.

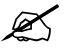

51. Connection to the Network

Make sure that the monitor's wireless LAN antenna card is in line of sight with a wireless LAN access point antenna. Check that the monitor connects to the Datex-Ohmeda Network, i.e. the wireless LAN network symbol appears in the upper right-hand corner of the screen.

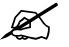

### General

52. Trend retaining

Check that the monitor is capable of storing the trend information and temporary settings in a short (max. 15 minutes) standby.

Press the membrane key **Display Trends** or **Pt.Data & Trends --> Trends.** Check that there is trend information available for the monitored parameters.

Switch the monitor to standby and disconnect the power cord. Wait for two minutes, then reconnect the power cord and switch the monitor back on.

Check that the trend information is still available.

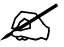

53. Service reset switch check

Switch the monitor to standby and disconnect the power cord. Press the service reset switch for at least five seconds. Check that the LED next to the switch turns off, and also the fan turns off. Reconnect the power cord and turn the monitor back on. Check that all trends have now been erased.

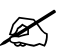

54. Battery capacity

Test the batteries by performing the following:

- detach all modules
- keep the monitor connected to the mains power until the batteries are fully charged
- install a Hemodynamic Module and disconnect the power cord
- notice the time the monitor stays on with batteries

Replace the batteries, if the time was less than 45 minutes.

K

55. Service Log reset

Enter the **Service Log** in the service menu:

Monitor Setup

Install Service (Password 16-4-34) Service (Password 26-23-8)

# Service Log

Clear the content of the Service Log by selecting RESET LOG from the menu.

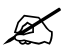

### 56. Electrical safety check

Perform an electrical safety check and a leakage current test. Check that the monitor functions normally after the performed electrical safety check.

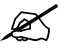

57. Final cleaning

Switch the monitor to standby, disconnect the power cord and perform final cleaning.

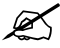

Fill in all necessary documents.

# 3.3 Disassembly and reassembly

WARNING The S/5 Compact Anesthesia/ Critical Care Monitor is always energized by the internal battery. A short circuit may cause internal damage. Do not touch any exposed wiring or conductive surface inside, this may cause an electric shock.

CAUTION Perform leakage current measurement whenever service or repair has been done in the monitor.

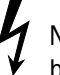

NOTE: The backlight circuit runs on a high voltage. Do not touch the inverter board or the backlight tube leads when powered.

## 3.3.1 To disassemble the Display Unit F-CM(C)1 rev.04

- 1. Set the Compact Monitor lying on its rear side.
- 2. Turn the quick lock screw at the bottom of the Display Unit counter clockwise to release it.
- 3. Pull the Display Unit carefully upwards.
- 4. Set the Display Unit lying on its front side; be careful not to damage the ComWheel or the LCD screen.
- 5. Open and detach the four screws with the washers at the corners of the Display Unit.

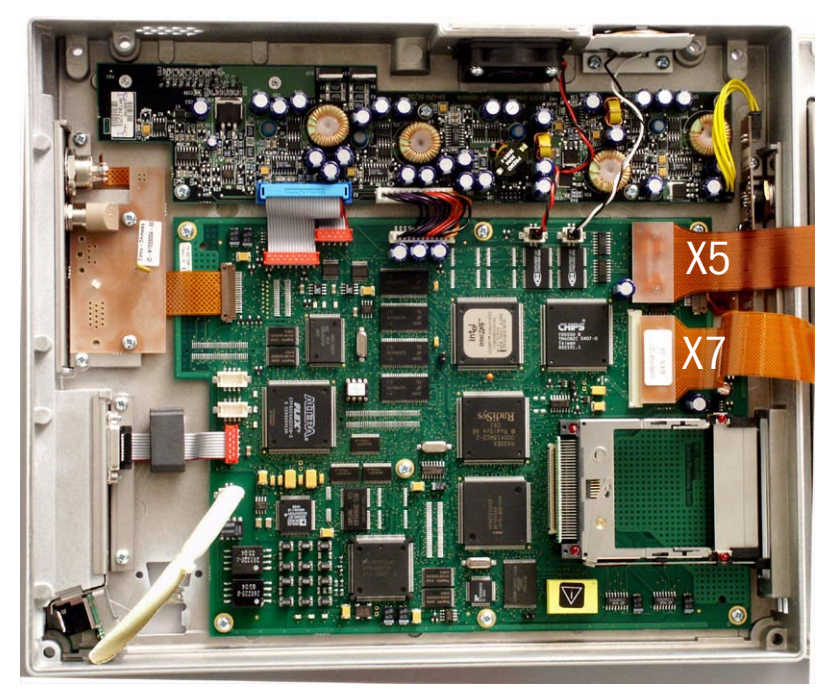

- 6. Lift the Display Unit carefully from the side of the unit (Note that the Front Unit is connected with flat cables to the Central Processing Board). Detach the two flat cables from the CPB X7 and X5 connectors. Please note that the connectors are fragile; do not bend them while disconnecting the cables.
- 7. Lay the Display Unit carefully on the table.

# 3.3.2 To disassemble the Display Unit of F-CM(C)(REC)1 rev.00...03

- 1. Set the Compact Monitor lying on its rear side.
- 2. Turn the quick lock screw at the bottom of the Display Unit counter clockwise to release it.

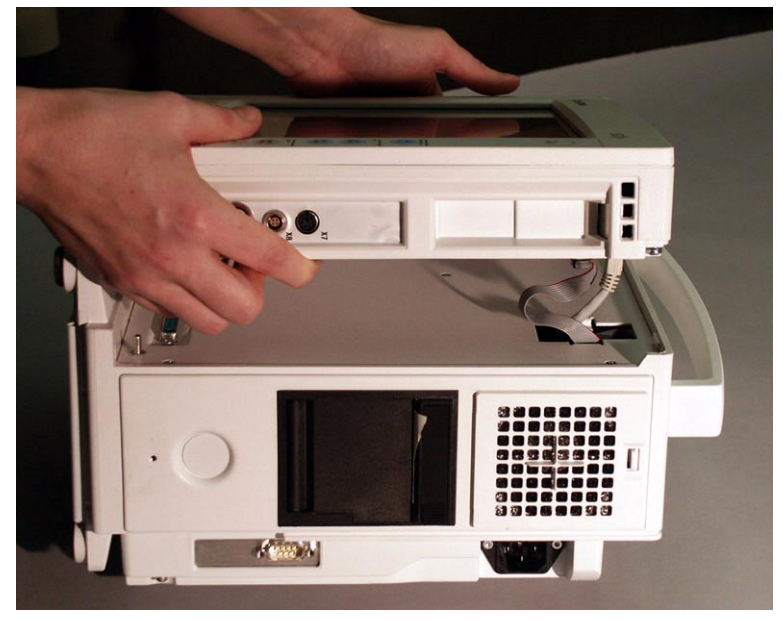

- 3. Pull the Display Unit carefully upwards and detach the Network and NetID cables.
- 4. Set the Display Unit lying on its front side; be careful not to damage the ComWheel or the LCD screen.
- 5. Open and detach the four screws with the washers at the corners of the Display Unit.

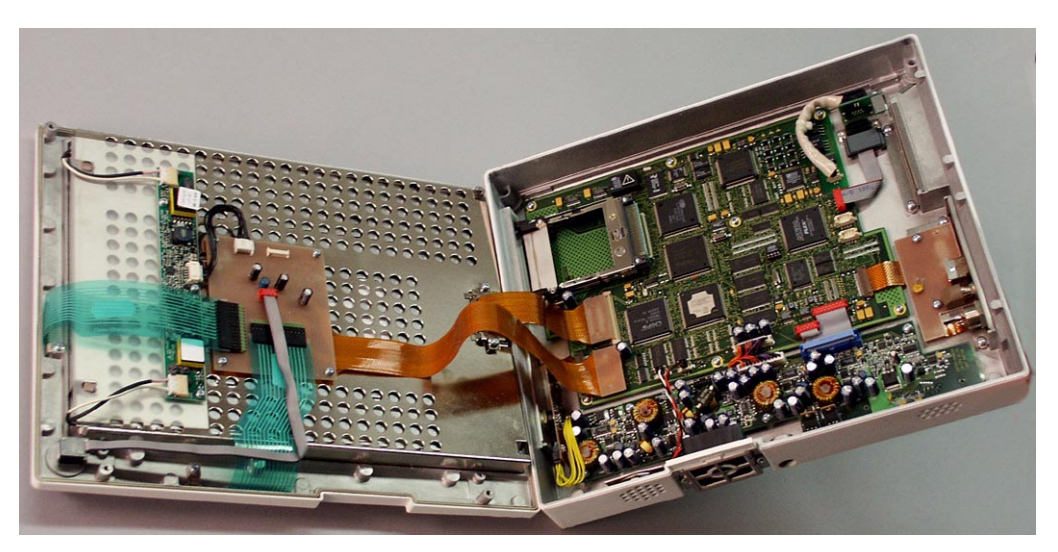

- 6. Lift the Display Unit carefully from the side of the unit (Note that the Front Unit is connected with short flat cables to the Central Processing Board). Detach the two flat cables from the CPB X7 and X5 connectors. Please note that the connectors are fragile; do not bend them while disconnecting the cables.
- 7. Lay the Display Unit carefully on the table.

# 3.3.3 To remove the Central Processing Board (CPB) from the Display Unit Back Unit

- 1. Disassemble Display Unit.
- 2. Detach the fan and loudspeaker cables from the CPB, connectors X17 (loudspeaker) and X16 (fan).
- 3. Detach the power cables coming from the DC/DC board, connector X10.
- 4. Detach the Signal cables (two) coming from the DC/DC board, connectors X23 and X19.
- 5. Detach carefully the Synchronization board foil cable by opening the lock at the connector X9 and pulling the foil out.
- 6. Detach the NetID cable from the CPB, connector X8.
- 7. Detach the Network cable from the CPB, connector X20.
- 8. Open the seven screws holding the CPB.
- 9. Lift the CPB carefully from the Display Unit.

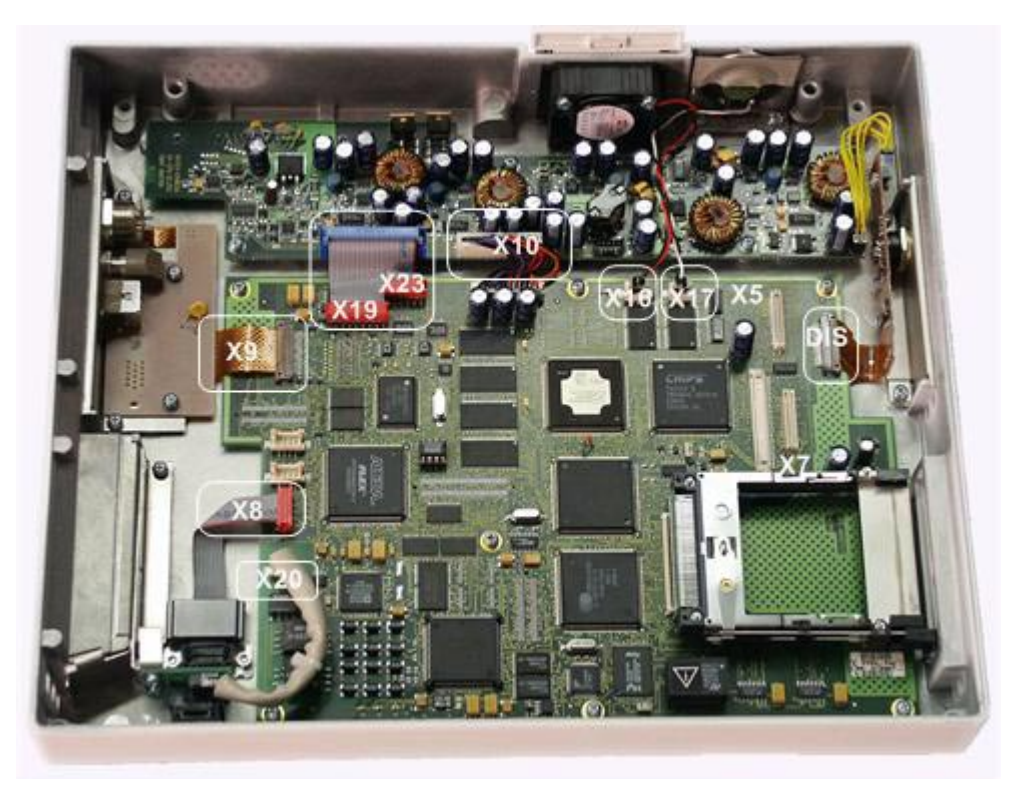

### **3.3.4** To remove the Display Unit DC/DC power board

- 1. Disassemble the Display Unit.
- 2. Detach the fan and loudspeaker cables from the CPB, connectors X17 and X16.
- 3. Detach the power cables leading to the CPB.
- 4. Detach the signal cables leading to the CPB.
- 5. Open the four screws holding the DC/DC power board.
- 6. Lift the DC/DC power board carefully from the Display Unit.

# 3.3.5 To remove the Synchronization Unit

- 1. Disassemble the Display Unit.
- 2. Detach carefully the Synchronization board foil cable by opening the lock at the connector X9 and pulling the foil out.
- 3. Open the two screws holding the whole unit in the Display Unit back cover.

NOTE: Do not open the screws holding the Synchronization board in the Synchronization Unit.

# 3.3.6 To remove the Net Unit

- 1. Disassemble the Display Unit.
- 2. Detach the NetID and Network cables from the CPB, connectors X8 and X20 respectively.
- 3. Open the two screws holding the Net Unit in the Display Unit cover.
- 4. Open the two screws holding the ID connector in the Display Unit back cover (from the outer side of the cover).

## **3.3.7** To remove the loudspeaker and fan

- 1. Disassemble the Display Unit.
- 2. Detach the loudspeaker and fan cables from the CPB, connectors X17 and X16 respectively.
- 3. Open the screws holding the loudspeaker and fan.

NOTE: When reassembling, be sure to connect the cables to correct connectors on the PCB.

### 3.3.8 Disassembling the Connector Board and Inverter Board

- 1. Disassemble the Display Unit.
- 2. Set the Front Unit carefully lying with the LCD screen downwards. Note! Be careful not to damage the LCD screen or the ComWheel.
- 3. Detach carefully the lower keyboard flat cable from the Connector Board.
- 4. Detach carefully the side panel keyboard flat cable from the Connector Board.
- 5. Detach the Connector Board Inverter Board cable.
- 6. Detach the ComWheel cable.
- 7. Open the four screws holding the Connector board and remove it.
- 8. Detach the backlight cables from the Inverter Board.
- 9. Open the three screws holding the Inverter Board.

NOTE: The Inverter Board is sensitive to bending.

NOTE: When replacing the Inverter Board, fasten the inverter screws gently, using only as much force as necessary to fasten the board firmly enough in place. The screws must not be fastened so tightly that the board will be bent from around the screws. Also, do not bend or twist the Inverter Board during the assembly.

# 3.3.9 To Disassemble the LCD Display Element, F-CM(C)(REC)1 rev. 00

NOTE: Wear a static control wrist strap and soft cotton gloves (dust free) when handling the LCD display parts. Hold them by their corners or edges. Do not touch the connector pins.

In normal circumstances it is very difficult to keep the LCD Display component and the display shield surfaces free of dust when the LCD Display unit package is opened and they are exposed to room air. If dust particles remain on the LCD Display component and the display shield surfaces, they may impair the picture quality on the screen.

In case you need to detach the LCD Display component for repair, you may return it to be repaired at GE Healthcare. If you can provide a dustfree environment, follow the instructions below. See also Exploded view of the Display Unit, Front Unit, F-CM(C)(REC)1 Rev. 00.

- 1. Disassemble the Display Unit.
- 2. Detach carefully the lower keyboard flat cable from the Connector Board.
- 3. Detach carefully the side panel keyboard flat cable from the Connector Board.
- 4. Detach the ComWheel cable.
- 5. Detach the backlight cables from the Inverter Board.
- 6. Open the four screws holding the LCD Display Unit and the metal EMC cover in the Display Unit front cover.
- 7. Open the two screws covering the video flat cable connector in the LCD Display element.
- 8. Lift the EMC cover carefully up.
- 9. Lift the LCD Display element carefully up.

NOTE: Do not use excessive force when fastening the display component to the metal frame. Fastening the screws too tightly might bend the display module too much and break it. The screws must also be fastened gradually: first fasten all screws slightly, then more tightly.

NOTE: When reassembling the LCD Display component, be careful that no dirt or finger prints are left between the LCD element and the protection glass window.

NOTE: If the LCD Display unit is broken, handle it carefully to avoid injury (the LCD Display component and the backlight lamp(s) are made of glass). Wash your hands if you touched liquid crystal, which may flow out from a broken LCD Display component.

NOTE: Do not touch, push or rub the exposed display module surface. Keep the surface clean. In case of accidental mishandling, see the instructions following this chapter.

### 3.3.10 To Disassemble the LCD Display Element, F-CM(C)(REC)1 rev.01, F-CM(C)1 rev.02...04

NOTE: Wear a static control wrist strap and soft cotton gloves (dust free) when handling the LCD display parts. Hold them by their corners or edges. Do not touch the connector pins.

In normal circumstances it is very difficult to keep the LCD Display component and the display shield surfaces free of dust when the LCD Display unit package is opened and they are exposed to room air. If dust particles remain on the LCD Display component and the display shield surfaces, they may impair the picture quality on the screen.

In case you need to detach the LCD Display component for repair, you may return it to be repaired at GE Healthcare. If you can provide a dustfree environment, follow the instructions below. See also Exploded view of the Display Front Unit, F-CM(C)(REC)1 rev. 01, F-CM(C) rev 02.

- 1. Disassemble the Display Unit.
- 2. Detach carefully the lower keyboard flat cable from the Connector Board.
- 3. Detach carefully the side panel keyboard flat cable from the Connector Board.
- 4. Detach the ComWheel cable.
- 5. Detach the backlight cables from the Inverter Board.

- 6. Open the four screws holding the metal EMC cover in the Display Unit front cover.
- 7. Open the two screws covering the video flat cable and ferrite in the LCD Display element.
- 8. Lift the EMC cover carefully up.
- 9. Open the four screws holding the LCD element in the Display Unit front cover.
- 10. Lift the LCD Display element carefully up.

NOTE: Do not use excessive force when fastening the display component to the metal frame. Fastening the screws too tightly might bend the display module too much and break it. The screws must also be fastened gradually: first fasten all screws slightly, then more tightly.

NOTE: When reassembling the LCD Display component, be careful that no dirt or finger prints are left between the LCD element and the protection glass window.

NOTE: If the LCD Display unit is broken, handle it carefully to avoid injury (the LCD Display component and the backlight lamp(s) are made of glass). Wash your hands if you touched liquid crystal, which may flow out from a broken LCD Display component.

NOTE: Do not touch, push or rub the exposed display module surface. Keep the surface clean. In case of accidental mishandling, see the instructions following this chapter.

## 3.3.11 Changing the LCD backlights, F-CM(C)(REC)1 rev.00

- 1. Disassemble the Display Unit.
- 2. Detach the backlight cables from the Inverter Board.
- 3. Push the lid beside the backlight to release the backlight tube. Pull the backlight out.

NOTE: Do not bend the backlight tube.

NOTE: Do not touch the backlight tube with your hands.

# 3.3.12 Changing the LCD backlights, F-CM(C)(REC)1 rev.01, rev.02

- 1. Disassemble the Display Unit.
- 2. Detach carefully the lower keyboard flat cable from the Connector Board.
- 3. Detach carefully the side panel keyboard flat cable from the Connector Board.
- 4. Detach the ComWheel cable.
- 5. Detach the backlight cables from the Inverter Board.
- 6. Open the four screws holding the metal EMC cover in the Display Unit front cover.
- 7. Open the two screws covering the video flat cable and ferrite in the LCD Display element.
- 8. Lift the EMC cover carefully up.
- 9. Release the screw holding the backlight tubes in their place.

NOTE: The screw cannot be removed totally, only released.

10. Detach the backlight tube by sliding it to the left and then lift it up.

NOTE: Do not bend the backlight tube.

NOTE: Do not touch the backlight tube with your hands.

# 3.3.13 Changing the LCD backlight, F-CM(C)1 rev.03 and rev.04

Perform the steps 1-8 as in section 3.3.12. Changing the LCD backlights, F-CM(C)(REC)1 rev.01, rev.02.

- 1. Detach the screw holding the backlight tube set in place.
- 2. Detach the backlight tube set by pulling it to the left.

NOTE: Do not bend the backlight tube.

NOTE: Do not touch the backlight tube with your hands.

### 3.3.14 Handling and storage of LCD Display component

### Handling of LCD Display component and protective window

If the LCD Display component surface becomes dusty, wipe it gently with absorbent cotton, chamois or other soft material. If necessary, breathe onto the display surface and wipe immediately. The display surface may also be cleaned using a small amount of normal hexane. Do not use acetone, toluene or alcohol because they cause chemical damage to the polarizer.

- 1. Wipe off saliva and water drops as soon as possible. Their prolonged contact with the polarizer cause deformations and color fading.
- Do not open the component case because internal circuits are sensitive to electrostatic discharges.

Taking a spare part LCD Display component or a display shield into use:

Peel off the protective film slowly (in more than 10 seconds) from the display or protective window surface. Fast peeling may generate enough static electricity to destroy the LCD Display component.

### Storaging an LCD Display component as a spare part for a long period

- 1. Store the display in a dark place. Do not expose it to sunlight or fluorescent light. Keep the temperature between 5 °C and 35 °C at normal humidity.
- 2. The polarizer surface should not come into contact with any other object. It is recommended that the display unit is stored in the container in which it was originally shipped.

### 3.3.15 Downloading the software on empty Central Processing Board

In case of a faulty Central Processing Board refer first to chapter "To remove the Central Processing Board (CPB) from the Display Unit Back Unit" and then follow the instructions for downloading service software below.

NOTE: All user settings will be lost after downloading of a new monitor software.

NOTE: During the downloading of the software, the serial number of the monitor is written on the software card. The software can then be downloaded again to the same monitor, but not to any other monitor.

- 1. Make sure that the monitor is switched to standby. Press and hold the service reset button on the rear panel for at least five seconds or until the service reset indicator LED turns off.
- 2. Open the cover for card drive slots, if installed. Insert the software card into one of the card drive slots and press the software card firmly in position.
- 3. Make sure that at least 30 seconds have passed since the service reset, then switch the monitor on.
- 4. Wait for approximately 80 seconds. After the start-up screen appears, enter the Service View and make sure that the information regarding the monitor software has been updated. Memorize the serial number of the new software.
- 5. Remove the software card.
- 6. Replace the original device plate for monitor software by the new one supplied with the software card.
- 7. Perform Factory Reset. Make sure that the monitor functions normally after the restart.
- 8. Set the time and date.
- 9. Set the monitor's network communication according to the used network software, if necessary.

The communication is set in the monitor's *Network* service menu.

Network software S-CNET99 -> DRI Level = 1999

Network software S-CNET01 -> DRI Level = 2001

Network software S-CNET02 -> DRI Level = 2001 or 2002 (WLAN)

Network software L-NET03 -> DRI Level = 2003

Network software L-NET05 -> DRI Level = 2005

NOTE: The DRI Level 1999 is not selectable in all monitor software versions.

NOTE: If the DRI level is changed, the monitor will restart automatically.

Fill out all necessary documentation regarding the new monitor software.

NOTE: The license agreement of monitor software needs to be in accordance with the monitor software serial number. Make sure you archive the license agreement in a secure location.

NOTE: The first start-up after software loading takes considerably longer.

See also the troubleshooting chart for the software card, if necessary.

#### 3.3.16 Performing Factory Reset

NOTE: The factory reset is necessary after replacing monitor software.

NOTE: The factory reset will restore all customized defaults, including language selection, to factory defaults.

- 1. Press the **Monitor Setup** key.
- 2. Select Install/Service and password (16-4-34).
- 3. Select Service and password (26-23-8).
- 4. Select Set/ Test and Factory Reset.
- 5. The monitor will perform an automatic restart. After the restart is completed, restart the monitor also manually.

## **3.4** Adjustments and calibrations

It is not necessary to perform calibrations or adjustments on S/5 Compact Monitors.

# 4 Troubleshooting

# 4.1 General (Display Unit)

| Trouble                                                                                                    | Cause                                                                                                    | Treatment                                                                                                    |
|----------------------------------------------------------------------------------------------------|----------------------------------------------------------------------------------------------------|----------------------------------------------------------------------------------------------------|
| Monitor is not starting                                                                                         | <ol> <li>On/Stby key pressed too long.</li> <li>The batteries are empty.</li> <li>If power cord connected, AC/DC power unit<br/>may be faulty.</li> <li>If AC/DC power unit is working, the PMB<br/>board in the Frame Unit may be faulty.</li> <li>On/Stby key may be faulty.</li> </ol> | <ol> <li>On/Stby key may be pressed less than 10 s.</li> <li>Connect the power cord.</li> <li>Exchange the AC/DC power unit.</li> <li>Exchange the PMB board.</li> <li>Exchange the DU side panel keyboard foil.</li> </ol>                                                                                      |
| Monitor is not starting, the Frame Unit<br>back panel led is lit.                                               | <ol> <li>The connection between Frame Unit and<br/>Display Unit may be faulty.</li> <li>Display Unit voltages are not OK.</li> <li>Faulty Central Processing Board.</li> </ol>                                                                                                    | <ol> <li>Check the connector and the cables<br/>between Display Unit and Frame Unit.</li> <li>Replace the Display Unit DC/DC power<br/>board.</li> <li>Replace the Central Processing Board.</li> </ol>                                                                                                    |
| The monitor starts (Frame Unit back panel<br>led is lit and a beep is heard), but the<br>display remains black. | <ol> <li>The LCD display cables are loose.</li> <li>The backlights are not lit.</li> </ol>                                                                                                    | <ol> <li>Check the LCD cables and connectors on<br/>the Central Processing Board and in the Front<br/>Unit.</li> <li>Connector Board cable may be loose.<br/>Check the cable.</li> <li>Backlights may be faulty. Exchange them.</li> <li>Backlight Inverter may be faulty. Exchange the<br/>Inverter.</li> </ol> |
| Module data disappears from the screen.                                                                         | Parameter module current (in PMB) too high.                                                                                                    | Detach and change the parameter module.<br>PMB module power section may be faulty.<br>Exchange the PMB.                                                                                                    |
| 'Battery failure' message on the display.                                                                       | <ol> <li>Problem in communication between Display<br/>Unit and Frame Unit (in Service View PMB serial<br/>number and other data faulty)</li> <li>PMB in Frame Unit may be faulty</li> </ol>                                                                                               | <ol> <li>Check the connectors and cables between<br/>Display Unit and Frame Unit.</li> <li>Exchange the PMB.</li> </ol>                                                                                                    |
| Recorder is not working properly.                                                                               | <ol> <li>Recorder communication problem.</li> <li>Problem in voltages in Frame Unit.</li> </ol>                                                                                                    | <ol> <li>Check the connectors and cables between<br/>Display Unit and Frame Unit.</li> <li>Check the Frame Unit voltages from the<br/>service menu. If not OK, replace the PMB<br/>board.</li> </ol>                                                                                                    |
| Keyboard not working, but module communication is OK.                                                           | Keyboard cables and connectors, or Connector<br>Board cable and connector) may be faulty.                                                                                                    | Check the Connector Board cable and<br>connector.<br>Check the keyboard cable connection to the<br>connector board.                                                                                                    |
| Keyboard not working, and module communication not working.                                                     | UPI section of the Central Processing Unit not functioning normally.                                                                                                    | Restart the monitor.<br>Replace the Central Processing Board.                                                                                                    |
| Keyboard partly not working.                                                                                    | <ol> <li>Keyboard faulty.</li> <li>Connector Board faulty</li> </ol>                                                                                                    | <ol> <li>Replace the keyboard foil.</li> <li>Replace the Connector Board.</li> </ol>                                                                                                    |
| 'Display temperature high' and<br>'Check dust filter' messages.                                                 | The temperature inside the display unit has been more than 55 °C for two minutes at the minimum.                                                                                                    | Check and change the dust filter if necessary.                                                                                                    |

| Trouble                                                                          | Cause                                                                | Treatment                                                                    |
|----------------------------------------------------------------------------------|----------------------------------------------------------------------|------------------------------------------------------------------------------|
| 'Battery temperature high' and<br>'Check dust filter' messages.                  | The temperature of the batteries is more than 53 °C.                 | Check and change the dust filter if necessary.                               |
| Display Unit is too warm.                                                        | Display Unit Fan is not working.                                     | Check the Fan cable is connected to the correct connector.                   |
| After shut off, the trend and patient data does not remain 15 min in the memory. | The On/Stby switch has been pressed for over 10 s. (= service reset) | When switching off, the On/Stby switch has to be pressed for less than 10 s. |

# 4.2 Software License (service software)

| Trouble                                                                                 | Cause                                                                                                    | Treatment                                                                                                    |
|-----------------------------------------------------------------------------------------|----------------------------------------------------------------------------------------------------|----------------------------------------------------------------------------------------------------|
| New software is not downloaded or<br>Start-up display does not appear in 80<br>seconds. | <ol> <li>The software card is not properly inserted.</li> <li>The software card does not contain proper<br/>software.</li> </ol> | <ol> <li>Check the software card's connection in<br/>drive.</li> <li>Check that correct software card is inserted<br/>in drive.</li> </ol>       |
| The software serial number in the Service view is not correct after downloading.        | The software has not been downloaded correctly.                                                                                  | Check the software card's connection in drive.<br>Try downloading once again.<br>Try with an other software card.<br>Please read the note below* |

NOTE: You can download the software only onto one monitor. During the downloading of software the serial number of the monitor is written on the software card, and if the loading for some reason would fail, the software can be downloaded again onto the same monitor, but not onto any other monitor.

## 4.3 Error messages

| Message      | Explanation                                                                                                    |
|--------------|----------------------------------------------------------------------------------------------------|
| SRAM Error   | The SRAM memory is located on the CPU board. The SRAM Error is due to memory malfunction. Restart the monitor. If the problem persists, replace the SRAM/Timekeeper battery. Remember to perform factory reset after the replacement.           |
| EPROM Error  | The EPROM Error message is displayed due to problems in the communication between the CPU board and the software flash memory. Replace the CPU board. Remember to perform factory reset after the replacement.                                  |
| EEPROM Error | The EEPROM memory is located on the CPU board. The EEPROM Error message is displayed due to memory malfunction. Perform factory reset. If the problem persists, replace the CPU board. Remember to perform factory reset after the replacement. |
| RAM Error    | The RAM memory is located on the CPU board. The RAM Error message is displayed due to memory malfunction. Replace the CPU board. Remember to perform factory reset after the replacement.                                                       |

43

# 4.4 Memory Option

| Trouble                                  | Cause                                                       | Treatment                                                             |
|------------------------------------------|-------------------------------------------------------------|-----------------------------------------------------------------------|
| 'Two Data Cards in mem. module' message  | Two Data cards detected.                                    | Remove MemCard from the left hand side slot of the module.            |
| 'Two Menu Cards in mem. module' message  | Two Menu cards detected.                                    | Remove MemCard from the right hand side slot of the module.           |
| 'No menus in Menu Card' message          | There are no menus in the Menu card.                        | Insert a Menu card with valid menu configuration files in the module. |
| 'Faulty Data Card - change card' message | An error has occurred during Data card read/write operation | Change Data card.                                                     |
| 'Faulty Menu Card - change card' message | An error has occurred during Menu card read/write operation | Change Menu card.                                                     |

# 4.5 Troubleshooting for the NET section

| Trouble                                                                    | Cause                            | Treatment                                                                                                    |
|----------------------------------------------------------------------------|----------------------------------|----------------------------------------------------------------------------------------------------|
| Monitor does not connect to the network.                                   | Patch panel                      | Patch cable not connected to HUB or to panel.                                                                            |
| Monitor connects to the network, but<br>disconnects unexpectedly ('Network | Patch cable                      | Patch cable or connector defective.                                                                                      |
| connection down' message on the                                            |                                  | HUB not connected to the power supply.                                                                                   |
| monitor screen).                                                           |                                  | HUB port closed due to physical layer problems.                                                                          |
|                                                                            |                                  | HUB port temporarily closed and reopened due to physical layer problems.                                                 |
|                                                                            |                                  | Hubs not properly connected to each other.                                                                               |
|                                                                            | Monitor-Network cable            | Cable not properly connected to the wallplate or to the monitor.                                                         |
|                                                                            | Monitor-Network cable            | Cable or connector defective.                                                                                            |
|                                                                            | Net section of the CPB           | The NET section is defective. Replace the CPB.                                                                           |
|                                                                            | NET section memory on the CPB    | The SRAM of the NET section is defective or uninitialized. The NET cannot be used. See network service page for details. |
|                                                                            | Identification plug              | There is no identification plug attached to the monitor.                                                                 |
|                                                                            |                                  | The identification plug is defective or uninitialized. The plug cannot be used.                                          |
| Monitor does not connect to the Network                                    | No Network Option in the monitor | Download the Network option from the appropriate software card.                                                          |
| 'Check network connectors' message shows on the monitor screen             | Monitor-Network cable            | Cable not properly connected to the wallplate or to the monitor.                                                         |
|                                                                            |                                  | Cable or connector defective.                                                                                            |
|                                                                            | Identification plug              | There is no identification plug properly attached to the monitor.                                                        |
|                                                                            |                                  | The identification plug is defective or uninitialized. The plug cannot be used. See network service page for details.    |

44

| 'Network board error' message shows on the monitor screen | NET section on the CPB                                          | The NET section is defective. The board cannot be used. See network service page for details.                                     |
|-----------------------------------------------------------|-----------------------------------------------------------------|----------------------------------------------------------------------------------------------------|
|                                                           | NET section memory on the CPB                                   | The SRAM memory of the NET section is defective or uninitialized. The board cannot be used. See network service page for details. |
| Other Site View shows no waveforms                        | No waveforms are set up for<br>Monitor-to-Monitor communication | Run Datex-Ohmeda Network Setup to verify current<br>Monitor-to-Monitor communication setup.                                       |
| Network printing fails                                    | Print server is busy                                            | Network manager's print server is busy at the moment and cannot take more print jobs. Try again after 15 seconds.                 |
|                                                           | Print queue is full                                             | There are too many unprinted documents waiting in the print queue. Check the printer, as it is not operating properly.            |
|                                                           | Printer is off-line                                             | Printer cable is loose, printer is out of paper, there is a paper<br>jam or the printer is simply switched to off-line state.     |
| Record keeper menus are blank                             | There are no menus for the record keeper                        | Run Datex-Ohmeda Network Setup to verify the current set up.                                                                      |

# 5 Earlier revisions

This manual fully supports the earlier revisions of the S/5 Compact Anesthesia and Compact Critical Care Monitors.

# APPENDIX A Service check form, S/5 Compact Anesthesia Monitor, S/5 Compact Critical Care Monitor

| Customer         |             |      |
|------------------|-------------|------|
| Service          | Module type | S/N  |
| Service engineer |             | Date |

| Monitor Installation |    |    |  |  |  |  |
|----------------------|----|----|--|--|--|--|
| F-                   | E- | E- |  |  |  |  |
| S-                   | E- | M- |  |  |  |  |
| L-                   | M- | N- |  |  |  |  |

#### OK = Test OK

N.A. = Test not applicable

Fail = Test failed

|                                  | OK | N.A. | Fail |                                      | OK | N.A. | Fail |
|----------------------------------|----|------|------|--------------------------------------|----|------|------|
| 1. DC/DC power supply<br>board   |    |      |      | 2. Central Processing Board          |    |      |      |
| 3. DC/DC power board             |    |      |      | 4. Net Unit and Synchronization Unit |    |      |      |
| 5. Front Unit                    |    |      |      | 6. External parts                    |    |      |      |
| 7. Inserting module              |    |      |      | 8. Fan filter                        |    |      |      |
| 9. Stand-by LED                  |    |      |      | 10. Start-up                         |    |      |      |
| 11. Monitor screen configuration |    |      |      | 12. Mark Event or Take<br>Snapshot   |    |      |      |
| 13. Time and date                |    |      |      | 14. Loudspeaker                      |    |      |      |
| 15. Display brightness           |    |      |      |                                      |    |      |      |
| 16. Monitor software             | L  |      |      | Power Management board software      |    |      |      |
| 17. Content of service log       |    |      |      |                                      |    |      |      |

A-1

| 18. Power supply output volta | iges    |      |      |                                 |              |
|-------------------------------|---------|------|------|---------------------------------|--------------|
| +12                           | 2 V     |      |      |                                 | 11.5012.50 V |
| +3.3 V                        |         |      |      |                                 | 3.003.60 V   |
| Vbi                           | JS      |      |      |                                 | 10.0017.00   |
|                               | OK      | N.A. | Fail |                                 |              |
| 19. Watchdog circuitry        |         |      |      | 20. Alarm LEDs                  |              |
| 21. Membrane keys check       |         |      |      | 22. ComWheel check              |              |
| 23. K-ARK connector           |         |      |      | 24. Module communication        |              |
| 25. Battery                   |         |      |      |                                 |              |
| 26. Battery v                 | oltage  |      |      |                                 | 1017 V       |
| 27. Monitor t                 | emperat | ure  |      |                                 | 2040 C       |
| 28. Battery operation         |         |      |      | 29. Reconnecting the power cord |              |
| Notes                         |         |      |      |                                 |              |
|                               |         |      |      |                                 |              |
| Recorder unit                 |         |      |      |                                 |              |
|                               | OK      | N.A. | Fail |                                 |              |
| 30. Cover open recognition    |         |      |      | 31. Recording                   |              |
| 32. Paper speed               |         |      |      | 33. Quality of recording        |              |
| Notes                         |         |      |      |                                 |              |
|                               |         |      |      |                                 |              |

| MemCard Option                   |    |      |      |                                         | S/N |      |      |
|----------------------------------|----|------|------|-----------------------------------------|-----|------|------|
|                                  | OK | N.A. | Fail |                                         | ОК  | N.A. | Fail |
| 34. Memory option recognition    |    |      |      | 35. Memories and PCMCIA controller test |     |      |      |
| 36. Interface status             |    |      |      | 37. Menu Card recognition               |     |      |      |
| 38. Card type recognition        |    |      |      | 39. Data Card recognition               |     |      |      |
| 40. Save and Load Modes          |    |      |      | 41. Data Card functions                 |     |      |      |
| Notes                            |    |      |      |                                         |     |      |      |
|                                  |    |      |      |                                         |     |      |      |
| Network Option                   |    |      |      |                                         | S/N |      |      |
|                                  | OK | N.A. | Fail |                                         | ОК  | N.A. | Fail |
| 42. Connection to Network        |    |      |      | 43. Ethernet address                    |     |      |      |
| 44. Data counters                |    |      |      | 45. Data error counters                 |     |      |      |
| 46. Hardware error counters      |    |      |      | 47. Disconnection recognition           |     |      |      |
| 48. ID-plug recognition          |    |      |      |                                         |     |      |      |
| Notes                            |    |      |      |                                         |     |      |      |
|                                  |    |      |      |                                         |     |      |      |
| Wireless LAN option              |    |      |      |                                         | S/N |      |      |
|                                  | OK | N.A. | Fail |                                         | ОК  | N.A. | Fail |
| 49. Signal strength              |    |      |      | 50. Configure access point              |     |      |      |
| 51. Connection to the<br>Network |    |      |      |                                         |     |      |      |
| Notes                            |    |      |      |                                         |     |      |      |
|                                  |    |      |      |                                         |     |      |      |

| General                     |    |      |      |                                |    |      |      |
|-----------------------------|----|------|------|--------------------------------|----|------|------|
|                             | OK | N.A. | Fail |                                | OK | N.A. | Fail |
| 52. Trend retaining         |    |      |      | 53. Service reset switch check |    |      |      |
| 54. Battery capacity        |    |      |      | 55. Service Log reset          |    |      |      |
| 56. Electrical safety check |    |      |      | 57. Final cleaning             |    |      |      |
| Notes                       |    |      |      |                                |    |      |      |
|                             |    |      |      |                                |    |      |      |
|                             |    |      |      |                                |    |      |      |
|                             |    |      |      |                                |    |      |      |
|                             |    |      |      |                                |    |      |      |
|                             |    |      |      |                                |    |      |      |
|                             |    |      |      |                                |    |      |      |
|                             |    |      |      |                                |    |      |      |
|                             |    |      |      |                                |    |      |      |

| Used spare parts |  |  |
|------------------|--|--|
|                  |  |  |
|                  |  |  |
|                  |  |  |

Signature

A-4

## **Datex-Ohmeda**

S/5<sup>™</sup> Compact Anesthesia Monitor, F-CM1 (Rev. 04), F-CMREC1 (Rev. 01); Frame Unit AC/DC Power Supply Unit

S/5<sup>™</sup> Compact Critical Care Monitor, F-CMC1 (Rev. 04), F-CMCREC1 (Rev.01); Frame Unit AC/DC Power Supply Unit

# **Technical Reference Manual**

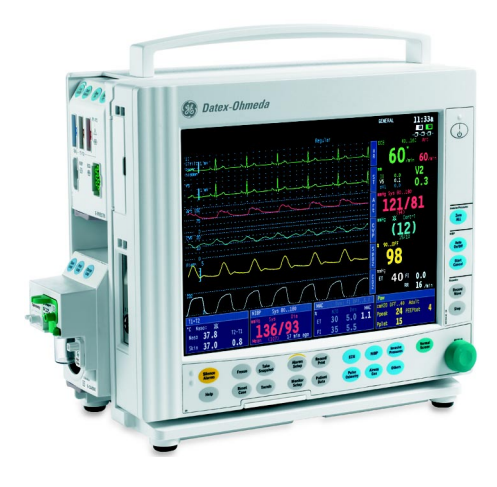

All specifications are subject to change without notice. CAUTION: U.S. Federal law restricts this device to sale by or on the order of a licensed medical practitioner. Outside the USA, check local laws for any restriction that may apply.

> Document no. M1044470-01 March, 2006

GE Healthcare Finland Oy Helsinki, Finland P.O. Box 900 FI-00031 GE, FINLAND Tel: +358 10 39411 Fax: +358 9 1463310 www.gehealthcare.com Copyright © 2006 General Electric Company

Datex-Ohmeda Inc. P.O. Box 7550 Madison, WI 53707-7550, USA Tel: +1 608 221 1551 Fax: +1 608 222 9147

# **Table of contents**

| Tabl | e of cor | ntents         |                                                         | i  |
|------|----------|----------------|---------------------------------------------------------|----|
| Intr | oductio  | n              |                                                         | 1  |
| 1    | Spec     | cification     | ns                                                      | 2  |
| 2    | Func     | tional d       | escription                                              | 3  |
|      | 2.1      | PMB co         | onnector board                                          |    |
|      | 2.2      | Connec         | ctor board PMB-REC                                      | 4  |
|      | 2.3      | PMB (P         | 'ower Management Board)                                 |    |
|      | 2.4      | Module         | emotherboard                                            | 6  |
|      | 2.5      | AC/DC          | Power Supply Unit                                       | 7  |
|      | 2.6      | Batterie       | es                                                      | 7  |
|      | 2.7      | Frame          | Unit Fan                                                | 7  |
|      | 2.8      | In-built       | Recorder Unit                                           | 7  |
|      | 2.9      | Connec         | stors and signals                                       | 8  |
|      |          | 2.9.1          | External Connectors.                                    |    |
|      |          | 2.9.2          | Serial Data Interface                                   |    |
| 3    | Serv     | ice proc       | edures                                                  | 11 |
|      | 3.1      | Genera         | Il service information                                  | 11 |
|      | 3.2      | Service        | eheck                                                   | 11 |
|      |          | 3.2.1          | Recommended tools                                       |    |
|      |          | 3.2.2          | Recommended parts                                       |    |
|      |          | 3.2.3          | Before beginning                                        |    |
|      |          | 3.2.4          | Visual inspection                                       |    |
|      |          | 3.2.5          | Functional inspection                                   |    |
|      |          | 3.2.6          | Recorder Unit                                           |    |
|      | 0.0      | 3.2.7          | General                                                 | 1/ |
|      | 3.3      | DISasse        | Emply and reassembly                                    |    |
|      |          | 3.3.1          | To remove the AQ (DQ Unit                               |    |
|      |          | 3.3.2          | To diagonamble the Side Frame Unit                      |    |
|      |          | 3.3.3<br>2.2.1 | To detach /remove the DMR Reard (Dewer Managemet Reard) | 10 |
|      |          | 33.4           | To detach / remove the Module Mother Board              | 20 |
|      |          | 336            | To remove the Recorder Unit                             | 20 |
|      |          | 337            | Adjustment and Calibrations                             | 20 |
|      | 3.4      | Interna        | l batterv                                               |    |
|      | 011      | 3.4.1          | Battery time                                            |    |
|      |          | 3.4.2          | Refreshing the batteries                                |    |
|      |          | 3.4.3          | Replacing the batteries                                 |    |
| 4    | Trou     | bleshoot       | ting                                                    | 23 |
|      | 4.1      | Genera         |                                                         |    |
|      | 4.2      | Record         | er Unit                                                 |    |
|      |          | 4.2.1          | Troubleshooting chart                                   |    |
| 5    | Earli    | er revisi      | ons                                                     | 26 |

i

## Appendix A: Service check form, S/5 Compact Anesthesia Monitor, S/5 Compact Critical Care Monitor

# Introduction

This section provides information about the maintenance and service of the following products:

- S/5 Compact Anesthesia Monitor frame F-CM1 and S/5 Compact Critical Care Monitor frame F-CMC1 (including the AC/DC power unit, battery and Power Management Board).
- S/5 Compact Anesthesia Monitor frame F-CMREC1 and S/5 Compact Critical Care Monitor frame F-CMCREC1 (in addition to the above mentioned parts also a built-in recorder).

All the service menus related to the monitor are described in a separate "Service Menu" slot and the spare part lists in the "Compact Monitors Spare Parts" slot.

NOTE: Printings on thermal paper may be destroyed when exposed to light, heat, alcohol, etc. Take a photocopy for archive.

# **1** Specifications

Dimensions

Weight

## **Electrical Requirements**

Power supply Rated voltage range and frequencies 100 to 240 VAC 50/60 Hz

|                   | (limits 90-264 VAC)                                                             |
|-------------------|---------------------------------------------------------------------------------|
| Stability         | ±10 % of nominal voltage                                                        |
| Power consumption | 140 VA (max)                                                                    |
| Fuses             | 2x2A, T/SLOW, 250 V                                                             |
| Grounding         | Hospital grade                                                                  |
| Interruptability  | Data memory and alarm settings are saved up to 15 minutes after monitor standby |

 $(W \times D \times H)$ 

 $335 \times 205 \times 340 \text{ mm} / 13.2 \times 8.1 \times 13.4 \text{ in}$ 

8.5 kg (19.4 lbs) (w/o modules)

#### **Battery**

| Battery type            | NiMH, 3.5Ah                                                                           |
|-------------------------|---------------------------------------------------------------------------------------|
| Battery charging time   | 10 hours to full capacity                                                             |
| Battery operation       | up to $1.5$ hours typical on full charge at $23~^\circ\text{C}$ / $73~^\circ\text{F}$ |
| Recharging              | when connected to mains power                                                         |
| Battery operaton alarm  |                                                                                       |
| early warning           | 'Battery low' note                                                                    |
| final warning           | 'Battery low' alarm                                                                   |
| Battery state indicator | Capacity bar displayed on the screen                                                  |

#### **Environmental Requirements**

| Operating temperature | 10 - 35 °C / 50 - 95 °F                       |
|-----------------------|-----------------------------------------------|
| Storage temperature   | -10 - 50 °C / 14 - 122 °F                     |
| Atmospheric pressure  | 500 - 800 mmHg (660 - 1060 mbar, 66 - 106kPa) |
| Humidity              | 10 - 90 % non-condensing                      |

#### **In-built recorder**

Power consumption Principle Print resolution Vertical Horizontal Paper width Traces Print speed

## 3 W

Thermal array

8 dots/mm (200 dots/inch) 32 dots/mm (800 dots/inch) at a speed of 25 mm/s and slower 50 mm, printing width 48 mm Selectable 1, 2, or 3 traces 1, 6.25, 12.5, 25 mm/s

# 2 Functional description

The Frame Unit consists of the following parts:

- PMB (Power Management Board)
- PMB connector board(s)
- connector board PMB-REC (in the side frame unit)
- two batteries
- AC/DC power unit
- optionally in-built recorder

The left side of the Frame Unit has places for two double-width modules or four single-width modules.

The network signals are led through their own cables to the Frame Unit. The connectors are placed on the left side of the Frame Unit in frame version F-CM(C)1 (rev.04). In frame versions F-CM(C)(REC) (rev.00...03) the connectors are placed on the back plate of the Frame Unit.

The serial data interface is led through the Frame Unit to the AC/DC power unit. The serial connector is located at the side of the AC/DC power unit.

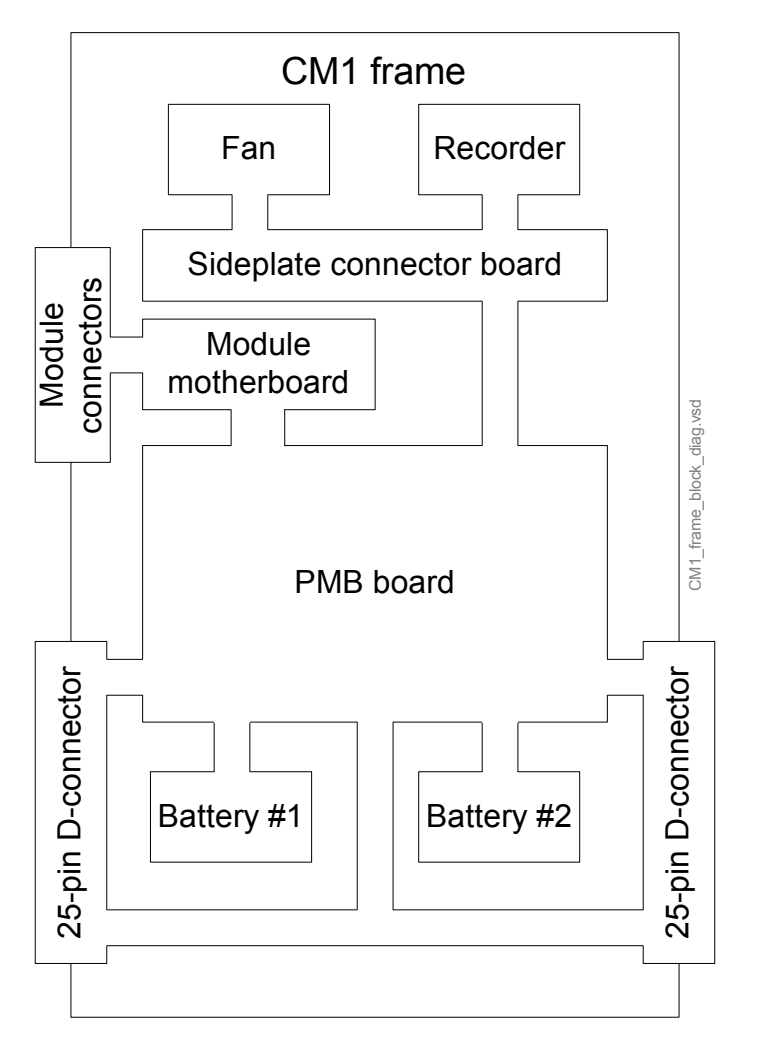

Figure 1 Frame block diagram

## 2.1 PMB connector board

The PMB connector boards are small boards connected together by a ribbon cable and are both equipped with the D-25 connectors, one for AC/DC unit and the other for the Display Unit. The board with the Display Unit connector has also a 16-pin connector for the PMB board.

The PMB connector boards route signals between the AC/DC unit, PMB board and Display Unit. Signals are transferred via a ribbon cable between the D-connector boards (connected to the AC/DC and DU). Power lines are transferred separately through the PMB.

## 2.2 Connector board PMB-REC

The connector board PMB-REC is the one mounted in the Side Frame unit, and connected to the PMB board via a 15-pin D-connector when inserted into the frame. The connector board PMB-REC routes operating voltage and signals for the frame cooling fan and for the recorder unit (optional).

# 2.3 PMB (Power Management Board)

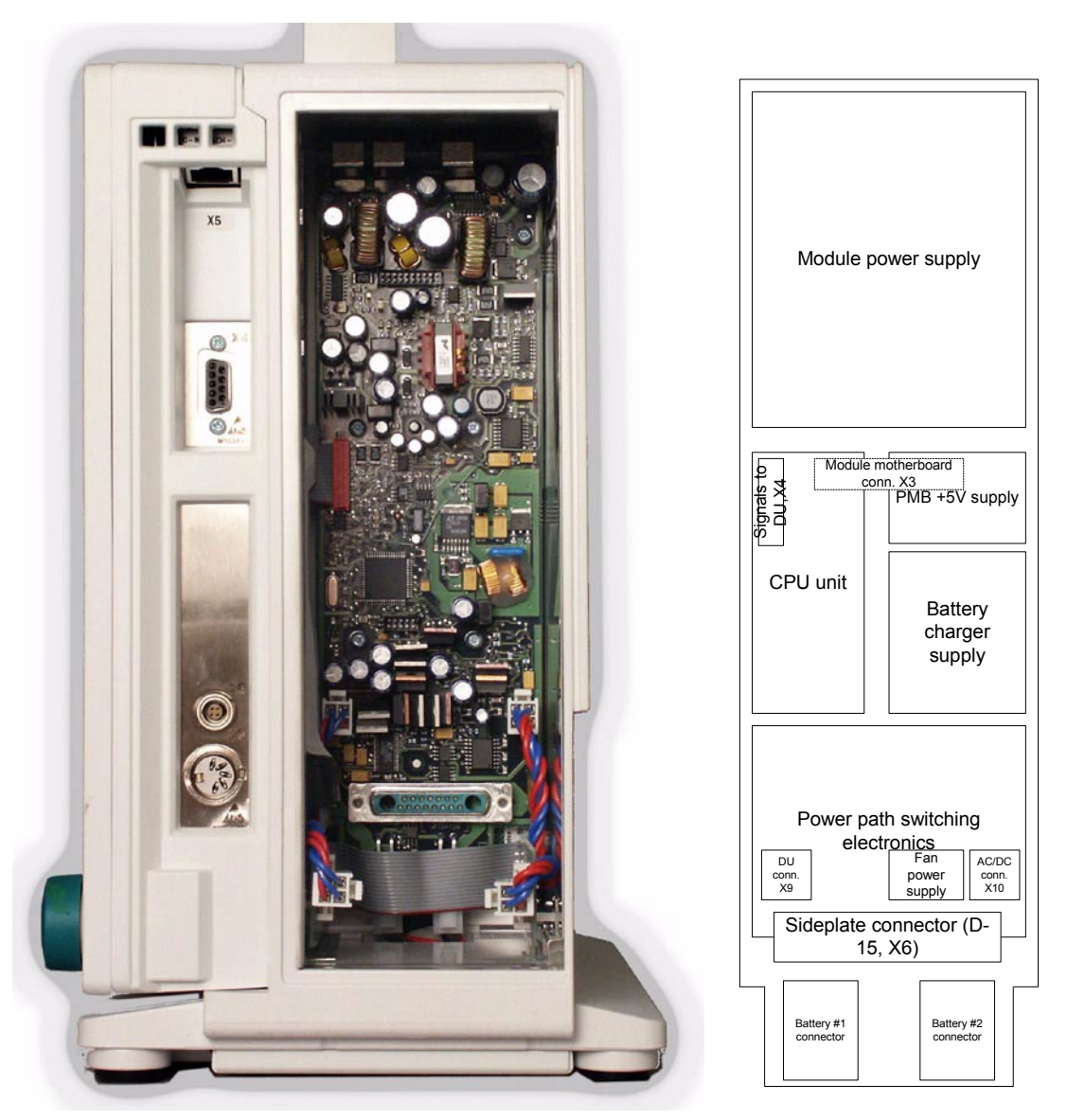

Figure 2 Location of the Power Management Board (side frame panel removed) and the PMB block diagram

The Power Management Board (PMB) is responsible for distributing DC current for the rest of the frame. The power source can be the AC/DC unit or one of the internal batteries, and the chosen power line is referred to as 'VBUS'. The voltage of VBUS is 10-17V. PMB also controls the fan voltage and battery charging.

The blocks in "Figure 2" represent different functions on the board.

#### Module power supply

This block generates the voltages needed for the parameter modules from the selected power source (VBUS), and delivers those to the module motherboard through connector X3. These voltages are +5V, +15V, -15V and +15Vdirty.

#### **PMB CPU unit**

The CPU unit controls all other functions of the board. The functions include:

- Battery current monitoring
- Battery capacity calculations
- Battery temperature monitoring
- Battery charger control
- Frame fan voltage control
- Level-change of recorder serial line signals
- Module power supply measurements (voltages & input current)
- Module power supply start-up and shutdown
- Power path management (choosing the correct supply source)
- Monitor start-up and shutdown control

#### PMB +5V supply

This unit provides the PMB CPU and other PMB electronics +5V power supply. Input either internal battery or AC/DC output, output +5V.

#### **Battery charger supply**

The charger generates the desired charge current for the batteries from the AC/DC output voltage. At fast charge rate the current is 1A, at timed charge the current is 500mA for 1/3<sup>rd</sup> of the time and at trickle charge rate the current is 500mA for 7/500<sup>th</sup> of the time. The charge rate is controlled by the CPU block.

#### **Power path switching electronics**

The power source to be used (batteries or AC/DC output) is chosen initially by a 'power path controller' inside this block. The CPU unit has full control over the power path management after the initial choice is made at start-up. In addition to the power path, the charge current path is also chosen by the CPU and driven by the power path controller.

## WARNING For as long as the AC/DC unit or either one of the two internal batteries is connected, the open metal surfaces in this area contain approximately 15V voltages. An accidential touch of a screwdriver or anything else conductive may short-circuit the power lines and destroy PMB electronics.

#### Frame fan power supply

This unit drives the fan (mounted in the side frame unit). It is controlled by the CPU unit, and driven according to AC/DC current information and frame temperature.

## 2.4 Module motherboard

The module motherboard routes signals from the PMB to the module slots. Signals include power supplies and module data buses.

#### 2.5 AC/DC Power Supply Unit

The universal AC/DC power supply provides an isolated 15.5 V supply for the S/5 Compact Monitor. The power unit is attached to the Frame Unit by four screws and a power-D25 connector.

The cooling air for the AC/DC unit is from the Frame Unit fan through cooling holes in the Frame Unit back plate. The power unit generates a load signal, which is read by the PMB board in the Frame Unit.

The AC/DC power supply is protected by an overvoltage protection. If the output voltage increases over 17V, the protection is activated and the AC/DC power supply unit does not return to normal operation until the power cord is briefly disconnected.

#### 2.6 **Batteries**

There are two NiMH batteries attached to the bottom of the Frame Unit. The PMB board connects one of the batteries to be the power source, if no power is received from the AC/DC power supply.

The battery charging is controlled by PMB. The normal charge current for the batteries is 170mA RMS. When the batteries are full, the charging is continued by a 10mA current (trickle charge) to avoid self-discharge of the batteries.

#### 2.7 **Frame Unit Fan**

The Frame Unit Fan is used for cooling the Frame Unit electronics, the modules and the AC/DC power unit. The fan is controlled by the PMB. The rotation speed of the fan is adjusted according to the frame temperature and AC/DC power unit load. At monitor start-up, the fan is briefly run at full speed to ensure its operation.

#### **In-built Recorder Unit** 2.8

The recorder unit is located in the Side Frame Unit, and it is connected to the Connector Board PMB-REC with a small connector board and 12-pin flex-strip cable.

#### **External Communication**

Communication with the monitor Central Processing Board takes place via the Connector Board PMB-REC, PMB, the Connector Board to Display Unit and the Display Unit DC/DC power unit. The communication uses +5 V CMOS level RS232 serial interface with an RS485 reset. The differential RS485 reset from the module bus generates a Recorder Unit reset signal on the Reset Recorder Board. The Recorder Board also generates a power-up-reset, whose time constant is approximately 0.1 second. The Recorder Unit reset signal is therefore active when either the Module Bus RS485-reset or the power-up-reset is active.

+5 V priority The recorder unit supply voltage, +15 VREC is switched on after +5 V is present.

# 2.9 Connectors and signals

## Module motherboard

| 25 pin male D-connector | Pin No. | Signal     |
|-------------------------|---------|------------|
|                         | 1       | Reset_485  |
| 25                      | 2       | -15V       |
|                         | 3       | 15Vdirty   |
|                         | 4       | +15V       |
|                         | 5       | Data_485_  |
|                         | 6       | Data_485   |
|                         | 7       | GND        |
|                         | 8       | Reset_485_ |
|                         | 9       | CTSB       |
|                         | 10      | RTSB       |
|                         | 11      | RXDB       |
|                         | 12      | TXDB       |
|                         | 13      | GND        |
| 14                      | 14      | NC         |
|                         | 15      | GND        |
|                         | 16      | CTSC       |
|                         | 17      | RTSC       |
|                         | 18      | RXDC       |
|                         | 19      | TXDC       |
|                         | 20      | NC         |
|                         | 21      | PWM_ECG    |
|                         | 22      | RXD_RS232  |
|                         | 23      | TXD_RS232  |
|                         | 24      | +5V        |
|                         | 25      | +5V        |

Table 1Module connector pinout (X1-X4):

8

## 2.9.1 External Connectors

| Table 2 | <b>Network Connector, X5</b> | ) |
|---------|------------------------------|---|
|         | ,                            |   |

| RJ45 connector | Pin No. | Signal |
|----------------|---------|--------|
|                | 1       | Tx +   |
|                | 2       | Tx -   |
| 12345678       | 3       | Rx +   |
|                | 4       | N/C    |
|                | 5       | N/C    |
|                | 6       | Rx -   |
|                | 7       | N/C    |
|                | 8       | N/C    |

#### Table 3Coding element connector, X4

| 9 pin female D-connector                                                    | Pin No.                                   | Signal                                                                                                    |
|-----------------------------------------------------------------------------|-------------------------------------------|----------------------------------------------------------------------------------------------------|
| $ \begin{bmatrix} 5 & 0 & 0 & 0 & 0 \\ 9 & 0 & 0 & 0 & 0 \\ \end{bmatrix} $ | 1<br>2<br>3<br>4<br>5<br>6<br>7<br>8<br>9 | IDCS1 (chip select)<br>IDCL (clock)<br>IDDI (data in)<br>IDDO (data out)<br>IDPE (protect enable)<br>+5Vdc<br>Direct ECG<br>Nurse call<br>GND |

Table 4RS232 Serial data connector X11

| 9 pin male D-connector | Pin No. | Signal |
|------------------------|---------|--------|
|                        | 1       | GND    |
|                        | 2       | RxD    |
|                        | 3       | TxD    |
|                        | 4       | NC     |
|                        | 5       | GND    |
|                        | 6       | N/C    |
|                        | 7       | RTS    |
|                        | 8       | CTS    |
|                        | 9       | N/C    |

For information about S/5 Compact Monitor external connectors see this manual, Part II Slot I "Display Unit".

#### 2.9.2 Serial Data Interface

The Serial Data Interface connector is a 9-pin male D-connector (X3) on the side of the AC/DC power unit.

The serial interface is an asyncronous RS-232 connection which uses hardware flow control. The communication speed is 115.2 kbps. The communication uses the following parameters: Parity None, Data bits 8 and Stop bits 1.

For more information about the S/5 Compact Monitor serial data interface see also this manual, Part II Slot I "Display Unit".

# 3 Service procedures

## **3.1** General service information

The field service of the S/5 Compact Anesthesia Monitor and S/5 Compact Critical Care Monitor is limited to replacing faulty PC boards and mechanical parts. Return the faulty PC boards to GE Healthcare for repair.

GE Healthcare is always available for service advice. Please provide the unit serial number, full type designation and a detailed fault description.

CAUTION Only trained personnel with appropriate tools and equipment shall perform the tests and repairs outlined in this section. Unauthorized service may void the warranty of the unit.

## 3.2 Service check

## S/5 Compact Anesthesia Monitor, F-CM(REC)1 S/5 Compact Critical Care Monitor, F-CMC(REC)1

These instructions include complete procedures for a service check. The service should be performed after any service repair. Additionally, the service check procedures can also be used for determining possible failures.

The procedures should be performed in ascending order.

The instructions include a check form ("APPENDIX A") which should be filled in when performing the procedures.

The symbol *K* in the instructions means that the check list should be signed after performing the procedure.

## 3.2.1 Recommended tools

| Tool                              | Order No. | Notes |
|-----------------------------------|-----------|-------|
| Power cord                        |           |       |
| Screwdrivers                      |           |       |
| Multiparameter hemodynamic module |           |       |

#### 3.2.2 Recommended parts

| Part                  | Order No. | Notes             |
|-----------------------|-----------|-------------------|
| Frame Unit Fan filter | 896085    |                   |
| Recorder paper        | 74205     | for recorder unit |

#### 3.2.3 Before beginning

- Make sure that the monitor is switched to standby.
- Disconnect the power cord and press the service reset switch until the LED next to it turns off.
- If the monitor is connected to the Datex-Ohmeda Network, disconnect the Mon-Net cable. Take out any memory cards, if installed.
- Remove the AC/DC Power Unit.
- Disassemble the Side Frame Unit.
- Detach the battery cables from the Power Management Board.

#### 3.2.4 Visual inspection

- 1. Side Frame Unit
  - Check the Side Frame Unit:
  - screws are tightened properly
  - cables are connected properly
  - connectors are clean and intact

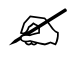

2. PMB and the Connector Boards

Check the Frame Unit from inside. Check the PMB and the Connector Boards:

- there are no loose objects inside the Frame Unit
- all screws are tightened properly
- all connectors are clean and intact
- cables are connected properly

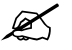

 Frame Unit reattached Reconnect the battery cable. Reattach the Side Frame Unit. Reattach the Frame Unit back plate. Reattach the AC/DC power unit.

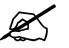

NOTE: Make sure that all insulation plates are placed correctly before reattaching the rear cover.

4. Battery slot

Internal parts under bottom cover

Detach the bottom cover and check internal parts:

- the battery cable is connected properly
- the batteries are properly in place

• there are no loose objects inside the battery slot Reattach the bottom cover.

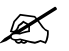

5. External parts

Check external parts:

- the four rubber pads under the monitor are all in place
- all stickers are intact
- the Display Unit is attached properly
- all mechanical parts are functioning properly
- the service reset switch is intact
- the handle is attached properly
- the monitor frame is intact

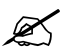

6. Module connections Check that the module in use goes in smoothly and locks up properly in both module slots.

K

Leave the module connected.

7. Fan filter

Clean or replace the Frame Unit Fan filter.

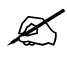

8. Recorder

Clean the recorder unit, if installed:

Open the paper compartment cover and take out the paper roll.

Clean the paper compartment off of possible paper chaff.

Clean the thermal printhead and the small glass window before the static brush with a cotton swab dipped in isopropyl alcohol. Avoid contact with the rubber paper roller.

NOTE: Be careful to limit the application of alcohol to the thermal printhead and the window.

Attach a new paper roll into the recorder and close the cover.

K

#### 9. Primary fuses

Disconnect the primary fuse holder. Check that:

- the fuse compartment, the fuse holder and the fuses are clean and intact
- the fuses are of the correct rating

Reconnect the fuse holder and check that it locks up properly.

Ľ

#### 3.2.5 Functional inspection

10. Stand-by LEDs Connect the power cord.

> Check that the standby LED starts blinking. Check that the fan starts running.

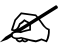

11. Start-up

Switch the monitor on.

Check that the monitor starts up properly, i.e. the alarm LEDs turn blank, the start-up sound is heard from the loudspeaker and the normal monitoring screen appears.

No error messages should appear on the screen.

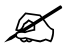

12. Module recognition

Configure the monitor screen so that all the needed parameter information is shown:

**Monitor Setup** Screen 1 Setup Waveform Fields **Digit Fields** 

Check that the selected parameter information is shown on the screen.

NOTE: InvBP waveforms are not shown until without a patient simulator. Do no connect the simulator to the monitor at this stage.

K

13. Main software

Enter the service menu:

Monitor Setup Install/Service (Password 16-4-34) Service (Password 26-23-8)

Take down the information regarding Power Management Board software and Battery.

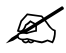

14. Content of service log

Select **Service Log** from the menu. Check the contents of the Service Log for possible problems. If the monitor contains the recorder unit, record the Service Log on the recorder by selecting **Record Log**.

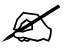

15. Voltages

Check the power supply unit output voltages through the service menu:

#### **Monitor Setup**

Install/Service (Password 16-4-34)

Service (password 26-23-8)

## Frame

Power Supply

The output voltages should meet the following ranges:

| +15 V  | 14.5015.50 V  |
|--------|---------------|
| -15 V  | -14.5015.50 V |
| +15 VD | 14.5015.50 V  |
| +5 V   | 4.805.30 V    |
| VBUS   | 10.0017.00 V  |
| +12 V  | 11.5012.50 V  |
| +3.3 V | 3.003.60 V    |
| VBUS   | 10.0017.00 V  |

Preset monitor settings:

#### **Record/Print**

Record Waveforms Waveform 1 --> ecg1 Waveform 2 --> p1 Waveform 3 --> p2 Delay --> Off Paper Speed --> 6.25 mm/s Length --> 30 s

16. Module communication

Connect a patient simulator to the module.

Enter the ESTP : ECG service menu:

#### **Monitor Setup**

Install/Service (Password 16-4-34)

Service (password 26-23-8)

#### Parameters ESTP : ECG

Check that the Timeouts, Bad checksums and Bad c-s by mod values do not increase faster than by 5 per second.

15

Change the module into the other slot. When the module is recognized, check that the values do not still increase faster than by 5 per second.

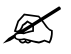

17. Battery voltage

Enter the **Battery** service menu:

```
Monitor Setup
Install/Service (password 16-4-34)
Service (password 26-23-8)
```

Frame

#### Power Supply

#### Battery

Check that the shown Battery Voltage value is within 10 - 14V.

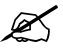

18. Monitor temperature

Check that the shown Monit Temp value is within 20 - 40.

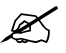

19. Battery operation

Disconnect the power cord (without switching the monitor to standby). Check that the monitoring continues normally. The battery indicator should appear on the upper right hand corner of the screen.

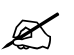

20. Mains power recognition

Reconnect the power cord.

Check that the LCD display screen brightness increases back to normal and the monitoring continues without problems. The battery indicator should be replaced by the text CHARGE.

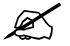

#### 3.2.6 Recorder Unit

21. Recorder messages

Open the recorder unit cover.

Check that the message 'Recorder: Cover open' appears on the screen, then close the cover.

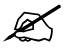

16

#### 22. Recording

Press the key **Record Wave** and check that the module starts recording the selected waveforms. Press the key **Stop** on the module to stop recording.

NOTE: InvBP waveforms are not recorded without a patient simulator.

NOTE: If no recording appears, check that the paper roll is installed in a correct way. Only one side of the paper is printable.

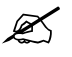

23. Paper speed

Press the key **Record Wave** again and this time wait until the recording stops. Check that the length of the recorded waveform scale is 18.7 cm (1.5 cm).

Change the paper speed setting to 1 mm/s:

Record/Print Record Waveforms

Paper Speed --> 1 mm/s

Press the key **Record Wave** and wait until the recording stops. Check that the length of the scale is now  $3.0 \text{ cm} (\pm 0.5 \text{ cm})$ .

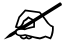

24. Quality of recording

Check that the quality of the recordings is acceptable.

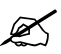

#### 3.2.7 General

25. Service reset switch

Check the service reset switch.

Switch the monitor to standby and disconnect the power cord. Press the service reset switch for at least five seconds. Check that the LED next to the switch turns off, and also the fan turns off. Reconnect the power cord and turn the monitor back on. Check that all trends have now been erased.

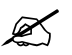

26. Battery capacity

Typical lifetime of the Compact Monitor Ni-MH batteries is approximately 4 years. Test the batteries by performing the following:

- detach all modules
- keep the monitor connected to the mains power until the batteries are fully charged
- install a hemodynamic multiparameter module and disconnect the power cord
- notice the time the monitor stays on with batteries

Replace the batteries, if the time was less than 45 minutes.

Ø

27. Battery charging

Reconnect the power cord, switch the monitor on and enter the **Battery** service menu:

Monitor Setup Install/Service (Password 16-4-34) Service (Password 26-23-8) Frame Power Supply

## Battery

Check that the monitor starts charging one of the batteries and all data is reasonable.

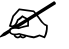

28. Service Log reset

Enter the Service Log in the service menu:

Monitor Setup

Install/Service (Password 16-4-34) Service (Password 26-23-8)

#### Service Log

Clear the content of the Service Log by selecting *Reset Log* in the menu.

K

29. Electrical safety check

Perform an electrical safety check and a leakage current test. Check that the monitor functions normally after the performed electrical safety check.

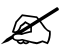

30. Final cleaning

Switch the monitor to standby, disconnect the power cord and perform final cleaning. After cleaning, reconnect the power cord for recharging the batteries.

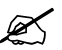

Fill in all necessary documents.

## 3.3 Disassembly and reassembly

# WARNING The S/5 Compact Monitor is always energized by an internal battery. A short circuit may cause internal damage. Do not touch any exposed wiring or conductive surface inside, as this may cause an electric shock.

See the exploded view of the S/5 Compact Monitor Frame Unit in the 'Spare Parts' slot to get quick unerstaning of the structure.

#### **3.3.1** To remove the batteries

- 1. Open the Bottom Plate of the Frame Unit by opening the eight screws.
- 2. Detach the battery cables and remove the batteries.

NOTE: Remember the order of the batteries connected to the PMB board.

#### 3.3.2 To remove the AC/DC Unit

- 1. Open the four screws holding the unit at the back of the Compact Monitor .
- 2. Pull the AC/DC Unit carefully to avoid damaging the connector.

NOTE: It is not allowed to repair the AC/DC power unit in the field. Return the faulty AC/DC power unit to GE Healthcare for service.

#### 3.3.3 To disassemble the Side Frame Unit

- 1. Detach/remove the AC/DC Unit.
- 2. Open the three screws from the left side of the Frame Unit back plate.
- 3. Loosen the long screw at the upper left corner of the Frame Unit.
- 4. Open the two screws at the bottom left side of the Frame Unit.
- 5. Pull the Side Panel Unit carefully from the connector to the PMB Board and out of the frame.

NOTE: When reassembling the Side Panel Unit, be careful not to damage the components on the PMB Board.

#### 3.3.4 To detach/remove the PMB Board (Power Managemet Board)

NOTE: It is important to remove the batteries before starting to remove the PMB Board!

NOTE: Remember the order of batteries connected to the PMB Board.

- 1. Disassemble the Side Panel Unit.
- 2. Open the Bottom Plate of the Frame Unit by opening the eight screws and remove the batteries.
- 3. Open the two screws holding the connector to the AC/DC Unit.
- 4. Open the two screws holding the connector to the Display Unit.
- 5. Detach the Power and Data cables from the PMB Board.
- 6. Open the eight screws holding the PMB Board.
- 7. Pull the PMB Board carefully to detach it from the Module Mother Board.

#### 3.3.5 To detach/remove the Module Mother Board

- 1. Detach/remove the PMB Board.
- 2. Unscrew the spacers to remove the Module Mother Board.

NOTE: Be carefull not to damage the service reset switch.

## 3.3.6 To remove the Recorder Unit

Disassemble the Side Frame Unit. Loosen the screws and extract the recorder.

#### 3.3.7 Adjustment and Calibrations

It is not necessary to perform calibrations or adjustments on the Compact Monitor Frame Unit.

# 3.4 Internal battery

WARNING

# The S/5 Compact Monitor is always energized by an internal battery. A short circuit may cause internal damage. Do not touch any exposed wiring or conductive surface inside, as this may cause an electric shock.

The monitor can be run either on mains power or on internal battery. Battery operation is initiated when the power cord is disconnected or when the mains power is lost during monitoring.

The internal battery capacity is up to  $2.5\ \mbox{hours}$  with fully charged batteries.

NOTE: Before using the monitor for the first time, charge the battery to its full capacity (charging time 10 hours).

## 3.4.1 Battery time

A symbol on the monitor screen indicates the remaining operating time of the battery.

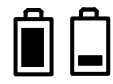

When about 10 minutes of battery operating time is left, a 'Batt low' alarm is activated and the monitor makes one beep.

When about two minutes of operating time is left, a new alarm 'Batt empty' is activated.

## 3.4.2 Refreshing the batteries

The battery is automatically charged when the monitor is connected to mains power. Charging the battery depends on the discharge level of the battery. Battery charging time is ten hours to full capacity.

If the monitor is used mainly with the mains power, refresh the battery by charging and discharging the battery completely once a month to slow down loss of battery capacity.

NOTE: If the monitor is used for frequent short transportation, refresh the batteries every two weeks and replace the batteries every six months.

To refresh:

- 1. Connect the monitor power cord to power outlet for at least ten hours.
- 2. Remove the power cord, and turn on the monitor and let it turn off by itself (it takes about 1.5 hours). Wait for 15 minutes.
- 3. Reconnect the power cord to power outlet and charge the battery for at least ten hours.

NOTE: Inadequate maintenance will decrease the battery capacity and the monitor's operation time on batteries.

When charging, a charging symbol is displayed.

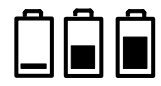

During battery charging, the standby led is blinking. It lights up when the batteries are fully charged.

21

## 3.4.3 Replacing the batteries

- 1. Open the Bottom Plate of the Frame Unit by opening the eight screws.
- 2. Detach the battery cables and remove the batteries.
- 3. Insert new batteries and connect the battery cables.

NOTE: Remember the order of the batteries connected to the PMB board.
# 4 Troubleshooting

For troubleshooting, see also section "Display Unit: Troubleshooting" in this manual.

### 4.1 General

| Trouble                                                                                                  | Cause                                                                                                    | What to do                                                                                                    |
|----------------------------------------------------------------------------------------------------|----------------------------------------------------------------------------------------------------|----------------------------------------------------------------------------------------------------|
| Monitor is not starting                                                                                  | 1. <b>On/Stby</b> key pressed too long.                                                                       | 1. <b>On/Stby</b> key may be pressed for less than 10 s.                                                            |
|                                                                                                    | 2. The batteries are empty.                                                                                   | 2. Connect the power cord.                                                                                          |
|                                                                                                    | 3. If power cord connected. If the<br>On/Stby LED is lit or blinks. AC/DC<br>power unit may be faulty.        | 3. Replace the AC/DC power unit.                                                                                    |
|                                                                                                    | 4. If the Frame unit fan is running. If AC/DC power unit is working, the PMB in the Frame Unit may be faulty. | 4. Replace the PMB.                                                                                                 |
|                                                                                                    | 5. <b>On/Stby</b> key may be faulty.                                                                          | 5. Replace the Display Unit side panel keyboard foil.                                                               |
| Monitor is not starting, the Frame<br>Unit back panel LED is lit.                                        | 1. The connection between Frame Unit and Display Unit may be faulty.                                          | 1. Check the connector and the cables between Display Unit and Frame Unit.                                          |
|                                                                                                    | 2. Display Unit voltages are not OK.                                                                          | 2. Replace the Display Unit DC/DC power board.                                                                      |
|                                                                                                    | 3. Faulty Central Processing Board.                                                                           | 3. Replace the Central Processing Board.                                                                            |
| The monitor starts (Frame Unit<br>back panel LED is lit and a beep is<br>heard), but the display remains | 1. The LCD display cables are loose.                                                                          | 1. Check the LCD cables and<br>connectors on the Central Processing<br>Board and in the Front Unit.                 |
| black.                                                                                                   | 2. The backlights are not lit.                                                                                | 2.Connector Board cable may be loose.<br>Check the cable.                                                           |
|                                                                                                    |                                                                                                    | Backlights may be faulty. Replace them.                                                                             |
|                                                                                                    |                                                                                                    | Backlight inverter may be faulty.<br>Replace the inverter.                                                          |
| Module data disappears from the screen.                                                                  | Parameter module current (in PMB) too<br>high.                                                                | Detach and change the parameter<br>module.<br>PMB module power section may be<br>faulty. Replace the PMB.           |
| Keyboard not working, but module communication is OK.                                                    | Keyboard cables and connectors, or<br>Connector Board cable and connector<br>may be faulty.                   | Check the Connector Board cable and<br>connector.<br>Check the keyboard cable connection<br>to the connector board. |

| Trouble                                                                           | Cause                                                                                                    | What to do                                                                          |
|-----------------------------------------------------------------------------------|----------------------------------------------------------------------------------------------------|-------------------------------------------------------------------------------------|
| Keyboard not working, and module communication not working.                       | UPI section of the Central Processing<br>Unit not functioning normally.                                                                 | Restart the monitor.<br>Replace the Central Processing Board.                       |
| Keyboard partly not working.                                                      | Keyboard faulty.                                                                                                    | Replace the keyboard foil.                                                          |
|                                                                                   | Connector Board faulty                                                                                                    | Replace the Connector Board.                                                        |
| 'Display temperature high' and<br>'Check dust filter' messages.                   | The temperature inside the display unit has been more than 55 °C for two minutes at the minimum.                                        | Check and change the dust filter if necessary.                                      |
| 'Battery failure' message on the display.                                         | 1. Problem in communication between<br>Display Unit and Frame Unit (the PMB<br>serial number and other data faulty in<br>Service View). | 1. Check the connectors and cables between Display Unit and Frame Unit.             |
|                                                                                   | 2. PMB in Frame Unit may be faulty.                                                                                                    | 2. Replace the PMB.                                                                 |
| 'Frame temperature high' and<br>'Check dust filter' messages.                     | The temperature inside the frame is more than 55 °C.                                                                                    | Check and change the dust filters if necessary.                                     |
| 'Battery temperature high' and<br>'Check dust filter' messages.                   | The temperature of the batteries is more than 53 °C.                                                                                    | Check and change the dust filters if necessary.                                     |
| Display Unit is too warm.                                                         | 1. Display Unit Fan is not working.                                                                                                    | 1. Check the Fan cable is connected to the correct connector.                       |
| Recorder is not working properly.                                                 | 1. Recorder communication problem.                                                                                                    | 1. Check the connectors and cables between Display Unit and Frame Unit.             |
|                                                                                   | 2. Problem in voltages in Frame Unit.                                                                                                   | 2. Check the Frame Unit voltages from the service menu. If not OK, replace the PMB. |
| After shut down, the trend and patient data does not remain 15 min in the memory. | 1. The On/Stby switch has been pressed for over 10 s. (= service reset)                                                                 | 1. When switching off, the On/Stby switch has to be pressed for less than 10 s.     |
|                                                                                   | 2. Faulty PMB.                                                                                                    | 2. Replace the PMB.                                                                 |

24

## 4.2 Recorder Unit

## 4.2.1 Troubleshooting chart

| Problem                                          | Cause                               | What to do                                                                                                    |  |
|--------------------------------------------------|-------------------------------------|----------------------------------------------------------------------------------------------------|--|
| Recorder will not start.                         | Connector board loose.              | Check connector board connections.                                                                                                    |  |
| No error messages shown.                         | Recorder board faulty.              | Replace the recorder board.                                                                                                    |  |
|                                                  | Recorder unit faulty.               | Replace the recorder unit.                                                                                                    |  |
| Recorder works but nothing appears on the paper. | Active side of the paper downwards. | Turn the paper roll over.<br>To test which side is active: Place the<br>paper on a hard surface and draw a line<br>with a fingernail - a dark line will appear<br>on the active (thermal) side. |  |
|                                                  | Recorder unit faulty.               | Replace the recorder unit.                                                                                                    |  |

| Message                          | Explanation                                                                              |
|----------------------------------|------------------------------------------------------------------------------------------|
| Recorder: out of paper           | Release paper jam or insert a roll of paper into the recorder.                           |
| Recorder: cover open             | Close the recorder cover correctly.                                                      |
| Recorder: thermal array overheat | Recorder overheated. Stop using and allow it to cool down.                               |
| Recorder: input voltage low      | +15 Vrec is too low. Check the connectors and connector board.                           |
| Recorder: input voltage high     | +15 Vrec is too high. Check the connectors and connector board.                          |
| Recorder system error<br>1, 2, 3 | System error.<br>If the problem persists, replace the recorder unit.                     |
| Recorder: module removed         | A communication error due to a fault in the recorder or in the Central Processing Board. |

## 5 Earlier revisions

This manual covers the earlier revisions of the S/5 Compact Anesthesia Monitor or S/5 Compact Critical Care Monitor.

# APPENDIX A Service check form, S/5 Compact Anesthesia Monitor, S/5 Compact Critical Care Monitor

| Customer         |             |      |
|------------------|-------------|------|
| Service          | Module type | S/N  |
| Service engineer |             | Date |

| Monitor Installation |    |    |  |  |  |
|----------------------|----|----|--|--|--|
| F-                   | E- | E- |  |  |  |
| S-                   | E- | M- |  |  |  |
| L-                   | M- | N- |  |  |  |

OK = Test OK

est OK N.A.

N.A. = Test not applicable

Fail = Test failed

|                            | OK | N.A. | Fail |                                 | OK | N.A. | Fail |
|----------------------------|----|------|------|---------------------------------|----|------|------|
| 1. Side Frame Unit         |    |      |      | 2. PMB and the Connector Boards |    |      |      |
| 3. Frame Unit reattached   |    |      |      | 4. Battery slot                 |    |      |      |
| 5. External parts          |    |      |      | 6. Module connections           |    |      |      |
| 7. Fan filter              |    |      |      | 8. Recorder                     |    |      |      |
| 9. Primary fuses           |    |      |      | 10. Stand-by LEDs               |    |      |      |
| 11. Start-up               |    |      |      | 12. Module recognition          |    |      |      |
| 13. Main software          | L- |      |      | Power Management board software |    |      |      |
| 14. Content of service log |    |      |      |                                 |    |      |      |
| Notes                      |    |      |      |                                 |    |      |      |
|                            |    |      |      |                                 |    |      |      |
|                            |    |      |      |                                 |    |      |      |

| 15. Voltages                                                    |           |      |      |                                           |               |            |
|-----------------------------------------------------------------|-----------|------|------|-------------------------------------------|---------------|------------|
| +15                                                             | V         |      |      |                                           | 14.5015.50    | 1          |
| -15V                                                            |           |      |      |                                           | -14.5015.50 V |            |
| +15VD                                                           |           |      |      |                                           | 14.5015.50    | /          |
| +5'                                                             | V         |      |      |                                           | 4.805.30 V    |            |
| VBU                                                             | IS        |      |      |                                           | 10.0017.00    | 1          |
| +12                                                             | 2V        |      |      |                                           | 11.5012.50    | '          |
| +3.3                                                            | 3 V       |      |      |                                           | 3.003.60V     |            |
| VBU                                                             | IS        |      |      |                                           | 10.0017.00    | 1          |
|                                                                 | OK        | N.A. | Fail |                                           |               |            |
| 16. Module communication                                        |           |      |      |                                           |               |            |
| 17. Battery voltage                                             |           |      |      |                                           | 1017 V        |            |
| 18. Monitor temperature                                         |           |      |      |                                           | 2040 C        |            |
| 19. Battery operation                                           |           |      |      | 20. Mains power recognition               |               |            |
| Notes                                                           |           |      |      |                                           |               |            |
|                                                                 |           |      |      |                                           |               |            |
|                                                                 |           |      |      |                                           |               |            |
|                                                                 |           |      |      |                                           |               |            |
| Recorder unit                                                   |           |      |      |                                           |               |            |
| Recorder unit                                                   | OK        | N.A. | Fail |                                           | OK N.A. Fa    | ail        |
| Recorder unit   21. Recorder messages                           | OK        | N.A. | Fail | 22. Recording                             | OK N.A. Fa    | ail        |
| Recorder unit   21. Recorder messages   23. Paper speed         | OK        | N.A. | Fail | 22. Recording<br>24. Quality of recording | OK N.A. Fa    | <b>ail</b> |
| Recorder unit   21. Recorder messages   23. Paper speed   Notes | <b>OK</b> | N.A. | Fail | 22. Recording<br>24. Quality of recording | OK N.A. Fa    |            |
| Recorder unit   21. Recorder messages   23. Paper speed   Notes | <b>OK</b> | N.A. | Fail | 22. Recording<br>24. Quality of recording | OK N.A. Fa    | il         |
| Recorder unit   21. Recorder messages   23. Paper speed   Notes | <b>OK</b> | N.A. | Fail | 22. Recording<br>24. Quality of recording | OK N.A. Fa    |            |
| Recorder unit   21. Recorder messages   23. Paper speed   Notes | OK        | N.A. | Fail | 22. Recording<br>24. Quality of recording | OK N.A. Fa    |            |
| Recorder unit   21. Recorder messages   23. Paper speed   Notes | OK        | N.A. | Fail | 22. Recording<br>24. Quality of recording | OK N.A. Fa    |            |
| Recorder unit   21. Recorder messages   23. Paper speed   Notes | OK        | N.A. | Fail | 22. Recording<br>24. Quality of recording | OK N.A. Fa    |            |
| Recorder unit   21. Recorder messages   23. Paper speed   Notes | OK        | N.A. | Fail | 22. Recording<br>24. Quality of recording | OK N.A. Fa    |            |
| Recorder unit   21. Recorder messages   23. Paper speed   Notes | OK        | N.A. | Fail | 22. Recording<br>24. Quality of recording | OK N.A. Fa    |            |
| Recorder unit   21. Recorder messages   23. Paper speed   Notes | OK        | N.A. | Fail | 22. Recording<br>24. Quality of recording | OK N.A. Fa    |            |

#### Appendix A, Service check form, S/5 Compact Anesthesia Monitor, S/5 Compact Critical Care Monitor

| General                     |    |      |      |                       |    |      |      |
|-----------------------------|----|------|------|-----------------------|----|------|------|
|                             | OK | N.A. | Fail |                       | OK | N.A. | Fail |
| 25. Service reset switch    |    |      |      | 26. Battery capacity  |    |      |      |
| 27. Battery charging        |    |      |      | 28. Service Log reset |    |      |      |
| 29. Electrical safety check |    |      |      | 30. Final cleaning    |    |      |      |
| Notes                       |    |      |      |                       |    |      |      |
|                             |    |      |      |                       |    |      |      |
|                             |    |      |      |                       |    |      |      |
|                             |    |      |      |                       |    |      |      |
|                             |    |      |      |                       |    |      |      |
|                             |    |      |      |                       |    |      |      |

| Used spare parts |  |  |
|------------------|--|--|
|                  |  |  |
|                  |  |  |
|                  |  |  |

| Clater a factor |  |  |
|-----------------|--|--|
| Signature       |  |  |
|                 |  |  |
|                 |  |  |

#### For your notes:

A-4

**Datex-Ohmeda** 

 $S/5^{TM}$  Compact Anesthesia Monitor  $S/5^{TM}$  Compact Critical Care Monitor

**Spare Parts** 

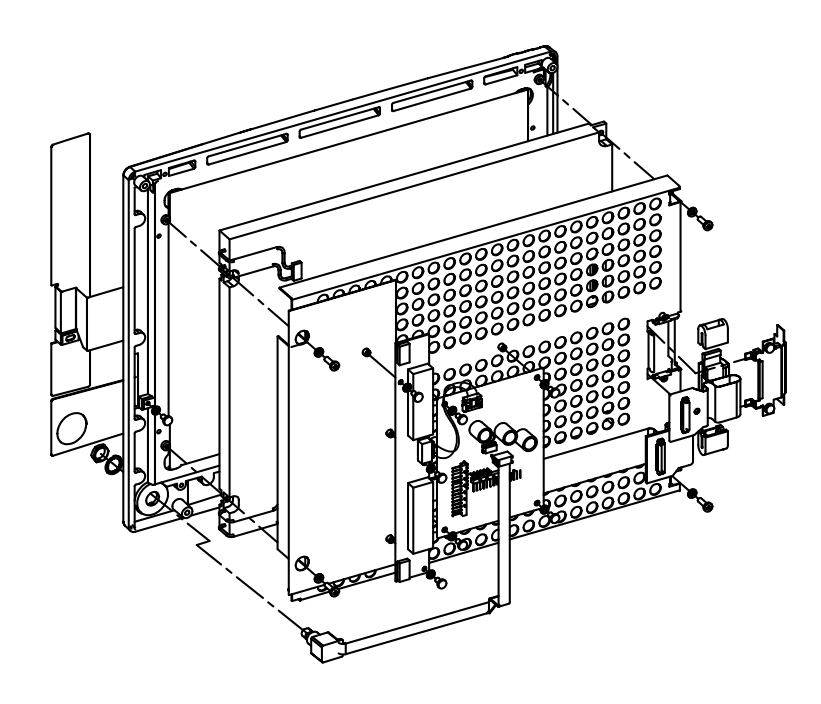

All specifications are subject to change without notice. CAUTION: U.S. Federal law restricts this device to sale by or on the order of a licensed medical practitioner. Outside the USA, check local laws for any restriction that may apply.

> M1031521 March, 2006

GE Healthcare Finland Oy P.O. Box 900 FI-00031 GE, FINLAND Tel: +358 10 39411 Fax: +358 9 1463310 www.gehealthcare.com

 $Copyright @ 2006 \ General \ Electric \ Company$ 

Datex-Ohmeda Inc. P.O. Box 7550 Madison, WI 53707-7550, USA Tel: +1 608 221 1551 Fax: +1 608 222 9147

## **Table of contents**

| Table | of con | tents      |                                                                             | i  |
|-------|--------|------------|-----------------------------------------------------------------------------|----|
| 1     | S/5    | Compact    | Monitor Display Unit                                                        | 1  |
|       | 1.1    | F-CM(C)    | REC1 rev. 00, 01, F-CM(C)1 rev.0004                                         | 1  |
|       |        | 1.1.1      | Display unit, bottom unit, F-CM(C)REC1 rev. 00, 01, F-CM(C)1 rev.0003 .     |    |
|       |        | 1.1.2      | Display unit, bottom unit, F-CM(C)1 rev.04                                  | 5  |
|       |        | 1.1.3      | Front unit, F-CM(C)(REC)1 rev. 00                                           | 7  |
|       |        | 1.1.4      | Front unit, F-CM(C)REC1 rev. 01, F-CM(C) rev.01, rev.02                     | 9  |
|       |        | 1.1.5      | Front unit, F-CM(C) rev.0304                                                |    |
|       |        | 1.1.6      | Central Processing Board                                                    | 12 |
| 2     | S/5    | Compact    | Monitor Frame                                                               | 13 |
|       | 2.1    | F-CM(RE    | EC)1, F-CMC(REC)1 rev. 00                                                   |    |
|       | 2.2    | S/5 Con    | npact Monitor Frame, F-CM(C)1 rev. 01, rev. 02, rev. 03, F-CM(C)REC1 rev.01 |    |
|       | 2.3    | Side frar  | me unit, F-CM1, F-CMC1 rev.02, rev.03                                       |    |
|       | 2.4    | S/5 Con    | npact Monitor Frame, F-CM(C)1 rev. 04                                       | 18 |
| 3     | Softv  | vare licer | nses                                                                        | 20 |
| 4     | Upgr   | ade Kits   |                                                                             | 20 |

## 1 S/5 Compact Monitor Display Unit

## 1.1 F-CM(C)REC1 rev. 00, 01, F-CM(C)1 rev.00...04

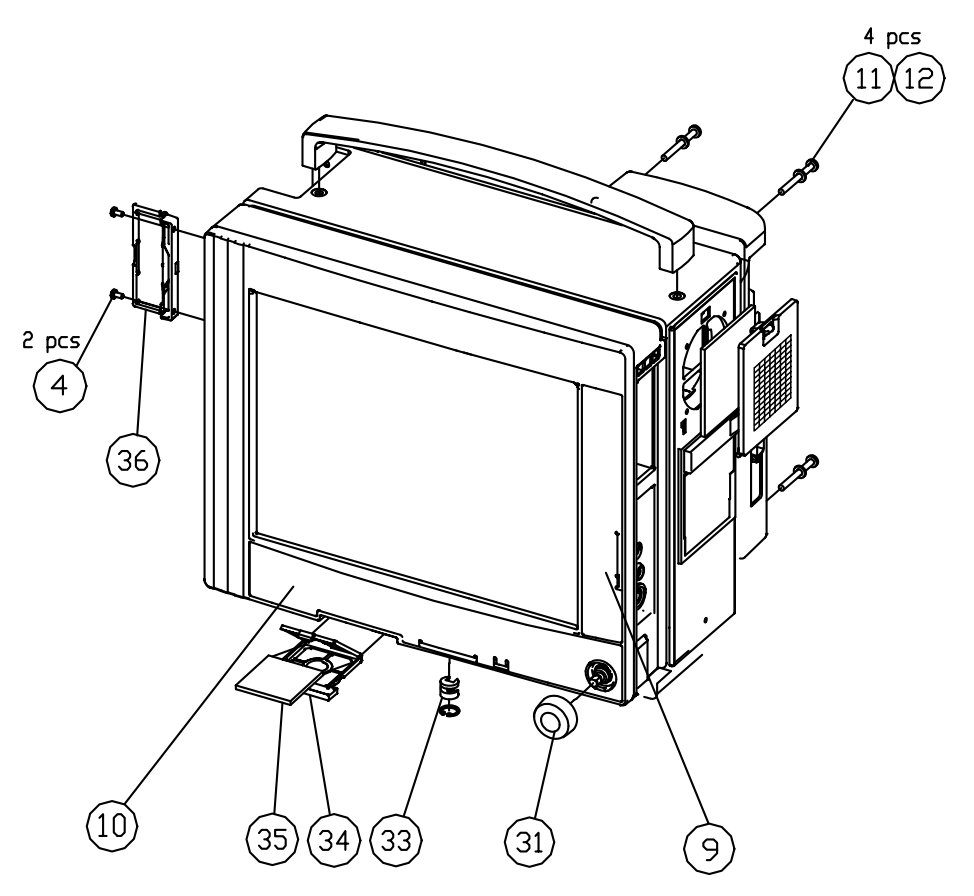

Figure 1

Exploded view of the Display Unit and labels

| Item | Description                         | Order No. | Replaced by |
|------|-------------------------------------|-----------|-------------|
| 4    | Cross cyl. head screw M3x6 tufflock | 617210    |             |
| 9    | Side Panel sticker, DA; F-CM1; S/5  | 898080    |             |
| 9    | Side Panel sticker, DE; F-CM1; S/5  | 898071    |             |
| 9    | Side Panel sticker, EN; F-CM1; S/5  | 895764    |             |
| 9    | Side Panel sticker, ES; F-CM1; S/5  | 898074    |             |
| 9    | Side Panel sticker, FI; F-CM1; S/5  | 898077    |             |
| 9    | Side Panel sticker, FR; F-CM1; S/5  | 898072    |             |
| 9    | Side Panel sticker, HU; F-CM1; S/5  | M1042448  |             |
| 9    | Side Panel sticker, IT; F-CM1; S/5  | 898075    |             |
| 9    | Side Panel sticker, JA; F-CM1; S/5  | 898081    |             |
| 9    | Side Panel sticker, NL; F-CM1; S/5  | 898073    |             |

| Item | Description                          | Order No. | Replaced by |
|------|--------------------------------------|-----------|-------------|
| 9    | Side Panel sticker, NO; F-CM1; S/5   | 898079    |             |
| 9    | Side Panel sticker, PL; F-CM1; S/5   | 8003506   |             |
| 9    | Side Panel sticker, PT; F-CM1; S/5   | 898076    |             |
| 9    | Side Panel sticker, SV; F-CM1; S/5   | 898078    |             |
| 10   | Front Panel sticker, DA; F-CMC1; S/5 | 898304    |             |
| 10   | Front Panel sticker, DE; F-CMC1; S/5 | 898295    |             |
| 10   | Front Panel sticker, EN; F-CMC1; S/5 | 898294    |             |
| 10   | Front Panel sticker, ES; F-CMC1; S/5 | 898298    |             |
| 10   | Front Panel sticker, FI; F-CMC1; S/5 | 898301    |             |
| 10   | Front Panel sticker, FR; F-CMC1; S/5 | 898296    |             |
| 10   | Front Panel sticker, HU; F-CMC1; S/5 | M1042413  |             |
| 10   | Front Panel sticker, IT; F-CMC1; S/5 | 898299    |             |
| 10   | Front Panel sticker, JA; F-CMC1; S/5 | 898305    |             |
| 10   | Front Panel sticker, NL; F-CMC1; S/5 | 898297    |             |
| 10   | Front Panel sticker, NO; F-CMC1; S/5 | 898303    |             |
| 10   | Front Panel sticker, PL; F-CMC1; S/5 | 8003509   |             |
| 10   | Front Panel sticker, PT; F-CMC1; S/5 | 898300    |             |
| 10   | Front Panel sticker, SV; F-CMC1; S/5 | 898302    |             |
| 10   | Front Panel sticker, DA; F-CM1; S/5  | 898068    |             |
| 10   | Front Panel sticker, DE; F-CM1; S/5  | 898059    |             |
| 10   | Front Panel sticker, EN; F-CM1; S/5  | 895763    |             |
| 10   | Front Panel sticker, ES; F-CM1; S/5  | 898062    |             |
| 10   | Front Panel sticker, FI; F-CM1; S/5  | 898065    |             |
| 10   | Front Panel sticker, FR; F-CM1; S/5  | 898060    |             |
| 10   | Front Panel sticker, HU; F-CM1; S/5  | M1042413  |             |
| 10   | Front Panel sticker, IT; F-CM1; S/5  | 898063    |             |
| 10   | Front Panel sticker, JA; F-CM1; S/5  | 898069    |             |
| 10   | Front Panel sticker, NL; F-CM1; S/5  | 898061    |             |
| 10   | Front Panel sticker, NO; F-CM1; S/5  | 898067    |             |
| 10   | Front Panel sticker, PL; F-CM1; S/5  | 8003509   |             |
| 10   | Front Panel sticker, PT; F-CM1; S/5  | 898064    |             |
| 10   | Front Panel sticker, SV; F-CM1; S/5  | 898066    |             |
| 11   | Tooth washer                         | 63615     |             |

| Item | Description                           | Order No. | Replaced by |
|------|---------------------------------------|-----------|-------------|
| 12   | Screw-cross rec.cylind.h. stzn,m4x40  | 61761     |             |
| 31   | ComWheel; S/5                         | 898794    |             |
| 33   | Locking set, F-CM1, SPARE PART        | 8001522   |             |
| 34   | Filter capsule (DU fan), F-CM1        | 896089    |             |
| 35   | Filter (DU), F-CM1                    | 897010    |             |
| 36   | LID for Card slots, F-CM1, SPARE PART | 8001523   |             |

#### 1.1.1 Display unit, bottom unit, F-CM(C)REC1 rev. 00, 01, F-CM(C)1 rev.00...03

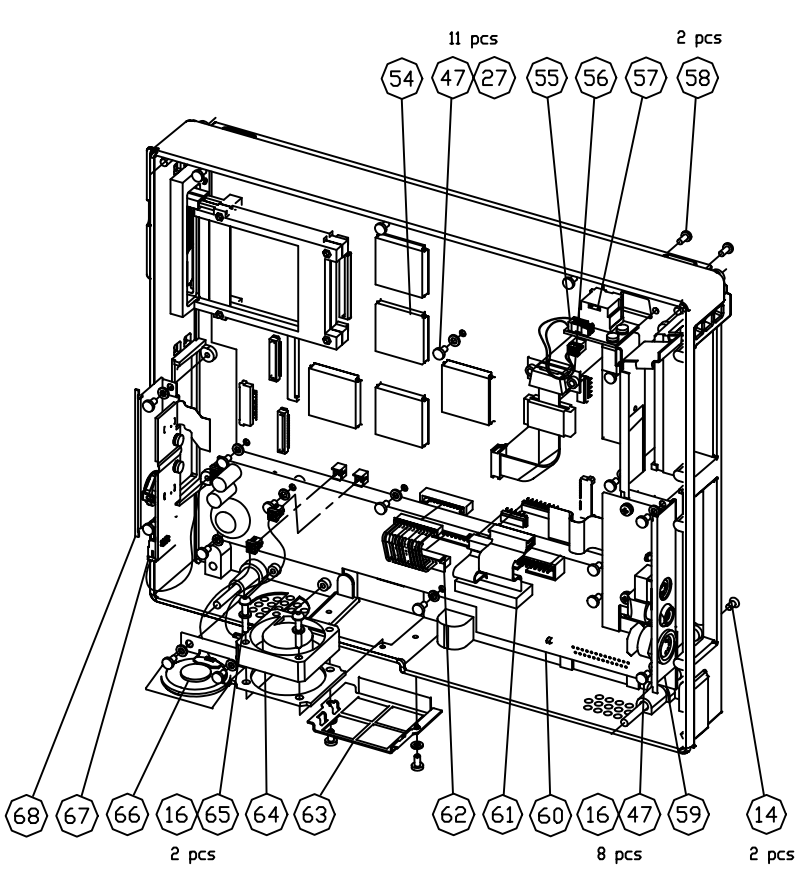

Figure 2 Exploded view of the Display Unit, bottom unit

| Item | Description                        | Order No. | Replaced by |
|------|------------------------------------|-----------|-------------|
| 14   | Screw-cross rec. c/s h, stzn, m3x6 | 61620     |             |
| 16   | Shakeproof washer m3.2             | 63611     |             |
| 16   | Shakeproof washer m3.2             | 63611     |             |

| ltem | Description                                        | Order No. | Replaced by |
|------|----------------------------------------------------|-----------|-------------|
| 27   | Washer-spring, M3, STZN(FZB), DIN127               | 634101    |             |
| 47   | Cross cylinder-head screw M3x6                     | 61721     |             |
| 47   | Cross cylinder-head screw M3x6                     | 61721     |             |
| 54   | Central Processing Board, F-CM1                    | 8000110   | 8001596     |
| 54   | Central Processing Board, F-CM1                    | 8001596   |             |
| 55   | NET cable, F-CM1                                   | 896527    |             |
| 56   | NET Smart key cable, F-CM1                         | 896528    |             |
| 57   | Connector unit, NET, F-CM1                         | 896102    |             |
| 58   | Cross recess screw UNC 4-40                        | 61841     |             |
| 59   | Connector unit, SYNC, F-CM1                        | 894914    | M1029304    |
| 60   | DC/DC-board, F-CM1                                 | 896705    |             |
| 61   | Central Processing Board-DC/DC SIGNAL CABLE, F-CM1 | 8000023   |             |
| 62   | Central Processing Board-DC/DC POWER CABLE, F-CM1  | 8000004   |             |
| 63   | Filter bracket (DU fan), F-CM1                     | 896090    |             |
| 64   | Fan unit (DU), F-CM1                               | 896555    |             |
| 65   | Cross cylinder head screw M3x18 FZB DIN7985        | 61739     |             |
| 66   | Loudspeaker unit, F-CM1                            | 896109    |             |
| 67   | DIS power cable, F-CM1                             | 8000007   |             |
| 68   | Connector unit, DIS, F-CM1                         | 894912    |             |
|      | ·                                                  |           |             |

### 1.1.2 Display unit, bottom unit, F-CM(C)1 rev.04

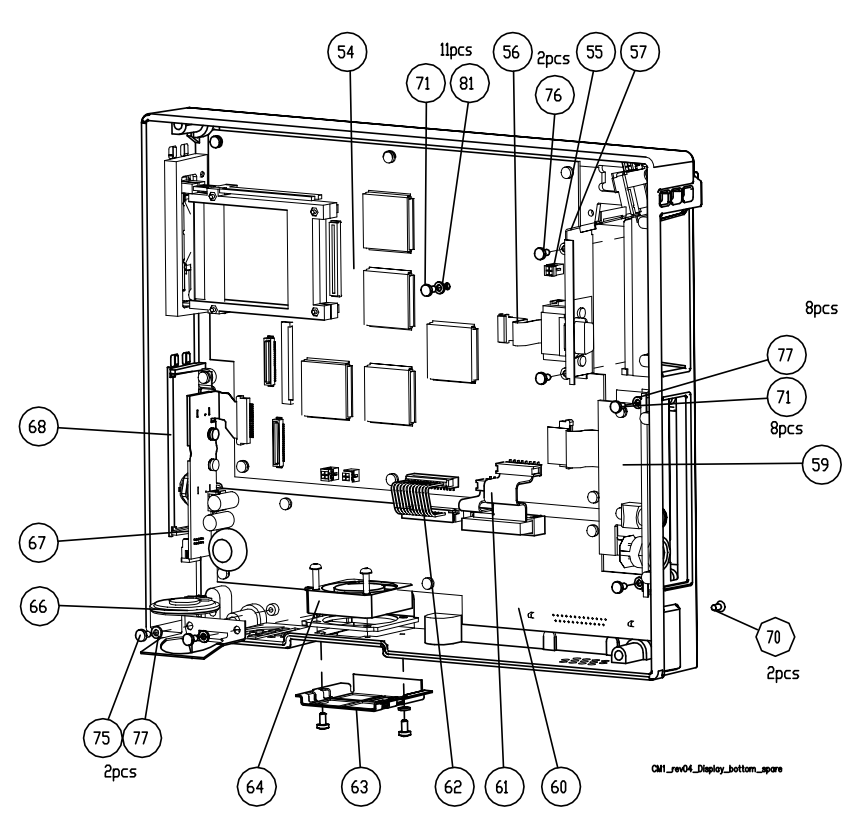

Figure 3 Exploded view of the Display Unit, bottom unit

| Item | Description                        | Order No. | Replaced by |
|------|------------------------------------|-----------|-------------|
| 14   | Screw-cross rec. c/s h, stzn, m3x6 | 61620     |             |
| 16   | Shakeproof washer m3.2             | 63611     |             |
| 16   | Shakeproof washer m3.2             | 63611     |             |
| 27   | Washer-spring, M3,STZN(FZB),DIN127 | 634101    |             |
| 47   | Cross cylinder-head screw M3x6     | 61721     |             |
| 47   | Cross cylinder-head screw M3x6     | 61721     |             |
| 54   | Central Processing Board, F-CM1    | 8000110   | 8001596     |
| 54   | Central Processing Board, F-CM1    | 8001596   |             |
| 55   | NET cable, F-CM1                   | 896527    |             |
| 56   | NET Smart key cable, F-CM1         | 896528    |             |
| 57   | Connector unit, NET, F-CM1         | M1035234  |             |
| 58   | Cross recess screw UNC 4-40        | 61841     |             |
| 59   | Connector unit, SYNC, F-CM1        | M1029304* |             |

| ltem | Description                                        | Order No. | Replaced by |
|------|----------------------------------------------------|-----------|-------------|
| 60   | DC/DC-board, F-CM1                                 | 896705    |             |
| 61   | Central Processing Board-DC/DC SIGNAL CABLE, F-CM1 | 8000023   |             |
| 62   | Central Processing Board-DC/DC POWER CABLE, F-CM1  | 8000004   |             |
| 63   | Filter bracket (DU fan), F-CM1                     | 896090    |             |
| 64   | Fan unit (DU), F-CM1                               | 896555    |             |
| 65   | Cross cylinder head screw M3x18 FZB DIN7985        | 61739     |             |
| 66   | Loudspeaker unit, F-CM1                            | 896109    |             |
| 67   | DIS power cable, F-CM1                             | 8000007   |             |
| 68   | Connector unit, DIS, F-CM1                         | M1035235  |             |
|      | * Not compatible with MRI use                      | 1         |             |

### 1.1.3 Front unit, F-CM(C)(REC)1 rev. 00

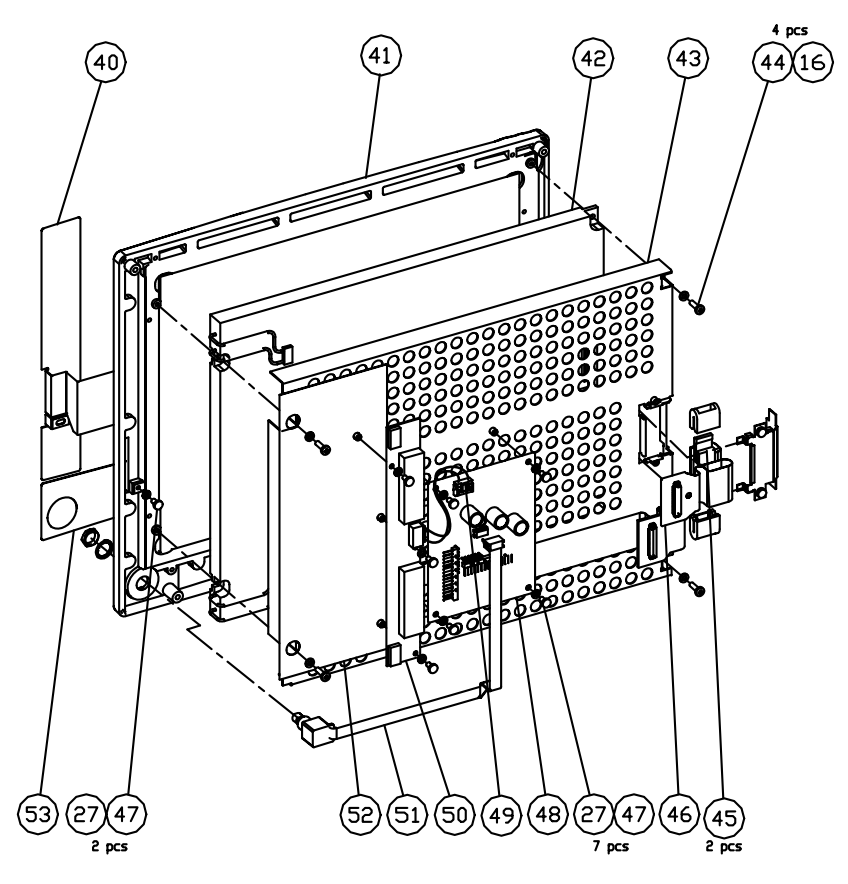

Figure 4 Exploded view of the Display Unit, Front Unit, F-CM(C)(REC)1 rev.00

| Item | Description                                         | Order No. | Replaced by |
|------|-----------------------------------------------------|-----------|-------------|
| 16   | Shakeproof washer m3.2                              | 63611     |             |
| 27   | Washer-spring, M3,STZN(FZB),DIN127                  | 634101    |             |
| 27   | Washer-spring, M3,STZN(FZB),DIN127                  | 634101    |             |
| 40   | Membrane keyboard, VERT., F-CM1                     | 895686    |             |
| 41   | Front cover for display unit, F-CM(C)(REC)1 Rev. 00 | 8004619   |             |
| 42   | Display-LCD, 12.1in. tft, svga                      | 572793    |             |
| 44   | Screw-cross rec.cylind.h. stzn,m3x10                | 61735     |             |
| 45   | EMI-filter, split ferrite core for flat cable 26mm  | 304514    |             |
| 46   | Display cable board (SHARP), F-CM1                  | 895446    |             |
| 47   | Cross cylinder-head screw M3x6                      | 61721     |             |
| 48   | Connection board (DU), F-CM1                        | 896465    |             |
| 49   | Inverter cable (SHARP), F-CM1                       | 896565    |             |
| 50   | Display-inverter, 12V 2x6mA for 572793              | 572794    |             |

| Item | Description                                                                                             | Order No. | Replaced by |
|------|----------------------------------------------------------------------------------------------------|-----------|-------------|
| 51   | Opto-encoder, rotary switch, 16-postions, push button, plastic shaft, 10inch Ribbon cable and connector | 113293    |             |
| 52   | Insulator for Invertter, F-CM1                                                                          | 894929    |             |
| 53   | Membrane keyboard, HORIS., F-CM1                                                                        | 895685    |             |
|      | Complete front unit, F-CM1 rev.00                                                                       | 894908    |             |

### 1.1.4 Front unit, F-CM(C)REC1 rev. 01, F-CM(C) rev.01, rev.02

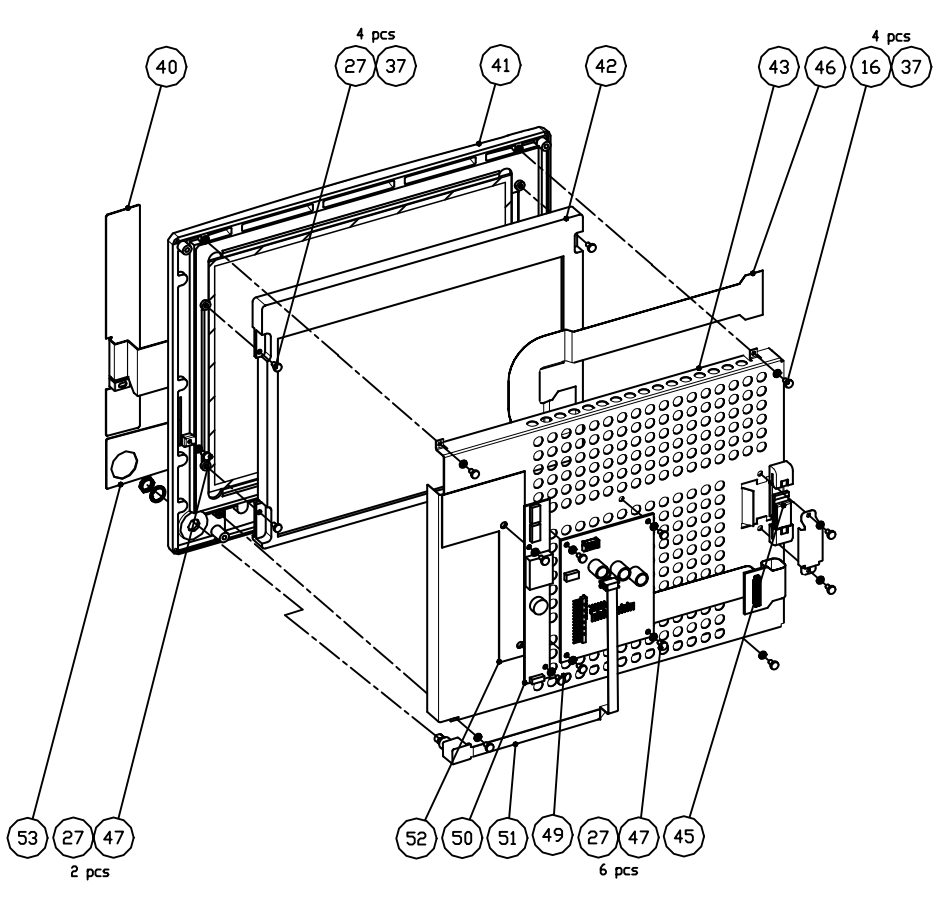

Figure 5 Exploded view of the Display Front Unit, F-CM(C)(REC)1 Rev.01, F-CM(C) rev 02

| Item | Description                                        | Order No. | Replaced by |
|------|----------------------------------------------------|-----------|-------------|
| 16   | Shakeproof washer m3.2                             | 63611     |             |
| 27   | Washer-spring, M3,STZN(FZB),DIN127                 | 634101    |             |
| 37   | Cross cylinder head screw M3x8                     | 61722     |             |
| 40   | Membrane keyboard, VERT., F-CM1                    | 895686    |             |
| 41   | Front cover for display unit, F-CM1 rev.01         | 8004620   |             |
| 42   | Display-LCD,                                       | 902673    | * M1012542  |
| 43   | EMC Cover (Display), F-CM1 rev.01                  | 8003870   |             |
| 44   | Screw-cross rec.cylind.h. stzn,m3x10               | 61735     |             |
| 45   | EMI-filter, split ferrite core for flat cable 26mm | 304514    |             |
| 46   | Display cable board, F-CM1 rev.01                  | 8003727   |             |
| 47   | Cross cylinder-head screw M3x6                     | 61721     |             |
| 48   | Connection board (DU), F-CM1                       | 896465    |             |
| 49   | Invertter cable (SHARP), F-CM1 rev 01              | 8004022   |             |

| Item | Description                                                                                             | Order No. | Replaced by |
|------|----------------------------------------------------------------------------------------------------|-----------|-------------|
| 50   | 12V inverter for LCD display (902673) M1012542                                                          | 902674    | M1013813    |
| 51   | Opto-encoder, rotary switch, 16-postions, push button, plastic shaft, 10inch Ribbon cable and connector | 113293    |             |
| 52   | Insulator for Invertter, F-CM(C)(REC)101                                                                | 8004024   |             |
| 53   | Membrane keyboard, HORIS., F-CM1                                                                        | 895685    |             |
|      | Complete front unit, F-CM1 rev.01                                                                       | 8004021   |             |
|      | Backlight for display, F-CM1 rev.01                                                                     | M1001013  |             |
|      | * use together with inverter M1013813                                                                   |           |             |

### 1.1.5 Front unit, F-CM(C) rev.03...04

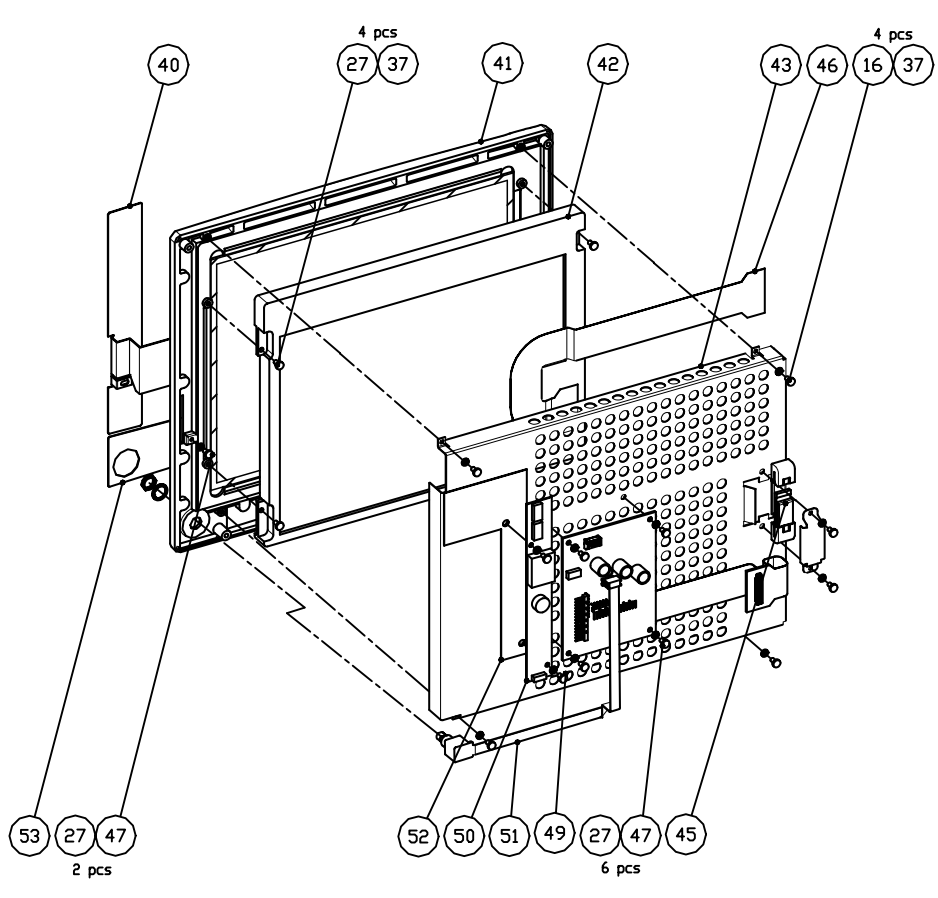

Figure 6 Exploded view of the Display Front Unit, F-CM(C) rev 03...04

| Item | Description                                        | Order No. | Replaced by |
|------|----------------------------------------------------|-----------|-------------|
| 16   | Shakeproof washer m3.2                             | 63611     |             |
| 27   | Washer-spring, M3,STZN(FZB),DIN127                 | 634101    |             |
| 37   | Cross cylinder head screw M3x8                     | 61722     |             |
| 40   | Membrane keyboard, VERT., F-CM1                    | 895686    |             |
| 41   | Front cover for display unit, F-CM1 rev.01         | 8004620   |             |
| 42   | Display-LCD,                                       | M1012542  |             |
| 43   | EMC Cover (Display), F-CM1 rev.01                  | M1014033  |             |
| 44   | Screw-cross rec.cylind.h. stzn,m3x10               | 61735     |             |
| 45   | EMI-filter, split ferrite core for flat cable 26mm | 304514    |             |
| 46   | Display cable board, F-CM1 rev.01                  | 8003727   |             |
| 47   | Cross cylinder-head screw M3x6                     | 61721     |             |
| 48   | Connection board (DU), F-CM1                       | 896465    |             |
| 49   | Inverter cable (SHARP), F-CM1 rev 01               | 8004022   |             |

11

| Item | Description                                                                                             | Order No. | Replaced by |
|------|----------------------------------------------------------------------------------------------------|-----------|-------------|
| 50   | 12V inverter for LCD display M1012542                                                                   | M1013813  |             |
| 51   | Opto-encoder, rotary switch, 16-postions, push button, plastic shaft, 10inch Ribbon cable and connector | 113293    |             |
| 52   | Insulator for Inverter, F-CM(C)(REC)101                                                                 | 8004024   |             |
| 53   | Membrane keyboard, HORIS., F-CM1                                                                        | 895685    |             |
| 54   | Wire clamp                                                                                              | M1015333  |             |
|      | Complete front unit, F-CM1 rev.03                                                                       | M1014753  |             |
|      | Backlight for display, F-CM1 rev.03                                                                     | M1014385  |             |

#### 1.1.6 Central Processing Board

| Item | Item description            | Order No. |
|------|-----------------------------|-----------|
| -    | Battery for SRAM/Timekeeper | 197230    |

## 2 S/5 Compact Monitor Frame

## 2.1 F-CM(REC)1, F-CMC(REC)1 rev. 00

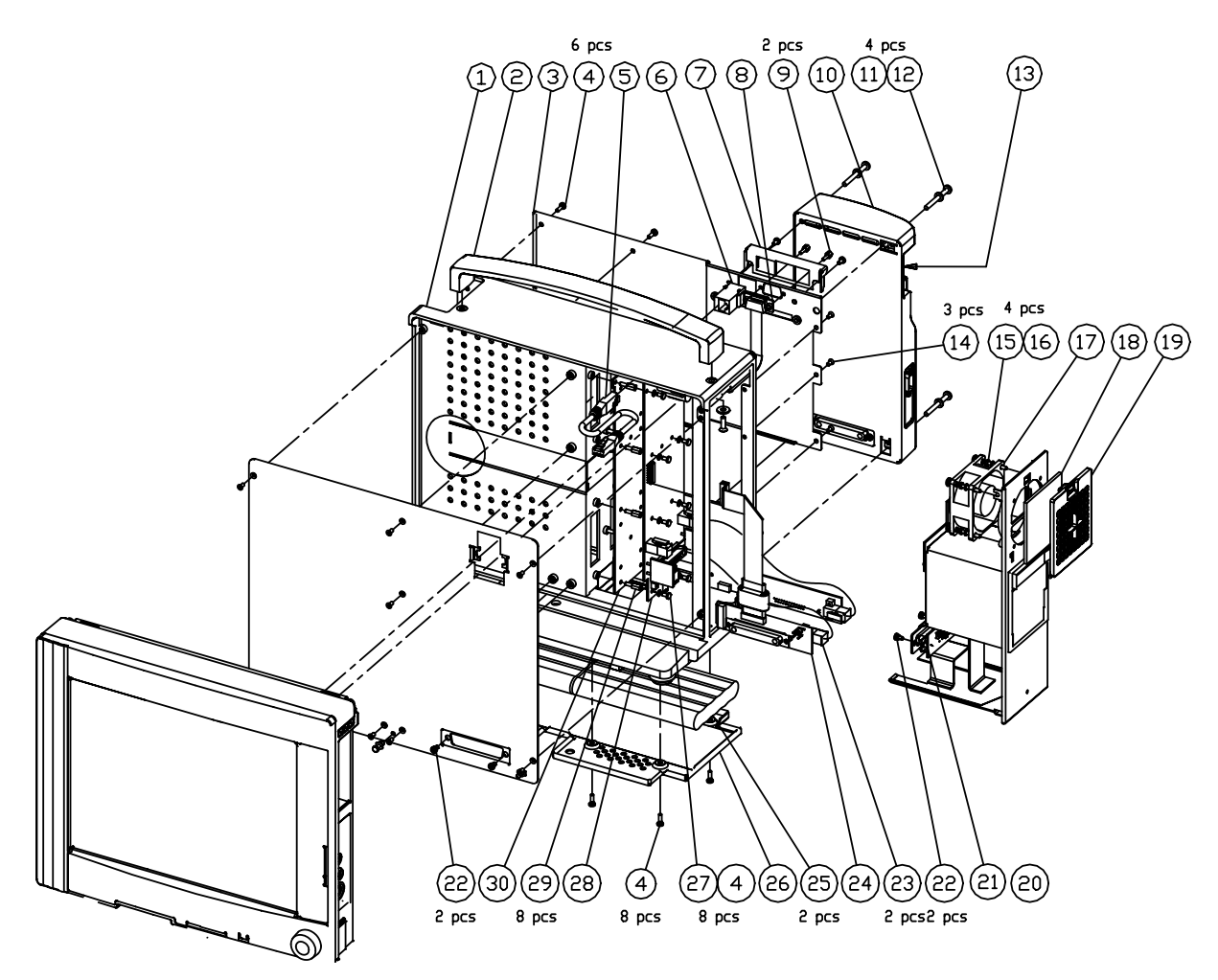

Figure 7

Exploded view of S/5 Compact Monitor Frame

| Item | Description                                              | Order No. | Replaced by |
|------|----------------------------------------------------------|-----------|-------------|
| 1    | Frame assembly, F-CM1                                    | 896082    |             |
| 2    | Handle, F-CM1, SPARE PART                                | 8001521   |             |
| 3    | Back plate (FRAME), F-CM1                                | 896083    | 8004019     |
| 4    | Cross cyl. head screw M3x6 tufflock                      | 617210    |             |
| 4    | Cross cyl. head screw M3x6 tufflock                      | 617210    |             |
| 4    | Cross cyl. head screw M3x6 tufflock                      | 617210    |             |
| 5    | AIM-N-cable,Network connection cable, 0.23m,UTP T568A C5 | 908680    |             |
| 6    | Connector-case, modular coupler, 8-positon, in-line      | 548737    |             |

| Item | Description                                           | Order No. | Replaced by |
|------|-------------------------------------------------------|-----------|-------------|
| 7    | Connector shield, F-CM1                               | 8000645   |             |
| 8    | NET smart key cable 2, F-CM1                          | 8000701   |             |
| 9    | Block screw D-female                                  | 546096    |             |
| 10   | AC/DC Power supply, PFC,+15.5V,75W                    | 90482     |             |
| 11   | Tooth washer                                          | 63615     |             |
| 12   | Screw-cross rec.cylind.h. stzn,m4x40                  | 61761     |             |
| 13   | Fuse T2AH / 250V, 5x20mm                              | 511200    |             |
| 14   | Screw-cross rec. c/s h, stzn, m3x6                    | 61620     |             |
| 15   | Screw-cross rec.cylind.h. stzn,m3x20                  | 61737     |             |
| 16   | Shakeproof washer m3.2                                | 63611     |             |
| 17   | Fan unit (side), F-CM1                                | 896564    |             |
| 17   | Fan unit (side), F-CM1                                | 896564    |             |
| 18   | Filter (side fan), F-CM1                              | 896085    |             |
| 19   | Filter bracket (side fan), F-CM1                      | 896086    |             |
| 20   | Side frame unit, F-CMREC1 rev. 00 (recorder included) | 895500    |             |
| 21   | Connector board PMB-REC, F-CM1                        | 896894    |             |
| 22   | Screw of D25 connector, F-CM1                         | 897531    |             |
| 22   | Screw of D25 connector, F-CM1                         | 897531    |             |
| 23   | Power cable, F-CM1                                    | 898313    |             |
| 24   | PMB-connector board, F-CM1                            | 898108    |             |
| 25   | Battery-NiMH,12V,3.5Ah,10x1.2V                        | 17014     |             |
| 26   | Bottom plate, F-CM1                                   | 8001365   |             |
| 27   | Washer-spring, M3,STZN(FZB),DIN127                    | 634101    |             |
| 28   | Power management board, F-CM1                         | 896121    |             |
| 29   | Spacer, hexagon bar, M3X8,5AV5MSN                     | 640459    |             |
| 30   | Module mother board, F-CM1                            | 8000426   |             |
| 32   | FRONT PLATE (FRAME), F-CM1                            | 896087    |             |
|      | Recorder, Thermal plott.forREC,50,seril.76.8kB        | 90350     |             |
|      | -                                                     |           |             |

14

# 2.2 S/5 Compact Monitor Frame, F-CM(C)1 rev. 01, rev. 02, rev. 03, F-CM(C)REC1 rev.01

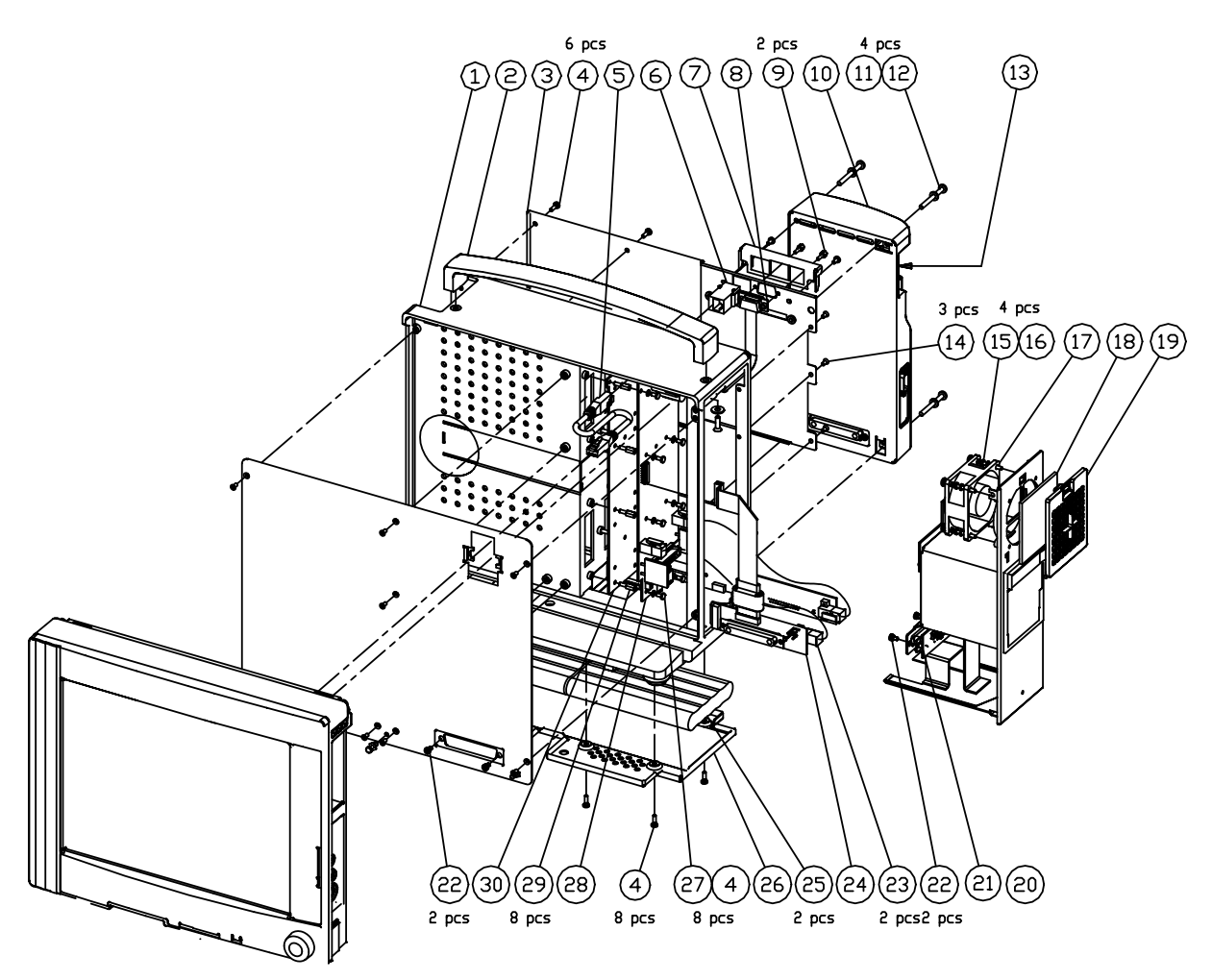

Figure 8

Exploded view of S/5 Compact Monitor Frame

| Item | Description                                                 | Order No. | Replaced by |
|------|-------------------------------------------------------------|-----------|-------------|
| 1    | Frame assembly, F-CM1                                       | 896082    |             |
| 2    | Handle, F-CM1, SPARE PART                                   | 8001521   |             |
| 3    | Back plate (FRAME), F-CM1                                   | 8004019   |             |
| 4    | Cross cyl. head screw M3x6 tufflock                         | 617210    |             |
| 5    | AIM-N-cable,Network connection cable, 0.23m,UTP<br>T568A C5 | 908680    |             |
| 6    | Connector-case, modular coupler, 8-positon, in-line         | 548737    |             |
| 7    | Connector shield, F-CM1 rev. 01                             | 8004290   |             |
| 8    | NET smart key cable 2, F-CM1                                | 8000701   |             |
| 9    | Block screw D-female                                        | 546096    |             |

| Item | Description                                              | Order No. | Replaced by |
|------|----------------------------------------------------------|-----------|-------------|
| 10   | AC/DC Power supply, PFC,+15.5V,75W                       | 90482     |             |
| 11   | Tooth washer                                             | 63615     |             |
| 12   | Screw-cross rec.cylind.h. stzn,m4x40                     | 61761     |             |
| 13   | Fuse T2AH / 250V, 5x20mm                                 | 511200    |             |
| 14   | Screw-cross rec. c/s h, stzn, m3x6                       | 61620     |             |
| 15   | Screw-cross rec.cylind.h. stzn,m3x20                     | 61737     |             |
| 16   | Shakeproof washer m3.2                                   | 63611     |             |
| 17   | Fan unit (side), F-CM1                                   | 896564    |             |
| 18   | Filter (side fan), F-CM1                                 | 896085    |             |
| 19   | Filter bracket (side fan), F-CM1                         | 896086    |             |
| 20   | Side frame unit, F-CMREC1, rev. 01 (recorder included)   | 895500    |             |
| 20   | Side frame unit, F-CM1, rev. 0203(recorder not included) | 8005536   |             |
| 21   | Connector board PMB-REC, F-CM1                           | 896894    |             |
| 22   | Screw of D25 connector, F-CM1                            | 897531    |             |
| 23   | Power cable, F-CM1                                       | 898313    |             |
| 24   | PMB-connector board, F-CM1                               | 898108    |             |
| 25   | Battery-NiMH,12V,3.5Ah,10x1.2V                           | 17014     |             |
| 26   | Bottom plate, F-CM1                                      | 8001365   |             |
| 27   | Washer-spring, M3,STZN(FZB),DIN127                       | 634101    |             |
| 28   | Power management board, F-CM1                            | 8003808   | 8005308     |
| 29   | Spacer, hexagon bar, M3X8,5AV5MSN                        | 640459    |             |
| 30   | Module mother board, F-CM1                               | 8000426   |             |
| 32   | FRONT PLATE (FRAME), F-CM1                               | 896087    |             |
|      | Recorder, Thermal plott.forREC,50,seril.76.8kB           | 90350     |             |

## 2.3 Side frame unit, F-CM1, F-CMC1 rev.02, rev.03

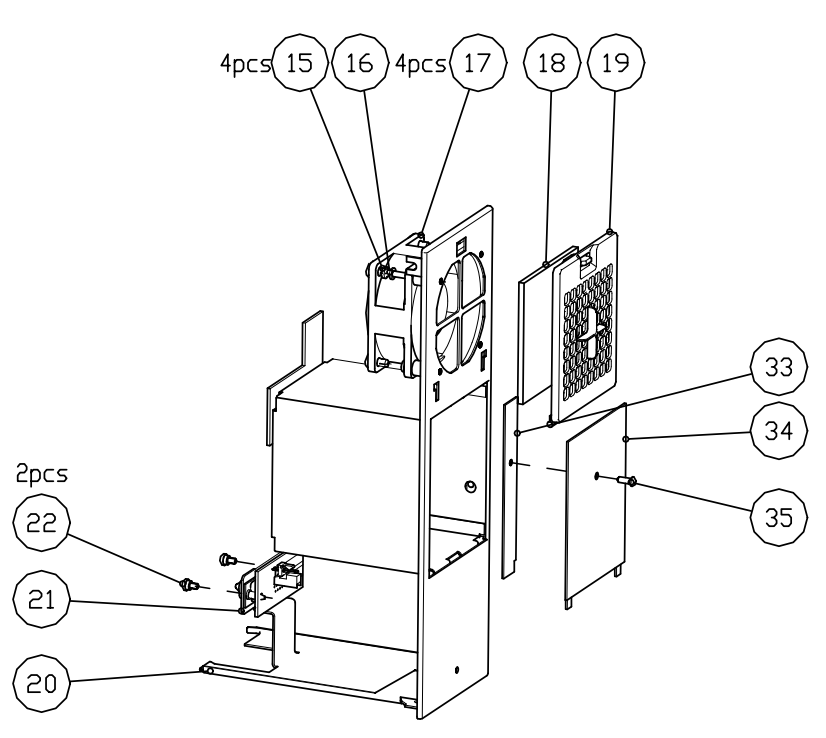

Figure 9

Exploded view of Side frame unit, F-CM(C)1 rev.02, rev.03

| Item | Description                                           | Order No. | Replaced by |
|------|-------------------------------------------------------|-----------|-------------|
| 15   | Screw-cross rec.cylind.h. stzn,m3x20                  | 61737     |             |
| 16   | Shakeproof washer m3.2                                | 63611     |             |
| 17   | Fan unit (side), F-CM1                                | 896564    |             |
| 18   | Filter (side fan), F-CM1                              | 896085    |             |
| 19   | Filter bracket (side fan), F-CM1                      | 896086    |             |
| 20   | Side frame unit, F-CM1 rev.02 (recorder not included) | 8005536   |             |
|      | Recorder, Thermal plott.forREC,50,seril.76.8kB        | 90350     |             |
| 21   | Connector board PMB-REC, F-CM1                        | 896894    |             |
| 22   | Screw of D25 connector, F-CM1                         | 897531    |             |
| 33   | Latch                                                 | 8005503   |             |
| 34   | Protection plate 2                                    | 8005505   |             |
| 35   | Screw                                                 | 885191    |             |

#### (2) (3) (4)(27 (13 (32) (1)(30 4 (10) (11 12 (14) (15 (16 17 18 19 (20) CM1\_frame\_rev04\_spare (28)(26)(25) (22) (22) (21 (29 (37 (24 (23

## 2.4 S/5 Compact Monitor Frame, F-CM(C)1 rev. 04

Figure 10 Exploded view of S/5 Compact Monitor Frame

| Item | Description                          | Order No. | Replaced by |
|------|--------------------------------------|-----------|-------------|
| 1    | Frame assembly, F-CM1                | 896082    |             |
| 2    | Handle, F-CM1, SPARE PART            | 8001521   |             |
| 3    | Back plate (FRAME), F-CM1            | 8004019   |             |
| 4    | Cross cyl. head screw M3x6 tufflock  | 617210    |             |
| 10   | AC/DC Power supply, PFC,+15.5V,75W   | 90482     |             |
| 11   | Tooth washer                         | 63615     |             |
| 12   | Screw-cross rec.cylind.h. stzn,m4x40 | 61761     |             |
| 13   | Fuse T2AH / 250V, 5x20mm             | 511200    |             |

18

| Item | Description                                    | Order No. | Replaced by |
|------|------------------------------------------------|-----------|-------------|
| 14   | Screw-cross rec. c/s h, stzn, m3x6             | 61620     |             |
| 15   | Screw-cross rec.cylind.h. stzn,m3x20           | 61737     |             |
| 16   | Shakeproof washer m3.2                         | 63611     |             |
| 17   | Fan unit (side), F-CM1                         | 896564    |             |
| 18   | Filter (side fan), F-CM1                       | 896085    |             |
| 19   | Filter bracket (side fan), F-CM1               | 896086    |             |
| 20   | Side frame unit, F-CMREC1, rev. 04             | M1029322  |             |
| 21   | Connector board PMB-REC, F-CM1                 | 896894    |             |
| 22   | Screw of D25 connector, F-CM1                  | 897531    |             |
| 23   | Power cable, F-CM1                             | 898313    |             |
| 24   | PMB-connector board, F-CM1                     | 898108    |             |
| 25   | Battery-NiMH,12V,3.5Ah,10x1.2V                 | 17014     |             |
| 26   | Bottom plate, F-CM1                            | 8001365   |             |
| 27   | Washer-spring, M3, STZN(FZB), DIN127           | 634101    |             |
| 28   | Power management board, F-CM1                  | 8003808   | 8005308     |
| 29   | Spacer, hexagon bar, M3X8,5AV5MSN              | 640459    |             |
| 30   | Module mother board, F-CM1                     | 8000426   |             |
| 32   | FRONT PLATE (FRAME), F-CM1                     | 896087    |             |
| 37   | BOTTOM INSULATOR, F-CM1                        | M1034048  |             |
|      | Recorder, Thermal plott.forREC,50,seril.76.8kB | 90350     |             |

## **3 Software licenses**

| Description                                         | Order No.          | Note |
|-----------------------------------------------------|--------------------|------|
| Service Software, anesthesia                        | S-00A05S/S-00A06S* |      |
| Service Software Licence, anesthesia rekord keeping | L-00A07S/L-00A08S* |      |
| Service Software Licence, anesthesia                | L-CANE02(A)S       |      |
| Service Software License, anesthesia                | L-CANE0302(A)S     |      |
| Service Software License, anesthesia                | L-CANE0303(A)S     |      |
| Service Software Licence, anesthesia                | L-CANE05(A)S       |      |
| Service Software Licence, critical care             | L-CICU05(A)S       |      |

\*)The software S-00A06/S-00C04/L-00A08 includes extended bedside arrhythmia analysis.

## 4 Upgrade Kits

| Description                                               | Order No. | Note |
|-----------------------------------------------------------|-----------|------|
| Datex-Ohmeda S/5 <sup>™</sup> Network and MemCard Upgrade | U-CMMEM   |      |
| Datex-Ohmeda S/5 <sup>™</sup> Network Upgrade             | U-CMNET   |      |
| Datex-Ohmeda S/5 <sup>™</sup> Wireless LAN Upgrade        | U-CMW     |      |
| Datex-Ohmeda S/5 <sup>™</sup> Recorder Upgrade            | U-CMREC1  |      |